Attachment B5.A Groundwater Sampling and Analysis Plan Wayne Disposal Inc.

MID 048 090 633

# Table of Contents

| I. Introduction                                        | 2 |
|--------------------------------------------------------|---|
| II. General Description                                | 2 |
| III. Laboratory                                        | 3 |
| V. Standing Water Level Measurements                   | 1 |
| VI. Well Purging                                       | 1 |
| VII. Sample Collection                                 | 5 |
| VIII. Sample Preservation and Shipments                | 7 |
| IX. Analytical Procedures                              | 3 |
| X. Chain of Custody Control                            | 3 |
| XI. Equipment and Well Maintenance                     | ) |
| XII. Statistical Evaluation and Reporting Requirements | ) |

### I. Introduction

40 CFR, Part 264.97 requires the owner or operator of a hazardous waste facility to develop and follow a consistent program of groundwater sampling and analysis procedures. The program must include procedures and techniques for:

- 1) sample collection;
- 2) sample preservation and shipment;
- 3) analytical procedures; and
- 4) chain of custody control.

Some of the wells are also subject to monitoring under the TSCA requirements of 40 CFR, Part 761.75. This document has been developed to direct the efforts of Wayne Disposal, Inc.'s (WDI) groundwater monitoring personnel and thereby meet the requirements of the rules referenced above.

#### II. General Description

The current groundwater monitoring system for WDI consists of 28 wells, numbered 18, 19R, 20 through 22, 23AR, 24, 25, 26A, 27A, 28 through 30, 31AR, 32, 36 through 40R and 47 though 53. Wells numbered 1A through 16, 26, 27, 31 and 41 through 46 also exist at the site but do not form a part of the groundwater monitoring sampling network for the hazardous waste management area of WDI. Wells OB-21, OB-23R, OB-24, OB-40R and OB-48 through OB-53 are also monitored under the Toxic Substances Control Act (TSCA) per conditions contained in 40CFR 761.75. Well locations are shown on Attachment A.

For Cell VI-F&G, a two-phase monitoring system will be implemented to supplement the current monitoring program. Construction of the MC VI-F&G began in with the Woodlot (MC VI-G Phase 1). During this initial monitoring phase, a line of wells were installed south of the MC VI-G, Phase I As shown on Attachment A, this set of wells is designated as OB-49 through OB-52. Well OB-51 required relocation approximately 215 feet west of the original well as part of WDI's 2019 transfer area relocation. The well was redesignated OB-51A in order to document it is a relocated well. Additionally, observation wells W-1 and W-10S, which were installed as part of the hydrogeologic investigation, have been re-designated as wells OB-48 and OB-53, respectively and incorporated into the monitoring plan. Three of the new wells (OB-50, OB-51A and OB-52) were installed in the lower sand aquifer and one (OB-49) was installed in the bedrock.

When construction of cells south of the these wells begins, these initial phase wells will be abandoned, and additional wells will be installed (or re-designated) at the downgradient (i.e., south) side of MC 1, which will be incorporated into the Part 111 groundwater monitoring program for MC VI-F&G. This second set of wells will include existing wells OB-6, OB-8, OB-12R, and OB-13 (to be re-designated as dual Part 111/115 monitoring wells), and four new monitoring wells (OB-54, OB-55, OB-58 and OB-59).

As new wells are installed, they must be sampled four times to establish an intrawell minimum background concentration for all primary and secondary parameters prior to waste being placed in the cell (or phase of cell) that will be monitored by the new well. If possible, these four samples should be collected quarterly to provide suitable background variance. If the background samples are collected on an accelerated schedule, the background statistics should be recomputed once four samples collected quarterly are completed, assuming of course, that there is no evidence of impact by waste or waste constituents at the time.

Copies of the well logs for all of WDI's wells are included in Attachment B. As new wells are added or abandoned, Attachments A, B and E must updated and the updates submitted to the EGLE.

# **III.** Laboratory

Analyses of samples from the wells are conducted by a contract laboratory. Analytical arrangements and sample bottle preparation can be ordered in advance by calling the contract laboratory. Request all analyses when calling for bottles so the laboratory personnel can properly prepare the containers.

If WDI decides to contract analysis of groundwater samples to another laboratory, the change will be made only after at least two concurrent sampling/analysis events show adequate correlation of analysis results of the existing and proposed contract laboratories.

### **IV. Required Documentation**

Documentation required for this monitoring program include:

a) A field notebook must be utilized to record all pertinent field data and sampling information during every sampling event. This must include the name(s) of sampling personnel, sample date, sample time, sample location, depth to standing water in the well, calculations for determining the volume of water to be purged from the well prior to sampling, results of any field measurements on groundwater samples and observations of sample characteristics or the sampling environment. Any odors, colors, sheens or other unusual characteristics of the samples must be described in detail. Copies of these field data notes must be included in reports sent to EGLE.

b) During each sampling event, a Monitoring Well Inspection Log must be filled out and filed with the Site Environmental Manager. A copy of this form is included as Attachment C-2. This report must be filled out to note any conditions of the monitoring wells or surrounding area that needs maintenance or repairs.

c) An equipment inventory, repair and calibration log is maintained in the Engineering Field Office. This log is used to list the inventory (by serial number) of all sampling apparatus and field measurement devices. Any changes of equipment or repairs to equipment must be noted in this log, as well as daily instrument calibrations, etc. d) Also required for the sampling process are standard chain of custody forms from the contract laboratory used. A sample copy of this record is included herein as Attachment C-1. This sheet must be filled out fully for each sample submitted for analysis as described in Section X.

### V. Standing Water Level Measurements

To obtain the an accurate measurement of static water levels for the site, 1) the levels must be obtained for all wells listed on Attachment E before any water is removed for purging or sampling, and 2) the levels must be obtained for all wells in as short a time as possible on the same day, to limit changes due to barometric pressure effects. Generally static water levels for the wells are determined at least 30 days after the wells were last sampled ensuring water levels reach static elevations.

The depth to standing water within the well casing is measured from the top of casing (TOC). The top of the well casing is exposed by removing the white plastic Well Wizard<sup>TM</sup> well heads. The surveyed point on the casing is always at the edge on the north side of the casing. Additionally, there is a permanent mark on the north side of the casing which marks the edge from which water levels are to be taken. The TOC elevations shall be surveyed at least once every two years to verify accuracy. Removal of the well head is necessary for determination of the standing water level. The depth to water is measured using an electric water level indicator. Attachment D describes the operating procedures for the water level indicator, which is used for this purpose.

When using the water level indicator, make certain that the probe and submersed portion of the cable are cleaned with distilled water and a clean cloth, followed by a distilled water rinse. This prevents cross contamination between wells. Lower the probe into the casing slowly while watching for the light. Carefully determine the water level by raising and lowering the probe at the water surface, and monitoring the light and buzzer. Record the distance from the point on the cable at TOC to the nearest marking on the cable within the well casing. The markings on the cable are scaled in 0.01 foot intervals. Record the measurement to the nearest <u>0.01 foot</u>. The depth to standing water is then the distance from the probe tip at the water level to the marking on the cable. Record this depth in the field notebook.

# VI. Well Purging

Before purging a well, it is necessary to determine the quantity of water contained within the well casing. This is done by subtracting the depth to standing water from the depth to the well screen. The depth to standing water must be determined just prior to beginning sample collection. The depth to the well screen for each existing well is listed on Attachment E. The difference between depth to the bottom of the screen and depth to water level is the height of water standing within the well. Multiply this height of water by 0.17 gallons per foot (for 2 inch diameter well casing). Multiply that product by 3, the number of standing volumes to be purged, which is the minimum recommended by EGLE. The resultant product is the total quantity to be purged from the well, in gallons. Once again,

Amt. purged (in gallons) = (Ht. of standing water) x 0.17 x 3

Record these calculations in the field notebook.

The depth to the well screen should be confirmed by removing the dedicated pump assemblies and lowering the water level indicator probe to the very bottom of the well casing for a determination of the clear depth of the well (make sure that the indicator cable is cleaned between each well). Well depths should be checked if a change in well yield or sample appearance (i.e. turbidity) is noted. A change in well yield is identified by an increase in the time it takes to complete the purging process compared to the wells historical performance. If the purge time increases by 25% compared to normal the well should be sounded to make sure that it is not due to silting-in. If the water after purging is completed is cloudy or siltier than the normal appearance, then this also may be indicative of silting in and the well should be sounded. If there is evidence of silting in based on the sounding the well will need to be redeveloped or possibly replaced. When sounding a well it is very important to ensure that the pump and tubing are kept clean when removed from the well (i.e. do not place equipment on ground, rather, wrap in plastic sheeting).

Once three standing well volumes have been removed, measure and record the pH and specific conductance of the water coming from the well. Continue to record these values at a rate of once every 10 minutes. After three values of pH and specific conductance have been obtained in this manner, compare the highest and lowest values. If the difference between the highest and lowest pH value is 0.07 su or less, then the well is considered stabilized with respect to pH. If the difference between the highest and lowest specific conductance values is 18 µmhos/cm or less, then well stabilization with respect to this parameter is considered complete. If the difference between the highest and lowest values for either parameter exceeds this criteria, pump the well another 10 minutes and recheck both parameters. Perform the comparison again, using only the last three monitored values of pH and specific conductance. Once the criteria are satisfied for any three consecutive monitored values of both pH and specific conductance, then consider the well fully stabilized and proceed with sampling. Measure and record well water temperature at this time as well. Record in the field notebook all the data obtained to establish well stabilization. In the cases where an individual well cannot be purged to stabilization in a manner described above because the well becomes fully dewatered, then sample the well after completely dewatering (evacuating) the well four times. For each sampling event, the second, third and fourth well evacuations should be performed within three days of the previous well evacuation. Sampling should be accomplished as soon after the fourth well evacuation as possible, depending upon the rate at which the water level in the well recovers. Measure and record pH, specific conductance and temperature in the field at the time the sample is obtained from such a well. Fully record in the field notebook all instances of well evacuation.

At this time all wells are outfitted with the "Well Wizard"<sup>TM</sup> system of dedicated pumps. This means that each well has a submersible pump within it, with the pump intake generally located within the screened interval. The control unit and cylinders of compressed nitrogen (or another source of compressed gas needed to operate the pumps) are the other components that complete this system. Because sampling immediately follows the purging step in nearly all cases, the

sampling box (if used) must be prepared during well purging. The sample box is discussed in greater detail in the Sample Collection portion of this document.

Prior to a sampling round for the wells, replace the sampling box discharge tube. To set up the Well Wizard<sup>TM</sup> system for operation, connect the nitrogen cylinder hose or other source of compressed gas to the supply port on the controller unit. Connect one end of the coiled tubing within the controller unit to the Drive Air Out port on the unit, and the other end to the smaller of the two ports on the well head assembly. If using the sampling box, connect the water sample line from the larger of the two well head ports to the back of the sampling box. Make certain that the valve on the rear of the box directs flow out of the box and through the discharge tube, until well purging is completed.

To initiate purging, begin the flow of nitrogen or other compressed gas into the controller. Measure the quantity of water purged from the well using a bucket with known volume and marked with gradations kept with this equipment. Note that all purged water should be discharged on the ground away from the well. Do not allow the purged water to re-enter the well or the well protective casing nor should you allow ponding of the water around the well. Further background on Well Wizard<sup>TM</sup> operation can be gained by referring to Attachment F. Report any problems with equipment function to the Site Environmental Manager.

### **VII. Sample Collection**

Upon completion of the well purging step, or upon return to a well which has been evacuated four times for purging, you are ready to take samples. Make sure each sample bottle for a given monitoring well has a label (affixed by the analytical laboratory personnel) which contains our facility name, the monitoring well number, the date and the sampler's initials. If a preservative has been included by the laboratory, such a note should appear on the label.

In the past sampling programs, it has been shown that airborne artifacts from disposal operations and engine exhaust can affect the number of detected constituents and their concentrations within groundwater samples. For this reason, a controlled-atmosphere sampling box was constructed and used for use in the collection of groundwater samples. Nitrogen, under positive pressure, is used as the sampling atmosphere within the box, thereby minimizing the probability of impacts to sample quality by airborne artifacts. As site operations have progressed, most of the samples can now be collected at a safe distance from active landfill operations and the use of the sampling box is optional for those locations.

If the sampling box is used, prepare for sampling by connecting the nitrogen cylinder to the sampling box and purge the box atmosphere with nitrogen for 20 to 30 minutes. Make certain that all sample bottles to be used at a given location are placed within the box prior to purging the box atmosphere. Remove the caps from the bottles during the purging process to expose the interior of the bottles to the nitrogen environment. A new laboratory grade tygon tube connecting the wellhead to the sampling box or the area where the bottles are filled must be used for the collection of samples from each location. When using the sample box, turn the valve on the rear of the sampling box, diverting the flow of water from the discharge tube to the sampling tube within the box.

If the sampling box is not used, set the sample bottles on a clean surface and leave the caps on until the bottle is opened for filling. An air compressor is used instead of nitrogen. Ensure that the compressor is stationed downwind and as far as practicable from the well. It is important to note atmospheric conditions such as wind-blown dust and odors in the field notebook when sampling outside the box. If the sampling vehicle is nearby the engine should be off or downwind of the sampling area during sampling. A new laboratory grade Tygon<sup>TM</sup> tube connecting the wellhead to the area where the bottles are filled must be used for the collection of samples from each location.

Samples for volatile organic compounds will be filled first. No headspace is permitted in the small glass vials. Make certain not to touch the inside of bottle necks or caps with your hands. Next, fill the bottles for total organic carbon, total phenolics, metals and then other miscellaneous parameters, in this order. Fill each sample bottle to the very top and allow minimal headspace (air bubbles when capped and tipped) and take care not to spill any of the preservatives. Record the number and type of samples taken and the time of sampling on the chain of custody record.

Trip blanks (VOC vials filled with laboratory "clean" water) shall accompany the sample containers every day that samples are collected. A trip blank is provided by the laboratory for each batch of sample bottles (usually one for each cooler). These remain unopened throughout the sampling day and are submitted with the sample bottles. A field blank shall also be collected at each well sampled. A field blank is an empty (except for preservative) VOC vial that is opened in the nitrogen sampling box (if used) or the atmosphere and filled with laboratory provided "clean" water while that well is being sampled. The purpose is to replicate the sampling environment in all ways except for the source of water in the container. Both kinds of blanks should be preserved, handled and shipped exactly as the well samples are. All of the trip blanks and a minimum of one field blank for each ten samples will be analyzed on a random basis for the primary parameters. However, if a positive result for any primary parameter is noted in a given well, the matching field blanks must be analyzed for the offending parameter(s). A complete replicate sample shall be obtained from one well, chosen randomly and labeled with an X, during each sampling round and will be analyzed for the same parameters as the sample it replicates.

### VIII. Sample Preservation and Shipments

Attachment G is a tabulation of sample preservation procedures. The samples must be preserved in accordance with the procedures outlined in this attachment. For all samples the laboratory provides clean, pre-preserved bottles (where necessary). Samples to be analyzed for dissolved metals must be field filtered with a 0.45  $\mu$ m in-line filter cartridge and preserved with a couple of drops of reagent grade HNO<sub>3</sub> to a pH of less than 2.

When the sample collection step is completed, open the sampling box, transfer all sample bottles to a cooler and pack the cooler with ice. Make sure that after each well sampling is completed that the tubing for the sampling box, is replaced with new tubing and the chain of custody record is completed.

All collected samples and blanks must be stored in a secure location until delivery to the contract laboratory personnel. This means within sight of sampling personnel or locked in a secure location. Chain of custody records must accompany the samples at all times. The handling of these forms is covered in the Chain of Custody Control portion of this document.

## IX. Analytical Procedures

The parameters to be tested for as part of the monitoring program for the uppermost aquifer wells are shown in Attachment H.

Specific analytical procedures and target detection limits, consistent with the current Policy and Procedure Document OWMRP-111/115-8 and used by the contract laboratory for this monitoring program are tabulated in Attachment I. However, when changes to analytical methods or to the detection limits contained within OWMRP-111/115-8 are published and made available, the contents of Attachment I must be updated accordingly, or EGLE approval must be attained for any alternate target detection limits. Further, this attachment should be reviewed periodically to determine if the laboratory has made changes that should be reflected in the attachment. QA/QC frequencies, and precision and accuracy calculations are included in the QA/QC manual. Changes made to detection limits, analytical methods or QA/QC in response to regulatory requirements must be included in an updated sampling and analysis plan.

Field measurements of specific conductance, pH and temperature will be performed using the equipment and procedures described in Attachment J or equipment of similar capabilities. The instruments must be calibrated prior to each day of use and the appropriate notation made in the Equipment Inventory, Repair and Calibration Log described in Section IV.

US Ecology's Quality Assurance Manual is provided in Attachment K. This manual describes the internal policies, guidelines and procedures that laboratories used by WDI must meet in order to be utilized for analytical work. This plan may be periodically updated and is used to audit contract laboratories to ensure that generally acceptable practices are employed.

# X. Chain of Custody Control

Chain of Custody refers to the record of individuals and external conditions of sample handling through the time of laboratory analysis. The sample chain of custody record included as Attachment C is the principal document of this record. These sheets are fully filled in with sampling information as well as the persons involved and shipment conditions during transport to the analytical laboratory. These sheets accompanies the samples to the laboratory.

When the samples are surrendered at the laboratory, each chain of custody record must be signed by the person transporting the samples as well as a representative of the receiving laboratory. The lab will make a copy of each sheet for us and keep the originals. The copy must be maintained in the files. Upon completion of a full round of sampling, transmit depth to standing water information, field monitoring data and all chain of custody records to the Site Environmental Manager.

### XI. Equipment and Well Maintenance

Equipment used for the collection and analysis of groundwater samples must be maintained in working order and replaced or repaired promptly when necessary. Electrodes for pH and specific conductance should be replaced if they become difficult to calibrate or appear to malfunction. The dedicated Well Wizard<sup>TM</sup> pumps and associated equipment require no routine maintenance but should be promptly replaced or repaired in the event of a malfunction. Any pump removed from a well should be thoroughly cleaned before replacement. Tubing removed from the well should be packaged and stored to prevent contamination or replaced. As outlined in Section IV, records of instrument calibration and any equipment replacement or repair must be kept in the Equipment Log maintained at the Engineering field office.

The well casings, protective covers, and Well Wizard<sup>TM</sup> pump heads should be inspected for damage at the time of each well sampling. Any damage should be noted in the field notebook and a Monitoring Well Inspection/Damage Report must be filled out and sent to the Site Environmental Manager. A copy of this form is included as Attachment C-2. It is important to note any surface erosion, standing water at the well or evidence of a damaged grout seal around the well.

In the event any damage requiring well repair becomes necessary, a Damage Incident Report will be prepared by the Site Environmental Manager. A copy of this report will be placed in the site the Groundwater Monitoring Operating Log. A proposed method of well repair will be prepared and submitted to the EGLE for approval. Repair efforts will be undertaken after approval by the EGLE is received. The EGLE shall then be notified at least 24 hours prior to initiating the repair efforts. Following completion of the well repairs, as-built documentation of the repair efforts will be prepared. A copy of this shall be placed in the Groundwater Monitoring Operating Log and a copy sent to the EGLE.

#### **XII. Statistical Evaluation and Reporting Requirements**

All ground water analyses for the uppermost aquifer wells must be analyzed for evidence of statistically significant increases in concentrations of all primary and secondary monitoring parameters as described in Attachment L

The analytical reports, the records of the field procedures and a report of the statistical analyses (narrative and tubular) must be submitted to the EGLE within 60 days of completing each sampling event. This report will also include a summary of the review of QA/QC data, a narrative of the sampling event including dates and sampling personnel, and a description of any unusual events or conditions encountered. Copies of the analysis and report must be maintained in designated files at the administration office at the site. In addition, an annual report summarizing the results of groundwater monitoring results and which evaluates groundwater flow directions and rates for the uppermost aquifer must be submitted to EGLE by March 1 of the following year.

Attachment A

Well Location Map

(Site II - WDI/MDWTP)

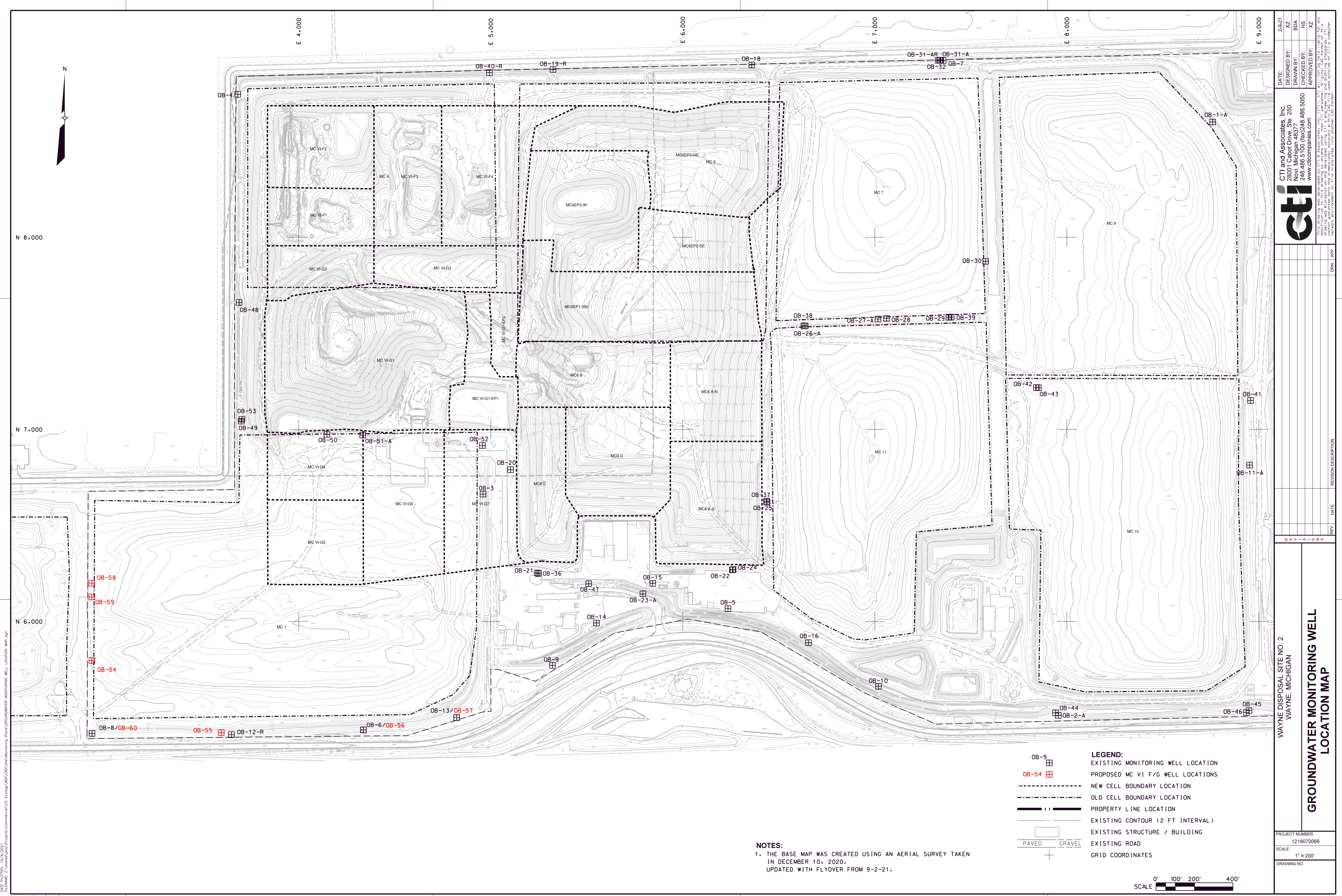

DRAWING SIZE: 24" X 36"

Attachment B

WDI Ground Water Monitoring Well Logs

(WDI)

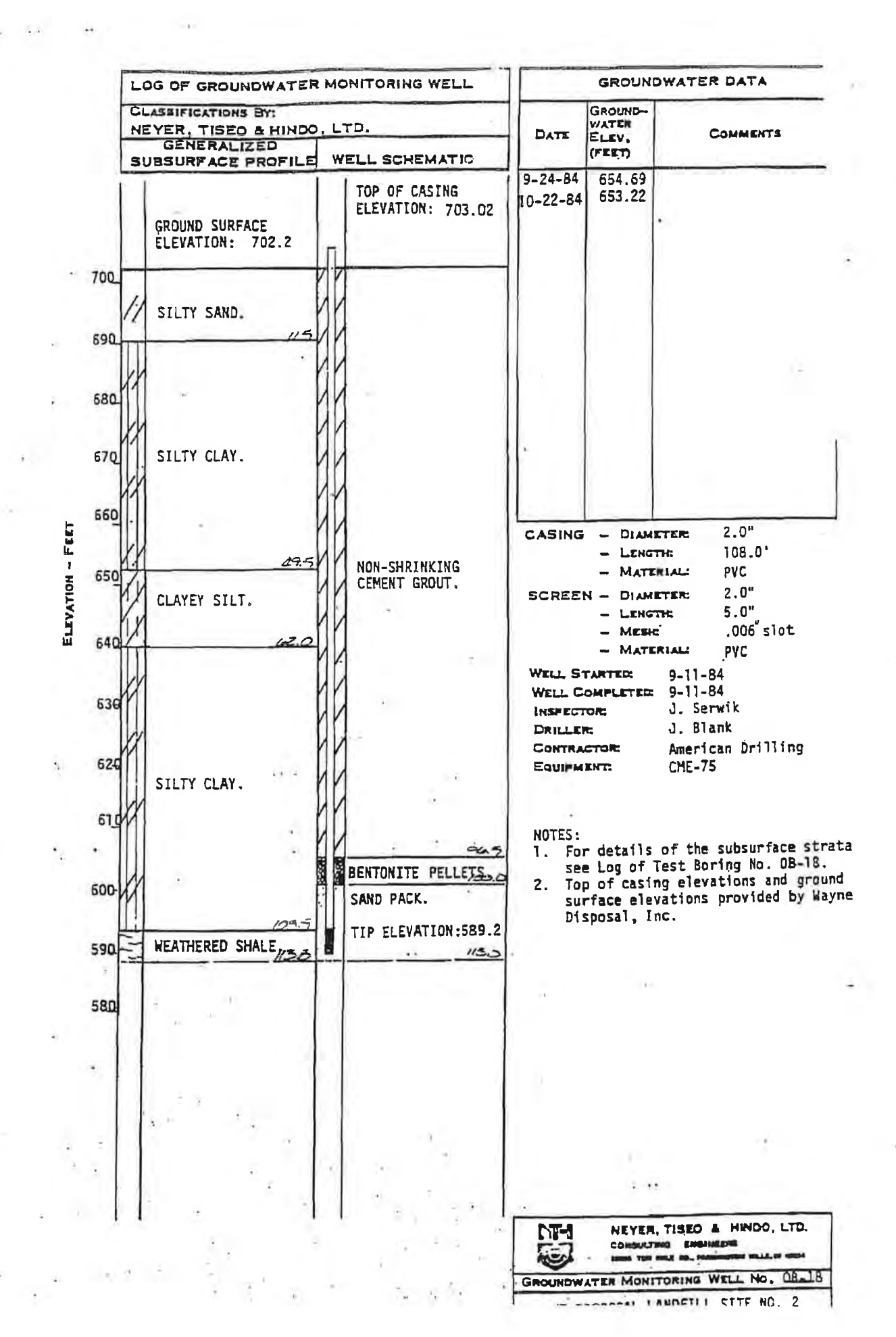

.

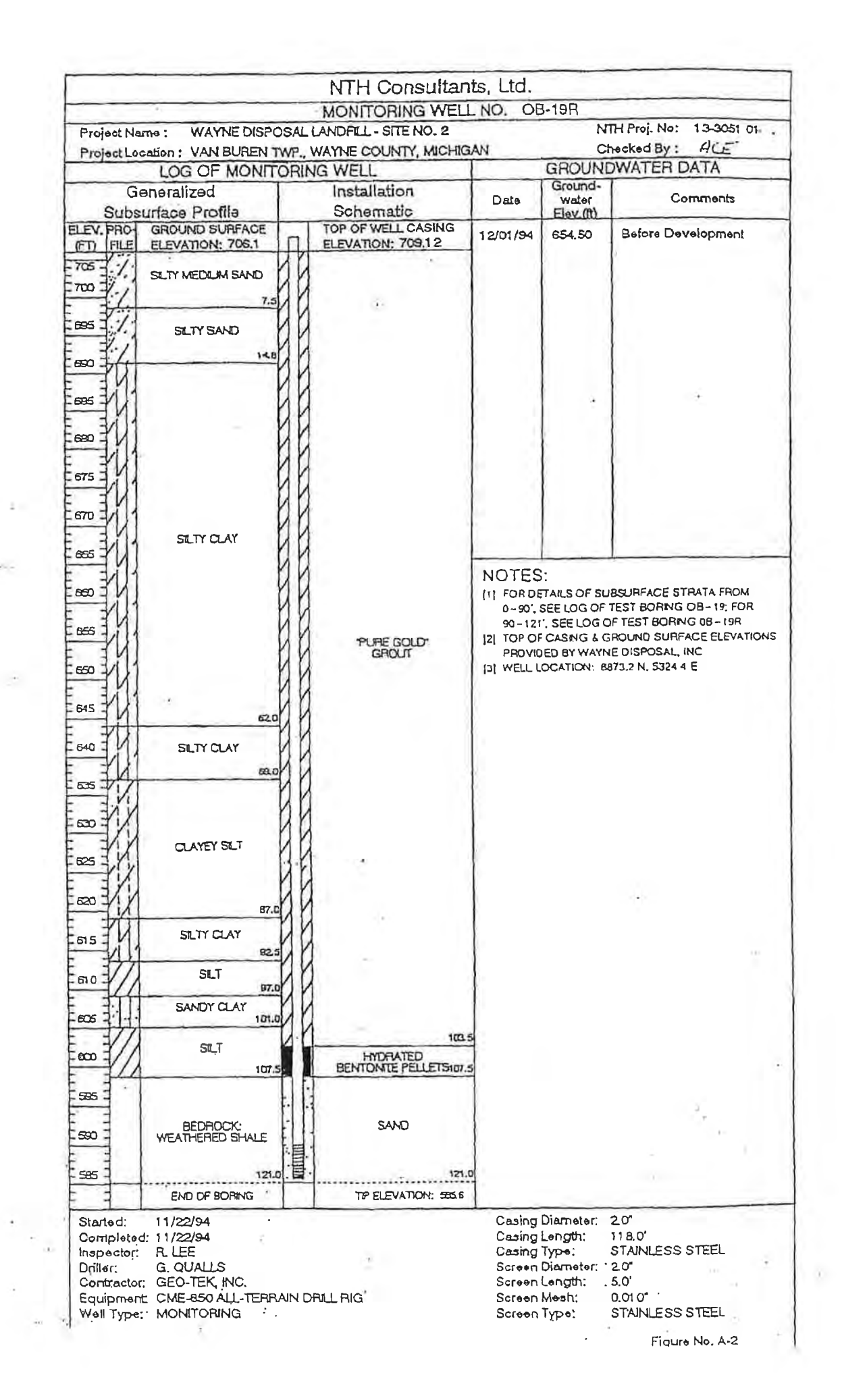

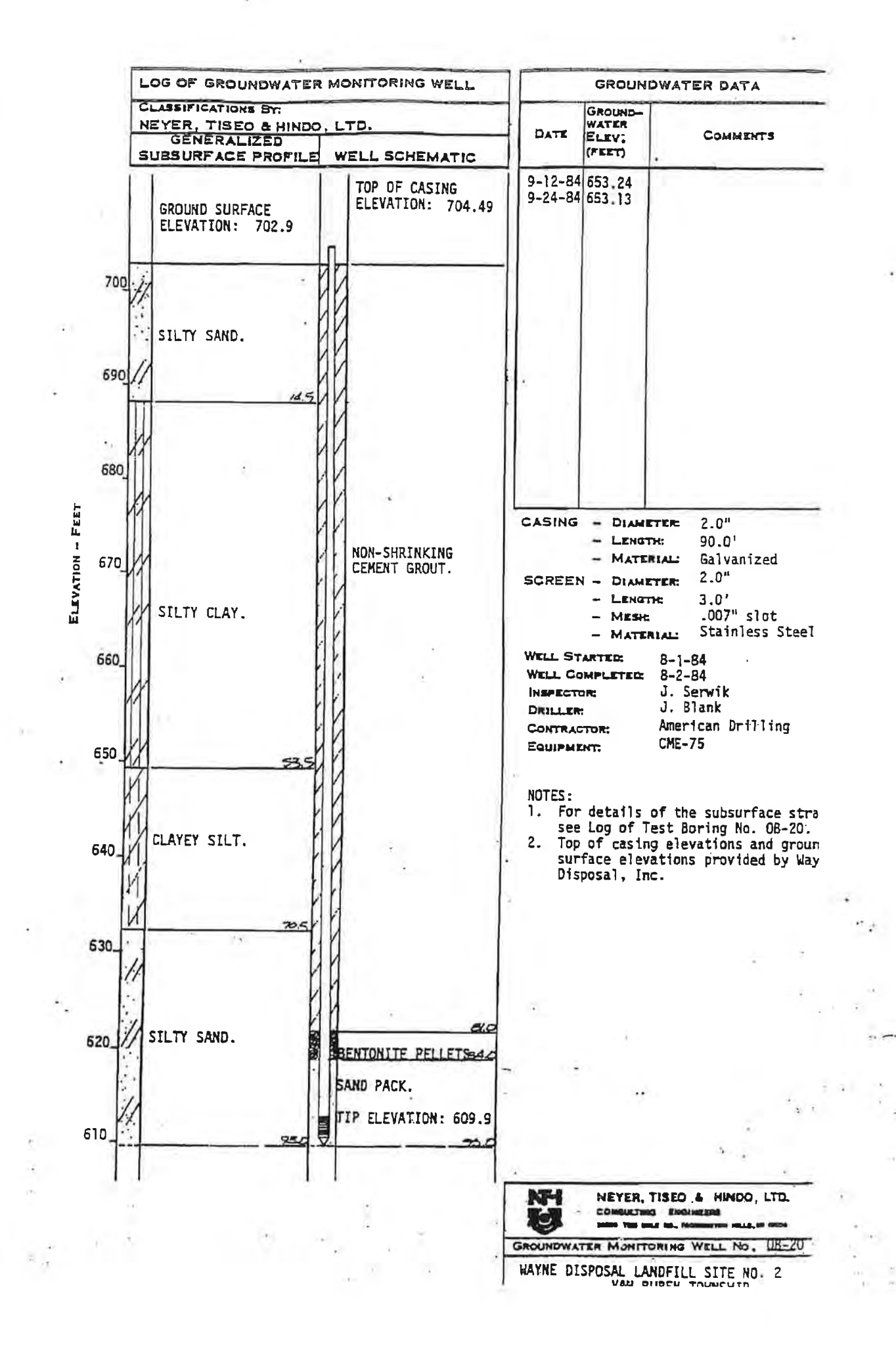

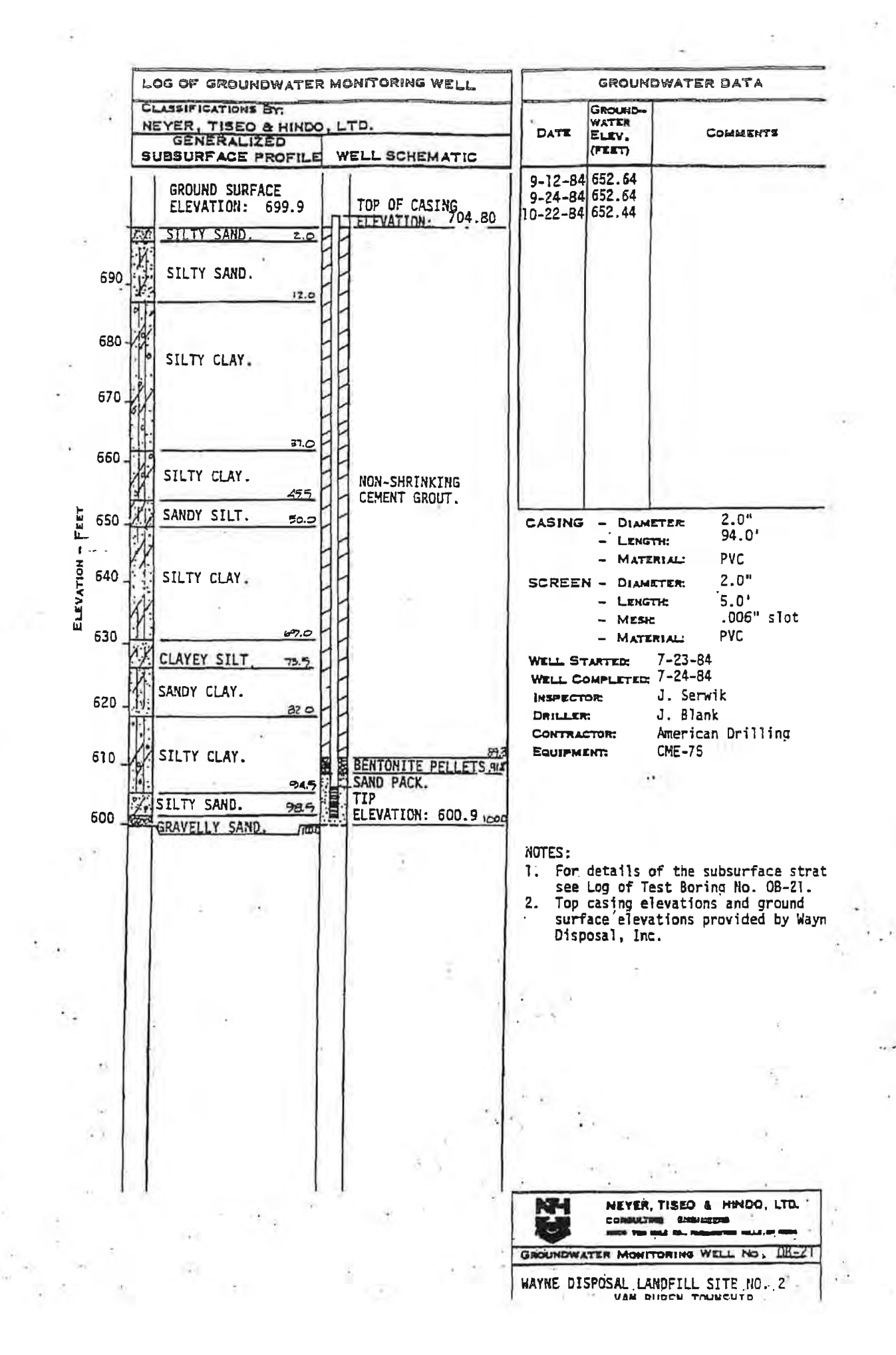

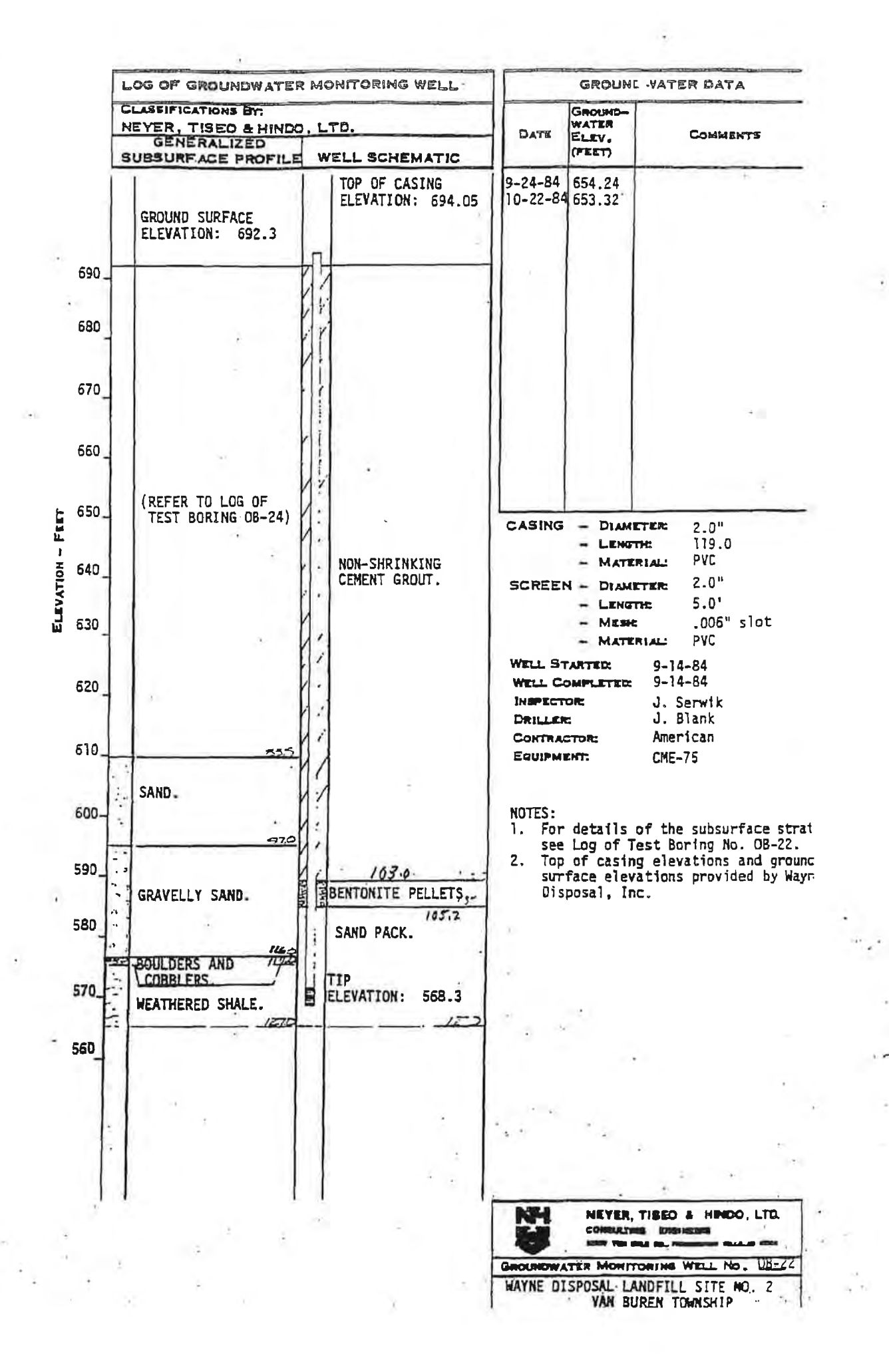

| ocation: Site No. 2 Bellevi   | lie, Mi                         |         |          | Enclosure:<br>Engineer: M. Takacs |
|-------------------------------|---------------------------------|---------|----------|-----------------------------------|
| SUBSU                         | REAGE PROFILE                   |         | E        |                                   |
|                               |                                 |         | 1010     | Remarks                           |
| mbel                          | Description                     | pthuEle | 11-62-01 |                                   |
| Ground Surfac                 | 28                              | 8       | š        |                                   |
| 5                             | sand:                           | 700     | 10       |                                   |
| fine gray, s                  | illy with trace gravel and clay | 12      | 13       |                                   |
| 15                            |                                 | DOR     |          |                                   |
| 25                            |                                 |         | 12       |                                   |
| 30-200                        |                                 |         |          |                                   |
| 40                            |                                 |         |          |                                   |
| 45                            |                                 |         |          |                                   |
| Clay:                         | trace sand and gravel           |         |          | Casing 2" Stainless Steel         |
| 60 gruy, and min              |                                 |         | 18 -     |                                   |
| 70                            | 2                               | 4       |          |                                   |
| 75                            |                                 |         |          |                                   |
| 85                            |                                 |         |          |                                   |
| 90                            |                                 | 95      |          |                                   |
|                               |                                 | 605     | -        |                                   |
| 05-                           |                                 | 2       |          |                                   |
| gray, medium                  | to coarse with trace gravel     | 4       | -        | Annular Space pH neutral grou     |
| 20                            |                                 | 125     | 33       | Screen 5 foot 2" diameter         |
| Shale:                        |                                 |         |          | Stainless Steel 7 Slot            |
| gray, weather                 | ed Sec                          | 571     |          |                                   |
| Unilled By: American Drilling |                                 |         | ÷π       |                                   |

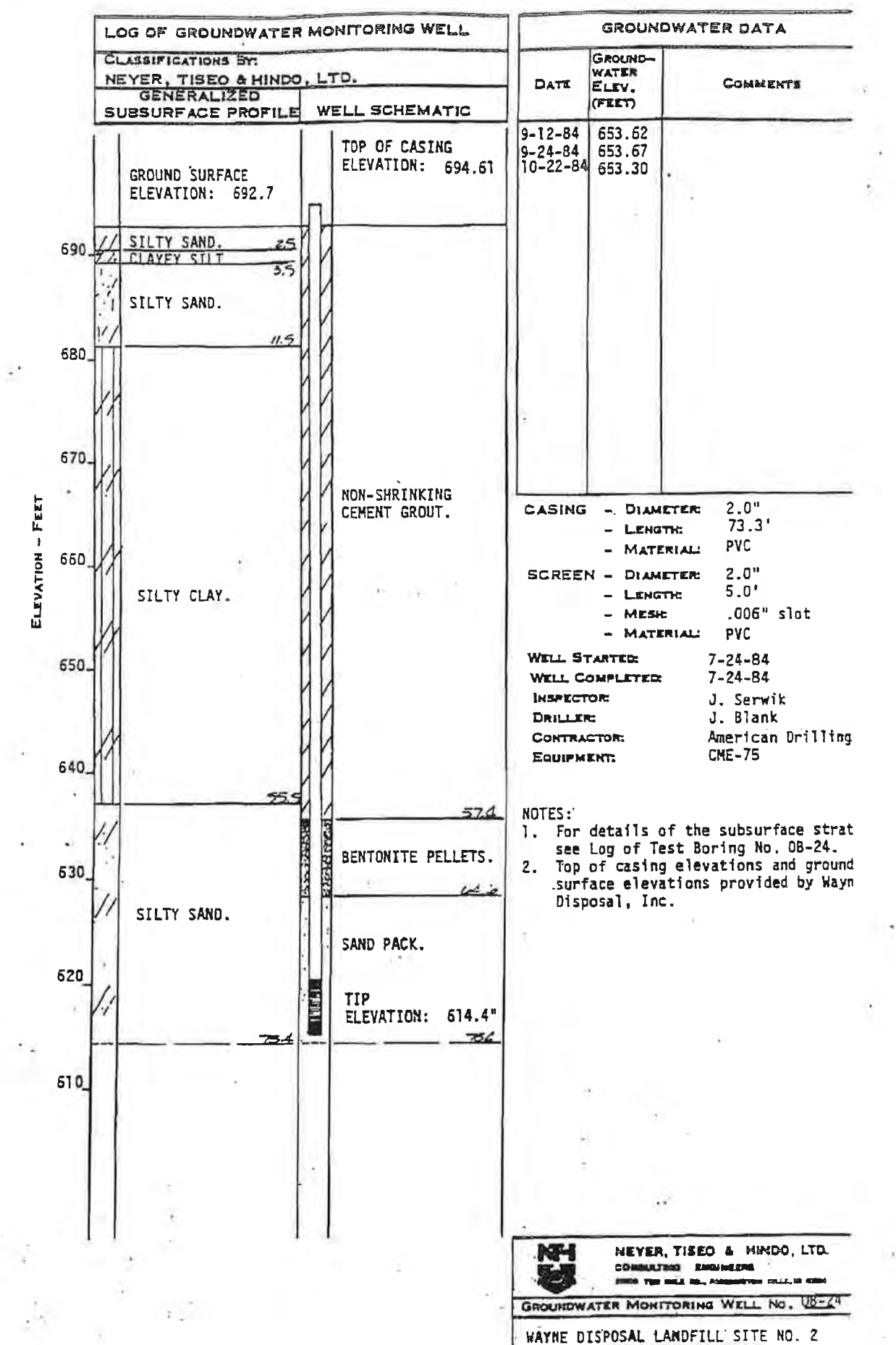

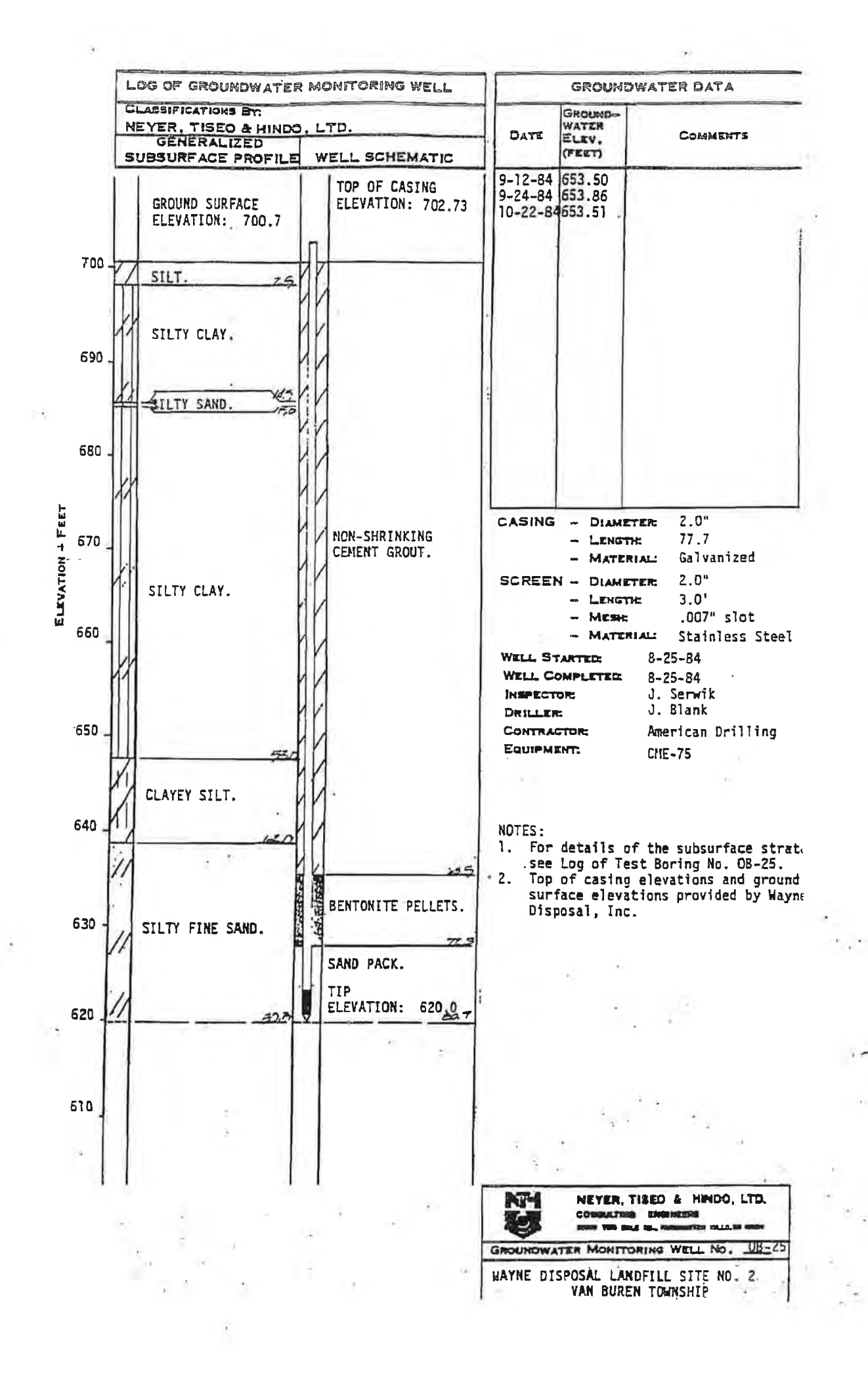

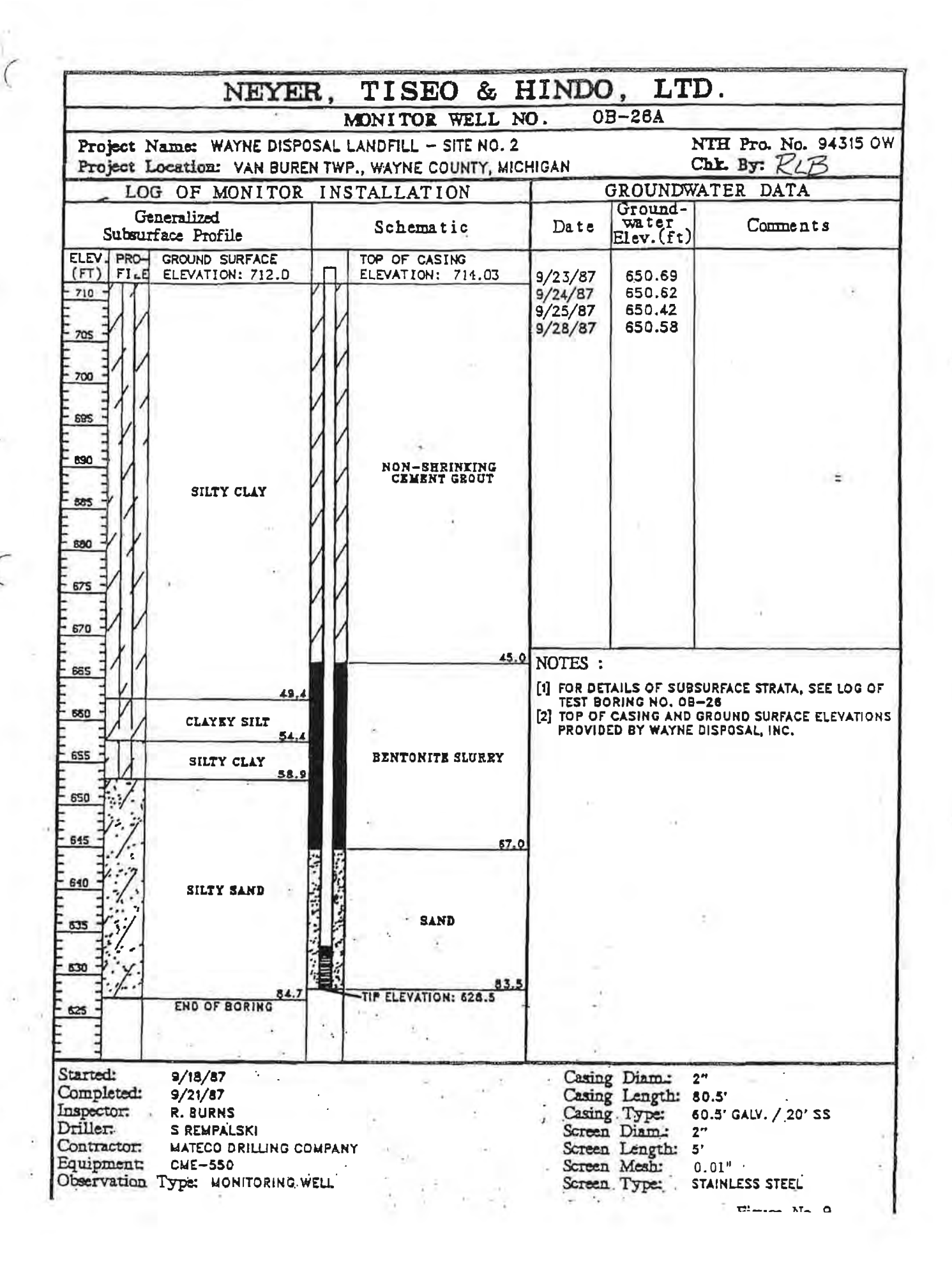

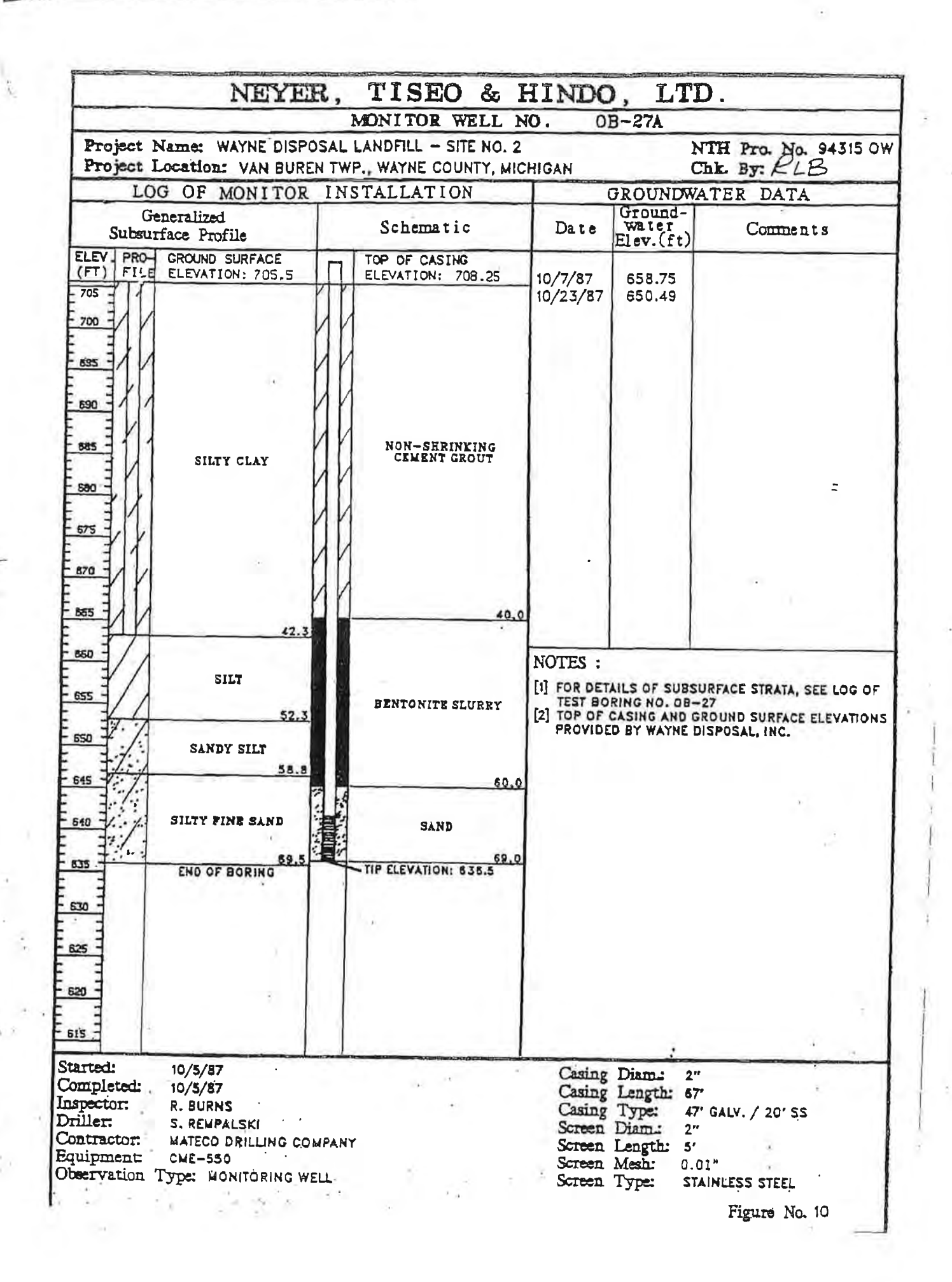

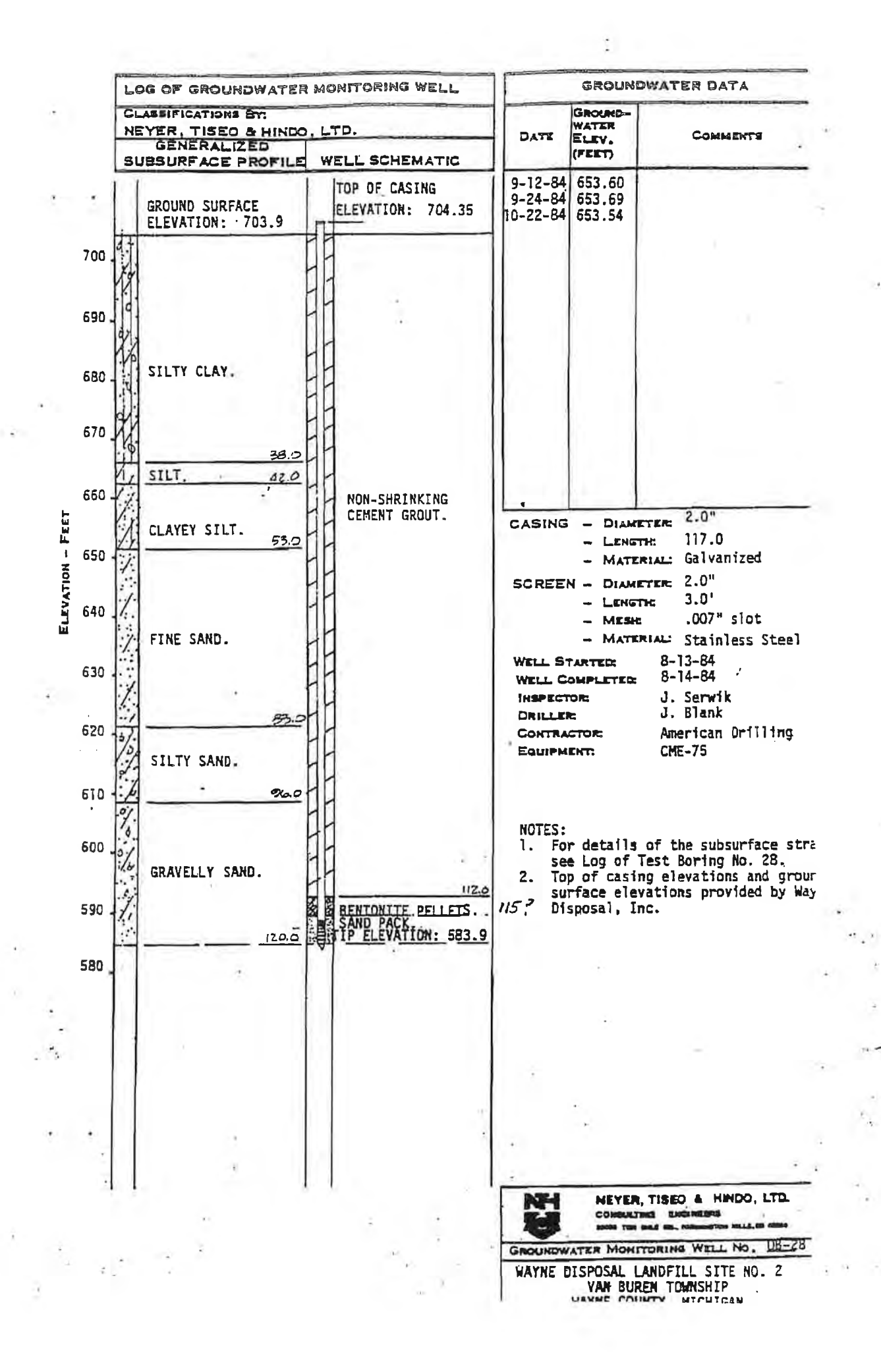

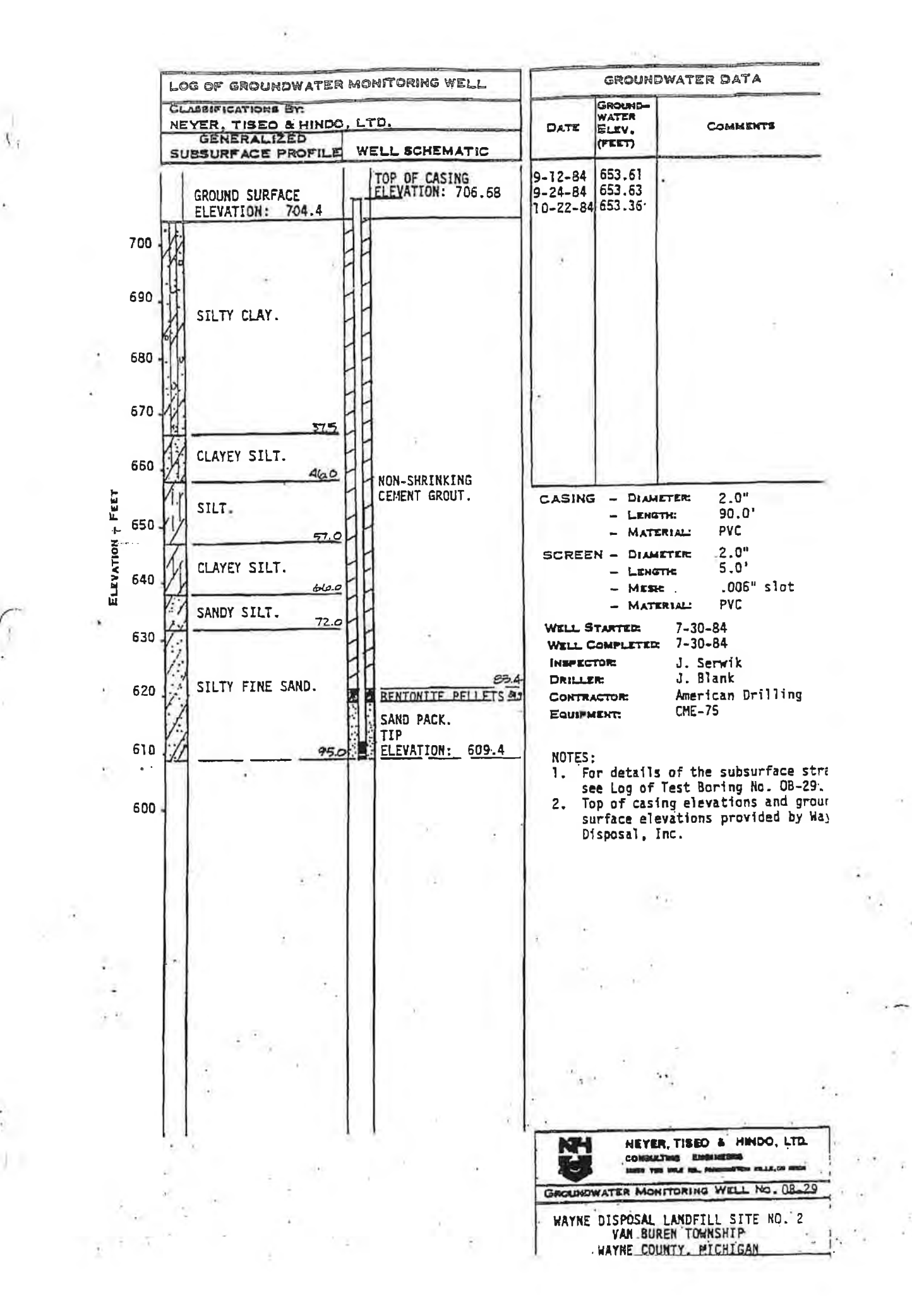

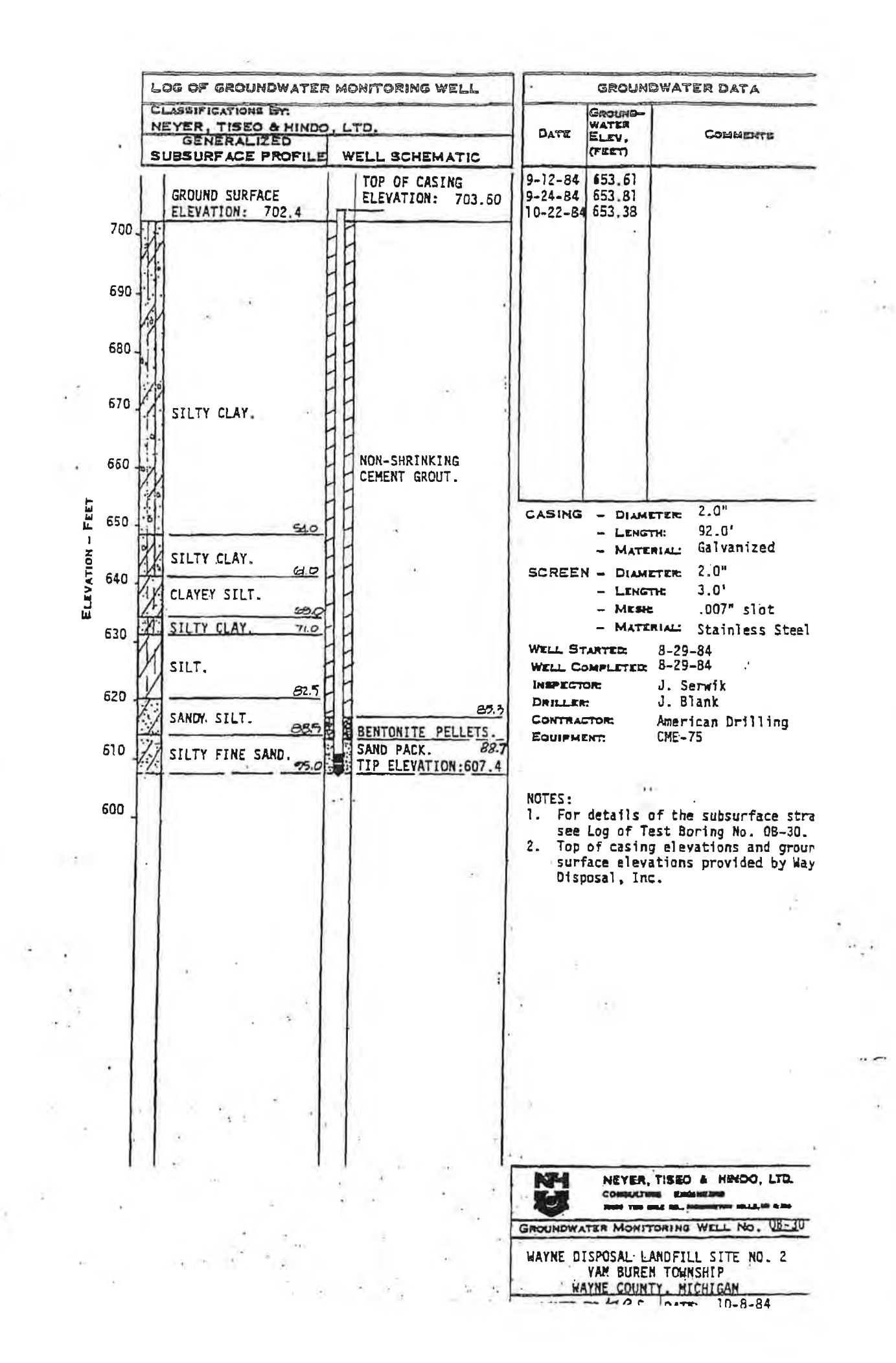

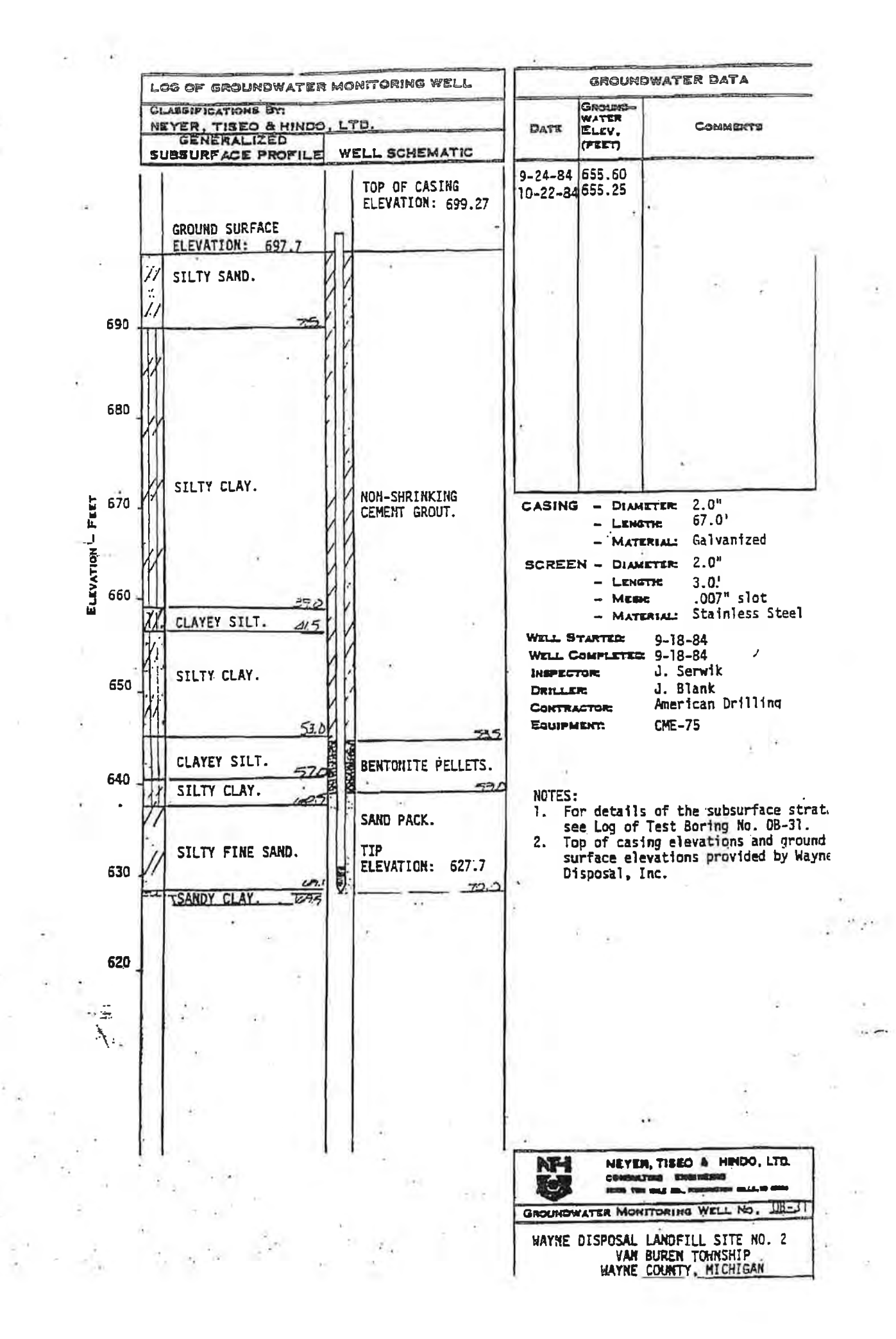

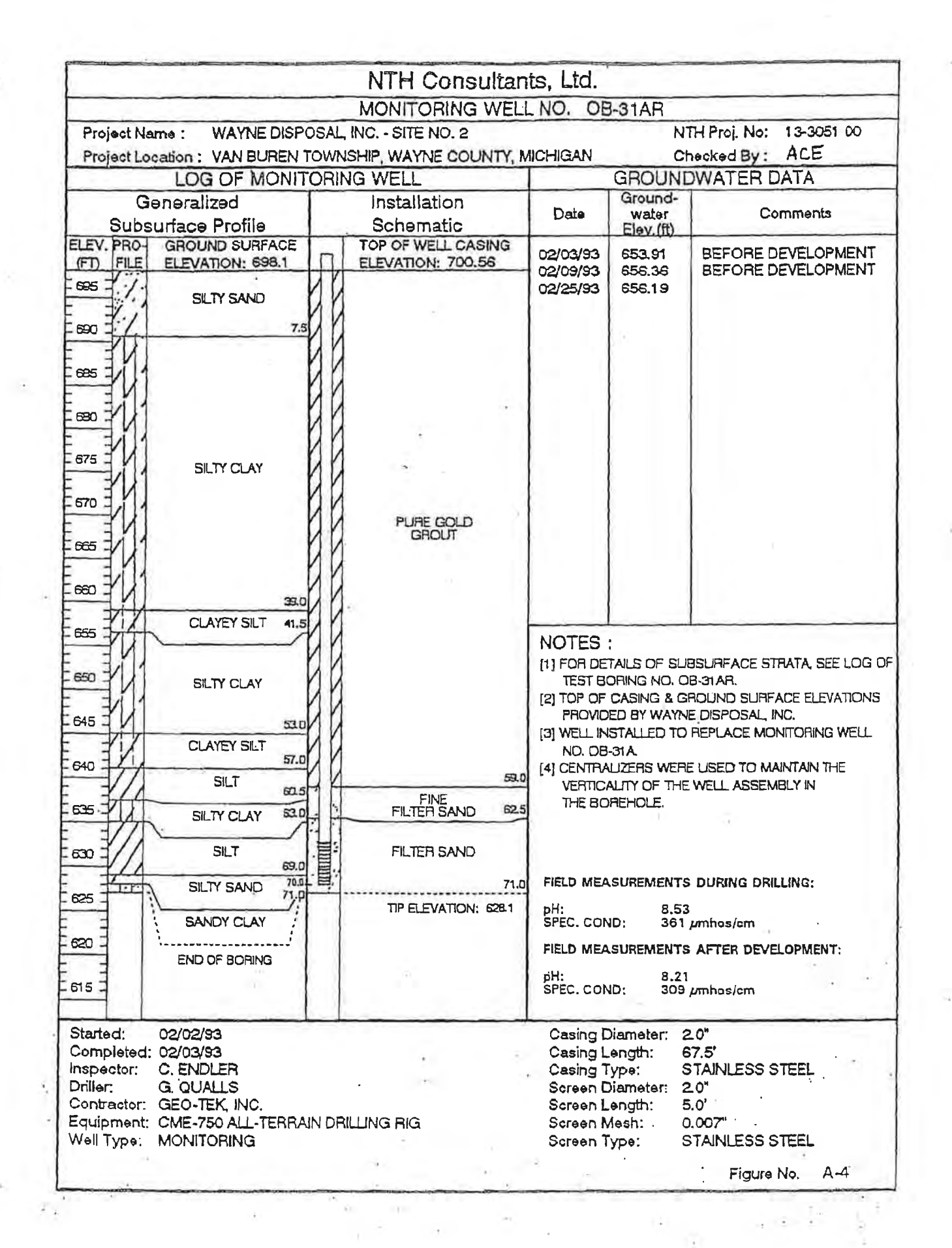

| Project Location: VAN BUREN                                                                                                    | TWP., WAYNE COUNTY, M              | ICHIGAN                                                                                                    | CROUNTRU                                                                     | HE BY: FLB         |
|----------------------------------------------------------------------------------------------------|------------------------------------|----------------------------------------------------------------------------------------------------|------------------------------------------------------------------------------|--------------------|
| Generalized<br>Subsurface Profile                                                                                                    | Schematic                          | Date                                                                                                    | Ground-<br>Water                                                             | Comments           |
| LEV PRO- GROUND SURFACE<br>(FT) FILS ELEVATION: 597.8                                                                                                    | TOP OF CASING<br>ELEVATION: 701.35 | 7/23/87                                                                                                    | 655.70                                                                       |                    |
| 5111Y 54ND<br>510<br>510<br>510<br>510<br>510<br>510<br>510<br>510                                                                                                    |                                    | 7/28/87<br>7/29/87<br>7/31/87<br>8/18/87<br>8/25/87<br>8/25/87<br>8/31/87<br>9/4/87                                                                                   | 651.35<br>651.25<br>651.15<br>551.00<br>650.72<br>650.77<br>651.10<br>650.78 | *                  |
| 35 GLAYEY SILT 41.3   50 SILTY CLAY   50 SILTY CLAY   10 CLAYEY SILT   10 CLAYEY SILT   10 SILTY CLAY   11 SILTY CLAY   12 SILTY CLAY   13 SILTY CLAY   14 SILTY CLAY   15 SILTY CLAY   15 SILTY FINE SAND   15 SANDY CLAY | HON-SERING CEMENT GROUT            | NOTES :<br>[1] FOR DETAILS OF SUBSURFACE STRATA, SEE LOG<br>TEST BORING NO. OB-52.<br>[2] TOP OF CASING AND GROUND SURFACE ELEVAT<br>PROVIDED BY WAYNE DISPOSAL, INC. |                                                                              |                    |
|                                                                                                    | 19.                                | -                                                                                                    |                                                                              |                    |
| SILTY CLAY                                                                                                    | BENTONITE SLURRY                   |                                                                                                    |                                                                              |                    |
| THE SEALE                                                                                                    | 120.                               | 2                                                                                                    |                                                                              | -                  |
| SHALE                                                                                                    | SAND                               | 2                                                                                                    |                                                                              |                    |
| rted: 7/21/87<br>mpleted: 7/21/87<br>pector: R. BURNS / M. TAKACS<br>iller: S. REMPALSKI<br>Diractor: MATECO DRILLING COM                                                                                                  | Рану                               | Casing<br>Casing<br>Casing<br>Screen<br>Screen                                                                                                    | Diam.: 2"<br>Length: 127<br>Type: 107<br>Diam.: 2"                           | .5' GALV. / 20' 55 |

· · · ·

- E

200

C

2

#### MONITORING WELL NO: 0B-34A

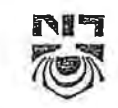

#### NTH CONSULTANIS, LID.

NTH Proj. No: 13-020395-01

Checked By: LBM

Project Name: WAYNE DISPOSAL, INC.

Project Location:

BELLEVILLE, MICHIGAN

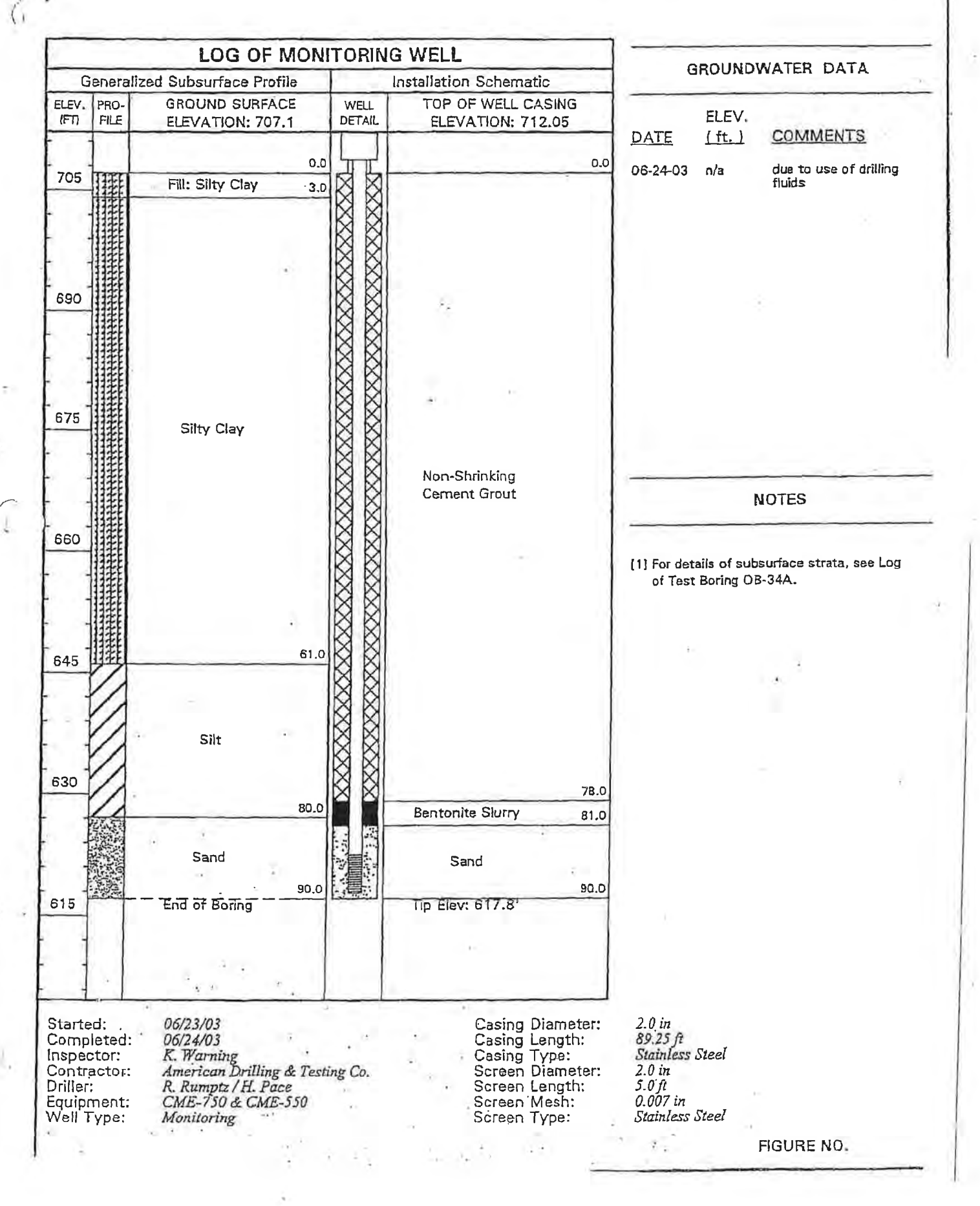

#### MUMITURING WELLING: UD-50A

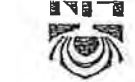

#### NTH CONSULTANTS, LTD.

NTH Proj. No: 13-020395-01

Checked By: RBM

Project Name: WAYNE DISPOSAL, INC.

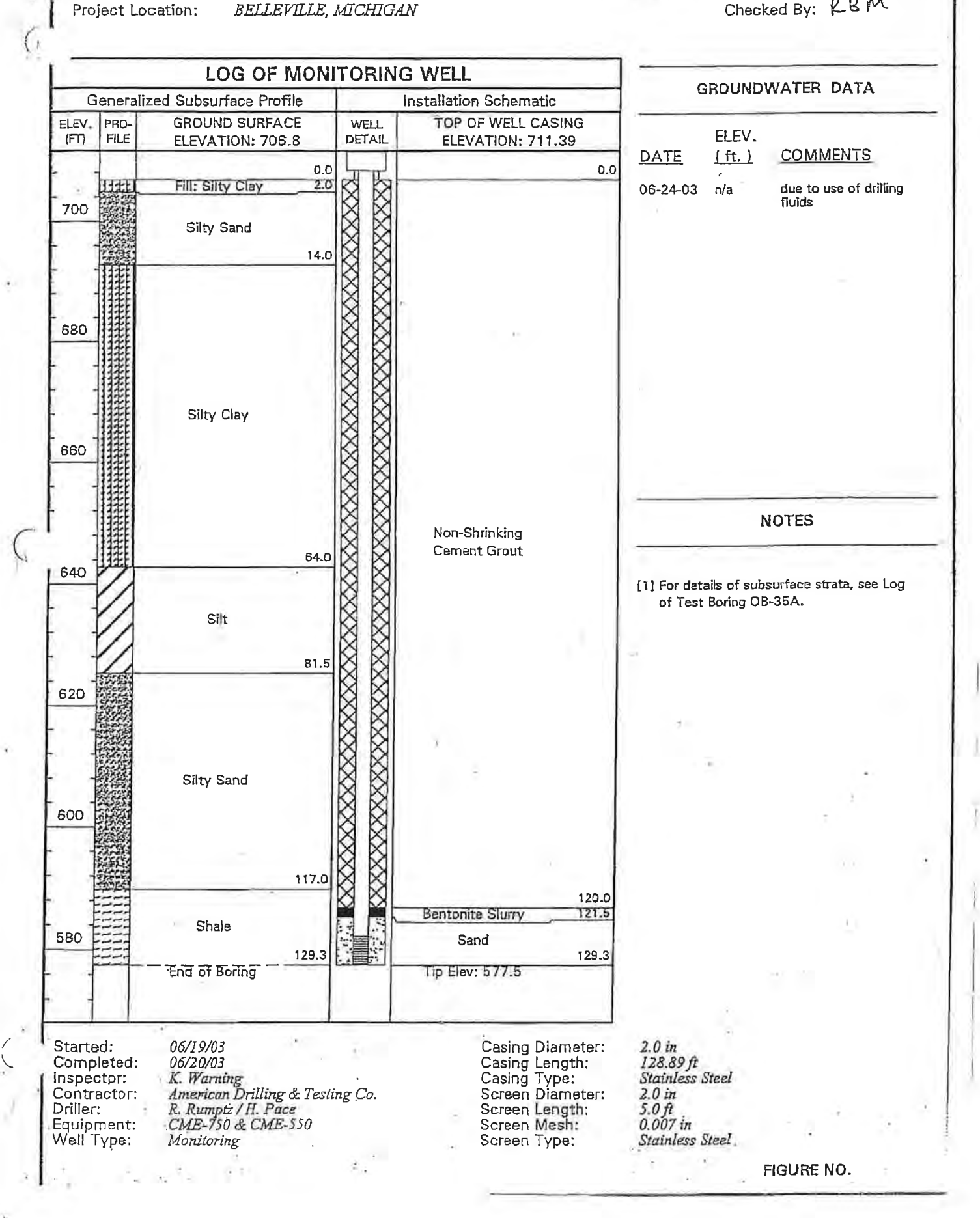

| Project Name: WAYNE DISPO                                                                                                    | SAL LANDFILL - SITE NO. 2<br>N TWP., WAYNE COUNTY, MIC | HIGAN                               | NT<br>Ch                                                                                                    | TH Pro. No. 94315 0<br>L By: RLB |  |  |
|----------------------------------------------------------------------------------------------------|--------------------------------------------------------|-------------------------------------|----------------------------------------------------------------------------------------------------|----------------------------------|--|--|
| LOG OF MONITOR                                                                                                    | INSTALLATION                                           | 1                                   | ROUNDWA                                                                                                    | TER DATA                         |  |  |
| Generalized<br>Subsurface Profile                                                                                               | Schematic                                              | Date                                | Ground-<br>water<br>Elev.(ft)                                                                               | Comments                         |  |  |
| TEV PRO- GROUND SURFACE .<br>FT) FILE ELEVATION: 700.1                                                                          | TOP OF CASING .<br>ELEVATION: 702.13                   | 10/22/87                            | 549.70                                                                                                    |                                  |  |  |
| 535 SILTY SAND<br>890 SILTY SAND<br>12.2<br>890                                                                                 |                                                        |                                     |                                                                                                    | 1                                |  |  |
| 877<br>870<br>877<br>870<br>887<br>887<br>887<br>887<br>887<br>887                                                              | NON-SERING<br>CEMENT GEOUT                             |                                     |                                                                                                    | 7.*                              |  |  |
| SILTY CLAY                                                                                                    | nn                                                     | NOTE OF                             |                                                                                                    |                                  |  |  |
| 550 1 SANDY SILT 50.2                                                                                                    | KN -                                                   | (1) FOR DE<br>TEST DO<br>[2] TOP OF | :<br>Intails of Subsurface Strata, see log of<br>Boring Ho. Ob-35<br>Of Casing and Ground Surface Elevation |                                  |  |  |
| SILTY CLAY<br>SILTY CLAY<br>CLAYEY SILT                                                                                         |                                                        | 'n                                  |                                                                                                    |                                  |  |  |
| 520 FE SANDY CLAY                                                                                                    | 73.<br>73.                                             | 0                                   |                                                                                                    |                                  |  |  |
| ELS CLAYEY SILT                                                                                                    | F                                                      |                                     |                                                                                                    |                                  |  |  |
| A C SAND AND GRAVEL                                                                                                    | BENTONITE SLURRY                                       | 1                                   |                                                                                                    |                                  |  |  |
| 580<br>575<br>575                                                                                                    |                                                        |                                     | -01                                                                                                    |                                  |  |  |
| 580 119.5                                                                                                    | 120.                                                   | s                                   |                                                                                                    | . ···                            |  |  |
| STALE                                                                                                    | SAND 128.                                              |                                     |                                                                                                    | 1                                |  |  |
| END OF BORING                                                                                                    | The ELEVANOM: 572.1                                    | L                                   | D                                                                                                    | ti //west                        |  |  |
| tarted: 10/1/87<br>completed: 10/1/87<br>sepector: W. TAKACS / R. BUR<br>briller: S. REMPALSKI<br>contractor: WATECO DRILLING C | 2MS<br>Olipany                                         | Casin<br>Casin<br>Screen<br>Screen  | g Diam: 2"<br>g Length: 12<br>g Type: 70<br>n Diam: 2"<br>n Length: 5"<br>n Mesh: 0.                        | S'<br>' GAVL / 35' 55            |  |  |

.

-

к., 42

بد \_\_\_\_\_ ) 1÷ 1

| Project Name WAYNE DISPOSA                                                                                                    | LANDFILL - SITE NO.                |                                                       | NT                                                                                              | H Pra. No. 94315 0                                                     |
|----------------------------------------------------------------------------------------------------|------------------------------------|-------------------------------------------------------|-------------------------------------------------------------------------------------------------|------------------------------------------------------------------------|
| Project Location: VAN BUREN T                                                                                                    | WP., WAYNE COUNTT, MI              | CRIGAR                                                | GROUNDWAT                                                                                       | CER DATA                                                               |
| Generalized<br>Subsurface Profile                                                                                                    | Schematic                          | Date                                                  | Ground<br>water<br>Elev.(ft)                                                                    | Comments                                                               |
| ELEV PRO- GROUND SURFACE                                                                                                    | TOP OF CASING<br>ELEVATION: 705.53 | 7/25/87                                               | 863.21<br>652 10                                                                                |                                                                        |
| 510<br>5117 SILT 3.3<br>550<br>550<br>55117Y CLAY<br>555<br>5117Y SAND<br>16.0<br>500<br>5117Y SAND                                                                                                    | NON-SERINZING                      |                                                       | *                                                                                               |                                                                        |
| SILTY CLAY                                                                                                    | CEMENT GLOOT                       | NOTES :                                               |                                                                                                 |                                                                        |
| 54.0                                                                                                    | 53.                                | [1] FOR DE<br>TEST BO<br>[2] TOP OF<br>PROVID         | TAILS OF SUBSUI<br>DRING NO. OB-3<br>CASING AND GRI<br>ED BY WAYNE DIS                          | FACE STRATA, SEE LOG OF<br>7<br>DUND SURFACE ELEVATION<br>SPOSAL, INC. |
| 840 63.0<br>833<br>530<br>530<br>530<br>530<br>530<br>530<br>530<br>5                                                                                                    | BENTONITE SLURRY                   |                                                       |                                                                                                 |                                                                        |
| GRAVELLY SAND                                                                                                    | 122:                               | 2                                                     |                                                                                                 |                                                                        |
| SHALE 130.9                                                                                                    | SARD 128                           | 2                                                     |                                                                                                 |                                                                        |
| ENG OF BORING<br>CALLES<br>CALLES | ANY                                | Casin<br>Casin<br>Casin<br>Screen<br>Screen<br>Screen | Diam.: 2"<br>Langth: 128<br>Type: 34.<br>Diam.: 2*<br>A Length: 3.5<br>Math: 0.0<br>A Type: STA | .3'<br>3' GALY. / 73' 33<br>1'<br>INILESS STEEL<br>Figure No. 16       |

1

3

(;

è

y e letter p

|                                                                         | NEYEE                                                                                                    | l, TISEO &                    | HIND                                                | ), LTD                                                                       |                                                                         |  |  |
|-------------------------------------------------------------------------|----------------------------------------------------------------------------------------------------|-------------------------------|-----------------------------------------------------|------------------------------------------------------------------------------|-------------------------------------------------------------------------|--|--|
|                                                                         |                                                                                                    | MONITOR WELL                  | NO. U                                               | B-38                                                                         | T Pro No 04718                                                          |  |  |
| Projec                                                                  | LOCATION: VAN BUREN                                                                                                | TWP., WAYNE COUNTY, M         | CHIGAN                                              | C                                                                            | L By: RLB                                                               |  |  |
| 10,00                                                                   | OG OF MONITOR                                                                                                    | INSTALLATION                  |                                                     | GROUNDWA                                                                     | TER DATA                                                                |  |  |
|                                                                         | Generalized                                                                                                    | Rahama ti c                   | Data                                                | Ground-                                                                      | Control n t +                                                           |  |  |
| Sub                                                                     | surface Profile                                                                                                    | Schematere                    | - Dett                                              | Elsv.(ft)                                                                    |                                                                         |  |  |
| LET 19 11 11 11 11 11 11 11 11 11 11 11 11                              | 0- GROUND SURFACE                                                                                                  | ELEVATION: 714.02             | 9/18/87<br>9/23/37<br>9/24/57<br>9/25/87<br>9/28/87 | 653.12<br>651.13<br>651.02<br>650.86<br>850.70                               |                                                                         |  |  |
| 590<br>590                                                              | SILTY CLAY                                                                                                    | NON-SHRIMEING<br>CEMENT CEDUT |                                                     |                                                                              | -                                                                       |  |  |
| For                                                                     | N 1                                                                                                    | 14                            | · · · · · · ·                                       |                                                                              |                                                                         |  |  |
| E_ 3/                                                                   |                                                                                                    |                               | NOTES :                                             |                                                                              | _                                                                       |  |  |
| 880                                                                     | CLAYEY SILT 54.2                                                                                                   | 19                            | [1] FOR DE<br>TEST BO<br>[2] TOP OF<br>PROVID       | TAILS OF SUESU<br>DRING NO. 08-3<br>CASING AND GR<br>ED BY WAYNE DI          | RFACE STRATA, SEE LOG (<br>19<br>Iouno surface elevatio<br>sposal, inc. |  |  |
| - 655 -                                                                 | SILTY CLAY                                                                                                    | 11                            |                                                     |                                                                              |                                                                         |  |  |
| 545<br>540<br>550                                                       | SILTY BAND                                                                                                    |                               |                                                     |                                                                              |                                                                         |  |  |
|                                                                         | GRATELLI SAND 17.0                                                                                                 |                               |                                                     |                                                                              |                                                                         |  |  |
| 620<br>615                                                              | 5 BAND 95.0                                                                                                    | BENTONITE BLUERT              |                                                     |                                                                              |                                                                         |  |  |
| 610                                                                     | BILTY SAND                                                                                                    |                               |                                                     |                                                                              |                                                                         |  |  |
| 888 535 0                                                               | GRAVELLY SAND                                                                                                    |                               |                                                     |                                                                              |                                                                         |  |  |
|                                                                         | GRAVEL                                                                                                    |                               |                                                     |                                                                              |                                                                         |  |  |
| 585 40                                                                  | 124.0                                                                                                    |                               |                                                     |                                                                              |                                                                         |  |  |
| 500                                                                     | SINDY CRAVE 130.0                                                                                                  | ÷                             | 1                                                   |                                                                              |                                                                         |  |  |
| -                                                                       | WEATHERED BRALE                                                                                                    | 132                           | 2                                                   |                                                                              |                                                                         |  |  |
| 23                                                                      | SHALE                                                                                                    | BAND                          |                                                     |                                                                              |                                                                         |  |  |
| 1                                                                       | END OF BORING                                                                                                    | TIP ELEVATION: 573.4          | 2                                                   |                                                                              |                                                                         |  |  |
| Started:<br>Complete<br>Inspector:<br>Driller:<br>Contracto<br>Equipmer | 9/9/87<br>± 9/10/87<br>R. EURNS / M. TAKAC<br>S. REMPALSKI<br>T. MATECO DRILLING COL<br>ILL CME-550<br>ILL CME-550 | 3<br>ÚPANY                    | Carin<br>Canin<br>Caring<br>Screen<br>Screen        | Diam: 2"<br>Length: 137<br>Type: 30.<br>Diam: 2"<br>Length: 3.5<br>Meah: 0.0 | .t'<br>t' galy. / 87' 55<br>t''                                         |  |  |

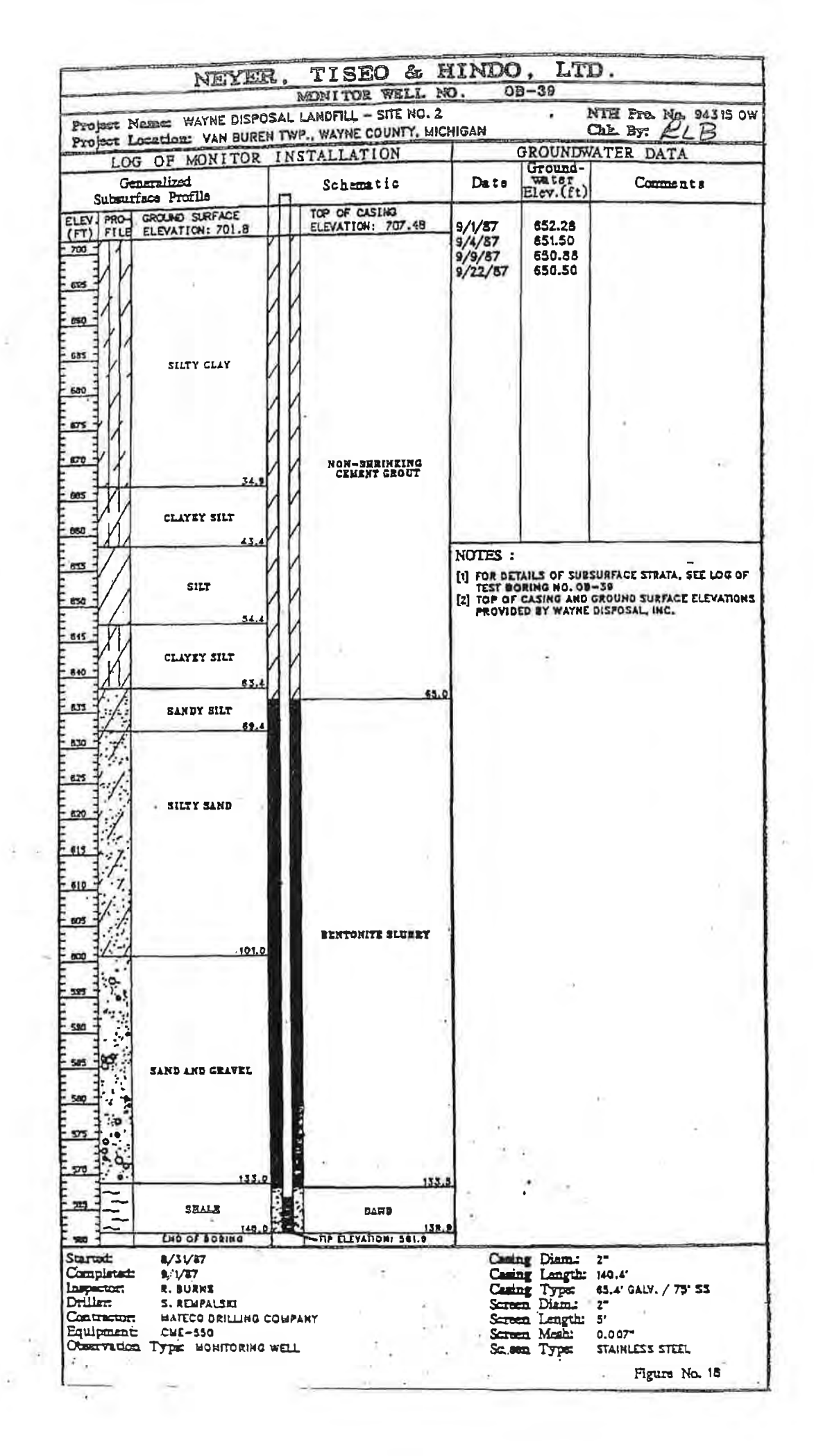

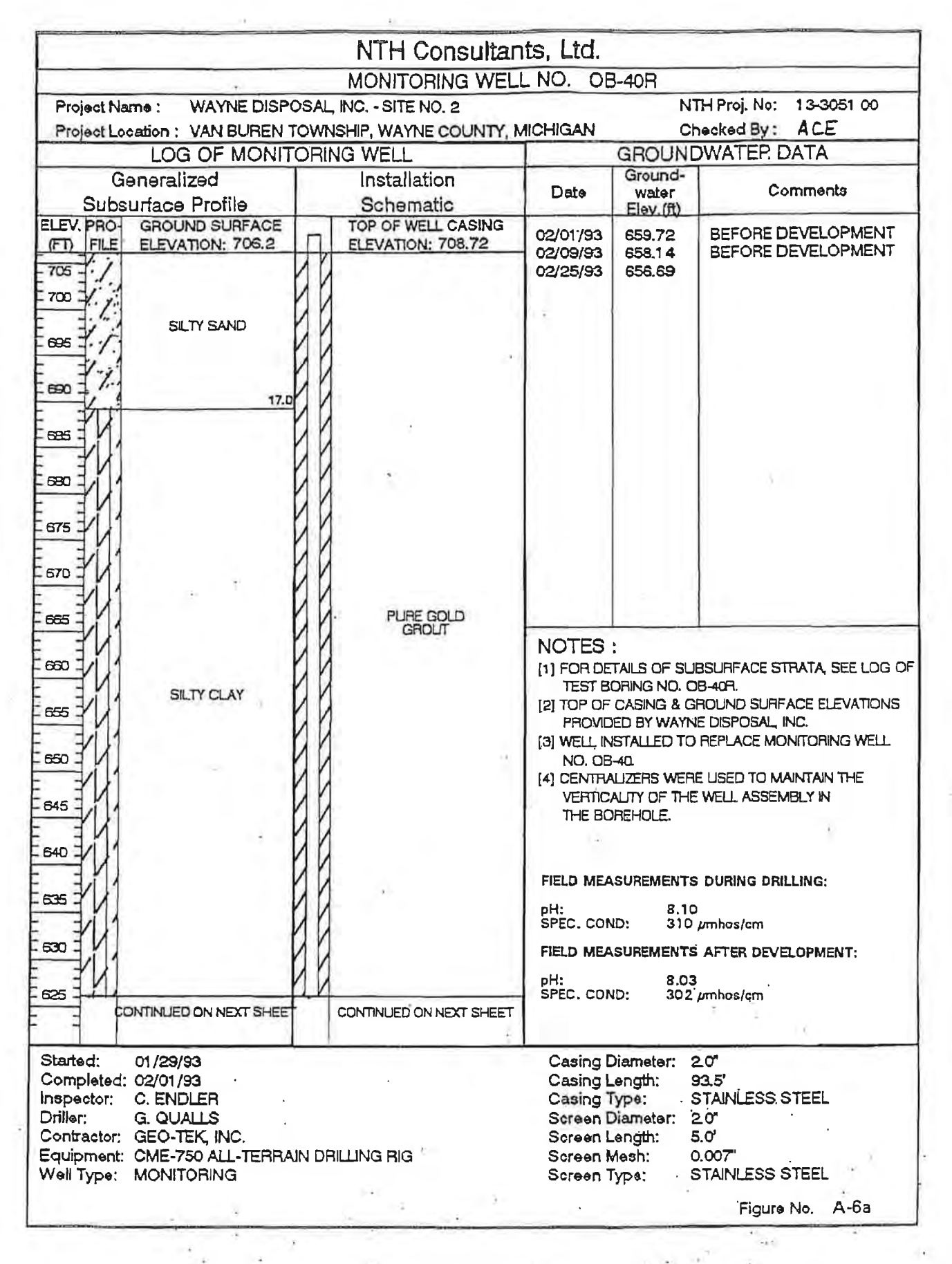

3.0
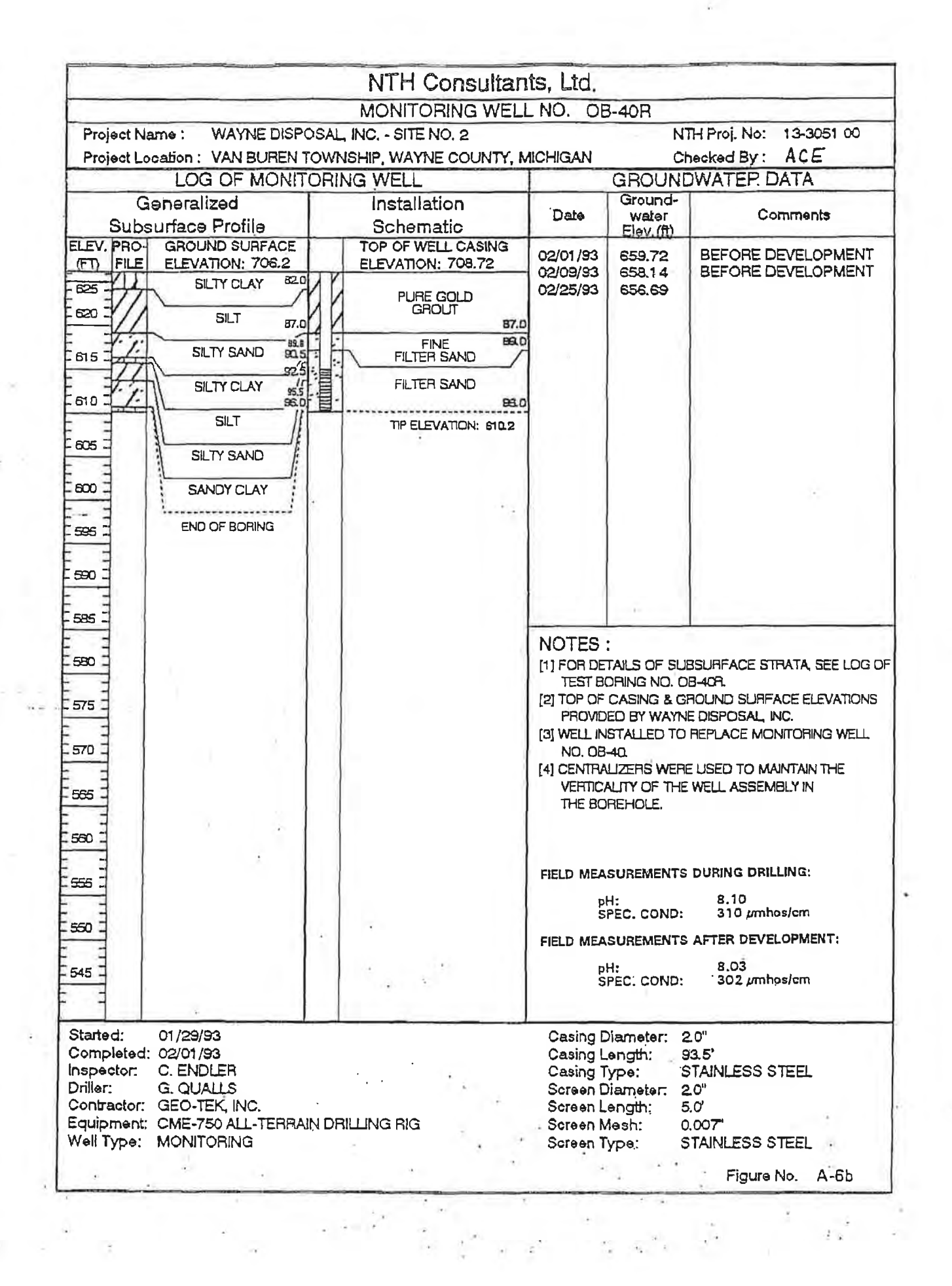

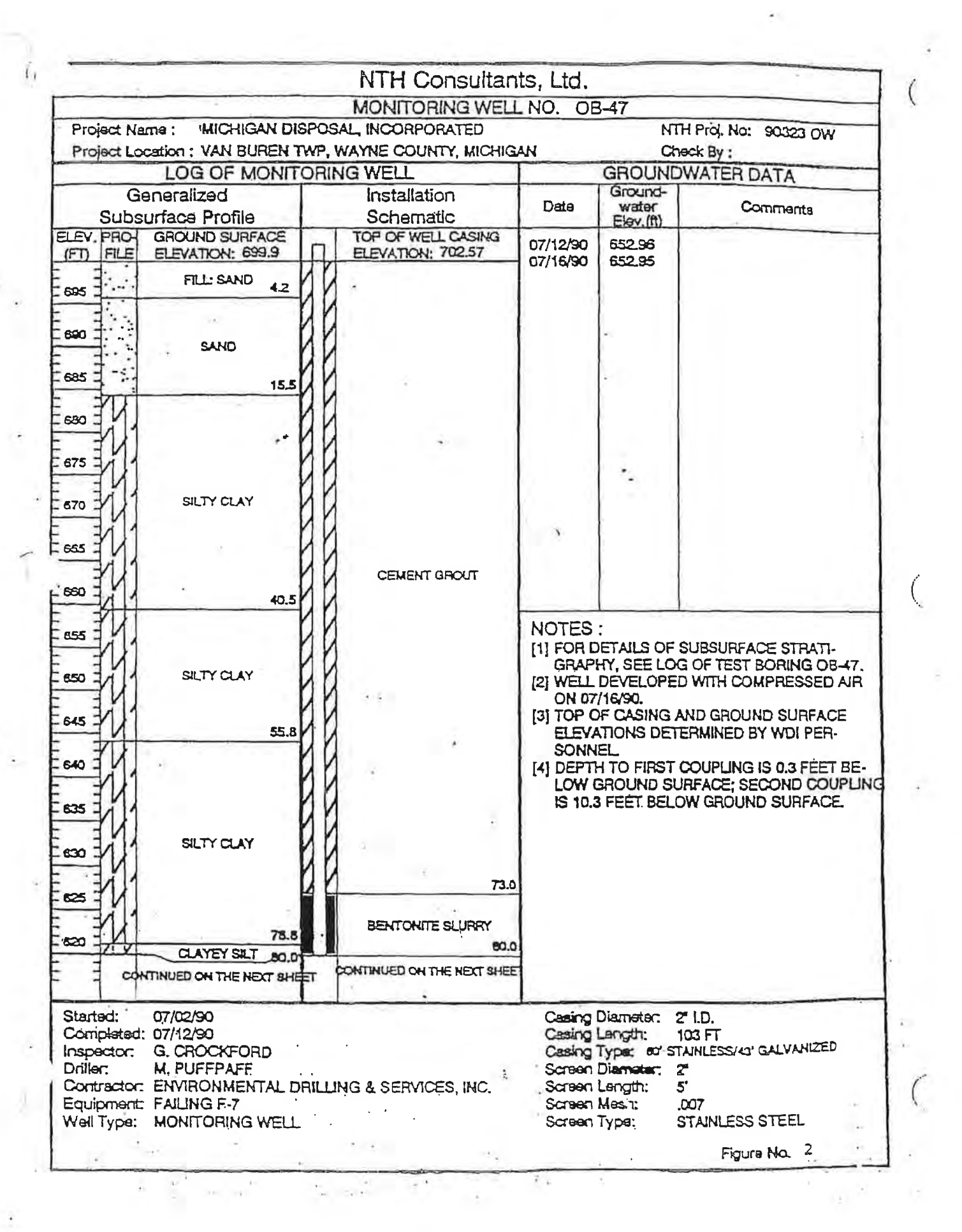

|            |                                        | NTH Consultan           | its, Ltd. |                       |                         |
|------------|----------------------------------------|-------------------------|-----------|-----------------------|-------------------------|
|            | 1                                      | MONITORING WELL         | NO. OF    | 3-47                  |                         |
| Project I  | ame : MICHIGAN DISE                    | POSAL, INCORPORATED     |           | NTH                   | Proj. No: 90323 OW      |
| Project L  | ocation : VAN BUREN TW                 | P, WAYNE COUNTY, MICHIG | AN        | Che                   | ck By :                 |
|            | LOG OF MONITO                          | RING WELL               |           | GROUND                | WATER DATA              |
|            | Generalized                            | Installation            | Data      | Ground-               | Commit                  |
| Sub        | surface Profile                        | Schematic               | Date      | Elev.(ft)             | Comments                |
| ELEV. PRO  | GROUND SURFACE                         | TOP OF WELL CASING      | 07/12/90  | 652.96                |                         |
| (F) FILE   | ELEVATION: 699.9                       | ELEVATION: 702.57       | 07/16/90  | 652.95                |                         |
| NESTA      | CLAYEY SILT 84.2                       |                         |           |                       |                         |
| 1:1        |                                        | BENTONITE SLURRY        |           | 10                    |                         |
| 610 3      |                                        | 89.7                    |           |                       |                         |
| -11        | l T                                    |                         |           | 1                     |                         |
| 605 ¥.1    | 1                                      |                         | 1         | 1 U.                  |                         |
|            | SILTY FINE SAND                        |                         | ×         |                       |                         |
| 600 3 1    | · * []                                 | SILICA SAND             |           | 8                     |                         |
| 11         |                                        | <b>H</b> .              | - L-      | -                     |                         |
| 595 2      | 105 5                                  |                         |           |                       |                         |
|            | 100.015                                | - 100.0                 |           |                       |                         |
| 590 2 1    |                                        | 기                       |           |                       | 5 E                     |
|            | SAND                                   | 1                       |           |                       |                         |
| 585        | 115.0                                  |                         |           | 1                     |                         |
| 33         |                                        |                         |           |                       |                         |
| 580        | SAND AND GRAVEL                        | CAVED MATERIAL          | p         |                       |                         |
| - 18-1     | 122.2                                  | S                       | NOTES     |                       |                         |
| 575 -      | 1                                      |                         | INDIES    | FTAILS OF SI          | IBSUREACE STRATI.       |
|            | BROKEN SHALE                           |                         | GRAPI     | TY, SEE LOG           | OF TEST BORING OB-47.   |
| 570 _      | .130.2 !                               | 130.2                   | [2] WELL  | DEVELOPED             | WITH COMPRESSED AIR     |
| ENE        | END OF BORING                          | TIP ELEVATION: 594.3    | IST TOP O | 16/90.<br>F CASING AN | ID GROLIND SUBFACE      |
| 363 -      |                                        |                         | ELEVA     | TIONS DETER           | RMINED BY WDI PER-      |
| 500 T      | 1                                      | 1                       | SONN      |                       |                         |
|            |                                        | S1                      |           | I IO FIRST C          | DUPLING IS 0.3 FEET BE- |
| ere -      |                                        |                         | IS 10.3   | FEET BELOV            | V GROUND SURFACE        |
|            |                                        |                         |           |                       |                         |
| 550 7      |                                        | 3-                      |           |                       |                         |
|            |                                        |                         |           |                       |                         |
| 545 7      | ÷                                      | 88 6                    |           |                       |                         |
|            |                                        |                         |           |                       |                         |
| 540 J      | 8                                      |                         |           |                       |                         |
|            |                                        |                         |           |                       |                         |
| 7          |                                        | 1 B                     |           |                       |                         |
| Clade de   | ~~~~~~~~~~~~~~~~~~~~~~~~~~~~~~~~~~~~~~ |                         |           | *                     |                         |
| Completer  | 1: 07/12/90                            |                         | Casing    | enoth: 10             |                         |
| Inspector: | G. CROCKFORD                           | 4                       | Casing T  | ypar or STA           | INLESS/43' GALVANIZED   |
| Driller:   | M. PUFFPAFF                            |                         | Screen [  | Diamater: 2"          |                         |
| Fauinmen   | T. ENVIRONMENTAL DRI                   | LLING & SERVICES, INC.  | Screen L  | .ength: 5'            | <del>.</del>            |
| Well Type: | MONITORING WELL                        |                         | Screen 7  | VDS: ST               | AINLESS STEEL           |
| а          |                                        |                         |           | ye 41                 | Eigure Ma 2             |
|            | 1 se                                   |                         |           | · · ·                 |                         |

.

.

C

# OBSERVATION WELL NO: VIII 08-48

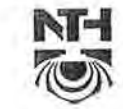

#### NTH CONSULTANTS, LTD.

NTH Proj. No: 62-080376-01 Checked By: AP

Project Name: WAYNE DISPOSAL, INC. - WOOD LOT

Project Location: BELLEVILLE, MICHIGAN

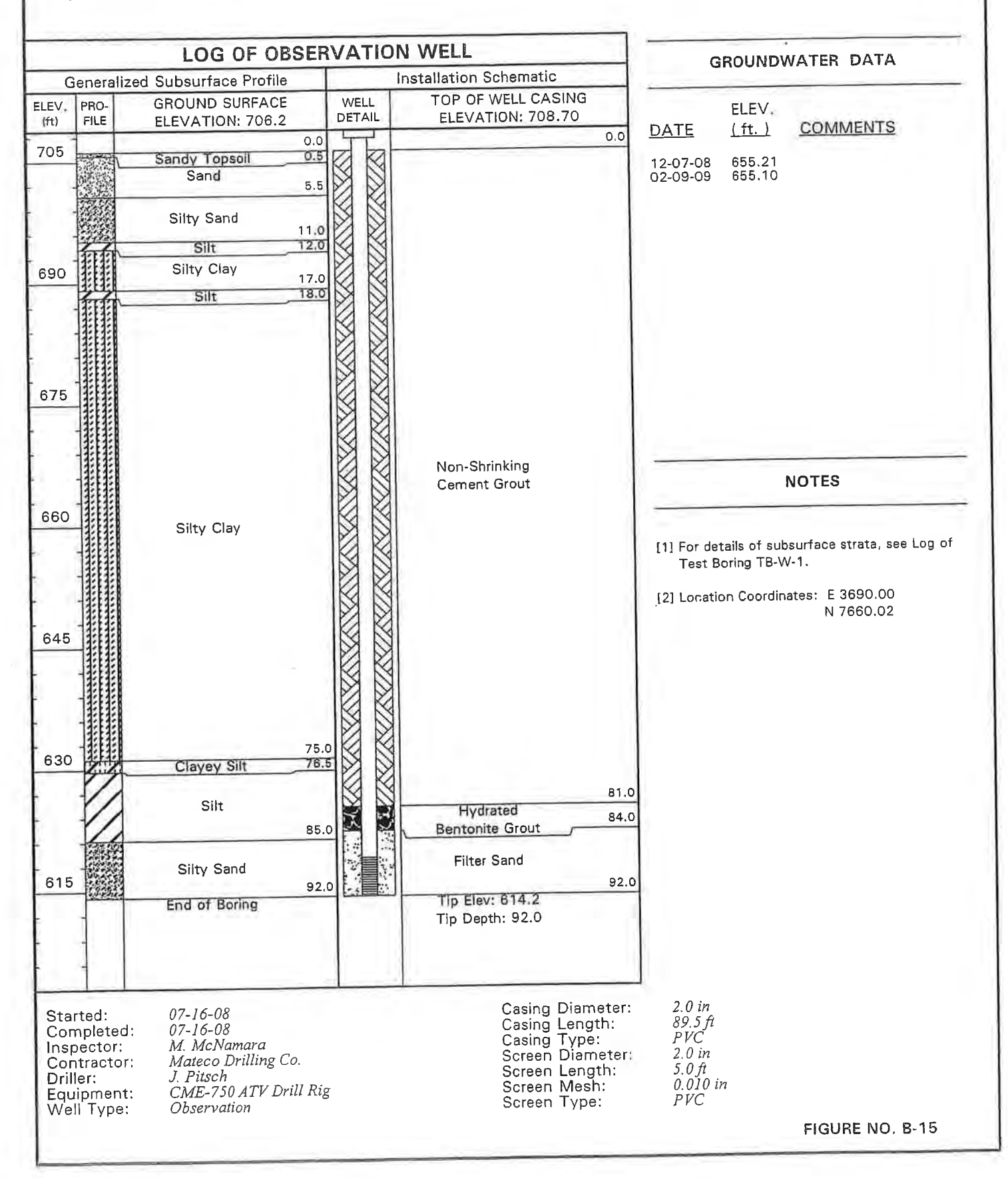

Project Name: WDI Groundwater Wells Project Location: Belleville, Michigan

8/6/1

HLN

GPJ -20

MM

90

MONITORING WELL

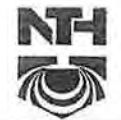

#### NTH Consultants, Ltd.

NTH Proj. No.: 13-060921-20

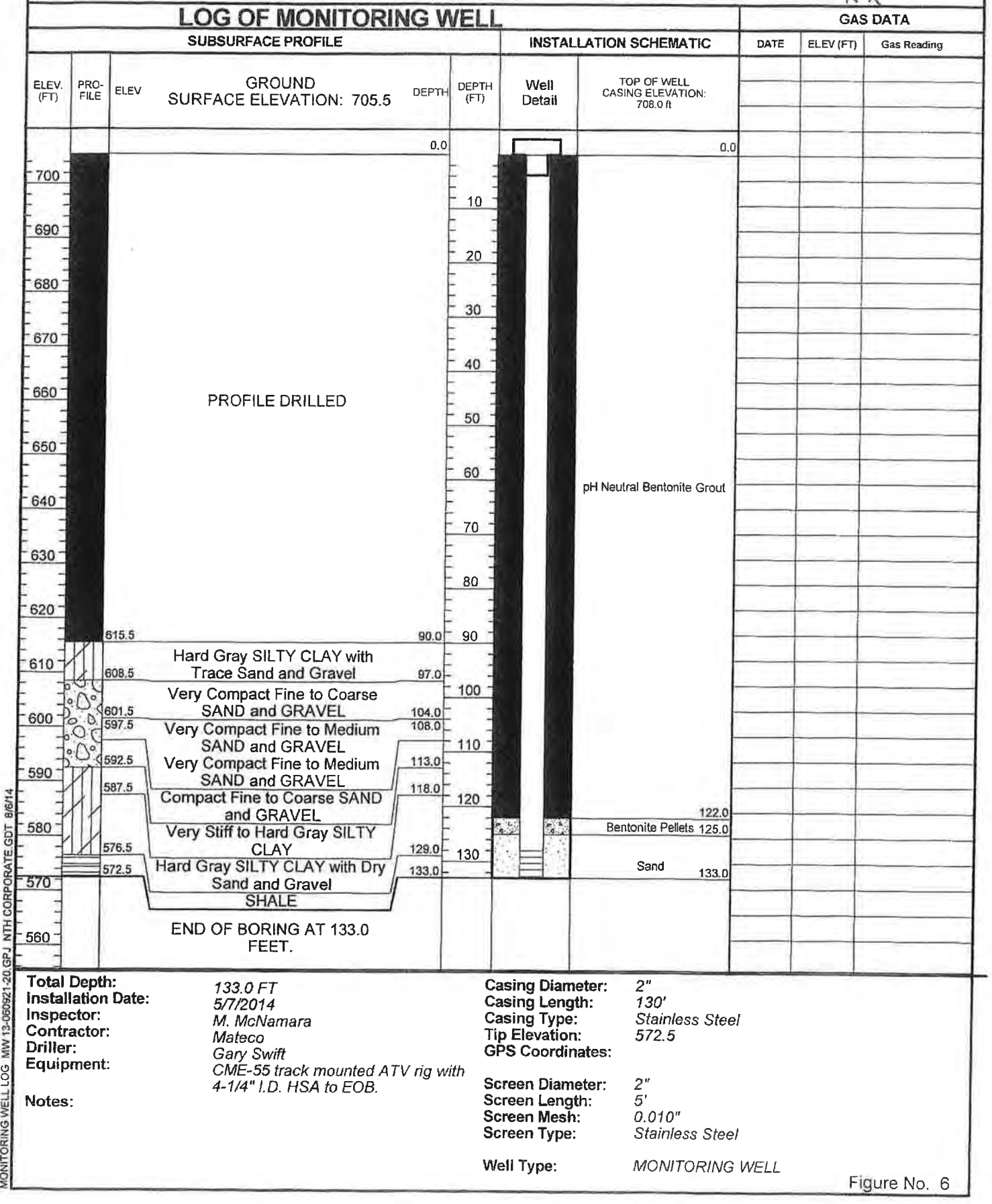

Project Name: WDI Groundwater Wells Project Location: Belleville, Michigan

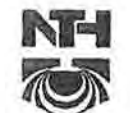

### NTH Consultants, Ltd.

NTH Proj. No.: 13-060921-20

|                                                                                 | LOG OF MONITORING WEL                                                                                                    |                                                                                                    |                                                                                                    |      | GAS       | DATA        |
|---------------------------------------------------------------------------------|----------------------------------------------------------------------------------------------------|----------------------------------------------------------------------------------------------------|----------------------------------------------------------------------------------------------------|------|-----------|-------------|
|                                                                                 | SUBSURFACE PROFILE                                                                                                    | INSTAL                                                                                                    | LATION SCHEMATIC                                                                                                    | DATE | ELEV (FT) | Gas Reading |
| ELEV. PRO-<br>(FT) FILE ELEV                                                    | GROUND<br>SURFACE ELEVATION: 712.0                                                                                                    | Well<br>Detail                                                                                                    | TOP OF WELL<br>CASING ELEVATION:<br>715.4 ft                                                                            |      |           |             |
| 710                                                                             | 0.0                                                                                                    |                                                                                                    | 0.0                                                                                                    |      |           |             |
| 700<br>690<br>680<br>670<br>660<br>660<br>660<br>660<br>660<br>660<br>66        | Very Stiff to Hard Gray SILTY<br>CLAY with Trace Sand and<br>Gravel (Clay Recompact)<br>19.0 20<br>Loose Fine to Medium SILTY<br>SAND<br>Very Stiff to Hard Gray SILTY<br>CLAY with Trace Sand and<br>Gravel<br>Very Stiff to Hard Gray SILTY<br>CLAY with Trace Sand and<br>Gravel<br>Very Stiff to Hard Gray SILTY<br>CLAY with Trace Sand and<br>Gravel<br>000<br>Very Stiff to Hard Gray SILTY<br>CLAY with Trace Sand and<br>Gravel<br>000<br>007<br>007<br>007<br>007<br>007<br>007<br>00 |                                                                                                    | pH Neutral Bentonite Grout<br>100.0<br>Bentonite Peliets 102.0<br>Sand 110.0                                            |      |           |             |
| Istallation Date<br>Ispector:<br>Contractor:<br>Iriller:<br>quipment:<br>Iotes: | : 4/29/2014 G<br>M. McNamara G<br>Mateco T<br>Gary Swift G<br>CME-55 track mounted ATV rig with<br>4-1/4" I.D. HSA to EOB. S<br>S                                                                                                    | casing Leng<br>casing Type:<br>ip Elevation<br>PS Coordin<br>creen Diam<br>creen Leng<br>creen Mesh<br>creen Type: | th:       108.43'         :       PVC         i:       602.43         pates:       ************************************ |      |           |             |
|                                                                                 | v                                                                                                    | ell Type:                                                                                                    | MONITORING I                                                                                                    | NELI |           |             |

Project Name: WDI Groundwater Wells Project Location: Belleville, Michigan

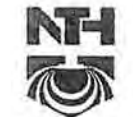

# NTH Consultants, Ltd. NTH Proj. No.: 13-060921-20

| -                                                        |                                             |                         | LOG OF MONITORING                                                                                                    | S WEL                                                                                             | L                                                                                                    | ويلاب                                                                                                    | _       | GAS       | 5 DATA      |
|----------------------------------------------------------|---------------------------------------------|-------------------------|----------------------------------------------------------------------------------------------------|---------------------------------------------------------------------------------------------------|----------------------------------------------------------------------------------------------------|----------------------------------------------------------------------------------------------------|---------|-----------|-------------|
|                                                          | _                                           |                         | SUBSURFACE PROFILE                                                                                                    |                                                                                                   | INSTAL                                                                                                    | LATION SCHEMATIC                                                                                                    | DATE    | ELEV (FT) | Gas Reading |
| elev.<br>(FT)                                            | PRÖ-<br>FILE                                | ELEV                    | GROUND<br>SURFACE ELEVATION: 715.5                                                                                                    | EPTH DEPTI<br>(FT)                                                                                | H Well<br>Detail                                                                                                    | TOP OF WELL<br>CASING ELEVATION:<br>719.2 ft                                                                                                    | _       |           |             |
|                                                          |                                             |                         |                                                                                                    | 0.0                                                                                               |                                                                                                    |                                                                                                    | 0.0     |           | 1           |
| 710                                                      |                                             | 711.0                   | Stiff Gray SILTY CLAY Cap<br>Material<br>Dry Gray CLAYEY SILT with<br>Trace Sand and Gravel and<br>Trace Debris                              | 4.5                                                                                               |                                                                                                    |                                                                                                    |         |           |             |
| 690 -<br>680 -                                           |                                             |                         | Very Stiff Gray SILTY CLAY with<br>Trace Sand and Gravel<br>Very Stiff Gray SILTY CLAY with                                                  | 30                                                                                                |                                                                                                    |                                                                                                    |         |           |             |
| 670<br>111                                               |                                             | 675.5<br>671.5<br>661.0 | Stiff Gray SILTY CLAY with<br>Occasional Wet Silt Lenses<br>Very Stiff to Hard Gray SILTY<br>CLAY with Trace Sand and<br>Gravel              | 40.0 40<br>44.0 50<br>54.5                                                                        |                                                                                                    | pH Neutral Bentonite Gro                                                                                                    |         |           |             |
| 650                                                      |                                             | 658.5<br>646.5          | Dry SILT with Trace Clay<br>Hard Gray SILTY CLAY with<br>Numerous Dry Silt Seams<br>Hard Gray SILTY CLAY with                                | 57.0<br>60<br>69.0 70                                                                             |                                                                                                    |                                                                                                    |         |           |             |
| 540 -<br>                                                |                                             | 631.5                   | Wet Gray CLAYEY SILT                                                                                                    | 84.0 <sup>-</sup>                                                                                 |                                                                                                    |                                                                                                    |         |           |             |
| <u>520</u>                                               |                                             | 616.5                   | Very Hard Gray SILTY CLAY with<br>Trace Sand and Gravel                                                                                      | 90<br>-<br>-<br>-<br>-<br>-<br>-<br>-<br>-<br>-<br>-<br>-<br>-<br>-<br>-<br>-<br>-<br>-<br>-<br>- |                                                                                                    | 10                                                                                                    | 1.0     |           |             |
| 510-D                                                    | 60                                          | 512.5                   | Very Compact Medium to Coarse                                                                                                    | 03.0 -                                                                                            |                                                                                                    | Bentonite Pellets 10                                                                                                    | 3.0     |           |             |
| 500 -<br>590 -<br>590 -                                  |                                             | 805.5                   | SAND and GRAVEL with Trace<br>Silt<br>Very Compact Medium to Coarse<br>SAND and GRAVEL with Trace<br>Silt<br>END OF BORING AT 110.0<br>FEET. | 10.0 110                                                                                          |                                                                                                    | Sand <u>1</u> 1                                                                                                    |         |           |             |
| Fotal I<br>nstall<br>nspec<br>Contra<br>Driller<br>Equip | Deptilation<br>ctor:<br>actor<br>r:<br>ment | h:<br>I Date:<br>:      | 110.0 FT<br>4/24/2014<br>M. McNamara<br>Mateco<br>Gary Swift<br>CME-55 track mounted ATV r<br>4-1/4" I.D. HSA to EOB.                        | ig with                                                                                           | Casing Dian<br>Casing Leng<br>Casing Type<br>Tip Elevatio<br>GPS Coordin<br>Screen Dian<br>Screen Leng<br>Screen Mes<br>Screen Type | neter:       2"         gth:       108.69'         p:       PVC         n:       606.19         nates:       ************************************ |         |           |             |
|                                                          |                                             |                         |                                                                                                    | ,                                                                                                 | Well Type:                                                                                                    | MONITORI                                                                                                    | NG WELL | Fi        | aure No 8   |

Project Name: WDI Groundwater Wells Project Location: Belleville, Michigan

MONITORING WELL LOG MW 13-060921-20.GPJ NTH CORPORATE.GDT 8/8/14

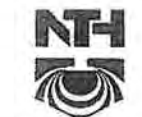

### NTH Consultants, Ltd.

NTH Proj. No.: 13-060921-20

|                                                 |                                   |                                           | LOG OF MONITORI                                                                                                    | NGV                                  | VELL                                                                                              |                                                                                                    |                                                                                                    |      | GAS       | DATA        |
|-------------------------------------------------|-----------------------------------|-------------------------------------------|----------------------------------------------------------------------------------------------------|--------------------------------------|---------------------------------------------------------------------------------------------------|----------------------------------------------------------------------------------------------------|----------------------------------------------------------------------------------------------------|------|-----------|-------------|
|                                                 | -                                 | -                                         | SUBSURFACE PROFILE                                                                                                    |                                      |                                                                                                   | INSTAL                                                                                                    | LATION SCHEMATIC                                                                                        | DATE | ELEV (FT) | Gas Reading |
| ELEV.<br>(FT)                                   | PRO-<br>FILE                      | ELEV                                      | GROUND<br>SURFACE ELEVATION: 705.9                                                                                                    | DEPTH                                | DEPTH<br>(FT)                                                                                     | Well<br>Detail                                                                                                    | TOP OF WELL<br>CASING ELEVATION:<br>709.2 ft                                                            |      |           |             |
| 1                                               | In                                |                                           |                                                                                                    | 0.0                                  |                                                                                                   | 51                                                                                                    | 0.0                                                                                                    |      |           |             |
| 690<br>680                                      |                                   | 702.9<br>698.9<br>696.9<br>694.9          | FILL: Hard Brown and Gray<br>SILTY CLAY with Trace Sand<br>and Gravel and Trace Debris<br>FILL: Very Stiff Gray SILTY CLAY<br>with Trace Sand and Gravel<br>DEBRIS: Dry Paper, Cloth,<br>Wood, Concrete, Brick and<br>Plastic<br>Stiff Gray SILTY CLAY with Trace<br>Sand and Gravel<br>Very Stiff to Hard Gray SILTY<br>CLAY with Trace Sand and<br>Gravel | 3.0<br>7.0<br>9.0<br>11.0            | 10                                                                                                |                                                                                                    |                                                                                                    |      |           |             |
| 670<br>660                                      |                                   |                                           | Very Stiff to Hard Gray SILTY<br>CLAY with Trace Sand and<br>Gravel                                                                                                    |                                      | 40                                                                                                |                                                                                                    | pH Neutral Bentonite Grout                                                                              |      |           |             |
| 650<br>640                                      | 6                                 | 651.4<br>650.9<br>547.9<br>543.9<br>532.9 | Wet Very SILTY CLAY<br>Very Stiff Gray SILTY CLAY with<br>Trace Sand and Gravel<br>Stiff, Wet, Very SILTY CLAY with<br>Trace Sand<br>Loose to Medium Compact Fine<br>CLAYEY SAND with Trace Silt<br>Loose to Medium Compact Fine<br>CLAYEY SAND with Trace Silt                                                                                             | 54.5<br>55.0<br>58.0<br>62.0<br>73.0 | 60<br>-<br>-<br>-<br>-<br>-<br>-<br>-<br>-<br>-<br>-<br>-<br>-<br>-<br>-<br>-<br>-<br>-<br>-<br>- |                                                                                                    | 74.0                                                                                                    |      |           |             |
| 630                                             | . /                               |                                           | Medium Compact to Compact                                                                                                    | F                                    | 1.5                                                                                               |                                                                                                    | Bentonite Pellets 77.0                                                                                  |      |           |             |
| 620<br>610                                      | 6                                 | 25.9<br>20.9                              | Very Compact Wet Fine SILTY<br>SAND<br>END OF BORING AT 85.0 FEET.                                                                                                    | 80.0<br>-<br>85.0 -                  | 80                                                                                                |                                                                                                    | Sand                                                                                                    |      |           |             |
| Total                                           | Depth                             |                                           | 95 0 FT                                                                                                    | 1                                    |                                                                                                   | cing Diam                                                                                                    | aton: 0"                                                                                                |      |           |             |
| Install<br>Inspec<br>Contra<br>Driller<br>Equip | ation<br>ctor:<br>actor:<br>ment: | Date:                                     | 85.0 F I<br>5/1/2014<br>M. McNamara<br>Mateco<br>Gary Swift<br>CME-55 track mounted AT<br>4-1/4" I.D. HSA to EOB.                                                                                                    | V rig wil                            | Ca<br>Ca<br>Ca<br>Tip<br>GF<br>Sc<br>Sc<br>Sc<br>Sc<br>We                                         | sing Diam<br>sing Lengt<br>sing Type:<br>DElevation<br>S Coordin<br>reen Diame<br>reen Lengt<br>reen Mesh<br>reen Type: | eter: 2"<br>th: 83.34'<br>PVC<br>: 620.9<br>ates:<br>eter: 2"<br>h: 5'<br>: 0.007"<br>PVC<br>MONITORING | WELL | Fig       | ure No 9    |

# OBSERVATION WELL NO: WHAT OB-53

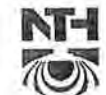

#### NTH CONSULTANTS, LTD:

NTH Proj. No: 62-080376-01 Checked By: dlp

WAYNE DISPOSAL, INC. - WOOD LOT Project Name:

BELLEVILLE, MICHIGAN

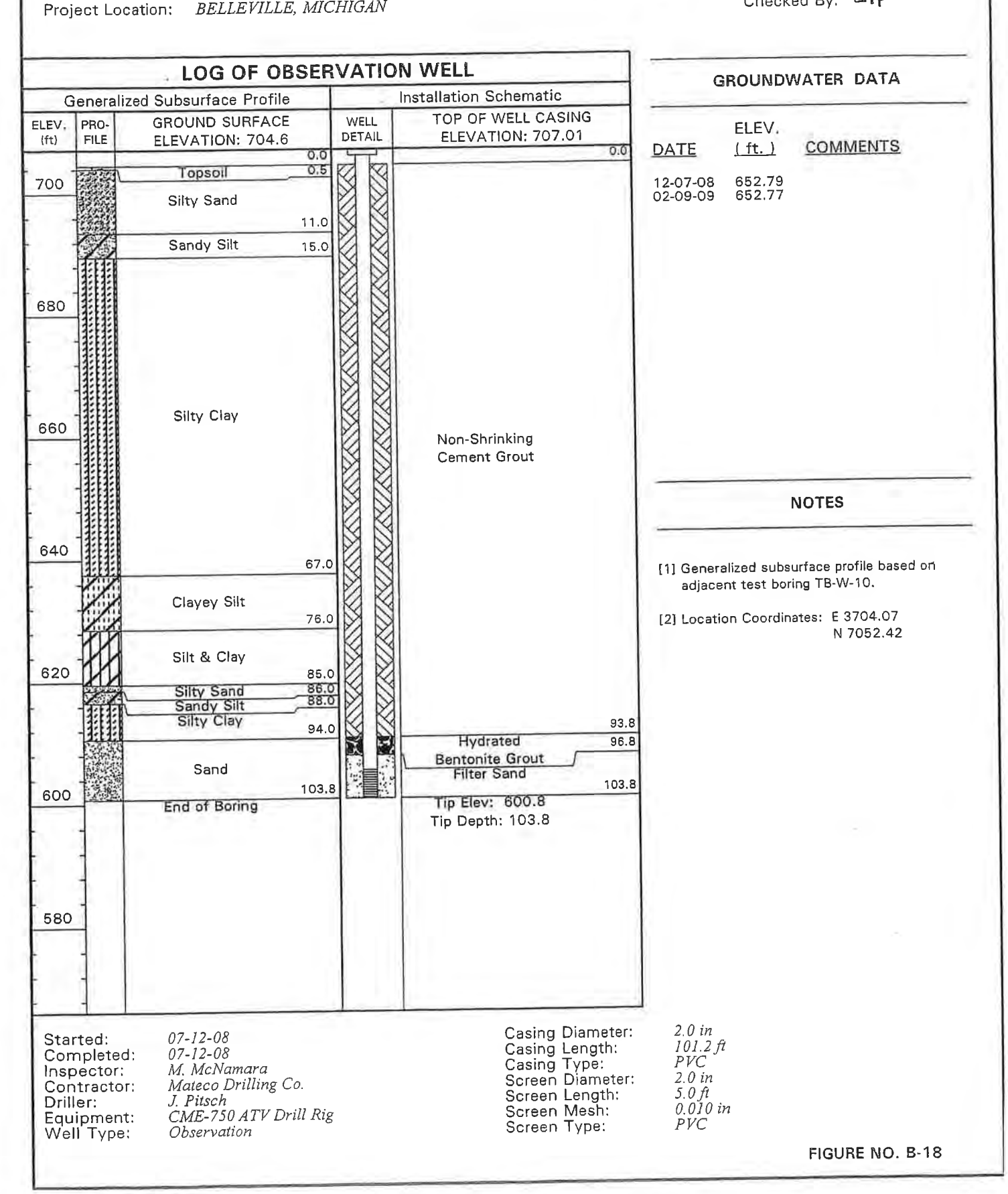

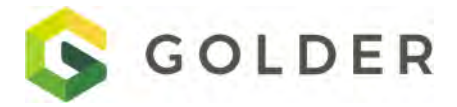

April 24, 2019

Project No. 19118008

Sylwia Scott US Ecology 49350 North I-94 Service Drive Belleville, MI 48111

#### WELL ABANDONMENT AND REPLACEMENT WAYNE DISPOSAL, INC. SITE 2

Dear Ms. Scott:

Golder Associates Inc. (Golder) has prepared this correspondence to document the abandonment of three (3) observation wells and the installation of one (1) replacement well at the Wayne Disposal, Inc. (WDI) Site 2 property, located in Belleville, Michigan (Site). The well abandonment and replacement activities were required as a result of the encroachment of landfill activities on the well locations. Specifically, a waste transfer box is to be constructed over the location of two of the observation wells, while lateral expansion of the active landfill will occur over the location of the third abandonment. The workplan for well abandonment and replacement activities was approved by the Michigan Department of Environmental Quality on March 22, 2019.

#### **FIELD ACTIVITIES**

#### Well Installation

One replacement well (MW-OB-51-A) was installed to replace existing well MW-OB-51. The replacement well was installed using rotosonic drilling technology. As shown on the attached boring log and well construction diagram, the soil boring was advanced to 110 feet below ground surface (bgs) using 4-inch sonic drilling rods. Samples were collected continuously during drilling. Because of the potential for unknown debris materials to be present in the upper fifteen feet of the soil profile, 6-inch sonic rods were advanced outside the 4-inch rods (referred to as an "override casing") to reduce the potential for drag-down impacts from the waste materials. The tip of the 6-inch override casing was advanced to 20 feet bgs. As shown on the boring log, waste materials were encountered between 13.5 and 14.5 feet bgs.

Soils were described during drilling and recorded in the field. The boring log includes soil type, color, grain size, and moisture content information for each soil type encountered. Following completion of the soil boring, the replacement monitoring well was constructed inside the drill rods before they were removed from the ground.

Replacement observation well MW-OB-51-A was contructed of 2-inch solid, flush-threaded polyvinyl chloride (PVC) risers fitted with a 5-foot-long, 0.010-inch slot PVC screen, with a bottom depth of 110 feet bgs. The top of the well casing was completed with a stickup of approximately 2.5 feet above ground surface. A nine-foot long, medium grained sand filter pack was placed in the annulus around the well screen. The drill rods were slowly

Golder Associates Inc. 27200 Haggerty Road, Suite B-12, Farmington Hills, Michigan, USA 48331-5719

T: +1 248 295-0135 F: +1 248 295-0133

retracted from the borehole as the annular backfill was emplaced; the vibration from removal of the sonic rods assists with settlement of the backfill materials.

Following placement of the sand filter pack, a 3-foot thick bentonite pellet seal was placed on top of the filter sand to control grout penetration into the sand. The remainder of the well annulus was sealed with a thick, bentonite grout from the top of the bentonite pellet seal to two feet below ground surface. A lockable, steel protective casing was installed over the above-ground portion of the well casing. The base of the protective casing was seled away from the protective casing to promote drainage away from the base of the well.

Well installation was started on March 25, 2019 and completed on March 26, 2019. Following installation, well MW-OB-51-A was developed by surging and purging with a submersible pump. Development activities were performed for three separate 45 minute intervals on March 27, 2019 (1 interval) and March 29, 2019 (2 intervals). The development was continued until the turbidity of the purged water was minimized.

Following completion of the monitoring well installation activities, the well was surveyed on March 29, 2019. Survey location and elevation data are shown on the attached boring log and well construction diagram.

#### Well Abandonment

A total of three (3) observation wells (OB-34A, OB-35A, and MW-OB-51) were abandoned by overdrilling using rotosonic drilling methods. In each case, the goals was the complete remove the well casing. However, prior to overdrilling, the well casing of each of the three wells was completely filled with bentonite grout in the event that the well casing was severed during extraction. In each case, six-inch or eight-inch rotosonic drill rods (the size of the rods used for abandonment was based on the borehole diameter of the original well installation). In each case, the drill rods were extended to the bottom depth of the original borehole. Well abandonment logs are attached with details of the abandonment activities.

For MW-OB-51, the well log indicated that "Trace Debris" was present in the upper 15 feet of the soil profile. Out of an abundance of precaution, a ten-inch override casing was placed to a tip depth of 20 feet bgs. The tip of the ten-inch rods were bedded into silty clay, based on the original boring log, to reduce the potential for drag-down of contaminants during the abandonment. Eight-inch diameter sonic rods were then extended to 110 feet below ground surface.

Once the target depth was reached, an attempt was made to remove the well casing by pulling from the surface. For well MW-OB-51, none of the PVC well materials were recovered. According to the driller, it is not uncommon for the sonic method to shatter the PVC well materials which accumulate at the bottom of the borehole as the abandoment proceeds. For well OB-34A, the upper 60 feet of stainless-steel well casing was removed from the ground, with the bottom 30 feet of not recovered and remaining in the ground. For well OB-35A, the upper 60 feet of stainless-steel well casing was severed and lost in the borehole, ultimately being driven to the bottom borehole at 129.3 feet bgs.

Following the removal of as much of the installed well components as possible, each borehole was then tremie grouted under low pressure using bentonite grout to provide a seal against to the natural geologic materials that were pentrated by the wellbore. The sonic rods were slowly removed from the borehole as the grout was being placed to allow the grout to completely fill the wellbore.

The bottom of the tremie pipe was kept in contact with the grout during introduction to prevent air pockets from forming during emplacement. In each case, the wellbore was sealed from the bottom of the wellbore up to approximately ground surface. The grout sealant was inspected for settlement at least twenty four (24) hours after placement, and additional grout or bentonite chips were added, as needed, where settlement was noted. Well abandonment details, including borehole diameter, total depth, grout type, and amout of grout used were documented in the field by Golder field personnel. These details are recorded on the attached borehole abandonment logs.

We appreciate the opportunity to submit this proposal to you and look forward to working with you on this project. If you have any questions regarding this proposal, please call the undersigned at 248-295-0135.

Sincerely,

Golder Associates Inc.

Adam C. Near, CPG Project Geologist

ACN/SCP

Sean C Dank

Sean C. Paulsen, PG Associate/Senior Consultant

Attachment:Boring log and well construction diagram MW-OB-51-AWell abandonment records MW-OB-51, OB-34A, and OB-35A

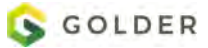

| CLIE<br>PRO<br>PRO<br>LOC                                                                     | INT<br>JE<br>JE<br>ATI | :<br>CT:<br>CT I<br>ON                               | RECO<br>US Ecology<br>US Ecology - Site 2<br>NO: 19118008<br>: Belleville, MI                                                                                                    | OF          | STAI<br>END<br>CON | OF I<br>RT DATI<br>DATE:                                                              | <b>3C</b><br>E:<br>OR: | Ma<br>Ma<br>Sto | E<br>rch<br>rch                         | <b>H(</b><br>25,<br>26,<br>Drillin | 20 <sup>7</sup><br>20 <sup>7</sup><br>ng | LE<br>19<br>19 | Ξ:                             | N                                        | 177                | /-( | ΟB <sup>,</sup>                      | -51/<br>ELEV<br>COO<br>COO<br>HOR | <b>A</b><br>RDINATE<br>RD SYS:<br>Z DATUN | 717.8 ft<br>ES: N: 6970<br>SP MI S<br>/I: NAD83 | .1 ft E:<br>outh Fl    | Sheet 1 of 3<br>4333.3 ft<br>PS 2113 Ft<br>:RT DATUM: NAVD88                                                       |
|-----------------------------------------------------------------------------------------------|------------------------|------------------------------------------------------|----------------------------------------------------------------------------------------------------|-------------|--------------------|---------------------------------------------------------------------------------------|------------------------|-----------------|-----------------------------------------|------------------------------------|------------------------------------------|----------------|--------------------------------|------------------------------------------|--------------------|-----|--------------------------------------|-----------------------------------|-------------------------------------------|-------------------------------------------------|------------------------|----------------------------------------------------------------------------------------------------|
| f)                                                                                            | U                      | HOD                                                  | SOIL PROFILE                                                                                                    |             | 1                  | 1                                                                                     |                        | SAN             | PLI                                     | ES                                 |                                          | WAT            | rer<br>Pef                     | CON                                      | TENT<br>T          |     | SHE<br>STREN                         | AR<br>NGTH                        | NG                                        | AL                                              | TER                    |                                                                                                    |
| <b>DEPTH</b> (                                                                                | DRILL RI               | DRILL METI                                           | DESCRIPTION                                                                                                    | NSCS        | STRATA<br>PLOT     | ELEV.<br>DEPTH<br>(ft)                                                                | NUMBER                 | HILL D158       | , Blow<br>mer, 30<br>%<br>CHR           | s per 6 in<br>0 in drop            | N-VALUE                                  | H<br>ONP       | Plast<br>Limit<br>Wate<br>Nonp | ic & Liq<br>s (%)<br>er Conte<br>elastic | uid<br>nt (%)<br>Q |     | Nat Va<br>Rem Va<br>Pocket<br>Q<br>U | ne<br>ane<br>Pen                  | ADDITION<br>LAB TESTI                     | ADDITION<br>OBSERVATI                           | GROUNDWA<br>OBSERVATIO | CONSTRUCTION AND<br>INSTALLATION DETAILS                                                                           |
| $ \begin{array}{c} \begin{array}{c} \\ \\ \\ \\ \\ \\ \\ \\ \\ \\ \\ \\ \\ \\ \\ \\ \\ \\ \\$ | LS 250 Mini-Sonic      | Roto-Sonic (4-inch rods to 100°, 6-inch rods to 20°) | SILTY CLAY with organics.<br>SANDY CLAY, some gravel, some fine to<br>medium sand, brown, moist.<br>SILTY CLAY, some gravel, some fine to<br>course sand, gray, moist.<br>SILTY CLAY with fine to coarse sand, some<br>organics, trace gravel, gray to dark gray,<br>moist.<br>SILTY CLAY, some gravel, some fine to<br>coarse sand, gray, moist. Debris (concrete,<br>wood, brick, plastic), dry, from 13.5 to 14.5<br>feet bgs.<br>SILTY CLAY, trace gravel, trace fine to<br>coarse sand, gray, moist. Silt partings at<br>61.1 and 63 feet bgs. | CL-ML CL ML |                    | 0.0<br>717.3<br>0.5<br>714.8<br>3.0<br>708.8<br>9.0<br>707.8<br>10.0<br>703.3<br>14.5 | 4 3 2 1 1              | sc sc sc        | 100 100 100 100 100 100 100 100 100 100 |                                    |                                          |                |                                |                                          |                    |     |                                      |                                   |                                           |                                                 |                        | 0.0 - 1.0 ft bgs:<br>Cement          1.0 - 98.0 ft bgs:<br>Bentonite Grout         2-inch flush-threaded solid PVC |
| DEP                                                                                           | TH                     | SC                                                   | ALE: 1:212                                                                                                    |             | 1                  | _[                                                                                    |                        |                 |                                         |                                    |                                          |                |                                |                                          |                    | 1   |                                      |                                   | <u> </u>                                  |                                                 | 1                      | REV:                                                                                                    |
|                                                                                               |                        |                                                      |                                                                                                    |             |                    |                                                                                       |                        |                 |                                         |                                    |                                          |                |                                |                                          |                    |     |                                      |                                   |                                           |                                                 |                        | A                                                                                                    |
|                                                                                               |                        |                                                      |                                                                                                    |             |                    |                                                                                       |                        |                 |                                         | GC                                 | 2 I                                      |                | ) E                            | R                                        |                    |     | LOGO                                 | GED:<br>CKED:                     | Dayna K<br>Sean Pa                        | ent<br>ulsen                                    |                        | DATE: Mar 25, 2019<br>DATE: Apr 18, 2019                                                                           |

| CLII                                                                                                    | ENT               | T:<br>CT:                                            | REC<br>US Ecology<br>US Ecology - Site 2 | OF       | RD<br>sta<br>end | OF<br>RT DAT  | BC<br>E: | DR<br>Ma<br>Ma               | El<br>rch<br>rch               | HC<br>25, 2<br>26, 2 | DL<br>2019<br>2019 | .E         | : ſ                     | ΜW        | /-( | ЭB               | -51/<br>ELEV<br>COO | <b>4</b><br>ATION:<br>RDINATES | 717.8 ft<br>: N: 6970. | .1 ft E:      | Sheet 2 of 3<br>4333.3 ft                                                   |
|----------------------------------------------------------------------------------------------------|-------------------|------------------------------------------------------|------------------------------------------|----------|------------------|---------------|----------|------------------------------|--------------------------------|----------------------|--------------------|------------|-------------------------|-----------|-----|------------------|---------------------|--------------------------------|------------------------|---------------|-----------------------------------------------------------------------------|
| PRO<br>LOC                                                                                                    | DJE<br>CAT        | CT I                                                 | NO: 19118008<br>: Belleville, MI         |          | CON              | ITRACI        | OR:      | Sto                          | ck D                           | Drillir              | ng                 |            |                         |           |     |                  | COO<br>HOR          | RD SYS:<br>Z DATUM:            | SP MI S<br>NAD83       | outh FI<br>VE | PS 2113 Ft<br>ERT DATUM: NAVD88                                             |
|                                                                                                    |                   | 0                                                    | SOIL PROFILE                             |          |                  |               |          | SAN                          | IPLE                           | S                    | w                  | ATE        | RCO                     | NTEN      | Г   | SHE              | AR                  |                                | S                      |               |                                                                             |
| TH (ft)                                                                                                    | L RIG             | AETHOI                                               |                                          | 0        | ۲.               | ELEV.         | AS       | Ha<br>STM D158<br>140-lb ham | mmer:<br>5, Blows<br>mer, 30 i | per 6 in<br>n drop   | н                  | PI         | Plastic & I             | N I       | ×   | Nat Va<br>Rem V  | NGIH<br>ane<br>/ane | TONAL                          | 10NAL<br>VATION        | DWATER        | CONSTRUCTION AND                                                            |
| DEP                                                                                                    | DRIL              | DRILLN                                               |                                          | nsc      | STRA<br>PLO      | DEPTH<br>(ft) | NUMBER   | түре                         | REC %                          | BLOWS                |                    | -20<br>Z s | Vater Cor<br>Ionplastic | ntent (%) |     | Pocket<br>Q<br>U | t Pen               |                                | OBSER                  | GROUN         |                                                                             |
| $ \begin{array}{c} \begin{array}{c} \begin{array}{c} \begin{array}{c} \begin{array}{c} \\ \\ \end{array}\end{array} \\ \end{array} \\ \end{array} \\ \end{array} \\ \end{array} \\ \end{array} \\ \end{array} \\ \end{array} \\ \end{array}$ | LS 250 Mini-Sonic | Roto-Sonic (4-inch rods to 100', 6-inch rods to 20') | Continued on Next Page                   | ML CI-ML |                  | 653.2         |          | sc sc sc sc sc               | 100 100 100 100                |                      |                    |            |                         |           |     |                  |                     |                                |                        |               | 1.0 - 98.0 ft bgs:<br>Bentonite Grout<br>2-inch flush-threaded<br>solid PVC |
| DEF                                                                                                    | PTH               | SC                                                   | ALE: 1:212                               |          |                  |               |          | . <u> </u>                   | 1                              |                      |                    |            |                         |           |     |                  |                     | · · · · · ·                    |                        | •             | REV:                                                                        |
|                                                                                                    |                   |                                                      |                                          |          |                  |               |          |                              |                                |                      |                    |            |                         |           |     |                  |                     |                                |                        |               | A                                                                           |
|                                                                                                    |                   |                                                      |                                          |          |                  |               |          |                              | (                              | GC                   |                    | D          | ER                      |           |     | LOG              | GED:<br>CKED:       | Dayna Ken<br>Sean Pauls        | t<br>sen               |               | DATE: Mar 25, 2019<br>DATE: Apr 18, 2019                                    |

| CLII<br>PRC<br>PRC<br>LOC                                                                                                    | ENT<br>DJE<br>DJE<br>CAT | T:<br>CT:<br>CT I                                    | RECO<br>US Ecology<br>US Ecology - Site 2<br>NO: 19118008<br>: Belleville, MI                                                                                                    | ЭF            | STAF<br>END<br>CON | DF I<br>DATE:<br>TRACT                                                            | 3C<br>≣:<br>0R: | DR<br>Ma<br>Ma<br>Sto  | RE<br>arch<br>arch<br>ock | H<br>25,<br>26,<br>Drill | O<br>20<br>20 | LE<br>19<br>19 | Ξ:                             | N                                         | 1\/\          | /-(    | SВ                                 | ELEV<br>COOF<br>COOF<br>HOR2   | A<br>ATION:<br>RDINATE<br>RD SYS:<br>Z DATUM | 717.8 ft<br>S: N: 6970.<br>SP MI S<br>I: NAD83 | 1 ft E:<br>outh FII<br>VE | 4333.3 ft<br>PS 2113 Ff<br>RT DATUI | Sheet 3 of 3                                                                                                    |
|----------------------------------------------------------------------------------------------------|--------------------------|------------------------------------------------------|----------------------------------------------------------------------------------------------------|---------------|--------------------|-----------------------------------------------------------------------------------|-----------------|------------------------|---------------------------|--------------------------|---------------|----------------|--------------------------------|-------------------------------------------|---------------|--------|------------------------------------|--------------------------------|----------------------------------------------|------------------------------------------------|---------------------------|-------------------------------------|----------------------------------------------------------------------------------------------------|
| f)                                                                                                    | U                        | ДQ                                                   | SOIL PROFILE                                                                                                    | T             |                    | 1                                                                                 |                 | SAN                    | /IPL                      | ES                       |               | WAT            | TER<br>PEF                     | CON                                       | TEN1          | r<br>I | SHE<br>STREI                       | EAR<br>NGTH                    | AL<br>NG                                     | AL<br>ONS                                      | TER                       |                                     |                                                                                                    |
| DEPTH (f                                                                                                    | DRILL RI                 | DRILL METH                                           | DESCRIPTION                                                                                                    | NSCS          | STRATA<br>PLOT     | ELEV.<br>DEPTH<br>(ft)                                                            | NUMBER          | STM D158<br>140-lb han | KEC %                     | 0 in drop<br>BFOMS       | N-VALUE       | H<br>ONP       | Plast<br>Limit<br>Wate<br>Nonp | tic & Liq<br>s (%)<br>er Conte<br>plastic | uid<br>nt (%) |        | Nat Va<br>Rem \<br>Pocke<br>Q<br>U | ane<br>Vane<br>et Pen<br>8 8 9 | ADDITION<br>LAB TESTI                        | ADDITION<br>OBSERVATI                          | GROUNDWA<br>OBSERVATIO    | CON:<br>INSTA                       | STRUCTION AND                                                                                                    |
| 1000 1000 1000 1000 1000 1000 1000 100                                                                                                    |                          |                                                      | CLAYEY SILT, gray, very moist.<br>SANDY CLAY, some gravel, some fine to<br>coarse sand, gray, moist.<br>SAND with gravel, loose, gray, wet.<br>SANDY CLAY, fine to medium grained, trace<br>gravel, some silt, gray, dry.<br>SAND, some silt, gray, moist.<br>SILTY CLAY, trace gravel, some fine to<br>medium sand, hard, gray, dry, several dry<br>silt partings. Wet silt seam at 93 feet bgs. | P CL SP CL ML |                    | 633.8<br>84.0<br>632.8<br>85.0<br>632.3<br>85.5<br>630.2<br>87.6<br>629.8<br>88.0 | 6               | sc                     | 100                       |                          |               |                |                                |                                           |               |        |                                    |                                |                                              |                                                |                           |                                     | 1.0 - 98.0 ft bgs:<br>Bentonite Grout<br>2-inch flush-threaded<br>solid PVC                                      |
| 101 91<br>93<br>93<br>94<br>94<br>95<br>96<br>97<br>98<br>99<br>99                                                                                                    | LS 250 Mini-Sonic        | Roto-Sonic (4-inch rods to 100', 6-inch rods to 20') |                                                                                                    | GL            |                    | 617.8                                                                             | 10              | sc                     | 100                       |                          |               |                |                                |                                           |               |        |                                    |                                |                                              |                                                |                           |                                     | 98.0 - 101.0 ft bgs:                                                                                             |
| 100<br>101<br>102<br>103<br>104<br>104<br>104<br>105<br>106<br>107<br>106<br>107<br>108<br>107<br>108<br>107<br>108<br>107<br>108<br>107<br>108<br>108<br>109<br>109<br>109<br>109<br>109<br>109<br>109<br>109 |                          |                                                      | SAND with gravel, trace silt, gray, wet.                                                                                                    | P             |                    | 607.8                                                                             | 11              | sc                     | 100                       |                          |               |                |                                |                                           |               |        |                                    |                                |                                              |                                                |                           |                                     | Hydrated Bentonite<br>Pellets<br>101.0 - 110.0 ft bgs:<br>Medium Well Gravel<br>0.010-inch slotted<br>PVC screen |
| 111                                                                                                    |                          |                                                      | End of hole at 110.0 ft.                                                                                                    |               |                    |                                                                                   |                 |                        |                           |                          |               |                |                                |                                           |               |        |                                    |                                |                                              |                                                |                           |                                     |                                                                                                    |
| 112<br>113<br>114<br>114<br>115<br>116<br>117<br>118<br>119<br>120                                                                                                    |                          |                                                      | AI E- 1:212                                                                                                    |               |                    |                                                                                   |                 |                        |                           |                          |               |                |                                |                                           |               |        |                                    |                                |                                              |                                                |                           |                                     | REV-                                                                                                    |
|                                                                                                    | -1H                      | SC                                                   | ALE: TZ1Z                                                                                                    |               |                    |                                                                                   |                 |                        |                           |                          |               |                |                                |                                           |               |        |                                    |                                |                                              |                                                |                           |                                     | A                                                                                                    |
|                                                                                                    |                          |                                                      |                                                                                                    |               |                    |                                                                                   |                 |                        |                           | G                        | 01            |                | ) E                            | R                                         |               |        | LOG<br>CHE                         | GED: [<br>CKED: \$             | Dayna Ke<br>Sean Pai                         | ent<br>ulsen                                   |                           | DAT<br>DAT                          | E: Mar 25, 2019<br>E: Apr 18, 2019                                                                               |

| CLUDET         USE Doology         DATE         March 29, 219         ELEVITOR: 115.81           PRUECT:         USE Doology         BERJ 1000000000000000000000000000000000000                                                                                                    |          |                                                                                                    |        | REC                                         | Ö   | RD                                                                                                    | OF     | В    | OF             | RE                 | Ξŀ         | ЧС      | )L  | E           | :                  | M        | W   | /_(    | ЭB                      | <b>-</b> 51 |                |                  |            | Sheet 1 of 3                     |
|----------------------------------------------------------------------------------------------------|----------|----------------------------------------------------------------------------------------------------|--------|---------------------------------------------|-----|----------------------------------------------------------------------------------------------------|--------|------|----------------|--------------------|------------|---------|-----|-------------|--------------------|----------|-----|--------|-------------------------|-------------|----------------|------------------|------------|----------------------------------|
| PROJECT:         US Exelog-selle 2         COORDINATE:         N 6971.61.12.23         COORDINATE:         N 6971.61.12.23         COORDINATE:         N 6971.61.12.23         COORDINATE:         N 6971.61.12.23         COORDINATE:         N 6971.61.12.12.2         COORDINATE:         N 6971.61.12.12.2         N 6971.61.12.12.2         N 6971.61.12.12.2 </td <td>CLI</td> <td>ENT</td> <td></td> <td>US Ecology</td> <td></td> <td>DATE</td> <td>:</td> <td></td> <td>Ma</td> <td>irch</td> <td>26</td> <td>, 20</td> <td>19</td> <td></td> <td></td> <td></td> <td></td> <td></td> <td></td> <td>ELE\</td> <td>/ATION:</td> <td>715.5 ft</td> <td></td> <td></td>                                                                                                    | CLI      | ENT                                                                                                    |        | US Ecology                                  |     | DATE                                                                                                    | :      |      | Ma             | irch               | 26         | , 20    | 19  |             |                    |          |     |        |                         | ELE\        | /ATION:        | 715.5 ft         |            |                                  |
| PROJECT 1978 BURGEN TO THE AND THE ADDRESS AND ADDRESS AND ADDRESS | PRO      | )<br>JE(                                                                                                    | CT:    | US Ecology - Site 2                         |     |                                                                                                    |        |      |                |                    |            |         |     |             |                    |          |     |        |                         | C00         |                | ES: N: 6971.     | .5 ft E:   | 4527.8 ft                        |
|                                                                                                    |          | )JE(<br>CATI                                                                                                    |        | NO: 19118008<br>· Belleville MI             |     | CON                                                                                                    | TRACT  | 0R.  | Sto            | nck                | Drill      | lina    |     |             |                    |          |     |        |                         | HOR         | 7 DATU         | SPMIS<br>M∙NAD83 |            | PS 2113 Ft<br>FRT DATUM: NAV/D88 |
| Bit Mark         Sout PROPULE         Sout PROPULE         South Action         Bit Mark         Bit Mark<                                                                                                    |          | ,,,,,,,,,,,,,,,,,,,,,,,,,,,,,,,,,,,,,,,                                                                                                    |        |                                             |     | 001                                                                                                    | 110.01 |      | 010            |                    |            | iing    |     |             |                    |          |     |        |                         | non         | 2 0/110        |                  | vL         |                                  |
| Bit Mark         Description         Note of the second second sec                                          |          |                                                                                                    | ۵      | SOIL PROFILE                                |     |                                                                                                    |        |      | SAN            | /PLI               | ES         |         | WA  | TER         |                    |          | ١T  | 67     | SHEA                    |             | (1)            | S                | ~ ~ ~      |                                  |
| Bit Mark         DECORPTION         State of an and back         Decorption         Decorption <th< td=""><td>(ŧ)<br/>T</td><td>RIG</td><td>THO</td><td></td><td></td><td></td><td>ELEV/</td><td>А</td><td>Hi<br/>STM D158</td><td>ammer:<br/>16, Blow</td><td>is per 6 i</td><td>in</td><td>н</td><td>Plas</td><td>stic &amp; I</td><td>iquid</td><td>&gt;</td><td>×</td><td>Nat Van</td><td>e</td><td>STING</td><td>ONAL</td><td>VATER</td><td>CONSTRUCTION AND</td></th<>                                                                                                    | (ŧ)<br>T | RIG                                                                                                    | THO    |                                             |     |                                                                                                    | ELEV/  | А    | Hi<br>STM D158 | ammer:<br>16, Blow | is per 6 i | in      | н   | Plas        | stic & I           | iquid    | >   | ×      | Nat Van                 | e           | STING          | ONAL             | VATER      | CONSTRUCTION AND                 |
| 0       0       0       0       0       0       0       0       0       0       0       0       0       0       0       0       0       0       0       0       0       0       0       0       0       0       0       0       0       0       0       0       0       0       0       0       0       0       0       0       0       0       0       0       0       0       0       0       0       0       0       0       0       0       0       0       0       0       0       0       0       0       0       0       0       0       0       0       0       0       0       0       0       0       0       0       0       0       0       0       0       0       0       0       0       0       0       0       0       0       0       0       0       0       0       0       0       0       0       0       0       0       0       0       0       0       0       0       0       0       0       0       0       0       0       0       0       0       0                                                                                                          | EPTH     | RILL                                                                                                    | L ME   | DESCRIPTION                                 | scs | RATA<br>LOT                                                                                                    |        | ER   | 140-Ib han     | nmer, 30           | S          | ,<br>UE | 0   | Limi<br>Wat | its (%)<br>ter Cor | ntent (% | )   | 8      | Rem Va<br>Pocket I<br>O | ne<br>Pen   | DITIO<br>8 TES | ERV              | DUND       | INSTALLATION DETAILS             |
| Image: Second of the second by the second of the second by the second of the second by the second of the second by the second of the second by the second by the                         |          | Δ                                                                                                    | DRII   |                                             | S   | ST                                                                                                    | (ft)   | NUMB | ТҮРІ           | REC                | BLOV       | N-VAL   | NP  | Non         | plastic            |          | 8   | 5<br>S | Ū<br>o                  | 8           | P.B.           | AD<br>OBS        | GRO<br>OBS |                                  |
| 1       Image yr Verd Lodel jun out out om in.       Image yr Verd Lodel jun out out om in.       Image yr Verd Lodel jun out out om in.       Image yr Verd Lodel jun out out om in.         1       1       Image yr Verd Lodel jun out out om in.       Image yr Verd Lodel jun out out om in.       Image yr Verd Lodel jun out out om in.       Image yr Verd Lodel jun out out om in.         1       1       Image yr Verd Lodel jun out out om in.       Image yr Verd Lodel jun out out om in.       Image yr Verd Lodel jun out out om in.       Image yr Verd Lodel jun out out om in.         1       1       Image yr Verd Lodel jun out out om in.       Image yr Verd Lodel jun out out om in.       Image yr Verd Lodel jun out out om in.       Image yr Verd Lodel jun out out om in.         1       1       1       1       1       1       Image yr Verd Lodel jun out out om in.         1       1       1       1       1       1       1       1       1         1       1       1       1       1       1       1       1       1       1       1       1       1       1       1       1       1       1       1       1       1       1       1       1       1       1       1       1       1       1       1       1       1       1       1       1       <                                                                                                    | E.       |                                                                                                    |        | See original NTH Consultants boring log for |     | incorrect incorrect in key key                                                                                                    | 0.0    | _    |                |                    |            | _       | ρ ( | 7 7         | t "                | ° °      | -79 | , R    | 4                       | व क २       | 1              | 0.00 - 110.00    |            |                                  |
| 1       N       N                                                                                                    | 1        |                                                                                                    |        | lithology. Well casing was over-drilled.    |     | incorrect incorrect<br>key key                                                                                                    |        |      |                |                    |            |         |     |             |                    |          |     |        |                         |             |                | recovered;       |            |                                  |
| None       None                                                                                                    | 2        |                                                                                                    |        |                                             |     | key key<br>Incorrect incorrect                                                                                                    |        |      |                |                    |            |         |     |             |                    |          |     |        |                         |             |                | that PVC pipe    |            |                                  |
| 1       1       1       1       1       1       1       1       1       1       1       1       1       1       1       1       1       1       1       1       1       1       1       1       1       1       1       1       1       1       1       1       1       1       1       1       1       1       1       1       1       1       1       1       1       1       1       1       1       1       1       1       1       1       1       1       1       1       1       1       1       1       1       1       1       1       1       1       1       1       1       1       1       1       1       1       1       1       1       1       1       1       1       1       1       1       1       1       1       1       1       1       1       1       1       1       1       1       1       1       1       1       1       1       1       1       1       1       1       1       1       1       1       1       1       1       1       1       1                                                                                                          | 3        |                                                                                                    |        |                                             |     | key key<br>Incorrect Incorrect<br>key key                                                                                                    |        |      |                |                    |            |         |     |             |                    |          |     |        |                         |             |                | destroyed        |            |                                  |
| a       a       a       a       b       b                                                                                                    | 4        |                                                                                                    |        |                                             |     | incorrect incorrect in key key                                                                                                    |        |      |                |                    |            |         |     |             |                    |          |     |        |                         |             |                | abandonment      |            |                                  |
| 0       0       0       0       0       0       0       0       0       0       0       0       0       0       0       0       0       0       0       0       0       0       0       0       0       0       0       0       0       0       0       0       0       0       0       0       0       0       0       0       0       0       0       0       0       0       0       0       0       0       0       0       0       0       0       0       0       0       0       0       0       0       0       0       0       0       0       0       0       0       0       0       0       0       0       0       0       0       0       0       0       0       0       0       0       0       0       0       0       0       0       0       0       0       0       0       0       0       0       0       0       0       0       0       0       0       0       0       0       0       0       0       0       0       0       0       0       0       0                                                                                                          | 5        |                                                                                                    |        |                                             |     | key key<br>Incorrect incorrect                                                                                                    |        |      |                |                    |            |         |     |             |                    |          |     |        |                         |             |                | method and       |            |                                  |
| Image: Section of the section of the section of th                                | 6        |                                                                                                    |        |                                             |     | key key<br>Incorrect Incorrect<br>key key                                                                                                    |        |      |                |                    |            |         |     |             |                    |          |     |        |                         |             |                | bottom of        |            |                                  |
| 0       0       0       0       0       0       0       0       0       0       0       0       0       0       0       0       0       0       0       0       0       0       0       0       0       0       0       0       0       0       0       0       0       0       0       0       0       0       0       0       0       0       0       0       0       0       0       0       0       0       0       0       0       0       0       0       0       0       0       0       0       0       0       0       0       0       0       0       0       0       0       0       0       0       0       0       0       0       0       0       0       0       0       0       0       0       0       0       0       0       0       0       0       0       0       0       0       0       0       0       0       0       0       0       0       0       0       0       0       0       0       0       0       0       0       0       0       0       0                                                                                                          |          |                                                                                                    |        |                                             |     | incorrect incorrect<br>key key                                                                                                    |        |      |                |                    |            |         |     |             |                    |          |     |        |                         |             |                | borenole.        |            |                                  |
| P       I       I                                                                                                    | 8        |                                                                                                    |        |                                             |     | incorrect incorrect i<br>key key<br>incorrect incorrect i                                                                                                    |        |      |                |                    |            |         |     |             |                    |          |     |        |                         |             |                |                  |            |                                  |
| 0       0       0       0       0       0       0       0       0       0       0       0       0       0       0       0       0       0       0       0       0       0       0       0       0       0       0       0       0       0       0       0       0       0       0       0       0       0       0       0       0       0       0       0       0       0       0       0       0       0       0       0       0       0       0       0       0       0       0       0       0       0       0       0       0       0       0       0       0       0       0       0       0       0       0       0       0       0       0       0       0       0       0       0       0       0       0       0       0       0       0       0       0       0       0       0       0       0       0       0       0       0       0       0       0       0       0       0       0       0       0       0       0       0       0       0       0       0       0                                                                                                          | E 10     |                                                                                                    |        |                                             |     | key key<br>Incorrect Incorrect I                                                                                                    |        |      |                |                    |            |         |     |             |                    |          |     |        |                         |             |                |                  |            |                                  |
| Image: second second                                | 11       |                                                                                                    |        |                                             |     | incorrect incorrect<br>key key                                                                                                    |        |      |                |                    |            |         |     |             |                    |          |     |        |                         |             |                |                  |            |                                  |
| Build of a fight of a fight of a fi                                | 12       |                                                                                                    |        |                                             |     | key key<br>incorrect incorrect                                                                                                    |        |      |                |                    |            |         |     |             |                    |          |     |        |                         |             |                |                  |            |                                  |
| Image: Section of the section of the section of th                                | 13       |                                                                                                    |        |                                             |     | key key<br>incorrect incorrect<br>key key                                                                                                    |        |      |                |                    |            |         |     |             |                    |          |     |        |                         |             |                |                  |            |                                  |
| 0       0       0       0       0       0       0       0       0       0       0       0       0       0       0       0       0       0       0       0       0       0       0       0       0       0       0       0       0       0       0       0       0       0       0       0       0       0       0       0       0       0       0       0       0       0       0       0       0       0       0       0       0       0       0       0       0       0       0       0       0       0       0       0       0       0       0       0       0       0       0       0       0       0       0       0       0       0       0       0       0       0       0       0       0       0       0       0       0       0       0       0       0       0       0       0       0       0       0       0       0       0       0       0       0       0       0       0       0       0       0       0       0       0       0       0       0       0       0                                                                                                          | - 14     |                                                                                                    |        |                                             |     | incorrect incorrect in key key                                                                                                    |        |      |                |                    |            |         |     |             |                    |          |     |        |                         |             |                |                  |            |                                  |
| 0       0       0       0       0       0       0       0       0       0       0       0       0       0       0       0       0       0       0       0       0       0       0       0       0       0       0       0       0       0       0       0       0       0       0       0       0       0       0       0       0       0       0       0       0       0       0       0       0       0       0       0       0       0       0       0       0       0       0       0       0       0       0       0       0       0       0       0       0       0       0       0       0       0       0       0       0       0       0       0       0       0       0       0       0       0       0       0       0       0       0       0       0       0       0       0       0       0       0       0       0       0       0       0       0       0       0       0       0       0       0       0       0       0       0       0       0       0       0                                                                                                          | 15       | 5<br>6                                                                                                    |        |                                             |     |                                                                                                    |        |      |                |                    |            |         |     |             |                    |          |     |        |                         |             |                |                  |            |                                  |
| DEPTH SCALE: 1:212       Image: second second                                          | 16       | 5     Reomet Homestik       46     Reomet Homestik       7     Reomet Homestik                                                                                                    |        |                                             |     |                                                                                                    |        |      |                |                    |            |         |     |             |                    |          |     |        |                         |             |                |                  |            |                                  |
| Defth SCALE: 1:212                                                                                                    | 17       | 5         Nonent Nonent           7         Nonent Nonent           8         9           9         Nonent Nonent           Nonent Nonent         Nonent Nonent           Nonent Nonent         Nonent Nonent           Nonent Nonent         Nonent Nonent           Nonent Nonent         Nonent Nonent                                                                                                    |        |                                             |     |                                                                                                    |        |      |                |                    |            |         |     |             |                    |          |     |        |                         |             |                |                  |            |                                  |
| Image: Sector Sector                                | 18       | J     Image: separate separate  |        |                                             |     |                                                                                                    |        |      |                |                    |            |         |     |             |                    |          |     |        |                         |             |                |                  |            |                                  |
| Berloning       Berloning       Berloning       Berloning       D.0.110.0 ft bgs:         Berloning       Berloning       Berloning       Berloning       D.0.110.0 ft bgs:         Berloning       Berloning       Berloning       Berloning       D.0.110.0 ft bgs:         Berloning       Berloning       Berloning       Berloning       D.0.110.0 ft bgs:         Berloning       Berloning       Berloning       Berloning       D.0.110.0 ft bgs:         Berloning       Berloning       Berloning       Berloning       Berloning         Berloning       Berloning       Berloning       Berloning       Berloning         Berloning       Berloning       Berloning       Berloning       Berloning         Berloning       Berloning       Berloning       Berloning       Berloning         Berloning       Berloning       Berloning       Berloning       Berloning         Berloning       Berloning       Berloning       Berloning       Berloning       Berloning         Berloning       Berloning       Berloning       Berloning       Berloning       Berloning       Berloning         Berloning       Berloning       Berloning       Berloning       Berloning       Berloning       Berloning       <                                                                                                    | 19       | 17<br>18<br>19<br>19<br>10<br>10<br>10<br>10<br>10<br>10<br>10<br>10<br>10<br>10                                                                                                    |        |                                             |     |                                                                                                    |        |      |                |                    |            |         |     |             |                    |          |     |        |                         |             |                |                  |            |                                  |
| 1       1       1       1       1       1       1       1       1       1       1       1       1       1       1       1       1       1       1       1       1       1       1       1       1       1       1       1       1       1       1       1       1       1       1       1       1       1       1       1       1       1       1       1       1       1       1       1       1       1       1       1       1       1       1       1       1       1       1       1       1       1       1       1       1       1       1       1       1       1       1       1       1       1       1       1       1       1       1       1       1       1       1       1       1       1       1       1       1       1       1       1       1       1       1       1       1       1       1       1       1       1       1       1       1       1       1       1       1       1       1       1       1       1       1       1       1       1       1                                                                                                          | 20       | 18     Image: Construction of the image: Construction of the image: Construc |        |                                             |     |                                                                                                    |        |      |                |                    |            |         |     |             |                    |          |     |        |                         |             |                |                  |            |                                  |
| 1     1     1     1     1     1     1     1     1     1     1     1     1     1     1     1     1     1     1     1     1     1     1     1     1     1     1     1     1     1     1     1     1     1     1     1     1     1     1     1     1     1     1     1     1     1     1     1     1     1     1     1     1     1     1     1     1     1     1     1     1     1     1     1     1     1     1     1     1     1     1     1     1     1     1     1     1     1     1     1     1     1     1     1     1     1     1     1     1     1     1     1     1     1     1     1     1     1     1     1     1     1     1     1     1     1     1     1     1     1     1     1     1     1     1     1     1     1     1     1     1     1     1     1     1     1     1     1     1     1     1     1     1     1     1     1 <td>21</td> <td>LS 25</td> <td>to-Sor</td> <td></td> <td></td> <td>key key<br/>Incorrect incorrect</td> <td></td> <td></td> <td></td> <td></td> <td></td> <td></td> <td></td> <td></td> <td></td> <td></td> <td></td> <td></td> <td></td> <td></td> <td></td> <td></td> <td></td> <td>0.0 - 110.0 ft bgs:</td>                                                                                                    | 21       | LS 25                                                                                                    | to-Sor |                                             |     | key key<br>Incorrect incorrect                                                                                                    |        |      |                |                    |            |         |     |             |                    |          |     |        |                         |             |                |                  |            | 0.0 - 110.0 ft bgs:              |
| 22       24       4       4       4       4       4       4       4       4       4       4       4       4       4       4       4       4       4       4       4       4       4       4       4       4       4       4       4       4       4       4       4       4       4       4       4       4       4       4       4       4       4       4       4       4       4       4       4       4       4       4       4       4       4       4       4       4       4       4       4       4       4       4       4       4       4       4       4       4       4       4       4       4       4       4       4       4       4       4       4       4       4       4       4       4       4       4       4       4       4       4       4       4       4       4       4       4       4       4       4       4       4       4       4       4       4       4       4       4       4       4       4       4       4       4       4       4       4                                                                                                           | 22       |                                                                                                    | ጜ      |                                             |     | key key<br>Incorrect Incorrect<br>key key                                                                                                    |        |      |                |                    |            |         |     |             |                    |          |     |        |                         |             |                |                  |            | Bentonite Grout                  |
| 24       24       0       0       0       0       0       0       0       0       0       0       0       0       0       0       0       0       0       0       0       0       0       0       0       0       0       0       0       0       0       0       0       0       0       0       0       0       0       0       0       0       0       0       0       0       0       0       0       0       0       0       0       0       0       0       0       0       0       0       0       0       0       0       0       0       0       0       0       0       0       0       0       0       0       0       0       0       0       0       0       0       0       0       0       0       0       0       0       0       0       0       0       0       0       0       0       0       0       0       0       0       0       0       0       0       0       0       0       0       0       0       0       0       0       0       0       0       0                                                                                                    | 23       |                                                                                                    |        |                                             |     | incorrect incorrect<br>key key                                                                                                    |        |      |                |                    |            |         |     |             |                    |          |     |        |                         |             |                |                  |            |                                  |
| 24       1       1       1       1       1       1       1       1       1       1       1       1       1       1       1       1       1       1       1       1       1       1       1       1       1       1       1       1       1       1       1       1       1       1       1       1       1       1       1       1       1       1       1       1       1       1       1       1       1       1       1       1       1       1       1       1       1       1       1       1       1       1       1       1       1       1       1       1       1       1       1       1       1       1       1       1       1       1       1       1       1       1       1       1       1       1       1       1       1       1       1       1       1       1       1       1       1       1       1       1       1       1       1       1       1       1       1       1       1       1       1       1       1       1       1       1       1       1                                                                                                    | 24       |                                                                                                    |        |                                             |     | incorrect incorrect<br>key key<br>incorrect incorrect                                                                                                    |        |      |                |                    |            |         |     |             |                    |          |     |        |                         |             |                |                  |            |                                  |
| 28       0       0       0       0       0       0       0       0       0       0       0       0       0       0       0       0       0       0       0       0       0       0       0       0       0       0       0       0       0       0       0       0       0       0       0       0       0       0       0       0       0       0       0       0       0       0       0       0       0       0       0       0       0       0       0       0       0       0       0       0       0       0       0       0       0       0       0       0       0       0       0       0       0       0       0       0       0       0       0       0       0       0       0       0       0       0       0       0       0       0       0       0       0       0       0       0       0       0       0       0       0       0       0       0       0       0       0       0       0       0       0       0       0       0       0       0       0       0                                                                                                    | 25       |                                                                                                    |        |                                             |     | key key<br>Incorrect incorrect                                                                                                    |        |      |                |                    |            |         |     |             |                    |          |     |        |                         |             |                |                  |            |                                  |
| 27       28       0       0       0       0       0       0       0       0       0       0       0       0       0       0       0       0       0       0       0       0       0       0       0       0       0       0       0       0       0       0       0       0       0       0       0       0       0       0       0       0       0       0       0       0       0       0       0       0       0       0       0       0       0       0       0       0       0       0       0       0       0       0       0       0       0       0       0       0       0       0       0       0       0       0       0       0       0       0       0       0       0       0       0       0       0       0       0       0       0       0       0       0       0       0       0       0       0       0       0       0       0       0       0       0       0       0       0       0       0       0       0       0       0       0       0       0       0                                                                                                    | 26       |                                                                                                    |        |                                             |     | key key<br>Incorrect incorrect i<br>key key                                                                                                    |        |      |                |                    |            |         |     |             |                    |          |     |        |                         |             |                |                  |            |                                  |
| 28       1       1       1       1       1       1       1       1       1       1       1       1       1       1       1       1       1       1       1       1       1       1       1       1       1       1       1       1       1       1       1       1       1       1       1       1       1       1       1       1       1       1       1       1       1       1       1       1       1       1       1       1       1       1       1       1       1       1       1       1       1       1       1       1       1       1       1       1       1       1       1       1       1       1       1       1       1       1       1       1       1       1       1       1       1       1       1       1       1       1       1       1       1       1       1       1       1       1       1       1       1       1       1       1       1       1       1       1       1       1       1       1       1       1       1       1       1       1                                                                                                    | 27       |                                                                                                    |        |                                             |     | incorrect incorrect in key key                                                                                                    |        |      |                |                    |            |         |     |             |                    |          |     |        |                         |             |                |                  |            |                                  |
| 29       Image: Continued on Next Page         DEPTH SCALE: 1:212       Image: Continued on Next Page         DEPTH SCALE: 1:212       Image: Continued on Next Page                                                                                                    | 28       |                                                                                                    |        |                                             |     | key key<br>Incorrect incorrect                                                                                                    |        |      |                |                    |            |         |     |             |                    |          |     |        |                         |             |                |                  |            |                                  |
| 30     31     1     1     1     1     1     1     1     1     1     1     1     1     1     1     1     1     1     1     1     1     1     1     1     1     1     1     1     1     1     1     1     1     1     1     1     1     1     1     1     1     1     1     1     1     1     1     1     1     1     1     1     1     1     1     1     1     1     1     1     1     1     1     1     1     1     1     1     1     1     1     1     1     1     1     1     1     1     1     1     1     1     1     1     1     1     1     1     1     1     1     1     1     1     1     1     1     1     1     1     1     1     1     1     1     1     1     1     1     1     1     1     1     1     1     1     1     1     1     1     1     1     1     1     1     1     1     1     1     1     1     1     1     1     1<                                                                                                    | 29       |                                                                                                    |        |                                             |     | key key<br>Incorrect Incorrect I                                                                                                    |        |      |                |                    |            |         |     |             |                    |          |     |        |                         |             |                |                  |            |                                  |
| 31       Image: Continued on Next Page         DEPTH SCALE: 1:212       Image: Continued on Next Page                                                                                                    | 30       |                                                                                                    |        |                                             |     | incorrect incorrect<br>key key                                                                                                    |        |      |                |                    |            |         |     |             |                    |          |     |        |                         |             |                |                  |            |                                  |
| 32       33         33       4         36       4         37       4         38       4         38       4         40       Continued on Next Page         DEPTH SCALE: 1:212       Image: Control on Next Page         Control on Next Page       Image: Control on Next Page         DEPTH SCALE: 1:212       Image: Control on Next Page                                                                                                    | 31       |                                                                                                    |        |                                             |     | incorrect incorrect i<br>key key<br>incorrect incorrect i                                                                                                    |        |      |                |                    |            |         |     |             |                    |          |     |        |                         |             |                |                  |            |                                  |
| 33     4     4     4     4     4     4     4     4     4     4     4     4     4     4     4     4     4     4     4     4     4     4     4     4     4     4     4     4     4     4     4     4     4     4     4     4     4     4     4     4     4     4     4     4     4     4     4     4     4     4     4     4     4     4     4     4     4     4     4     4     4     4     4     4     4     4     4     4     4     4     4     4     4     4     4     4     4     4     4     4     4     4     4     4     4     4     4     4     4     4     4     4     4     4     4     4     4     4     4     4     4     4     4     4     4     4     4     4     4     4     4     4     4     4     4     4     4     4     4     4     4     4     4     4     4     4     4     4     4     4     4     4     4     4     4 </td <td>32</td> <td></td> <td></td> <td></td> <td></td> <td>key key<br/>incorrect incorrect</td> <td></td> <td></td> <td></td> <td></td> <td></td> <td></td> <td></td> <td></td> <td></td> <td></td> <td></td> <td></td> <td></td> <td></td> <td></td> <td></td> <td></td> <td></td>                                                                                                    | 32       |                                                                                                    |        |                                             |     | key key<br>incorrect incorrect                                                                                                    |        |      |                |                    |            |         |     |             |                    |          |     |        |                         |             |                |                  |            |                                  |
| 34       Image: Continued on Next Page         DEPTH SCALE: 1:212       Image: Content of the sector of the sector of the s                                                                            | 33       |                                                                                                    |        |                                             |     | incorrect incorrect in key key                                                                                                    |        |      |                |                    |            |         |     |             |                    |          |     |        |                         |             |                |                  |            |                                  |
| 33     1     1     1     1     1     1     1     1     1     1     1     1     1     1     1     1     1     1     1     1     1     1     1     1     1     1     1     1     1     1     1     1     1     1     1     1     1     1     1     1     1     1     1     1     1     1     1     1     1     1     1     1     1     1     1     1     1     1     1     1     1     1     1     1     1     1     1     1     1     1     1     1     1     1     1     1     1     1     1     1     1     1     1     1     1     1     1     1     1     1     1     1     1     1     1     1     1     1     1     1     1     1     1     1     1     1     1     1     1     1     1     1     1     1     1     1     1     1     1     1     1     1     1     1     1     1     1     1     1     1     1     1     1     1     1 </td <td>34</td> <td></td> <td></td> <td></td> <td></td> <td>Incorrect Incorrect I<br/>key key<br/>Incorrect Incorrect</td> <td></td> <td></td> <td></td> <td></td> <td></td> <td></td> <td></td> <td></td> <td></td> <td></td> <td></td> <td></td> <td></td> <td></td> <td></td> <td></td> <td></td> <td></td>                                                                                                    | 34       |                                                                                                    |        |                                             |     | Incorrect Incorrect I<br>key key<br>Incorrect Incorrect                                                                                                    |        |      |                |                    |            |         |     |             |                    |          |     |        |                         |             |                |                  |            |                                  |
| 38     38     Image: Second second se                                    | 35       |                                                                                                    |        |                                             |     | key key<br>Incorrect incorrect                                                                                                    |        |      |                |                    |            |         |     |             |                    |          |     |        |                         |             |                |                  |            |                                  |
| Image: Signal with the second control of the second control of the second contrel of the second control of the second contrel of the seco                  | 36       |                                                                                                    |        |                                             |     | ncy key<br>Incorrect incorrect<br>key key                                                                                                    |        |      |                |                    |            |         |     |             |                    |          |     |        |                         |             |                |                  |            |                                  |
| Image: Signal with the second continued on Next Page     Image: Signal with the second continued on Next Page     Image: Signal with the second continued on Next Page     Image: Signal with the second continued on Next Page       DEPTH SCALE: 1:212     Image: Signal with the second continued on Next Page     Image: Signal with the second continued on Next Page     Image: Signal with the second continued on Next Page       DEPTH SCALE: 1:212     Image: Signal with the second continued on Next Page     Image: Signal with the second continued on Next Page     Image: Signal with the second continued on Next Page       DEPTH SCALE: 1:212     Image: Signal with the second continued on Next Page     Image: Signal with the second continued on Next Page     Image: Signal with the second continued on Next Page       DEPTH SCALE: 1:212     Image: Signal with the second continued on Next Page     Image: Signal with the second continued on Next Page     Image: Signal with the second continued on Next Page       DEPTH SCALE: 1:212     Image: Signal with the second continued on Next Page     Image: Signal with the second continued on Next Page     Image: Signal with the second continued on Next Page       Image: Signal with the second continued on Next Page     Image: Signal with the second continued on Next Page     Image: Signal with the second continued on Next Page       Image: Signal with the second continued on Next Page     Image: Signal with the second continued on Next Page     Image: Signal with the second continued on Next Page       Image: Signal with the second content withe second continued on Next Page     Image: Signa                                                                                                    | 37       |                                                                                                    |        |                                             |     | incorrect incorrect<br>key key<br>incorrect incorrect                                                                                                    |        |      |                |                    |            |         |     |             |                    |          |     |        |                         |             |                |                  |            |                                  |
| 40     Continued on Next Page       DEPTH SCALE: 1:212       Image: Control of the second second sec                                                                       | 38       |                                                                                                    |        |                                             |     | key key<br>incorrect incorrect                                                                                                    |        |      |                |                    |            |         |     |             |                    |          |     |        |                         |             |                |                  |            |                                  |
| DEPTH SCALE: 1:212                                                                                                    | 39       |                                                                                                    |        |                                             |     | incorrect incorrect incorr |        |      |                |                    |            |         |     |             |                    |          |     |        |                         |             |                |                  |            |                                  |
| LOGGED: Dayna Kent DATE: Mar 26, 2019                                                                                                    |          | <br>РТН                                                                                                    | sc     | Continued on Next Page                      | 1   |                                                                                                    |        |      |                |                    |            |         |     |             |                    |          |     | ,      |                         |             |                |                  |            | REV:                             |
| LOGGED: Dayna Kent DATE: Mar 26, 2019                                                                                                    |          |                                                                                                    | 50     |                                             |     |                                                                                                    |        |      |                |                    |            |         |     |             |                    |          |     |        |                         |             |                |                  |            | A                                |
| GULUEK CHECKED: Saan Daulean DATE: Apr 19, 2010                                                                                                    |          |                                                                                                    |        |                                             |     |                                                                                                    |        |      |                |                    | G          | 0       |     | ) E         | ER                 |          |     | L      | OGG                     | GED:        | Dayna k        | Kent             |            | DATE: Mar 26, 2019               |

|     |                                                                                                    |                   |                                                                    | REC                       | Ο    | RD                                                                                                    | OF    | B       | ЭF                           | RE                         | ΞH                  | Ю    | )L       | E:                             | Μ                        | W   | /-(     | DB-             | -51          |                      |              |               | Sheet 2 of 3                             |
|-----|----------------------------------------------------------------------------------------------------|-------------------|--------------------------------------------------------------------|---------------------------|------|----------------------------------------------------------------------------------------------------|-------|---------|------------------------------|----------------------------|---------------------|------|----------|--------------------------------|--------------------------|-----|---------|-----------------|--------------|----------------------|--------------|---------------|------------------------------------------|
| С   | LIEN                                                                                                    | T:                | US Ecology                                                         |                           |      | DATE                                                                                                    | :     |         | Ма                           | rch                        | 26,                 | 201  | 9        |                                |                          |     |         | E               | ELEV         | ATION:               | 715.5 ft     |               |                                          |
| PI  | ROJE                                                                                                    | ECT               | US Ecology - Site 2                                                |                           |      |                                                                                                    |       |         |                              |                            |                     |      |          |                                |                          |     |         | (               | COOF         |                      | S: N: 6971   | .5 ft E:      | 4527.8 ft                                |
|     |                                                                                                    |                   | NO: 19118008                                                       |                           |      | CON                                                                                                    | TRACT | ٥R      | Sto                          | ck F                       | Drilli              | na   |          |                                |                          |     |         | (<br>           | COOF<br>HOR7 | RD SYS:<br>7 DATUM   | SP MI S      | outh FI<br>VF | PS 2113 Ft<br>FRT DATUM: NAV/D88         |
|     |                                                                                                    |                   |                                                                    |                           |      | 0011                                                                                                    |       | 011.    | 010                          |                            |                     | ng   |          |                                |                          |     |         |                 | 10112        |                      |              | •             |                                          |
|     |                                                                                                    | 9                 | SOIL F                                                             | ROFILE                    |      |                                                                                                    |       |         | SAM                          | PLE                        | s                   | `    | NAT<br>F | ER C                           | ONTE<br>ENT              | NT  | ST      | SHEAF           | R<br>TH      | . (5)                | S            | ഹര            |                                          |
| (#) | RIG                                                                                                    | ETHO              |                                                                    |                           |      | 4                                                                                                    | ELEV. | AS<br>1 | Har<br>TM D1586<br>40-lb ham | nmer:<br>, Blows<br>mer 30 | per 6 in<br>in drop | ,    |          | Plastic a                      | & Liquid                 |     | XI      | Nat Vane        |              | STING                | ONAL         | WATE          | CONSTRUCTION AND                         |
|     |                                                                                                    | M                 | DESCRIPTION                                                        |                           | ISCS | PLOT                                                                                                    | DEPTH | BER     | ц<br>Ц                       | %                          | NS I                | Щ Ц  | C        | Limits (<br>Water C<br>Nonplas | %)<br>Content (%<br>stic | %)  |         | Pocket Per<br>Q | n            | B TE                 | DDIT<br>SERV | OUND          | INSTALLATION DETAILS                     |
|     |                                                                                                    | DRI               |                                                                    |                           | ſ    | IS<br>F                                                                                                    | (ft)  | NUM     | ξ                            | X EC                       | BLO                 | N-VA | Ş Ş      | 6                              | <br>6 6                  | 100 | 0 I     | 9 €<br>U        | 80<br>100    | ₹4                   | OBS          | 88            |                                          |
|     | 41<br>41<br>42<br>43<br>44<br>45<br>50<br>51<br>52<br>53<br>54<br>55<br>55<br>55<br>56<br>57<br>58<br>59<br>60<br>61<br>62<br>57<br>58<br>59<br>60<br>61<br>62<br>63<br>64<br>65<br>66<br>66<br>67<br>71<br>72<br>73<br>74<br>75<br>76<br>77<br>77<br>77<br>77<br>77<br>77<br>77<br>77<br>77<br>77<br>77<br>77 | Roh-Sonic (6-inc) | See original NTH Consultants b<br>lithology. Well casing was over- | oring log for<br>drilled. |      | neoneet neoneet<br>bey key<br>moneet neoneet<br>bey key<br>moneet neoneet<br>bey ke |       |         |                              |                            |                     |      |          |                                | <b>x</b> x               |     |         |                 |              |                      |              |               | 0.0 - 110.0 ft bgs:<br>Bentonite Grout   |
| F   | 80                                                                                                    |                   | Continued on Next P                                                | age                       |      | key key                                                                                                    |       |         |                              |                            |                     |      |          |                                |                          |     |         |                 |              |                      |              |               |                                          |
| D   | EPTH                                                                                                    | I S               | CALE: 1:212                                                        |                           |      |                                                                                                    |       |         |                              |                            |                     |      |          |                                |                          |     |         |                 |              |                      |              |               | REV:                                     |
|     |                                                                                                    |                   |                                                                    |                           |      |                                                                                                    |       |         |                              |                            |                     |      |          |                                |                          |     |         |                 |              |                      |              |               | A                                        |
|     |                                                                                                    |                   |                                                                    |                           |      |                                                                                                    |       |         |                              | (                          | GC                  | DL   | . D      | EF                             | 2                        |     | L(<br>C | OGGE            | ED: [        | Dayna Ke<br>Sean Pau | nt<br>Isen   |               | DATE: Mar 26, 2019<br>DATE: Apr 18, 2019 |

|                                                                                                    |                   |                         | REC                                         | 0   | RD                                                                                                    | OF    | B    | OF             | RE                 | Ξŀ         | łC    | )L   | E          | :                  | Μ          | M  | /-( | OE         | 3-             | 51         |                    |              |               |                        | Sheet 3 of 3                           |
|----------------------------------------------------------------------------------------------------|-------------------|-------------------------|---------------------------------------------|-----|----------------------------------------------------------------------------------------------------|-------|------|----------------|--------------------|------------|-------|------|------------|--------------------|------------|----|-----|------------|----------------|------------|--------------------|--------------|---------------|------------------------|----------------------------------------|
| CLIE                                                                                                    | INT               |                         | US Ecology                                  |     | DATE                                                                                                    | :     |      | Ма             | arch               | 26,        | , 20  | 19   |            |                    |            |    |     |            | E              | LEV        | ATION:             | 715.5 ft     |               |                        |                                        |
| PRC                                                                                                    | JE(               | CT:                     | US Ecology - Site 2                         |     |                                                                                                    |       |      |                |                    |            |       |      |            |                    |            |    |     |            | C              |            |                    | S: N: 6971.  | 5 ft E:       | 4527.8 ft              |                                        |
|                                                                                                    |                   | л I<br>ОN               | NO: 19118008<br>· Belleville MI             |     | CON                                                                                                    | TRACT | ٥R·  | Sto            | ock                | Drill      | ina   |      |            |                    |            |    |     |            | Ю              |            | RD SYS:<br>7 DATUM |              | outh Fi<br>VF | PS 2113 Ft<br>RT DATUM |                                        |
|                                                                                                    | ,                 | 0.1                     |                                             |     | 0011                                                                                                    |       | 011. | 010            |                    | Unin       | ing   |      |            |                    |            |    |     |            |                | 0112       | / / / / / / / /    |              | •             |                        |                                        |
|                                                                                                    |                   | Q                       | SOIL PROFILE                                |     |                                                                                                    |       |      | SAN            | /PL                | ES         |       | WAT  | TER        |                    | NTE        | NT | s   | SHE        | EAR<br>NGT     | н          | . 0                | . S          | <b>6</b> 0    |                        |                                        |
| H (ft)                                                                                                    | RIG               | ETHC                    |                                             |     | -                                                                                                    | EL EV | AS   | Hi<br>STM D158 | ammer:<br>36, Blow | s per 6 in | n     | н    | Plas       | stic & L           | _iquid     |    | ×   | Nat Va     | ane            |            | STING              | <b>ATION</b> | WATE<br>ATION | CONST                  | RUCTION AND                            |
| EPTI                                                                                                    | RILL              | LL ME                   | DESCRIPTION                                 | scs | RAT#                                                                                                    |       | ER   | чо-ю nan       | %                  | SN         | Щ     | 0    | Lim<br>Wat | its (%)<br>ter Cor | ntent (%   | %) |     | Pocke<br>Q | vane<br>et Pen |            | 3 TES              | ERV          | DUND'         | INSTALL                | ATION DETAILS                          |
|                                                                                                    |                   | DRII                    |                                             |     | P ST                                                                                                    | (ft)  | NUMB | ΤYΡ            | REC                | BLOV       | N-VAL | NP 8 |            | ipiasuo            | ;          | 00 | Ō   | U          | 9 9            | 2 0        | PA                 | AL<br>OBS    | GR(<br>OB;    |                        |                                        |
| uu h                                                                                                    |                   |                         | See original NTH Consultants boring log for |     | incorrect incorrect i<br>key key                                                                                                    |       |      |                |                    |            |       | Ľ    |            |                    | , <b>4</b> |    |     | 4          | <u> </u>       | 9 <u>7</u> |                    |              |               |                        |                                        |
| 81 82 83 83 84 85 86 87 88 89 90 91 92 93 94 95 96 97 98 99 91 100 101 102 103 104 104 105 106 107 107 108 109 101 101 101 101 101 101 101 101 101 | LS 250 Mini-Sonic | Rab Sonic (6-inch rads) | End of hole at 110.0 ft.                    |     | Neonest incomest<br>Net in Several Several Sever | 605.5 |      |                |                    |            |       |      |            |                    |            |    |     |            |                |            |                    |              |               |                        | 0.0 - 110.0 ft bgs:<br>Bentonite Grout |
| 112                                                                                                    |                   |                         |                                             |     |                                                                                                    |       |      |                |                    |            |       |      |            |                    |            |    |     |            |                |            |                    |              |               |                        |                                        |
| -113                                                                                                    |                   |                         |                                             |     |                                                                                                    |       |      |                |                    |            |       |      |            |                    |            |    |     |            |                |            |                    |              |               |                        |                                        |
| -114                                                                                                    |                   |                         |                                             |     |                                                                                                    |       |      |                |                    |            |       |      |            |                    |            |    |     |            |                |            |                    |              |               |                        |                                        |
| 115                                                                                                    |                   |                         |                                             |     |                                                                                                    |       |      |                |                    |            |       |      |            |                    |            |    |     |            |                |            |                    |              |               |                        |                                        |
| 116                                                                                                    |                   |                         |                                             |     |                                                                                                    |       |      |                |                    |            |       |      |            |                    |            |    |     |            |                |            |                    |              |               |                        |                                        |
| -117                                                                                                    |                   |                         |                                             |     |                                                                                                    |       |      |                |                    |            |       |      |            |                    |            |    |     |            |                |            |                    |              |               |                        |                                        |
| 118                                                                                                    |                   |                         |                                             |     |                                                                                                    |       |      |                |                    |            |       |      |            |                    |            |    |     |            |                |            |                    |              |               |                        |                                        |
| 119                                                                                                    |                   |                         |                                             |     |                                                                                                    |       |      |                |                    |            |       |      |            |                    |            |    |     |            |                |            |                    |              |               |                        |                                        |
| -120                                                                                                    |                   |                         |                                             |     |                                                                                                    |       |      |                |                    |            |       |      |            |                    |            |    |     |            |                |            |                    |              |               |                        |                                        |
| DEF                                                                                                    | ΤН                | SC                      | ALE: 1:212                                  |     |                                                                                                    |       |      | 1              | 1                  |            |       |      |            |                    |            | 1  |     |            |                | I          |                    |              |               |                        | REV:                                   |
|                                                                                                    |                   |                         |                                             |     |                                                                                                    |       |      |                |                    |            |       |      |            |                    |            |    | I   | 00         | GEL            | ר. ו       | Davna Ko           | ent          |               | DΔTE·                  | Mar 26, 2019                           |
|                                                                                                    |                   |                         |                                             |     |                                                                                                    |       |      |                |                    | G          | 0     |      | ) E        | R                  |            |    | (   | CHE        | CKE            | ED:        | Sean Pau           | ılsen        |               | DATE:                  | Apr 18, 2019                           |

|                                            |                                     |                          | RE                                                                                      | CC           | DRD O                                                                                                    | F       | BC                         | )F                           | RE                 | H        | O          | LE                     | : (          | DE      | B-         | 34A                  |                            |                                                                                                    |                  | Sheet 1 of 3                          |
|--------------------------------------------|-------------------------------------|--------------------------|-----------------------------------------------------------------------------------------|--------------|----------------------------------------------------------------------------------------------------|---------|----------------------------|------------------------------|--------------------|----------|------------|------------------------|--------------|---------|------------|----------------------|----------------------------|----------------------------------------------------------------------------------------------------|------------------|---------------------------------------|
| CLI                                        | ENT                                 | :<br>CT·                 | US Ecology<br>US Ecology - Site 2                                                       | I            | DATE:                                                                                                    |         | Ma                         | rch                          | 28, 2              | 2019     | 9          |                        |              |         |            | ELEV<br>COOI         | 'ATION:<br>RDINAT          | 707.1 ft<br>FS: N: 7636                                                                                                 | 2 ft F∙          | 5045 7 ft                             |
| PRO                                        | DJE                                 | CTI                      | NO: 19118008                                                                            |              |                                                                                                    |         |                            |                              |                    |          |            |                        |              |         |            | COO                  | RD SYS                     | S SP MI S                                                                                                    | outh FI          | PS 2113 Ft                            |
| LOC                                        | CATI                                | ON                       | : Belleville, MI                                                                        |              | CONTRACT                                                                                                    | OR:     | Sto                        | ck E                         | Drillir            | ng       |            |                        |              |         |            | HOR                  | Z DATU                     | M: NAD83                                                                                                    | VE               | ERT DATUM: NAVD88                     |
|                                            |                                     | Q                        | SOIL PROFILE                                                                            |              |                                                                                                    |         | SAN                        | IPLE                         | S                  | V        | /ATE<br>P  | ER CO<br>PERCI         | ONTEN<br>ENT | ١T      | ST         | SHEAR<br>RENGTH      | ں ب                        | S<br>S<br>S                                                                                                    | LL S             |                                       |
| TH (ft)                                    | L RIG                               | ИЕТН                     |                                                                                         | S            | ≝⊢ ELEV.                                                                                                    | AS<br>1 | Ha<br>TM D158<br>40-lb ham | mmer:<br>3, Blows<br>mer, 30 | per 6 in<br>n drop | Н        | ∣ F        | Plastic &<br>Limits (% | Liquid       | ×ø      | × 1<br>8 1 | Nat Vane<br>Rem Vane | TIONA<br>ESTIN             | VATIO                                                                                                    | IDWATE<br>VATION | CONSTRUCTION AND                      |
| DEP                                        | DRIL                                | RILL                     | DESCRIPTION                                                                             | nsc          | STRA<br>DEDLH<br>(#)                                                                                                    | MBER    | ΥPE                        | %<br>EC                      | -OWS               |          | ) \<br>P N | Water Co<br>Nonplast   | ontent (%    | )       |            | Pocket Pen<br>Q<br>U | ADDI <sup>-</sup><br>LAB T | ADDI                                                                                                    | GROUN            |                                       |
| E                                          |                                     |                          | See original NTH Consultants boring log for                                             | incor        | mect incorrect in 0.0                                                                                                    | ٦٢      | -                          | ~                            |                    | Ξq       | -20        | 40                     | 99 99<br>19  | 90      | , R        | -100<br>-100         |                            | O<br>0.00 - 60.00 ft                                                                                                    |                  |                                       |
| шиналандынындынындынындынындынындынындынын | LS 250 Mini-Sonic                   | Roto-Sonic (6-inch rods) | See original NTH Consultants boring log for<br>lithology. Well casing was over-drilled. |              | O.O.         O.O.           Verder Lindowerk         Verder Lindowerk           Verder Lindowerk         Verder Lindowerk           Verder Lindowerk         Verder Lindo |         |                            |                              |                    |          |            |                        |              |         |            |                      |                            | 0.00 - 60.00 ff<br>Filled well<br>casing with<br>grout prior to<br>abandonment<br>Well casing<br>cut at 60 feet<br>bgs. |                  | 0.0 - 90.0 ft bgs:<br>Bentonite Grout |
| 40                                         |                                     |                          |                                                                                         | incor<br>kej | omect in correct in<br>ey key                                                                                                    |         |                            |                              |                    |          |            |                        |              |         |            |                      |                            |                                                                                                    |                  |                                       |
| DEF                                        | Continued on Next Page         REV: |                          |                                                                                         |              |                                                                                                    |         |                            |                              |                    |          |            |                        |              |         |            |                      |                            |                                                                                                    |                  |                                       |
|                                            |                                     |                          |                                                                                         |              |                                                                                                    |         |                            |                              |                    |          |            |                        |              |         |            |                      |                            |                                                                                                    |                  | А                                     |
|                                            |                                     |                          |                                                                                         |              |                                                                                                    |         |                            |                              | 20                 |          |            | Fr                     | )            |         | L          | OGGED:               | Dayna k                    | Kent                                                                                                    |                  | DATE: Mar 28, 2019                    |
|                                            |                                     |                          |                                                                                         |              |                                                                                                    |         |                            |                              |                    | <b>`</b> |            | C                      | HECKED:      | Sean Pa | aulsen     |                      | DATE: Apr 18, 2019         |                                                                                                    |                  |                                       |

| CLIE                                                                                          | NT:<br>JEC                                                                        | CT:                      | US Ecology<br>US Ecology - Site 2                                                       | C    | ORI<br>DATE                                                                                                    | D O                        | F      | BC<br>Mar         | R<br>ch 2 | 28, 2        | <b>H(</b><br>2019 | Ol<br>9                                                            | _E                                           |                                | 0        | B-                  | .34                           | A<br>ELEV<br>COO    | /ATION:<br>RDINAT                        | 707.1 ft<br>ES: N: 7636                                                                                                  | .2 ft E:            | Sheet 2 of 3<br>5045.7 ft             |
|-----------------------------------------------------------------------------------------------|-----------------------------------------------------------------------------------|--------------------------|-----------------------------------------------------------------------------------------|------|----------------------------------------------------------------------------------------------------|----------------------------|--------|-------------------|-----------|--------------|-------------------|--------------------------------------------------------------------|----------------------------------------------|--------------------------------|----------|---------------------|-------------------------------|---------------------|------------------------------------------|----------------------------------------------------------------------------------------------------|---------------------|---------------------------------------|
| PRO<br>LOC                                                                                    | JEC<br>ATI                                                                        | I TC                     | NO: 19118008<br>: Belleville, MI                                                        |      | CON                                                                                                    | TRACT                      | OR:    | Stoc              | k D       | rillin       | g                 |                                                                    |                                              |                                |          |                     |                               | COO<br>HOR          | RD SYS<br>Z DATUI                        | : SP MI S<br>M: NAD83                                                                                                    | outh FI<br>VE       | PS 2113 Ft<br>ERT DATUM: NAVD88       |
| (ft)                                                                                          | RIG                                                                               | тнор                     | SOIL PROFILE                                                                            |      |                                                                                                    |                            | A      | SAMF<br>Hami      | PLES      | S<br>er 6 in | W                 | /ATE<br>Pl                                                         | R CC                                         | ONTE<br>ENT                    | NT       | s <sup>-</sup><br>× | SHEA                          | NR<br>GTH           | NAL                                      | NAL                                                                                                    | ATER                |                                       |
| DEPTH                                                                                         | DRILLF                                                                            | DRILL ME                 | DESCRIPTION                                                                             | nscs | STRATA<br>PLOT                                                                                                    | ELEV.<br><br>DEPTH<br>(ft) | NUMBER | Hann Subscription |           |              |                   | -70<br>-70<br>-70<br>-70<br>-70<br>-70<br>-70<br>-70<br>-70<br>-70 | lastic &<br>imits (%<br>Vater Co<br>lonplast | Liquid<br>)<br>ontent (%<br>ic | 6)<br>(% |                     | Rem Van<br>Pocket P<br>Q<br>U | ne<br>Pen<br>3 8 00 | ADDITIO<br>LAB TES                       | ADDITIO<br>OBSERVA                                                                                                    | GROUNDW<br>OBSERVAT | INSTALLATION DETAILS                  |
| $ \begin{array}{c} \begin{array}{c} \\ \\ \\ \\ \\ \\ \\ \\ \\ \\ \\ \\ \\ \\ \\ \\ \\ \\ \\$ | LS 250 Mini-Sonic                                                                 | Roth-Sonic (6-inch rods) | See original NTH Consultants boring log for<br>lithology. Well casing was over-drilled. |      | Neverent housed<br>Net exp<br>Net exp<br>Net |                            |        |                   |           |              |                   |                                                                    |                                              |                                |          |                     |                               |                     |                                          | 60.00 - 90.00<br>ft: Bottom 30<br>feet of well<br>casing<br>remains in<br>place at<br>bottom of<br>original<br>borehole. |                     | 0.0 - 90.0 ft bgs:<br>Bentonite Grout |
| DEP                                                                                           | TH                                                                                | SC.                      | Continued on Next Page<br>ALE: 1:212                                                    |      |                                                                                                    |                            |        |                   |           |              |                   |                                                                    |                                              |                                |          |                     |                               |                     |                                          |                                                                                                    |                     | REV:                                  |
|                                                                                               |                                                                                   |                          |                                                                                         |      |                                                                                                    |                            |        |                   |           |              |                   |                                                                    |                                              |                                |          |                     | 000                           |                     | D                                        | ·                                                                                                    |                     |                                       |
|                                                                                               | GOLDERLOGGED: Dayna KentDATE: Mar 28, 2019CHECKED: Sean PaulsenDATE: Apr 18, 2019 |                          |                                                                                         |      |                                                                                                    |                            |        |                   |           |              |                   | D                                                                  | EF                                           | 2                              |          | C                   | HEC                           |                     | DATE: Mar 28, 2019<br>DATE: Apr 18, 2019 |                                                                                                    |                     |                                       |

|       |            |         | RE                                                                                      | С        | ORI                                                   | DO    | F   | BC       | DF                  | RE                  | Η     | O          | LE                 | :               | Ο     | B        | -34             | 4A        |         |                  |                           |            |          | Sheet 3 of 3                            |
|-------|------------|---------|-----------------------------------------------------------------------------------------|----------|-------------------------------------------------------|-------|-----|----------|---------------------|---------------------|-------|------------|--------------------|-----------------|-------|----------|-----------------|-----------|---------|------------------|---------------------------|------------|----------|-----------------------------------------|
| CLI   | ENT        | 2       | US Ecology                                                                              |          | DATE                                                  | Ξ:    |     | Ма       | rch                 | 28,                 | 201   | 9          |                    |                 |       |          |                 | ELE       | VATION: | 707.1 ft         |                           |            |          |                                         |
| PR    | DJE        | CT:     | US Ecology - Site 2                                                                     |          |                                                       |       |     |          |                     |                     |       |            |                    |                 |       |          |                 | COC       | RDINATE | ES: N: 7636      | 2 ft E:                   | 5045.7 ft  |          |                                         |
| PR    | DJE        | СТ      | NO: 19118008                                                                            |          |                                                       |       |     |          |                     |                     |       |            |                    |                 |       |          |                 | COC       | RD SYS: | SP MI S          | outh FI                   | PS 2113 Ft | t        |                                         |
| LOC   | CAT        | ION     | : Belleville, MI                                                                        |          | CON                                                   | TRACT | OR: | Sto      | ck [                | Drillir             | ng    |            |                    |                 |       |          |                 | HOR       |         | <i>I</i> : NAD83 | VE                        | RT DATUN   | M: NAV   | D88                                     |
|       |            | -       |                                                                                         |          |                                                       |       | 1   |          |                     |                     | 1     |            | RC                 |                 | FNT   |          | SHE             | AR        | 1 1     |                  |                           | 1          |          |                                         |
| (f    | U          | Ъ       | SOIL PROFILE                                                                            | 1        |                                                       |       |     | SAN      |                     | S                   |       | P          | ERC                | ENT             |       | s        | TREN            | IGTH      | RÅ P    | AL               | TER<br>DNS                |            |          |                                         |
| TH (f | L RI       | AETH    |                                                                                         | 6        | ≤∟                                                    | ELEV. | A   | STM D158 | 6, Blows<br>mer, 30 | per 6 in<br>in drop | _⊢    | H F        | Plastic &          | & Liqui<br>%)   | d     | ×<br>⊗   | Nat Va<br>Rem V | ne<br>ane | STION   | VATION           | DWA <sup>-</sup><br>VATIC |            |          | ION AND                                 |
| DEP   | DRIL       |         | DESCRIPTION                                                                             | 1SC      | PLO.                                                  | DEPTH | BER | Ы        | %                   | SNS                 |       | ) \<br>P N | Water C<br>Nonplas | Content<br>stic | t (%) |          | Pocket<br>Q     | Pen       | AB T    | SER              | ROUN                      |            |          |                                         |
|       |            | Б       |                                                                                         |          | S                                                     | (ft)  | NUN | ≿        | Ε̈́                 | BLO                 | /-N-0 | -20        | 4                  | 99              | -100  | 0<br>0 5 | 3               | 8 8       |         | OB A             | 50                        |            |          |                                         |
|       |            |         | See original NTH Consultants boring log for<br>lithology. Well casing was over-drilled. |          | incorrect incorrect<br>key key                        |       |     |          |                     |                     |       |            |                    |                 |       |          |                 |           |         |                  |                           |            |          |                                         |
| 81    |            |         | 5, 5                                                                                    |          | key key<br>incorrect incorrect                        |       |     |          |                     |                     |       |            |                    |                 |       |          |                 |           |         |                  |                           |            |          |                                         |
| 1 82  |            |         |                                                                                         |          | key key<br>Incorrect incorrect                        |       |     |          |                     |                     |       |            |                    |                 |       |          |                 |           |         |                  |                           |            |          |                                         |
| E 83  | . <u>ಲ</u> | rods)   |                                                                                         |          | incorrect incorrect<br>key key                        |       |     |          |                     |                     |       |            |                    |                 |       |          |                 |           |         |                  |                           |            |          |                                         |
| 84    | ni-Son     | -inch   |                                                                                         |          | incorrect incorrect<br>key key                        |       |     |          |                     |                     |       |            |                    |                 |       |          |                 |           |         |                  |                           |            | 0.0 - 90 | ) () ft bas:                            |
| 85    | 50 Mi      | onic (6 |                                                                                         |          | Incorrect Incorrect<br>key key<br>Incorrect Incorrect |       |     |          |                     |                     |       |            |                    |                 |       |          |                 |           |         |                  |                           |            | Bentor   | ite Grout                               |
| 86    | LS 2       | loto-S  |                                                                                         |          | key key<br>Incorrect incorrect                        |       |     |          |                     |                     |       |            |                    |                 |       |          |                 |           |         |                  |                           |            |          |                                         |
| 87    |            | œ       |                                                                                         |          | key key<br>Incorrect incorrect<br>key key             |       |     |          |                     |                     |       |            |                    |                 |       |          |                 |           |         |                  |                           |            |          |                                         |
| 88    |            |         |                                                                                         |          | incorrect incorrect<br>key key                        |       |     |          |                     |                     |       |            |                    |                 |       |          |                 |           |         |                  |                           |            |          |                                         |
| 89    |            |         |                                                                                         |          | incorrect incorrect<br>key key<br>incorrect incorrect |       |     |          |                     |                     |       |            |                    |                 |       |          |                 |           |         |                  |                           |            |          |                                         |
| 90    | $\vdash$   | -       | End of hole at 90.0 ft.                                                                 | $\vdash$ | key key                                               | 01/.1 |     | +        | +                   | +                   |       |            |                    | -               |       |          |                 |           |         |                  |                           |            |          |                                         |
| 91    |            |         |                                                                                         |          |                                                       |       |     |          |                     |                     |       |            |                    |                 |       |          |                 |           |         |                  |                           |            |          |                                         |
| 92    |            |         |                                                                                         |          |                                                       |       |     |          |                     |                     |       |            |                    |                 |       |          |                 |           |         |                  |                           |            |          |                                         |
| 93    |            |         |                                                                                         |          |                                                       |       |     |          |                     |                     |       |            |                    |                 |       |          |                 |           |         |                  |                           |            |          |                                         |
| 94    |            |         |                                                                                         |          |                                                       |       |     |          |                     |                     |       |            |                    |                 |       |          |                 |           |         |                  |                           |            |          |                                         |
| 95    |            |         |                                                                                         |          |                                                       |       |     |          |                     |                     |       |            |                    |                 |       |          |                 |           |         |                  |                           |            |          |                                         |
| 96    |            |         |                                                                                         |          |                                                       |       |     |          |                     |                     |       |            |                    |                 |       |          |                 |           |         |                  |                           |            |          |                                         |
| 97    |            |         |                                                                                         |          |                                                       |       |     |          |                     |                     |       |            |                    |                 |       |          |                 |           |         |                  |                           |            |          |                                         |
| E 98  |            |         |                                                                                         |          |                                                       |       |     |          |                     |                     |       |            |                    |                 |       |          |                 |           |         |                  |                           |            |          |                                         |
| 99    |            |         |                                                                                         |          |                                                       |       |     |          |                     |                     |       |            |                    |                 |       |          |                 |           |         |                  |                           |            |          |                                         |
| -100  |            |         |                                                                                         |          |                                                       |       |     |          |                     |                     |       |            |                    |                 |       |          |                 |           |         |                  |                           |            |          |                                         |
| -101  |            |         |                                                                                         |          |                                                       |       |     |          |                     |                     |       |            |                    |                 |       |          |                 |           |         |                  |                           |            |          |                                         |
| 102   |            |         |                                                                                         |          |                                                       |       |     |          |                     |                     |       |            |                    |                 |       |          |                 |           |         |                  |                           |            |          |                                         |
| 103   |            |         |                                                                                         |          |                                                       |       |     |          |                     |                     |       |            |                    |                 |       |          |                 |           |         |                  |                           |            |          |                                         |
| 104   |            |         |                                                                                         |          |                                                       |       |     |          |                     |                     |       |            |                    |                 |       |          |                 |           |         |                  |                           |            |          |                                         |
| 105   |            |         |                                                                                         |          |                                                       |       |     |          |                     |                     |       |            |                    |                 |       |          |                 |           |         |                  |                           |            |          |                                         |
| 106   |            |         |                                                                                         |          |                                                       |       |     |          |                     |                     |       |            |                    |                 |       |          |                 |           |         |                  |                           |            |          |                                         |
| 107   |            |         |                                                                                         |          |                                                       |       |     |          |                     |                     |       |            |                    |                 |       |          |                 |           |         |                  |                           |            |          |                                         |
| 108   |            |         |                                                                                         |          |                                                       |       |     |          |                     |                     |       |            |                    |                 |       |          |                 |           |         |                  |                           |            |          |                                         |
| 109   |            |         |                                                                                         |          |                                                       |       |     |          |                     |                     |       |            |                    |                 |       |          |                 |           |         |                  |                           |            |          |                                         |
| 110   |            |         |                                                                                         |          |                                                       |       |     |          |                     |                     |       |            |                    |                 |       |          |                 |           |         |                  |                           |            |          |                                         |
| 111   |            |         |                                                                                         |          |                                                       |       |     |          |                     |                     |       |            |                    |                 |       |          |                 |           |         |                  |                           |            |          |                                         |
| -112  |            |         |                                                                                         |          |                                                       |       |     |          |                     |                     |       |            |                    |                 |       |          |                 |           |         |                  |                           |            |          |                                         |
| 113   |            |         |                                                                                         |          |                                                       |       |     |          |                     |                     |       |            |                    |                 |       |          |                 |           |         |                  |                           |            |          |                                         |
| 114   |            |         |                                                                                         |          |                                                       |       |     |          |                     |                     |       |            |                    |                 |       |          |                 |           |         |                  |                           |            |          |                                         |
| L 115 |            |         |                                                                                         |          |                                                       |       |     |          |                     |                     |       |            |                    |                 |       |          |                 |           |         |                  |                           |            |          |                                         |
| 110   |            |         |                                                                                         |          |                                                       |       |     |          |                     |                     |       |            |                    |                 |       |          |                 |           |         |                  |                           |            |          |                                         |
| 447   |            |         |                                                                                         |          |                                                       |       |     |          |                     |                     |       |            |                    |                 |       |          |                 |           |         |                  |                           |            |          |                                         |
|       |            |         |                                                                                         |          |                                                       |       |     |          |                     |                     |       |            |                    |                 |       |          |                 |           |         |                  |                           |            |          |                                         |
| 118   |            |         |                                                                                         |          |                                                       |       |     |          |                     |                     |       |            |                    |                 |       |          |                 |           |         |                  |                           |            |          |                                         |
| E 119 |            |         |                                                                                         |          |                                                       |       |     |          |                     |                     |       |            |                    |                 |       |          |                 |           |         |                  |                           |            |          |                                         |
|       | <br>       |         |                                                                                         |          |                                                       |       |     |          |                     |                     | ľ     |            |                    |                 |       |          |                 |           |         |                  |                           |            |          | REV <sup>.</sup>                        |
|       | пП         | 30      | MLL. 1.212                                                                              |          |                                                       |       |     |          |                     |                     |       |            |                    |                 |       |          |                 |           |         |                  |                           |            |          | Α                                       |
|       |            |         |                                                                                         |          |                                                       |       |     |          |                     |                     |       |            |                    |                 |       |          |                 |           |         |                  |                           |            |          | ~~~~~~~~~~~~~~~~~~~~~~~~~~~~~~~~~~~~~~~ |
|       |            |         |                                                                                         |          |                                                       |       |     |          |                     |                     |       |            |                    |                 |       | I        | OG              | GED:      | Dayna K | ent              |                           | DAT        | E: Mar   | 28, 2019                                |
|       |            |         |                                                                                         |          |                                                       |       |     |          |                     |                     |       | U          |                    | ~               |       | (        | CHE             | CKED:     | Sean Pa | ulsen            |                           | DAT        | E: Apr   | 18, 2019                                |

|        |         |             | RE                                          | C   | ORI                                                       | 0 0   | F    | BC                            | )F                          | RE                  | Η           | 0           | LE                  | :               | 0        | B   | -35A                 |              |                               |                    | Sheet 1 of 4                           |
|--------|---------|-------------|---------------------------------------------|-----|-----------------------------------------------------------|-------|------|-------------------------------|-----------------------------|---------------------|-------------|-------------|---------------------|-----------------|----------|-----|----------------------|--------------|-------------------------------|--------------------|----------------------------------------|
|        |         | :<br>от.    | US Ecology                                  |     | DATE                                                      | :     |      | Mai                           | ch                          | 28, 2               | 201         | 9           |                     |                 |          |     | ELE                  | EVATION:     | 706.8 ft                      | 4.8.5.             | 5044.0 #                               |
| PRC    | )JE(    | ст:<br>Ст і | US Ecology - Site 2<br>NO: 19118008         |     |                                                           |       |      |                               |                             |                     |             |             |                     |                 |          |     | 00<br>CO             | ORDINAT      | ES: N: 7628<br>SP MI S        | .4 π E:<br>outh Fl | 5044.8 π<br>PS 2113 Ft                 |
| LOC    | ATI     | ON          | : Belleville, MI                            |     | CON                                                       | TRACT | OR:  | Sto                           | ck D                        | Drillir             | ng          |             |                     |                 |          |     | НО                   | RZ DATU      | M: NAD83                      | VE                 | ERT DATUM: NAVD88                      |
|        |         |             |                                             |     |                                                           |       |      |                               |                             |                     |             |             |                     |                 |          |     |                      |              |                               |                    | 1                                      |
| æ      | (7)     | ЦО          | SOIL PROFILE                                | _   | 1                                                         | 1     |      | SAM                           | PLE                         | S                   | ~           | VAIE<br>P   | ER C<br>PERC        | ON TH<br>CENT   | ENI      | S   | SHEAR<br>TRENGTH     | <br>₹₽       | NS                            | NS NS              |                                        |
| TH (fi | L RIC   | ИЕТН        |                                             | s   | ≰⊢                                                        | ELEV. | A    | Har<br>TM D1586<br>40-lb hamr | nmer:<br>, Blows<br>ner, 30 | per 6 in<br>in drop | _⊢          | + ;         | Plastic<br>Limits ( | & Liquid<br>%)  |          | ×   | Nat Vane<br>Rem Vane | TION/        | VATIO                         | IDWAT<br>VATIO     | CONSTRUCTION AND                       |
| DEP    | DRI     | RILLI       | DESCRIPTION                                 | USC | STRA                                                      | DEPTH | MBER | YPE                           | <u>%</u>                    | OWS                 |             | ) i<br>IP I | Water (<br>Nonpla   | Content<br>stic | (%)      | •   | Q<br>U               | ADDI<br>AB T | ADDI:<br>3SER                 | BSER               |                                        |
| =      |         |             | See original NTH Consultants boring log for |     | incorrect incorrect                                       | (11)  | NN   | - 2                           | Ŷ                           |                     | 2<br>2<br>2 | -20         | 40                  | 9               | 2 9<br>1 | - R | 6 8 8                | - <u>1</u>   | 0 00 - 60 00 ff               | 00                 |                                        |
| 1      |         |             | lithology. Well casing was over-drilled.    |     | key key<br>Incorrect Incorrect I                          | 0.0   |      |                               |                             |                     |             |             |                     |                 |          |     |                      |              | Filled well                   | 1                  |                                        |
| 2      |         |             |                                             |     | incorrect incorrect<br>key key                            |       |      |                               |                             |                     |             |             |                     |                 |          |     |                      |              | grout prior to abandonment    |                    |                                        |
| 3      |         |             |                                             |     | key key<br>incorrect incorrect                            |       |      |                               |                             |                     |             |             |                     |                 |          |     |                      |              | Well casing<br>cut at 60 feet |                    |                                        |
| 4      |         |             |                                             |     | incorrect incorrect in key key                            |       |      |                               |                             |                     |             |             |                     |                 |          |     |                      |              | bgs. Upper<br>60 foot         |                    |                                        |
| 5      |         |             |                                             |     | Incorrect Incorrect I<br>key key<br>Incorrect Incorrect I |       |      |                               |                             |                     |             |             |                     |                 |          |     |                      |              | section<br>shoved to          |                    |                                        |
| 6      |         |             |                                             |     | key key<br>incorrect incorrect<br>key key                 |       |      |                               |                             |                     |             |             |                     |                 |          |     |                      |              | DOLLOITI OI TIOR              |                    |                                        |
|        |         |             |                                             |     | incorrect incorrect i<br>key key<br>incorrect incorrect i |       |      |                               |                             |                     |             |             |                     |                 |          |     |                      |              |                               |                    |                                        |
| 9      |         |             |                                             |     | key key<br>Incorrect Incorrect                            |       |      |                               |                             |                     |             |             |                     |                 |          |     |                      |              |                               |                    |                                        |
| 10     |         |             |                                             |     | incorrect incorrect<br>key key                            |       |      |                               |                             |                     |             |             |                     |                 |          |     |                      |              |                               |                    |                                        |
| 11     |         |             |                                             |     | key key<br>incorrect incorrect                            |       |      |                               |                             |                     |             |             |                     |                 |          |     |                      |              |                               |                    |                                        |
| 12     |         |             |                                             |     | incorrect incorrect<br>key key                            |       |      |                               |                             |                     |             |             |                     |                 |          |     |                      |              |                               |                    |                                        |
| 13     |         |             |                                             |     | key key<br>incorrect incorrect                            |       |      |                               |                             |                     |             |             |                     |                 |          |     |                      |              |                               |                    |                                        |
| 14     |         |             |                                             |     | incorrect incorrect<br>key key                            |       |      |                               |                             |                     |             |             |                     |                 |          |     |                      |              |                               |                    |                                        |
| 10     |         |             |                                             |     | incorrect incorrect<br>key key<br>incorrect incorrect i   |       |      |                               |                             |                     |             |             |                     |                 |          |     |                      |              |                               |                    |                                        |
| 17     |         |             |                                             |     | key key<br>Incorrect Incorrect I<br>key key               |       |      |                               |                             |                     |             |             |                     |                 |          |     |                      |              |                               |                    |                                        |
| 18     |         | s)          |                                             |     | incorrect incorrect<br>key key<br>incorrect incorrect     |       |      |                               |                             |                     |             |             |                     |                 |          |     |                      |              |                               |                    |                                        |
| 19     | Sonic   | nch rod     |                                             |     | key key<br>Incorrect Incorrect<br>key key                 |       |      |                               |                             |                     |             |             |                     |                 |          |     |                      |              |                               |                    |                                        |
| 20     | 0 Mini- | nic (6-ir   |                                             |     | incorrect incorrect<br>key key<br>incorrect incorrect     |       |      |                               |                             |                     |             |             |                     |                 |          |     |                      |              |                               |                    | 0.0 - 129.3 ft bgs:<br>Bentonite Grout |
| 21     | LS 25   | oto-Sor     |                                             |     | key key<br>Incorrect incorrect                            |       |      |                               |                             |                     |             |             |                     |                 |          |     |                      |              |                               |                    |                                        |
| 22     |         | æ           |                                             |     | incorrect incorrect<br>key key                            |       |      |                               |                             |                     |             |             |                     |                 |          |     |                      |              |                               |                    |                                        |
| 23     |         |             |                                             |     | incorrect incorrect<br>key key<br>incorrect incorrect     |       |      |                               |                             |                     |             |             |                     |                 |          |     |                      |              |                               |                    |                                        |
| 24     |         |             |                                             |     | key key<br>Incorrect Incorrect I<br>key key               |       |      |                               |                             |                     |             |             |                     |                 |          |     |                      |              |                               |                    |                                        |
| 20     |         |             |                                             |     | incorrect incorrect i<br>key key<br>incorrect incorrect i |       |      |                               |                             |                     |             |             |                     |                 |          |     |                      |              |                               |                    |                                        |
| 27     |         |             |                                             |     | key key<br>Incorrect Incorrect I<br>key key               |       |      |                               |                             |                     |             |             |                     |                 |          |     |                      |              |                               |                    |                                        |
| 28     |         |             |                                             |     | incorrect incorrect<br>key key                            |       |      |                               |                             |                     |             |             |                     |                 |          |     |                      |              |                               |                    |                                        |
| 29     |         |             |                                             |     | key key<br>incorrect incorrect                            |       |      |                               |                             |                     |             |             |                     |                 |          |     |                      |              |                               |                    |                                        |
| 30     |         |             |                                             |     | key key<br>Incorrect Incorrect I<br>key key               |       |      |                               |                             |                     |             |             |                     |                 |          |     |                      |              |                               |                    |                                        |
| 31     |         |             |                                             |     | incorrect incorrect<br>key key<br>incorrect incorrect     |       |      |                               |                             |                     |             |             |                     |                 |          |     |                      |              |                               |                    |                                        |
| 32     |         |             |                                             |     | key key<br>Incorrect Incorrect I<br>key key               |       |      |                               |                             |                     |             |             |                     |                 |          |     |                      |              |                               |                    |                                        |
| 33     |         |             |                                             |     | incorrect incorrect in key key                            |       |      |                               |                             |                     |             |             |                     |                 |          |     |                      |              |                               |                    |                                        |
| 34     |         |             |                                             |     | key key<br>incorrect incorrect                            |       |      |                               |                             |                     |             |             |                     |                 |          |     |                      |              |                               |                    |                                        |
| 35     |         |             |                                             |     | key key<br>incorrect incorrect i<br>key key               |       |      |                               |                             |                     |             |             |                     |                 |          |     |                      |              |                               |                    |                                        |
| 37     |         |             |                                             |     | incorrect incorrect i<br>key key<br>incorrect incorrect   |       |      |                               |                             |                     |             |             |                     |                 |          |     |                      |              |                               |                    |                                        |
| 38     |         |             |                                             |     | key key<br>incorrect incorrect<br>key key                 |       |      |                               |                             |                     |             |             |                     |                 |          |     |                      |              |                               |                    |                                        |
| 39     |         |             |                                             |     | incorrect incorrect<br>key key<br>incorrect incorrect     |       |      |                               |                             |                     |             |             |                     |                 |          |     |                      |              |                               |                    |                                        |
| 40     |         |             | Continued on Next Page                      |     | key key                                                   |       |      |                               |                             |                     |             |             |                     |                 |          |     |                      |              |                               |                    |                                        |
| DEF    | тн      | SC          | ALE: 1:212                                  |     |                                                           |       |      |                               |                             |                     |             |             |                     |                 |          |     |                      |              |                               |                    |                                        |
|        |         |             |                                             |     |                                                           |       |      |                               |                             |                     |             |             |                     |                 |          | I   | .0GGFD·              | Davna k      | Kent                          |                    | DATE: Mar 28, 2019                     |
|        |         |             |                                             |     |                                                           |       |      |                               | (                           | G C                 | ) L         | D           | ΕI                  | R               |          | 0   | CHECKED              | D: Sean P    | aulsen                        |                    | DATE: Apr 18, 2019                     |

|                                                                                                    |                   |                          | RE Ecology                                                                              | CO                                                                                                    | RD O     | FE         | 30<br>Mara  | RE              | E⊢       |              | )L                             | E:                                       | С             | B-     | -35A                         |                    | NI-        | 706 9 <del>ft</del>                                                                                                    |                 | Sheet 2 of 4                             |
|----------------------------------------------------------------------------------------------------|-------------------|--------------------------|-----------------------------------------------------------------------------------------|----------------------------------------------------------------------------------------------------|----------|------------|-------------|-----------------|----------|--------------|--------------------------------|------------------------------------------|---------------|--------|------------------------------|--------------------|------------|----------------------------------------------------------------------------------------------------|-----------------|------------------------------------------|
| PRC                                                                                                    | JE                | CT:                      | US Ecology - Site 2                                                                     | L                                                                                                    | DATE:    |            | Marc        | n 28            | , 20     | 19           |                                |                                          |               |        | CC                           | DORDIN             | ATE        | 706.8 π<br>ES: N: 7628                                                                                                    | .4 ft E:        | 5044.8 ft                                |
| PRO                                                                                                    | JE(               | ON N                     | NO: 19118008<br>Belleville, MI                                                          | C                                                                                                    | CONTRACT | DR: :      | Stock       | Dril            | ling     |              |                                |                                          |               |        | CC<br>HC                     | DORD S<br>DRZ DA   | YS:<br>TUN | SP MI S<br>/: NAD83                                                                                                    | outh FI<br>VE   | PS 2113 Ft<br>ERT DATUM: NAVD88          |
|                                                                                                    |                   |                          |                                                                                         |                                                                                                    |          |            |             |                 |          | 14/47        |                                | 001                                      | TENT          | 1      |                              |                    |            |                                                                                                    |                 | I                                        |
| (tt)                                                                                                    | RIG               | гнор                     | SOIL PROFILE                                                                            |                                                                                                    |          | ASTA       |             | LES             | in       | VVA          | PER                            |                                          | T             | s<br>× | SHEAR<br>TRENGTH<br>Nat Vane |                    | פוואפ      | NAL                                                                                                    | ATER            |                                          |
| DEPTH                                                                                                    | <b>JRILL F</b>    | ILL ME                   | DESCRIPTION                                                                             | JSCS                                                                                                    |          | HAD<br>HAD | -Ib hammer, | 30 in dro<br>SM | ,<br>TUE | H<br>O<br>NP | Plast<br>Limit<br>Wate<br>Nonp | ic & Lic<br>s (%)<br>er Conte<br>elastic | uid<br>nt (%) |        | Rem Vane<br>Pocket Pen<br>Q  |                    |            | DDITIO<br>SERVA                                                                                                    | COUNDW<br>SERVA | INSTALLATION DETAILS                     |
|                                                                                                    | _                 | DR                       | See original NTH Consultants boring log for                                             |                                                                                                    | n (ft)   | MUN        | REC         | BLO             | N-VA     | 0            | 0 4                            | 09                                       | 89            | 0      | 8 8 8                        | <u>10</u>          | 5          | OBSO                                                                                                    | 58              |                                          |
| undentradiarian dentradiarian | LS 250 Mini-Sonic | Roth-Sonie (6-inch rods) | See original NTH Consultants boring log for<br>lithology. Well casing was over-drilled. | <ul> <li>Loope</li> <li>Loope</li> &lt;</ul> |          |            |             |                 |          |              |                                |                                          |               |        |                              |                    |            | 60.00 -<br>130.00 ft: 70<br>feet of well<br>casing<br>remains in<br>place at<br>bottom of<br>original<br>bottom of<br>original<br>borehole. |                 | 0.0 - 129.3 ft bgs:<br>Bentonite Grout   |
| DEF                                                                                                    | тн                | SC                       | Continued on Next Page<br>ALE: 1:212                                                    | 1 1                                                                                                    |          |            |             | 1               |          |              |                                |                                          |               | L      |                              | 1                  |            |                                                                                                    | 1               | REV:                                     |
|                                                                                                    |                   |                          |                                                                                         |                                                                                                    |          |            |             |                 |          |              |                                |                                          |               |        |                              |                    |            |                                                                                                    |                 | A                                        |
|                                                                                                    |                   |                          |                                                                                         |                                                                                                    |          |            |             | G               | 0        |              | Ε                              | R                                        |               | L      | OGGED<br>HECKE               | ): Dayn<br>D: Sean | a K<br>Pa  | ent<br>ulsen                                                                                                    |                 | DATE: Mar 28, 2019<br>DATE: Apr 18, 2019 |

|                                                                                                    |                   |                          | RE                                                                                      | CO                                                                                                    | RD C                                                                                                    | )F     | B         | OF                             | RE                               | ΞH      | 0            | )L                             | E:                                      | C               | )B     | -35                        | 5A               |                      |                      |                       | Sheet 3 of 4                             |
|----------------------------------------------------------------------------------------------------|-------------------|--------------------------|-----------------------------------------------------------------------------------------|----------------------------------------------------------------------------------------------------|----------------------------------------------------------------------------------------------------|--------|-----------|--------------------------------|----------------------------------|---------|--------------|--------------------------------|-----------------------------------------|-----------------|--------|----------------------------|------------------|----------------------|----------------------|-----------------------|------------------------------------------|
|                                                                                                    |                   | :<br>^т.                 | US Ecology                                                                              | [                                                                                                    | DATE:                                                                                                    |        | Ma        | arch                           | 28,                              | 201     | 19           |                                |                                         |                 |        |                            | ELEV             | ATION:               | 706.8 ft             | ⁄/ff ⊑·               | 5044 8 ft                                |
| PR                                                                                                    | DJE               | ст.<br>Ст. і             | NO: 19118008                                                                            |                                                                                                    |                                                                                                    |        |           |                                |                                  |         |              |                                |                                         |                 |        |                            | cool             | RD SYS:              | SP MI S              | outh Fl               | PS 2113 Ft                               |
| LO                                                                                                    | CATI              | ON                       | Belleville, MI                                                                          | (                                                                                                    | CONTRAC                                                                                                    | TOR    | : Sto     | ock                            | Drilli                           | ing     |              |                                |                                         |                 |        |                            | HOR              | Z DATUN              | <i>I</i> : NAD83     | VE                    | RT DATUM: NAVD88                         |
| (£)                                                                                                    | ŋ                 | ПОР                      | SOIL PROFILE                                                                            |                                                                                                    |                                                                                                    |        | SAI       | MPL                            | ES                               | Ň       | WAT          | Fer<br>Per                     |                                         | NTEN<br>NT      | r<br>t | SHE                        | AR<br>NGTH       | NG<br>ING            | IONS                 | VTER                  |                                          |
| DEPTH (                                                                                                    | DRILL R           | DRILL MET                | DESCRIPTION                                                                             | USCS                                                                                                    | LOT DEPTH<br>(ft)                                                                                                    | NUMBER | 140-lb ha | Blow<br>Immer, 3<br>% CEC<br>% | s per 6 in<br>D in drop<br>SMOTR | N-VALUE | H<br>O<br>NP | Plast<br>Limit<br>Wate<br>Nonp | tic & Li<br>s (%)<br>er Cont<br>blastic | quid<br>ent (%) |        | Rem Va<br>Pocket<br>Q<br>U | ne<br>ane<br>Pen | ADDITION<br>LAB TEST | ADDITION<br>OBSERVAT | GROUNDW/<br>OBSERVATI | CONSTRUCTION AND<br>INSTALLATION DETAILS |
| 82 83 84 85 86 90 91 92 93 94 94 95 96 97 97 98 99 90 91 91 92 93 94 94 95 96 97 97 98 99 90 91 100 91 91 92 93 94 94 95 96 97 97 98 99 90 91 100 101 101 101 102 102 102 102 102 10 | LS 250 Mini-Sonic | Roto-Sonic (6-inch rods) | See original NTH Consultants boring log for<br>lithology. Well casing was over-drilled. | Incont<br>Incont<br>In | med in connect i<br>med in connect i<br>med in conne |        |           |                                |                                  |         |              |                                | φ                                       | Ŷ               |        |                            | 8<br>8<br>8      |                      |                      |                       | 0.0 - 129.3 ft bgs:<br>Bentonite Grout   |
| DE                                                                                                    | PTH               | SC                       | ALE: 1:212                                                                              |                                                                                                    |                                                                                                    |        |           | _                              |                                  |         |              |                                | _                                       |                 | _      |                            |                  |                      |                      |                       | REV:                                     |
|                                                                                                    |                   |                          |                                                                                         |                                                                                                    |                                                                                                    |        |           |                                |                                  |         |              |                                |                                         |                 |        |                            |                  |                      |                      |                       | A                                        |
|                                                                                                    |                   |                          |                                                                                         |                                                                                                    |                                                                                                    |        |           |                                | G                                | 01      | - D          | ) E                            | R                                       |                 |        | LOGO<br>CHEO               | GED:             | Dayna K<br>Sean Pa   | ent<br>ulsen         |                       | DATE: Mar 28, 2019<br>DATE: Apr 18, 2019 |

|       |         |          | RE                                          | EC  | ORI                                       | DO          | F   | B                          | DF                 | RE                      | EH              | 10       | )LI             | E:              | С           | B | -3           | 5A          |         |             |               |            |                    | Sheet 4 of 4              |
|-------|---------|----------|---------------------------------------------|-----|-------------------------------------------|-------------|-----|----------------------------|--------------------|-------------------------|-----------------|----------|-----------------|-----------------|-------------|---|--------------|-------------|---------|-------------|---------------|------------|--------------------|---------------------------|
| CLI   | ENT     | :        | US Ecology                                  |     | DATE                                      | :           |     | Ma                         | rch                | 28,                     | 20 <sup>-</sup> | 19       |                 |                 |             |   |              | ELE\        | VATION: | 706.8 ft    |               |            |                    |                           |
| PRO   | JE      | CT:      | US Ecology - Site 2                         |     |                                           |             |     |                            |                    |                         |                 |          |                 |                 |             |   |              | COO         | RDINATI | ES: N: 7628 | 4 ft E:       | 5044.8 ft  |                    |                           |
| PRO   | JE      | СТ       | NO: 19118008                                |     |                                           |             |     |                            |                    |                         |                 |          |                 |                 |             |   |              | COO         | RD SYS  | SP MI S     | outh FI       | PS 2113 Ft |                    |                           |
| LOC   | CAT     | ION      | : Belleville, MI                            |     | CON                                       | TRACT       | OR: | Sto                        | ck I               | Drilli                  | ng              |          |                 |                 |             |   |              | HOR         | Z DATUN | I: NAD83    | VE            | RT DATUM   | 1: NAV             | D88                       |
|       |         |          |                                             |     |                                           |             |     |                            |                    |                         |                 |          |                 |                 |             |   |              |             |         |             |               |            |                    |                           |
|       |         | 8        | SOIL PROFILE                                |     |                                           |             |     | SAN                        | 1PLE               | ES                      | ľ               | WAT<br>I | ER (<br>PER     |                 | ITENT<br>IT |   | SHE<br>STREI | ear<br>Ngth | U L     | NS L        | Щ sş          |            |                    |                           |
| H (ff | RIG     | ETH      |                                             |     | 7                                         | <b>FLEV</b> | AS  | Ha<br>STM D158<br>Mulh ban | ammer:<br>6, Blows | s per 6 in<br>1 in dron |                 | н        | Plasti          | ic & Lie        | quid        | × | Nat Va       | ine<br>(one | STIN    | ATIO        | WATE<br>ATION | CONS       | TRUCT              | ION AND                   |
| EPTI  | RILL    | L MI     | DESCRIPTION                                 | SCS | -OT                                       |             | н   | 111                        | %                  | S                       | Щ               | 0        | Limits<br>Water | s (%)<br>r Cont | ent (%)     | Ĩ | Pocke        | t Pen       | DITIO   |             |               | INSTAL     | LATION             | DETAILS                   |
|       |         | DRIL     |                                             | ő   | STI                                       | (ft)        | UMB | ΤΥΡΙ                       | REC                | BLOW                    | -VAL            | NP       | Nonpl           | lastic          | -           | ō | U            |             | AD      | AD          | GRG           |            |                    |                           |
|       |         |          | See original NTH Consultants boring log for | -   | incorrect incorrect                       |             | z   |                            | _                  | _                       | z               | ñ (      | 4               | 9               | 8           | ę | 4 5          | 8 8 9       |         |             |               |            |                    |                           |
| 121   |         |          | lithology. Well casing was over-drilled.    |     | key key<br>Incorrect Incorrect            |             |     |                            |                    |                         |                 |          |                 |                 |             |   |              |             |         |             |               |            |                    |                           |
| 122   |         |          |                                             |     | incorrect incorrect<br>key key            |             |     |                            |                    |                         |                 |          |                 |                 |             |   |              |             |         |             |               |            |                    |                           |
| 123   |         | ds)      |                                             |     | Incorrect Incorrect<br>key key            |             |     |                            |                    |                         |                 |          |                 |                 |             |   |              |             |         |             |               |            |                    |                           |
| 124   | Sonic   | nch ro   |                                             |     | incorrect incorrect<br>key key            | 1           |     |                            |                    |                         |                 |          |                 |                 |             |   |              |             |         |             |               |            |                    |                           |
| 125   | Mini    | ic (6-ii |                                             |     | key key<br>Incorrect incorrect            |             |     |                            |                    |                         |                 |          |                 |                 |             |   |              |             |         |             |               |            | 0.0 - 12<br>Benton | 29.3 ft bgs:<br>ite Grout |
| 120   | S 250   | -Soni    |                                             |     | key key<br>Incorrect incorrect            |             |     |                            |                    |                         |                 |          |                 |                 |             |   |              |             |         |             |               |            | Denten             |                           |
| E 120 |         | Roto     |                                             |     | key key<br>Incorrect incorrect<br>key key |             |     |                            |                    |                         |                 |          |                 |                 |             |   |              |             |         |             |               |            |                    |                           |
| E-12/ |         |          |                                             |     | incorrect incorrect<br>key key            |             |     |                            |                    |                         |                 |          |                 |                 |             |   |              |             |         |             |               |            |                    |                           |
| 128   |         |          |                                             |     | incorrect incorrect<br>key key            |             |     |                            |                    |                         |                 |          |                 |                 |             |   |              |             |         |             |               |            |                    |                           |
| -129  |         |          | End of hole at 129.3 ft.                    | -   | key key                                   | 577.5       |     |                            | -                  | _                       | -               |          | _               | _               | _           |   |              |             |         |             |               |            |                    |                           |
| 130   |         |          |                                             |     |                                           |             |     |                            |                    |                         |                 |          |                 |                 |             | 1 |              |             |         |             |               |            |                    |                           |
| -131  |         |          |                                             |     |                                           |             |     |                            |                    |                         |                 |          |                 |                 |             |   |              |             |         |             |               |            |                    |                           |
| -132  |         |          |                                             |     |                                           |             |     |                            |                    |                         |                 |          |                 |                 |             |   |              |             |         |             |               |            |                    |                           |
| 133   |         |          |                                             |     |                                           |             |     |                            |                    |                         |                 |          |                 |                 |             |   |              |             |         |             |               |            |                    |                           |
| 134   |         |          |                                             |     |                                           |             |     |                            |                    |                         |                 |          |                 |                 |             |   |              |             |         |             |               |            |                    |                           |
| 135   |         |          |                                             |     |                                           |             |     |                            |                    |                         |                 |          |                 |                 |             |   |              |             |         |             |               |            |                    |                           |
| -136  |         |          |                                             |     |                                           |             |     |                            |                    |                         |                 |          |                 |                 |             |   |              |             |         |             |               |            |                    |                           |
| 137   |         |          |                                             |     |                                           |             |     |                            |                    |                         |                 |          |                 |                 |             |   |              |             |         |             |               |            |                    |                           |
| 138   |         |          |                                             |     |                                           |             |     |                            |                    |                         |                 |          |                 |                 |             |   |              |             |         |             |               |            |                    |                           |
| 139   |         |          |                                             |     |                                           |             |     |                            |                    |                         |                 |          |                 |                 |             |   |              |             |         |             |               |            |                    |                           |
| 140   |         |          |                                             |     |                                           |             |     |                            |                    |                         |                 |          |                 |                 |             |   |              |             |         |             |               |            |                    |                           |
| -141  |         |          |                                             |     |                                           |             |     |                            |                    |                         |                 |          |                 |                 |             |   |              |             |         |             |               |            |                    |                           |
| 142   |         |          |                                             |     |                                           |             |     |                            |                    |                         |                 |          |                 |                 |             |   |              |             |         |             |               |            |                    |                           |
| L_143 |         |          |                                             |     |                                           |             |     |                            |                    |                         |                 |          |                 |                 |             |   |              |             |         |             |               |            |                    |                           |
| E 144 |         |          |                                             |     |                                           |             |     |                            |                    |                         |                 |          |                 |                 |             |   |              |             |         |             |               |            |                    |                           |
| 145   |         |          |                                             |     |                                           |             |     |                            |                    |                         |                 |          |                 |                 |             |   |              |             |         |             |               |            |                    |                           |
| E 140 |         |          |                                             |     |                                           |             |     |                            |                    |                         |                 |          |                 |                 |             |   |              |             |         |             |               |            |                    |                           |
| 146   |         |          |                                             |     |                                           |             |     |                            |                    |                         |                 |          |                 |                 |             |   |              |             |         |             |               |            |                    |                           |
| 147   |         |          |                                             |     |                                           |             |     |                            |                    |                         |                 |          |                 |                 |             |   |              |             |         |             |               |            |                    |                           |
| -148  |         |          |                                             |     |                                           |             |     |                            |                    |                         |                 |          |                 |                 |             |   |              |             |         |             |               |            |                    |                           |
| 149   |         |          |                                             |     |                                           |             |     |                            |                    |                         |                 |          |                 |                 |             | 1 |              |             |         |             |               |            |                    |                           |
| 150   |         |          |                                             |     |                                           |             |     |                            |                    |                         |                 |          |                 |                 |             | 1 |              |             |         |             |               |            |                    |                           |
| -151  |         |          |                                             |     |                                           |             |     |                            |                    |                         |                 |          |                 |                 |             | 1 |              |             |         |             |               |            |                    |                           |
| 152   |         |          |                                             |     |                                           |             |     |                            |                    |                         |                 |          |                 |                 |             |   |              |             |         |             |               |            |                    |                           |
| 153   |         |          |                                             |     |                                           |             |     |                            |                    |                         |                 |          |                 |                 |             | 1 |              |             |         |             |               |            |                    |                           |
| 154   |         |          |                                             |     |                                           |             |     |                            |                    |                         |                 |          |                 |                 |             | 1 |              |             |         |             |               |            |                    |                           |
| 155   |         |          |                                             |     |                                           |             |     |                            |                    |                         |                 |          |                 |                 |             |   |              |             |         |             |               |            |                    |                           |
| 156   |         |          |                                             |     |                                           |             |     |                            |                    |                         |                 |          |                 |                 |             | 1 |              |             |         |             |               |            |                    |                           |
| 157   |         |          |                                             |     |                                           |             |     |                            |                    |                         |                 |          |                 |                 |             | 1 |              |             |         |             |               |            |                    |                           |
| 158   |         |          |                                             |     |                                           |             |     |                            |                    |                         |                 |          |                 |                 |             | 1 |              |             |         |             |               |            |                    |                           |
| -159  |         |          |                                             |     |                                           |             |     |                            |                    |                         |                 |          |                 |                 |             | 1 |              |             |         |             |               |            |                    |                           |
| 160   |         |          |                                             |     |                                           |             |     |                            |                    |                         |                 |          |                 |                 |             |   |              |             |         |             |               |            |                    |                           |
| DEF   | י<br>דH | SC       | LALE: 1:212                                 | 1   | 1                                         |             |     |                            |                    |                         |                 |          |                 |                 |             | 1 |              |             | 1       |             | 1             |            |                    | REV:                      |
|       |         |          |                                             |     |                                           |             |     |                            |                    |                         |                 |          |                 |                 |             |   |              |             |         |             |               |            |                    | А                         |
|       |         |          |                                             |     |                                           |             |     |                            |                    |                         |                 |          |                 |                 |             |   |              |             | _       |             |               | _          | l<br>              |                           |
|       |         |          |                                             |     |                                           |             |     |                            |                    | G                       | S I             |          | F               | P               |             |   | LOG          | GED:        | Dayna K | ent         |               | DATE       | : Mar              | 28, 2019                  |
|       |         |          |                                             |     |                                           |             |     |                            |                    |                         | _               |          | -               | • *             |             |   | UHE          | UNED:       | Sean Pa | uisen       |               | DATE       | . Apr 1            | 10, 2019                  |

| IENT:<br>ROJEC<br>ROJEC<br>CATIC | t:<br>t no:<br>'n: | REC<br>US Ecology<br>US Ecology - Site 2<br>: 19118008<br>Belleville, MI                                                                                                    | OF          | STAF<br>END<br>CON | OF I<br>RT DATE:<br>DATE:<br>TRACT                                                  | BC<br>E:<br>OR: | Mar<br>Mar<br>Stor                       | E<br>rch<br>rch   | HC<br>25, 2<br>26, 2        | DL<br>2019<br>2019 | E: MV                                                             | /-OB                                      | B-51,<br>ELEV<br>COO<br>COO<br>HOR | A<br>/ATION:<br>IRDINATE<br>IRD SYS:<br>Z DATUM | 717.8 ft<br>S: N: 6970<br>SP MI S<br>: NAD83 | .1 ft E:<br>South Fil | Sheet<br>4333.3 ft<br>PS 2113 Ft<br>ERT DATUM: NAVD88                                                   |
|----------------------------------|--------------------|----------------------------------------------------------------------------------------------------|-------------|--------------------|-------------------------------------------------------------------------------------|-----------------|------------------------------------------|-------------------|-----------------------------|--------------------|-------------------------------------------------------------------|-------------------------------------------|------------------------------------|-------------------------------------------------|----------------------------------------------|-----------------------|----------------------------------------------------------------------------------------------------|
| 0                                |                    | SOIL PROFILE                                                                                                    | -           | _                  | -                                                                                   |                 | SAM                                      | PLE               | s                           | WA                 | TER CONTEN<br>PERCENT                                             | STRE                                      | EAR                                | 4 G                                             | PL<br>DNS                                    | NS R                  |                                                                                                    |
| DRILL RIG                        |                    | DESCRIPTION                                                                                                    | USCS        | STRATA<br>PLOT     | ELEV.<br>DEPTH<br>(R)                                                               | NUMBER          |                                          | Blows<br>ner 30 s | Per 6 in<br>a drap<br>SMOTE |                    | Plastic & Liquid<br>Limits (%)<br>Water Content (%)<br>Nonplastic | X fran V<br>& frem<br>Pack<br>Q<br>Q<br>U | Varie<br>at Pan                    | ADDITIONA<br>LAB TESTIN                         | ADDITIONA<br>OBSERVATIC                      | GROUNDWAT             | CONSTRUCTION AND<br>INSTALLATION DETAILS                                                                |
|                                  | SIL SA me          | TY CLAY, some gravel, some line to<br>adium sand, brown, moist.<br>TY CLAY, some gravel, some line to<br>urse sand, gray, moist.<br>TY CLAY with line to coarse sand, some<br>panies, trace gravel, gray to dark gray,<br>ist.<br>TY CLAY, some gravel, some fine to<br>arse sand, gray, moist. Debris (concrete,<br>od, brick, plastic), dry, from 13 5 to 14.5<br>it bgs.<br>TY CLAY, trace gravel, trace fine to<br>arse sand, gray, moist. Silt partings at<br>1 and 63 feet bgs. | CL-ML CL-ML |                    | 00<br>717.3<br>0.5<br>714.8<br>30<br>708.8<br>9.0<br>707.8<br>10.0<br>703.3<br>14.5 | 4 3 2 1         | SC SC SC SC SC SC SC SC SC SC SC SC SC S |                   |                             |                    |                                                                   |                                           |                                    |                                                 |                                              |                       | 0.0 - 1.0 ft bgs:<br>Cement<br>1.0 - 98.0 ft bgs:<br>Bentonite Grout<br>2-inch flush-threa<br>solid PVC |
|                                  |                    | Continued on Next Page                                                                                                    |             | uur.               |                                                                                     |                 |                                          | 1                 |                             |                    |                                                                   |                                           |                                    |                                                 |                                              |                       |                                                                                                    |
| 11 21                            | JALE               | 1.212                                                                                                    |             |                    |                                                                                     |                 |                                          |                   | 1                           | 6                  |                                                                   |                                           |                                    |                                                 |                                              |                       | A                                                                                                    |
|                                  |                    |                                                                                                    |             |                    |                                                                                     |                 |                                          |                   |                             |                    | ED                                                                | LOG                                       | GED:                               | Dayna Ke                                        | nt                                           |                       | DATE: Mar 25, 2019                                                                                      |

| PROJE                                                                                                    | ION                                                  | NO: 19118008<br>Belleville, MI                                                                                |          | CON            | ITRACT                 | OR:           | Sto                                      | ck E                                                                                                    | ے ہے۔<br>Drilli               | ng                                                                       | COC                                                  | ORD SYS:<br>RZ DATUN    | SP MI<br>1: NAD83       | South FIP | IS 2113 Ft<br>RT DATUM: NAVD88                                          |
|----------------------------------------------------------------------------------------------------|------------------------------------------------------|----------------------------------------------------------------------------------------------------|----------|----------------|------------------------|---------------|------------------------------------------|----------------------------------------------------------------------------------------------------|-------------------------------|--------------------------------------------------------------------------|------------------------------------------------------|-------------------------|-------------------------|-----------|-------------------------------------------------------------------------|
|                                                                                                    | 9                                                    | SOIL PROFILE                                                                                                  |          |                | - 11                   |               | SAN                                      | IPLE                                                                                                    | s                             | WATER CONTENT<br>PERCENT                                                 | SHEAR<br>STRENGTH                                    | -10                     | NIS<br>NIS              | H S       |                                                                         |
| DEPTH (#<br>DRILL RIG                                                                                                    | DRILL METH                                           | DESCRIPTION                                                                                                   | USCS     | STRATA<br>PLOT | ELEV.<br>DEPTH<br>(fl) | NUMBER NUMBER | Ha<br>MD1584<br>O-loham                  | mmer. 30 mmer. 30 mme | per 6 in<br>In deale<br>SMOTB | H Plastic & Liquid<br>Limite (%)<br>D Water Content (%)<br>NP Nonplastic | X Nat Vane<br>8 Rpm Vane<br>Pockat Per<br>0 Q<br>0 U | ADDITIONA<br>LAB TESTIN | ADDITIONA<br>OBSERVATIC | GROUNDWAT | CONSTRUCTION AND<br>INSTALLATION DETAIL                                 |
| 41<br>42<br>43<br>44<br>45<br>46<br>47<br>48<br>49<br>40<br>40<br>50<br>51<br>52<br>53<br>54<br>55<br>55<br>55<br>55<br>55<br>55<br>55<br>55<br>55<br>55<br>55<br>55 | Rale-Sonic (4-inch rods to 100', 6-inch rods to 20') | SILTY CLAY, trace gravel, trace fine to<br>coarse sand, gray, moist Silt partings at<br>61.1 and 63 feet bgs. | ML CL-ML |                | 653.2<br>64.6          |               | SC SC SC SC SC SC SC SC SC SC SC SC SC S | 100 100                                                                                                    |                               |                                                                          |                                                      |                         |                         |           | 1.0 - 98.0 ft bgs:<br>Bentonite Grout<br>2-inch fluch ihre<br>solid PVC |

| PROJE<br>PROJE                                                                       |                                                      | US Ecology<br>US Ecology - Site 2<br>NO: 19118008<br>Belleville, MI                                                                                                    |             | STAI<br>END<br>CON | RT DAT<br>DATE:                                                                   | E:<br>OR: | Ma<br>Ma<br>Sto | irch<br>irch            | 25, 20<br>26, 20<br>Drilling | 19<br>19                           | ELE<br>COC<br>COC<br>HOR       | VATION:<br>DRDINATE<br>DRD SYS:<br>Z DATUN | 717.8 ft<br>S: N: 697(<br>SP MI 8<br>I: NAD83 | 0.1 ft E: 4<br>South FIF<br>VE | 4333.3 ft<br>PS 2113 Ft<br>RT DATUM: NAVD88                                                    |
|--------------------------------------------------------------------------------------|------------------------------------------------------|----------------------------------------------------------------------------------------------------|-------------|--------------------|-----------------------------------------------------------------------------------|-----------|-----------------|-------------------------|------------------------------|------------------------------------|--------------------------------|--------------------------------------------|-----------------------------------------------|--------------------------------|------------------------------------------------------------------------------------------------|
| H (ft)<br>RIG                                                                        | ETHOD                                                | SOIL PROFILE                                                                                                    | 1           | ٩.                 | ELEV                                                                              | AS<br>1   | SAN             | APL<br>Immer<br>6 Blows | S<br>per 6 in<br>matrice     | WATER CONTENT<br>PERCENT           | SHEAR<br>STRENGTH              | IONAL<br>STING                             | ATIONS                                        | MATER<br>ATIONS                |                                                                                                |
| DEPT                                                                                 | DRILL N                                              | DESCRIPTION                                                                                                    | nscs        | STRAT<br>PLOT      | DEPTH<br>(ft)                                                                     | NUMBER    | TYPE            | REC %                   | BLOWS<br>N-VALUE             | Vater Content (%)<br>NP Nonplastic | Packat Pan<br>Q<br>Q<br>U<br>U | ADDIT<br>LAB TE                            | ADDIT<br>OBSERV                               | GROUNI                         |                                                                                                |
| 81<br>82<br>83<br>84<br>85<br>86<br>87<br>86<br>89<br>90                             |                                                      | CLAYEY SILT, gray, very moist.<br>SANDY CLAY, some gravel, some fine to<br>coarse sand, gray, moist<br>SAND with gravel, loose, gray, wet<br>SANDY CLAY, fine to medium grained, trac<br>gravel, some silt, gray, dry.<br>SAND, some silt, gray, dry.<br>SILTY CLAY, Irace gravel, some fine to<br>medium sand, hard, gray, dry, several dry<br>silt partings. Wet silt seam at 93 feet bgs. | CL SP CL ML |                    | 633.8<br>84.0<br>632.8<br>85.0<br>632.3<br>85.5<br>630.2<br>87.6<br>629.8<br>88.0 | σ         | SC              | 100                     |                              |                                    |                                |                                            |                                               |                                | 1.0 - 98.0 ft bgs:<br>Bentonite Grout<br><b>2-inch flush-thre</b><br>solid PVC                 |
| 91<br>92<br>93<br>94<br>95<br>95<br>96<br>97<br>98<br>99<br>99<br>99<br>90<br>00     | Rota-Sonic (4-inch rods to 100', 6-inch rods to 20') |                                                                                                    | CL          |                    | 617.8                                                                             | 10        | SC              | 100                     |                              |                                    |                                |                                            |                                               |                                | 98 0 - 101, 0 ft bg<br>Hydrated Bentor                                                         |
| 101<br>102<br>103<br>104<br>105<br>105<br>108<br>109                                 |                                                      | GANUD With graves, viace sin, gray, wet                                                                                                    | SP          |                    | 100.0                                                                             | 11        | SC              | 100                     |                              |                                    |                                |                                            |                                               |                                | Pellets<br>Pellets<br>101.0 - 110.0 ft b<br>Medium Well Gra<br>0.010-inch slotte<br>PVC screen |
| 1110<br>1111<br>1112<br>1113<br>1114<br>1115<br>1116<br>1117<br>1118<br>1119<br>1120 |                                                      | End of hole at 110,0 ft.                                                                                                    |             |                    | 607.8                                                                             |           |                 |                         |                              |                                    |                                |                                            |                                               |                                |                                                                                                |
| 120<br>EPTH                                                                          | SC/                                                  | ALE: 1:212                                                                                                    |             | -                  |                                                                                   |           |                 |                         | 1                            | 2                                  |                                |                                            |                                               |                                | REV:                                                                                           |

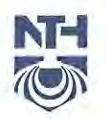

NTH Consultants, Ltd. Infrastructure Engineering and Environmental Services

Mr. Michael Takacs U.S. Ecology, Inc. 49350 I-94 N. Service Drive Belleville, Michigan 48111 41780 Six Mile Road Northville, MI 48168-3459 248.553.6300 248.324.5178 Fax

> August 18, 2014 NTH Project No. 13-060921-20

#### RE: Report on Monitoring Well Installation Wayne Disposal, Inc. – MC VI-G, Phase 2 Van Buren Township, Wayne County, Michigan

Dear Mr. Takacs:

NTH Consultants Ltd. (NTH) has prepared this report to document the installation of new monitoring wells OB-49 to OB-52 at the Wayne Disposal landfill site in Van Buren Township, Wayne County, Michigan. This submittal also includes attachments consisting of an updated well location map, test boring soil data, and groundwater well installation logs.

#### MONITORING WELL LOCATIONS

A total of four wells were installed in accordance with the "phased" monitoring program for Master Cell VI-G (MC VI-G). Monitoring well OB-49 is intended as a replacement for the previously abandoned bedrock well W-10D, located near the northwestern corner of MC VI-G. The other three wells (OB-50 to OB-52) are intended to serve as interim monitoring locations along the southern limit of MC VI-G and will remain until landfill cell construction proceeds farther south.

To establish appropriate locations for the wells, U.S. Ecology's on-site surveyor, Mr. Adam Delisle, staked the locations for monitoring wells OB-50 to OB-52 based on historical information on the limits of closed Master Cell I (MC I). As discussed with U.S. Ecology prior to drilling, the goal was to install the wells south of the new cell (MC VI-G, Phase 2) and outside the waste limits of MC I. The survey also provided ground elevations and location coordinates for the proposed well locations based on the established site coordinate system and benchmarks. The surveyor also located subsurface utilities to provide the necessary clearance during the drilling activities.

During drilling at the staked locations for OB-50 and OB-51, no evidence of waste was encountered, thereby confirming that these well locations are apparently outside the waste limits of MC I. The planned wells were therefore completed within these borings. At the proposed location of OB-52, a thin layer (2 feet) of waste debris (i.e., cloth, rubber, and plastic) was encountered at a depth of 7 feet below ground surface (bgs). No other signs of waste or fill materials were observed throughout the remainder of this boring. Based on the shallow depth and limited thickness of waste encountered, this debris was considered to be incidental fill and did not indicate that the boring was located within the actual limits of the former landfill. We also note that the debris was encountered well above the depth where

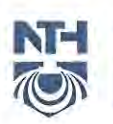

groundwater was encountered (i.e., 54.5 feet bgs) and even farther above the target groundwater monitoring zone (85 feet bgs).

The following sections provide details regarding the well installation, construction, and development methods.

#### MONITORING WELL INSTALLATION

The four monitoring wells (OB-49 to OB-52) were installed by our subcontractor, Mateco Drilling Company (Mateco) on April 24 through May 7, 2014, under the full-time observation of an NTH field representative. To facilitate well installation, Mateco completed test borings using a CME 55 all-terrain drilling rig equipped with 4¼-inch inside diameter hollow-stem augers. The borings were completed to depths of 85 feet to 133 feet bgs, corresponding to elevations 620.9 to 572.5 feet, respectively. During drilling, Mateco obtained soil samples using a split-barrel sampler, generally at 5-foot intervals to the end of the borings. NTH's field engineer logged each test boring based on field classification of the soil samples recovered. Our field engineer also recorded groundwater conditions encountered and other pertinent observations.

Test boring OB-49 was drilled through all soil zones and extended approximately 3 feet into the underlying shale bedrock. Based on the subsurface conditions encountered, test borings OB-50 to OB-52 were terminated after encountering a suitable zone of saturated granular soil within the basal till unit, which is considered the "uppermost aquifer" for groundwater monitoring purposes at the site. Two common saturated granular zones were encountered at test boring locations OB-50 and OB-51. A layer of wet silt was encountered ranging in elevation from 631.5 to 646.5 feet, and a layer of wet sand and gravel was encountered at approximate elevations of 602 to 612.5 feet. These granular units were separated by a layer of very hard gray silty clay till approximately 14 to 15 feet in thickness. Test boring OB-52 encountered continuous saturated granular soils at approximately elevation 643.9 feet and was terminated in a layer of saturated fine sand at an approximate elevation of 620.9 feet.

The subsurface conditions encountered at the drilling locations have been evaluated and are presented as Logs of Test Boring, Figure Nos. 1 through 4, in the Appendix. Note that the stratification lines shown on the logs represent the approximate boundary between soil types; however, the transition may be more gradual than what is shown. The descriptions of the soils presented on the logs are based on visual identification and classification of the soils encountered in the field.

The boring logs also present information regarding sample data, standard penetration test (SPT) results, groundwater conditions observed in the boring, personnel and equipment involved, and other pertinent data. General Notes defining the nomenclature used in the soil descriptions on the boring logs and elsewhere in this report are presented as Figure No. 5 in the Appendix.

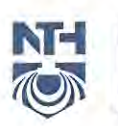

Upon advancing each boring to the desired depth, 2-inch diameter well assemblies were installed. Monitoring well OB-49 was constructed with stainless steel well casing and a 5-foot long, 10-slot stainless steel well screen. The other three wells (OB-50 to OB-52) were constructed using Schedule 40 PVC riser pipe and 5-foot long, 7-slot Schedule 40 PVC well screens. The wells were finished at approximately 2 to 3.5 feet above grade with compression caps in place to prevent entry of foreign materials.

Following verification of the well depth, washed silica sand was placed in the annular space around each well screen ranging from 2 to 3 feet above the top of the well screen as the augers were retracted. Approximately 2 feet of bentonite pellets were then placed on top of the sand filter pack to provide a seal over the pack. A pH-neutral bentonite grout mix was then placed over the pack and into the remaining open annulus. The batches of bentonite grout were mixed in a 55-gallon drum using the pump affixed to the drill rig to obtain uniform consistency. The bentonite grout was pumped through the inside of the augers via tremie method using threaded 1-inch PVC pipe sections, which continued until grout was observed flowing from the top of the augers. As each auger flight was removed, additional grout was added to the borehole. Prior to their site departure, Mateco added bentonite grout to fill the remainder of the borehole annulus to ground surface at each location as some settlement had occurred.

After installation, the on-site surveyor obtained survey information on each of the four new monitoring wells. The survey information included location coordinates, ground surface elevation and top-of-casing elevation, referenced to the site datum. To document the subsurface soil profile and well construction activities, we have prepared Logs of Monitoring Well for OB-49 to OB-52, presented as Figure Nos. 6 through 9, in the Appendix. The well locations are depicted on the Groundwater Monitoring Well Location Map, also included in the Appendix.

We understand that after the wells were installed and developed, protective covers were installed by on-site personnel.

#### WELL DEVELOPMENT

Mateco developed each well using pumping and surging methods until clear, relatively turbidfree discharge water was observed. Field measurements of temperature, pH, and conductivity were taken periodically during the development of each well. These measurements were recorded and the wells were considered developed once the mentioned parameters stabilized and the discharge was clear. The stabilized, final field measurements for each well are summarized below.

| Well  | Temperature (°C) | pH   | Conductivity (mS) |
|-------|------------------|------|-------------------|
| OB-49 | 14.1             | 8.08 | 416               |
| OB-50 | 14.2             | 7.63 | 516               |
| OB-51 | 14.0             | 7.55 | 530               |
| OB-52 | 13.7             | 8.05 | 344               |

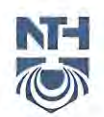

Mr. Mike Takacs August 18, 2014

We trust this report provides the information needed at this time. Please let us know if you have any questions regarding the information included in this submittal. You can contact us at (248) 324-5277.

Sincerely,

NTH Consultants, Ltd.

mono

Michael R. McNamara Sr. Staff Geologist

MRM/ACE/dc/mam

Attachments

cc: Mike Porath - U.S. Ecology, Inc.

Alan C. Erickson, P.E. Principal Engineer

Project Name: WDI Groundwater Wells Project Location: Belleville, Michigan

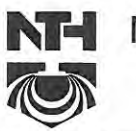

# NTH Consultants, Ltd.

NTH Proj. No.: 13-060921-20

|                                                                           |                                                        | SUBSURFACE PROFILE                                                |              |                          |                    |                       | SOIL                       | SAM         | PLE C                  | ATA                      |                         | T                     |
|---------------------------------------------------------------------------|--------------------------------------------------------|-------------------------------------------------------------------|--------------|--------------------------|--------------------|-----------------------|----------------------------|-------------|------------------------|--------------------------|-------------------------|-----------------------|
| ELEV. PF<br>(FT) FI                                                       | RO-<br>LE ELEV                                         | GROUND<br>SURFACE ELEVATION: 705.5                                | DEPTH        | DEPTH<br>(FT)            | SAMPLE<br>TYPE/NO. | BLOWS/<br>6-INCHES    | STD. PEN<br>RESIST.<br>(N) | REC<br>(in) | FIELD<br>TEST<br>(ppm) | MOIST.<br>CONTENT<br>(%) | DRY<br>DENSITY<br>(PCF) | UNCON<br>COMP<br>(PSF |
| 705                                                                       | -                                                      |                                                                   |              |                          |                    |                       |                            |             |                        |                          |                         |                       |
|                                                                           |                                                        | PROFILE DRILLED                                                   |              |                          |                    |                       |                            |             |                        |                          |                         |                       |
| Total Dep<br>Drilling S<br>Drilling E<br>Inspecto<br>Contract<br>Driller: | 675.5<br>oth:<br>Start Date:<br>End Date:<br>r:<br>or: | 133 FT<br>5/6/14<br>5/7/17<br>M. McNamara<br>Mateco<br>Gary Swift | Wate<br>Grow | 30<br>r Level<br>undwate | Observ<br>r encour | ration:<br>Intered at | 97'.                       |             |                        | <u> </u>                 |                         |                       |
| Drilling N<br>CME-55 i<br>Plugging                                        | Method:<br>track mounted                               | d ATV rig with 4-1/4" I.D. HSA to EOB.                            | = ·<br>Appr  | oximat                   | e GPS              | Coordin               | nates:                     |             |                        |                          |                         |                       |
| Stainless                                                                 | Steel Well In                                          | stallation.                                                       | N: 7         | 042.9                    | E: 370             | 0.4                   | 1911                       | -           |                        | Fig                      | jure No                 | o. 1                  |

Project Name: WDI Groundwater Wells

Project Location: Belleville, Michigan

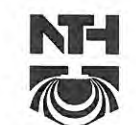

### NTH Consultants, Ltd.

NTH Proj. No.: 13-060921-20

|                                                                                 | -            |      | SUBSURFACE PROFILE                 |       |               |                    |                    | SOI                        | SAM         | IPLE D                 | ATA                      |                         | _                         |
|---------------------------------------------------------------------------------|--------------|------|------------------------------------|-------|---------------|--------------------|--------------------|----------------------------|-------------|------------------------|--------------------------|-------------------------|---------------------------|
| ELEV.<br>(FT)                                                                   | PRO-<br>FILE | ELEV | GROUND<br>SURFACE ELEVATION: 705.5 | DEPTH | DEPTH<br>(FT) | SAMPLE<br>TYPE/NO. | BLOWS/<br>6-INCHES | STD. PEN<br>RESIST.<br>(N) | REC<br>(in) | FIELD<br>TEST<br>(ppm) | MOIST.<br>CONTENT<br>(%) | DRY<br>DENSITY<br>(PCF) | UNCONF<br>COMP S<br>(PSF) |
| 675<br>670<br>670<br>670<br>665<br>665<br>665<br>665<br>665<br>665<br>665<br>66 |              |      | PROFILE DRILLED                    |       |               |                    |                    |                            |             |                        |                          |                         |                           |

Project Name: WDI Groundwater Wells

Project Location: Belleville, Michigan

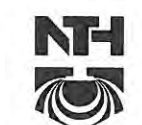

# NTH Consultants, Ltd.

NTH Proj. No.: 13-060921-20

|               |              |       | SUBSURFACE PROFILE                                 | _     | _          |                    | _                    | SOI                        | SAM         | IPLE D                 | DATA                     |                         |                          |
|---------------|--------------|-------|----------------------------------------------------|-------|------------|--------------------|----------------------|----------------------------|-------------|------------------------|--------------------------|-------------------------|--------------------------|
| ELEV.<br>(FT) | PRO-<br>FILE | ELEV  | GROUND<br>SURFACE ELEVATION: 705.5                 | TH DE | PTH<br>FT) | SAMPLE<br>TYPE/NO. | BLOWS/<br>6-INCHES   | STD. PEN<br>RESIST.<br>(N) | REC<br>(in) | FIELD<br>TEST<br>(ppm) | MOIST.<br>CONTENT<br>(%) | DRY<br>DENSITY<br>(PCF) | UNCON<br>COMP S<br>(PSF) |
|               |              | 637.5 |                                                    | -     |            |                    |                      |                            |             |                        |                          | 1                       |                          |
| 635           |              |       |                                                    | F     | 70         |                    |                      |                            |             |                        |                          |                         |                          |
|               |              |       |                                                    | -     |            |                    |                      |                            |             |                        |                          |                         |                          |
|               |              |       |                                                    | -     | -          |                    |                      |                            |             |                        |                          |                         |                          |
| 630           |              |       |                                                    | 7     | -          |                    |                      |                            |             |                        |                          |                         |                          |
|               |              |       |                                                    | -     | -          |                    |                      |                            |             |                        |                          |                         |                          |
| 625           |              |       | PROFILE DRILLED                                    | _ 8   | 30         |                    |                      |                            |             |                        |                          |                         |                          |
|               |              |       |                                                    | -     | 1          |                    |                      |                            |             |                        |                          |                         |                          |
| -             |              |       |                                                    | Ē     | -          |                    |                      |                            |             |                        |                          |                         |                          |
| 620           |              |       |                                                    | -     | -          |                    |                      |                            |             |                        |                          |                         |                          |
|               |              |       |                                                    |       |            |                    |                      |                            |             |                        |                          |                         |                          |
| 615           |              | 615.5 | 90                                                 | 0.0 9 | 0          |                    | 10                   |                            |             |                        |                          |                         |                          |
| -             | 1            |       |                                                    | Ľ     |            | S-1                | 24<br>31<br>42       | 55                         | 12          |                        |                          | _                       | *9000                    |
|               |              | -     | Hard Gray SILTY CLAY with Trace Sand<br>and Gravel | -     |            | S-2                | 8<br>16<br>22        | 24                         | 10          |                        |                          |                         | *9000                    |
| 610           |              | 1     |                                                    |       | -          | S-3                | 18<br>18<br>26<br>13 | 44                         | 8           |                        |                          |                         | *9000                    |
|               |              | 608.5 | 97                                                 | .0    | -          | S-4                | 20<br>33<br>36<br>9  | 69                         | 12          |                        |                          |                         |                          |
|               |              |       |                                                    | - 1   | -          | S-5                | 30<br>31<br>36       | 67                         | 12          |                        |                          |                         |                          |
| <u>605</u>    |              |       | Very Compact Fine to Coarse SAND and<br>GRAVEL     | -     |            |                    |                      |                            |             |                        |                          |                         |                          |
|               |              | 601 5 | 102                                                | F     | 1          | -                  |                      |                            |             |                        |                          |                         |                          |
| 600           |              | 001.0 | Very Compact Fine to Medium SAND and<br>GRAVEL     | 1     | 05         | S-6                | 24<br>44<br>50/4"    | 94                         | 6           |                        |                          |                         | -                        |
| heet 3        | 3 of 4       |       |                                                    | -     |            |                    |                      |                            |             |                        |                          |                         |                          |

Project Name: WDI Groundwater Wells

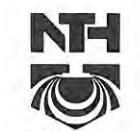

## NTH Consultants, Ltd.

NTH Proj. No.: 13-060921-20 Checked By: CRK

Project Location: Belleville, Michigan

|               | SUBSURFACE PROFILE |            |                                                    |                 |                    | SOIL SAMPLE DATA   |                            |             |                        |                          |                         |                             |  |
|---------------|--------------------|------------|----------------------------------------------------|-----------------|--------------------|--------------------|----------------------------|-------------|------------------------|--------------------------|-------------------------|-----------------------------|--|
| ELEV.<br>(FT) | PRO-<br>FILE       | ELEV       | GROUND<br>SURFACE ELEVATION: 705.5                 | H DEPTH<br>(FT) | SAMPLE<br>TYPE/NO. | BLOWS/<br>6-INCHES | STD. PEN<br>RESIST.<br>(N) | REC<br>(in) | FIELD<br>TEST<br>(ppm) | MOIST.<br>CONTENT<br>(%) | DRY<br>DENSITY<br>(PCF) | UNCONF.<br>COMP ST<br>(PSF) |  |
|               |                    | 599.5      | Very Compact Fine to Medium SAND and<br>GRAVEL 108 | .0              | -                  |                    |                            |             |                        |                          |                         |                             |  |
|               |                    | (-) vr-1 - | Compact Fine to Coarse SAND and<br>GRAVEL          | -<br>110<br>-   | <u>S-7</u>         | 36<br>26<br>22     | 48                         |             |                        |                          |                         |                             |  |
|               |                    | 592.5      | 113                                                | .0              |                    | 10                 |                            |             |                        |                          |                         |                             |  |
| <br>          |                    |            | Very Stiff to Hard Gray SILTY CLAY                 | 115             | S-8                | 22<br>30           | 52                         | 12          |                        |                          |                         | *8000                       |  |
|               |                    | 587.5      | 118                                                | .0              | -                  |                    |                            |             |                        |                          |                         |                             |  |
|               |                    |            |                                                    |                 | <u>S-9</u>         | 22<br>26<br>34     | 60                         | 6           |                        |                          |                         | *8000                       |  |
|               |                    |            | Hard Gray SILTY CLAY with Dry Sand and<br>Gravel   | 125             |                    | 30<br>50/5"        |                            | 6           |                        |                          |                         | *8000                       |  |
|               |                    | -          |                                                    | -               | -                  |                    |                            |             |                        |                          |                         |                             |  |
|               |                    | 576.5      | 129                                                | 130             | S-11               | 50/0"              |                            |             |                        |                          |                         |                             |  |
|               |                    | 670 F      | SHALE                                              | -               |                    |                    |                            |             |                        |                          |                         |                             |  |
|               |                    | -012.0     | END OF BORING AT 133.0 FEET.                       |                 |                    |                    |                            |             |                        |                          |                         |                             |  |
|               | -                  |            |                                                    |                 |                    |                    |                            |             |                        |                          |                         |                             |  |
|               | -                  |            |                                                    |                 |                    |                    |                            |             |                        |                          |                         |                             |  |
| -             |                    |            |                                                    |                 |                    |                    |                            |             |                        |                          |                         |                             |  |
| Shoot         | 4 of 4             |            |                                                    |                 |                    |                    |                            |             |                        |                          |                         |                             |  |
Project Name: WDI Groundwater Wells

Project Location: Belleville, Michigan

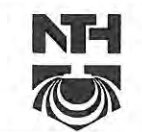

NTH Consultants, Ltd.

NTH Proj. No.: 13-060921-20

Checked By: CRK

SUBSURFACE PROFILE SOIL SAMPLE DATA STD. PEN RESIST. (N) FIELD TEST (ppm) MOIST. CONTENT (%) DRY DENSITY (PCF) UNCONF. COMP ST (PSF) GROUND ELEV. PRO-FILE DEPTH BLOWS/ 6-INCHES REC (in) SAMPLE ELEV DEPTH (FT) TYPE/NO. SURFACE ELEVATION: 712.0 (FT) 710 377 S-1 \*9000 5 14 12 705 336 Very Stiff to Hard Gray SILTY CLAY with Trace Sand and Gravel (Clay Recompact) 10 S-2 9 8 \*9000 700 33 7 15 S-3 2 4 695 693.0 19.0 334 20 S-4 7 Loose Fine to Medium SILTY SAND 690 689.0 23.0 447 25 S-5 12 \*8000 11 8/18/14 Very Stiff to Hard Gray SILTY CLAY with NTH CORPORATE.GDT 685 Trace Sand and Gravel 69 682.0 16 \*9000 30 S -6 14 22 110 FT Total Depth: Water Level Observation: 13-060921-20.GPJ **Drilling Start Date:** 4/29/14 Groundwater encountered at 69'. Drilling End Date: 4/30/14 Inspector: M. McNamara Contractor: Mateco Notes: Driller: Gary Swift \* = pocket penetrometer value **Drilling Method:** BORING CME-55 track mounted ATV rig with 4-1/4" I.D. HSA to EOB. TEST | JO DO-Approximate GPS Coordinates: N: 6973.9 E: 4147.3 Plugging Procedure: 2" PVC Well Installation. Figure No. 2 Sheet 1 of 4

Project Name: WDI Groundwater Wells

Project Location: Belleville, Michigan

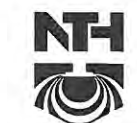

# NTH Consultants, Ltd.

NTH Proj. No.: 13-060921-20

Checked By: CRK

|                      |              | SUBSURFACE PROFILE                                               |                     |                    |                    | SOIL                       | SAN         | IPLE D                 | ATA                      |                         | _                         |
|----------------------|--------------|------------------------------------------------------------------|---------------------|--------------------|--------------------|----------------------------|-------------|------------------------|--------------------------|-------------------------|---------------------------|
| ELEV.<br>(FT)        | PRO-<br>FILE | GROUND<br>ELEV SURFACE ELEVATION: 712.0                          | H DEPTH<br>(FT)     | SAMPLE<br>TYPE/NO. | BLOWS/<br>6-INCHES | STD. PEN<br>RESIST.<br>(N) | REC<br>(in) | FIELD<br>TEST<br>(ppm) | MOIST.<br>CONTENT<br>(%) | DRY<br>DENSITY<br>(PCF) | UNCONF<br>COMP S<br>(PSF) |
| 680                  |              |                                                                  |                     | <u>S-7</u>         | 5<br>7<br>10       | 17                         | 15          |                        |                          |                         | *7000                     |
| 675                  |              |                                                                  | 40                  | S-8                | 7<br>11<br>13      | 24                         | 16          |                        |                          |                         | *9000                     |
| -                    |              |                                                                  | <br><br>45          | S-9                | 6<br>8<br>12       | 20                         | 16          |                        |                          |                         | *6500                     |
| 660                  |              | Very Stiff to Hard Gray SILTY CLAY with<br>Trace Sand and Gravel |                     | S-10               | 6<br>8<br>14       | 22                         | 16          |                        |                          |                         | *9000                     |
| 655                  |              |                                                                  | <br><br>_ <u>55</u> | <u>S-11</u>        | 7<br>10<br>15      | 25                         | 16          |                        |                          |                         | *8500                     |
| -                    |              |                                                                  |                     | <u>S-12</u>        | 6<br>9<br>12       | 21                         | 6           |                        |                          |                         | *7000                     |
| <u>650</u><br>-<br>- |              |                                                                  |                     | <u>S-13</u>        | 4<br>4<br>7        | 11                         | 16          |                        |                          |                         | *5000                     |
| 645                  | 2014         |                                                                  |                     |                    |                    |                            |             |                        |                          |                         |                           |

Project Name: WDI Groundwater Wells

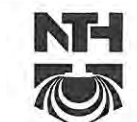

# NTH Consultants, Ltd.

Checked By: CRK

NTH Proj. No.: 13-060921-20

|                    | 1            |                | SUBSURFACE PROFILE                                               |       |               |                    |                    | SOIL                       | SAM         |                        | ATA                      |                         |                             |
|--------------------|--------------|----------------|------------------------------------------------------------------|-------|---------------|--------------------|--------------------|----------------------------|-------------|------------------------|--------------------------|-------------------------|-----------------------------|
| ELEV.<br>(FT)      | PRO-<br>FILE | ELEV           | GROUND<br>SURFACE ELEVATION: 712.0                               | DEPTH | DEPTH<br>(FT) | SAMPLE<br>TYPE/NO. | BLOWS/<br>6-INCHES | STD. PEN<br>RESIST.<br>(N) | REC<br>(in) | FIELD<br>TEST<br>(ppm) | MOIST.<br>CONTENT<br>(%) | DRY<br>DENSITY<br>(PCF) | UNCONF,<br>COMP ST<br>(PSF) |
| -                  |              | 644.0<br>643.0 | Very Stiff to Hard Gray SILTY CLAY with<br>Trace Sand and Gravel | 69.0  | 70            | S-14               | 7<br>8<br>13       | 21                         | 10          |                        |                          |                         |                             |
| <br>640            |              |                |                                                                  | -     |               |                    |                    |                            |             |                        |                          |                         |                             |
|                    |              |                | Wet, Gray CLAYEY SILT with Trace Sand                            | -     | 75            | <u>S-15</u>        | 3<br>2<br>4        | 6                          | 10          |                        |                          |                         |                             |
| <u>- 635</u><br>   |              | 632.5          |                                                                  | 79.5  |               |                    | 5<br>7             |                            |             |                        |                          |                         |                             |
|                    |              | 631.0          | Very Stiff Gray SANDY CLAY with Trace<br>Silt and Gravel         | 81.0  | 80            | S-16               | 12                 | 19                         |             |                        |                          |                         |                             |
| 630<br><br><br>625 |              |                |                                                                  | -     | 85            | <u>S-17</u>        | 5<br>8<br>22       | 30                         | 8           |                        |                          |                         | *9000                       |
|                    |              |                | Hard to Very Hard Gray SILTY CLAY with<br>Trace Sand and Gravel  | -     | 90            | <u>S-18</u>        | 10<br>16<br>22     | 38                         | 16          |                        |                          |                         | *8500                       |
| 620                |              | 617.0          |                                                                  | 95.0  | 95            | S-19               | 9<br>11<br>16      | 27                         | 14          |                        |                          |                         |                             |
| 615                |              |                | Medium Compact Gray CLAYEY SILT with<br>Trace Sand and Gravel    | -     |               |                    | 19                 |                            |             |                        |                          |                         |                             |
|                    | 000          | 612.0          |                                                                  | 100.0 | 100           | S-20               | 25<br>31           | 56                         | 14          |                        |                          |                         |                             |
| <u>610</u><br>     |              | - of           | Very Compact Coarse SAND and<br>GRAVEL                           | -     | <br><br>105   | S-21               | 14<br>27<br>33     | 60                         | 10          |                        |                          |                         |                             |

Project Name: WDI Groundwater Wells

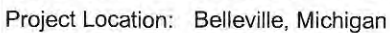

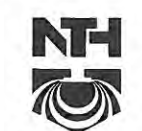

# NTH Consultants, Ltd.

NTH Proj. No.: 13-060921-20

Checked By: CRK

|               |              |                | SUBSURFACE PROFILE                               | _     |               |                    |                    | SOIL                       | SAN         | IPLE D                 | DATA                     |                         |                             |
|---------------|--------------|----------------|--------------------------------------------------|-------|---------------|--------------------|--------------------|----------------------------|-------------|------------------------|--------------------------|-------------------------|-----------------------------|
| ELEV.<br>(FT) | PRO-<br>FILE | ELEV           | GROUND<br>SURFACE ELEVATION: 712.0               | DEPTH | DEPTH<br>(FT) | SAMPLE<br>TYPE/NO. | BLOWS/<br>6-INCHES | STD. PEN<br>RESIST.<br>(N) | REC<br>(in) | FIELD<br>TEST<br>(ppm) | MOIST.<br>CONTENT<br>(%) | DRY<br>DENSITY<br>(PCF) | UNCONF.<br>COMP ST<br>(PSF) |
| <u>605</u>    |              | 606.0<br>604.0 | Very Compact Medium to Coarse SAND<br>and GRAVEL | 108.0 |               |                    | 10                 |                            |             |                        |                          |                         |                             |
|               |              | 602.0          | Little Gravel                                    | 110.0 | 110           | S-22               | 22<br>33           | 55                         | 8           |                        |                          |                         | -                           |
| 2774          |              |                | END OF BORING AT 110.0 FEET.                     | -     |               |                    |                    |                            |             |                        |                          |                         |                             |
| 600           |              |                |                                                  |       |               |                    |                    |                            |             |                        |                          |                         |                             |
| 6.5           |              |                |                                                  |       |               |                    |                    |                            |             |                        |                          |                         |                             |
|               |              |                |                                                  |       |               |                    |                    |                            |             |                        |                          |                         |                             |
|               |              |                |                                                  |       |               |                    |                    |                            |             |                        |                          |                         |                             |
| 595           |              |                |                                                  |       |               |                    |                    |                            |             |                        |                          |                         |                             |
| 1.1           |              |                |                                                  |       |               |                    |                    |                            |             |                        |                          |                         |                             |
|               |              |                |                                                  |       |               |                    |                    |                            |             |                        |                          |                         |                             |
|               |              |                |                                                  |       |               |                    |                    |                            |             |                        |                          |                         |                             |
| 590           |              |                |                                                  |       |               |                    |                    |                            |             |                        |                          |                         |                             |
| ÷             |              |                |                                                  |       |               |                    |                    |                            |             |                        |                          |                         |                             |
|               |              |                |                                                  |       |               |                    |                    |                            |             |                        |                          |                         |                             |
|               |              |                |                                                  |       |               |                    |                    |                            |             |                        |                          |                         |                             |
| 585           |              |                |                                                  |       |               |                    |                    |                            |             |                        |                          |                         |                             |
| -             |              |                |                                                  |       |               |                    |                    |                            |             |                        |                          |                         |                             |
|               |              |                |                                                  |       |               |                    |                    |                            |             |                        |                          |                         |                             |
|               |              |                |                                                  |       |               |                    |                    |                            |             |                        |                          |                         |                             |
| 580           |              |                |                                                  |       |               |                    |                    |                            |             |                        |                          |                         |                             |
|               |              |                |                                                  |       |               |                    |                    |                            |             |                        |                          |                         |                             |
|               |              |                |                                                  |       |               |                    |                    |                            |             |                        |                          |                         |                             |
|               |              |                |                                                  |       |               |                    |                    |                            |             |                        |                          |                         |                             |
| 575           |              |                |                                                  |       |               |                    |                    |                            |             |                        |                          |                         |                             |
|               |              |                |                                                  |       |               |                    |                    |                            |             |                        |                          |                         |                             |
|               |              |                |                                                  |       |               |                    |                    |                            |             |                        |                          |                         |                             |
|               |              |                |                                                  |       |               |                    |                    |                            |             |                        |                          |                         |                             |
| 570           |              |                |                                                  |       |               |                    |                    |                            |             |                        |                          |                         | _                           |
|               |              |                |                                                  |       | _             |                    |                    |                            |             |                        |                          |                         | 1000                        |
| Sheet         | 4 of 4       |                |                                                  |       |               |                    |                    |                            |             |                        |                          |                         |                             |

Project Name: WDI Groundwater Wells

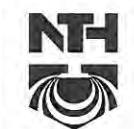

# NTH Consultants, Ltd.

NTH Proj. No.: 13-060921-20

Checked By: CRK

|                                                                               |                                     |                                 | SUBSURFACE PROFILE                                                                                   |                    |                        |                    |                              | SOIL                       | SAN         | IPLE D                 | ATA                      |                         |                            |
|-------------------------------------------------------------------------------|-------------------------------------|---------------------------------|----------------------------------------------------------------------------------------------------|--------------------|------------------------|--------------------|------------------------------|----------------------------|-------------|------------------------|--------------------------|-------------------------|----------------------------|
| ELEV. F<br>(FT) I                                                             | PRO-<br>FILE                        | ELEV                            | GROUND<br>SURFACE ELEVATION: 715.5                                                                   | DEPTH              | DEPTH<br>(FT)          | SAMPLE<br>TYPE/NO. | BLOWS/<br>6-INCHES           | STD. PEN<br>RESIST.<br>(N) | REC<br>(in) | FIELD<br>TEST<br>(ppm) | MOIST.<br>CONTENT<br>(%) | DRY<br>DENSITY<br>(PCF) | UNCONF<br>COMP S'<br>(PSF) |
| 715                                                                           |                                     | 711.0                           | Stiff Gray SILTY CLAY Cap Material                                                                   | 4.5                |                        | S-1                | 2<br>6<br>7                  | 13                         | 6           |                        |                          |                         | *8500                      |
| 710<br>                                                                       |                                     |                                 | Dry Gray CLAYEY SILT with Trace Sand<br>and Gravel and Trace Debris                                  |                    |                        | S-2                | 8<br>8<br>10                 | 18                         | 12          |                        |                          |                         |                            |
|                                                                               |                                     | 702.5                           |                                                                                                    | 13.0               | <br>                   | S-3                | 5<br>5<br>7                  | 12                         | 12          |                        |                          |                         | *7000                      |
| 695                                                                           |                                     |                                 | Very Stiff Gray SILTY CLAY with Trace                                                                |                    | <br><br>               | S-4                | 4<br>4<br>5                  | 9                          | 12          |                        |                          |                         | *6000                      |
| <br><br><u>690</u>                                                            |                                     |                                 | Sand and Gravel                                                                                      |                    | <br><br>25             | S-5                | 4<br>6<br>7                  | 13                         | 12          |                        |                          |                         | *7000                      |
|                                                                               |                                     | 685.5                           | 440 57                                                                                               | 10/-4-             |                        | <u>S-6</u>         | 3<br>4<br>7                  | 11                         | 14          |                        |                          |                         | *6000                      |
| Drilling<br>Drilling<br>Inspecto<br>Contrac<br>Driller:<br>Drilling<br>CME-55 | Start<br>End<br>or:<br>tor:<br>Meth | Date:<br>Date:<br>od:<br>mounte | 4/24/14<br>4/25/14<br>M. McNamara<br>Mateco<br>Gary Swift<br>ed ATV rig with 4-1/4" I.D. HSA to EOB. | Notes<br>*=)<br>WO | i:<br>pocket<br>H = we | penetro            | ntered at<br>ometer<br>hamme | 66.3'.<br>value<br>r       |             |                        |                          |                         |                            |
| Pluggin<br>2" PVC                                                             | g Pro<br>Well II                    | ocedure<br>nstallatio           | e:<br>on.                                                                                            | Appr<br>N: 6       | oximat<br>971.5        | e GPS<br>E: 452    | <b>Coordi</b><br>7.8         | nates:                     |             |                        | Fig                      | jure No                 | o. 3                       |

Project Name: WDI Groundwater Wells

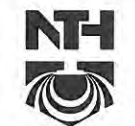

# NTH Consultants, Ltd.

Checked By: CRK

NTH Proj. No.: 13-060921-20

|                    | 1            | -     | SUBSURFACE PROFILE                                               |       |                |                    |                    | SOIL                       | SAM         | IPLE D                 | ATA                      |                         |                           |
|--------------------|--------------|-------|------------------------------------------------------------------|-------|----------------|--------------------|--------------------|----------------------------|-------------|------------------------|--------------------------|-------------------------|---------------------------|
| ELEV.<br>(FT)      | PRO-<br>FILE | ELEV  | GROUND<br>SURFACE ELEVATION: 715.5                               | DEPTH | DEPTH<br>(FT)  | SAMPLE<br>TYPE/NO. | BLOWS/<br>6-INCHES | STD. PEN<br>RESIST.<br>(N) | REC<br>(in) | FIELD<br>TEST<br>(ppm) | MOIST.<br>CONTENT<br>(%) | DRY<br>DENSITY<br>(PCF) | UNCONF<br>COMP S<br>(PSF) |
| 685<br><br><br>680 |              |       | Very Stiff Gray SILTY CLAY with Trace<br>Sand and Gravel         |       |                | S-7                | 5<br>6<br>9        | 15                         | 14          |                        |                          |                         | *6000                     |
| 675                |              | 675.5 |                                                                  | 40.0  | - · ·<br>- · · | -<br>-<br>-<br>S-8 | 3<br>4<br>6        | 10                         | 14          |                        |                          |                         | *7000                     |
|                    |              | 671.5 | Stiff Gray SILTY CLAY with Occasional<br>Wet Silt Lenses         | 44.0  |                | S-9                | 4<br>7<br>13       | 20                         | 15          |                        |                          |                         | *7000                     |
| 665                |              |       | Very Stiff to Hard Gray SILTY CLAY with<br>Trace Sand and Gravel |       |                | S-10               | 4<br>7<br>11       | 18                         | 13          |                        |                          |                         | *9000                     |
|                    |              | 661.0 |                                                                  | 54.5  |                | S-11               | 7<br>11<br>20      | 31                         | 14          |                        |                          |                         |                           |
| <u> </u>           |              | 658.5 | Dry SILT with Trace Clay                                         | 57.0  | -              | -                  |                    |                            |             |                        |                          |                         |                           |
| 655                |              |       |                                                                  | F     | <br>60<br>     | S-12               | 4<br>8<br>14       | 22                         | 14          |                        |                          |                         | *9000                     |
| 650                |              |       | Hard Gray SILTY CLAY with Numerous<br>Dry Silt Seams             |       | <br><br>65     | <u>S-13</u>        | WOH<br>WOH<br>WOH  | 0                          | 10          |                        |                          |                         | *7000                     |
| Sheet              | 2 of 4       |       |                                                                  |       |                | -                  |                    | 2                          |             |                        |                          |                         |                           |

Project Name: WDI Groundwater Wells

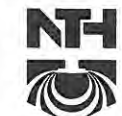

# NTH Consultants, Ltd.

NTH Proj. No.: 13-060921-20

| -             |              |                |                                                                  | Checked By: CAK |                   |                    |                    |                            |             |                        |                          |                         |                      |  |
|---------------|--------------|----------------|------------------------------------------------------------------|-----------------|-------------------|--------------------|--------------------|----------------------------|-------------|------------------------|--------------------------|-------------------------|----------------------|--|
|               |              |                | SUBSURFACE PROFILE                                               |                 | SOIL SAMPLE DATA  |                    |                    |                            |             |                        |                          |                         |                      |  |
| ELEV.<br>(FT) | PRO-<br>FILE | ELEV           | GROUND<br>SURFACE ELEVATION: 715.5                               | DEPTH           | DEPTH<br>(FT)     | SAMPLE<br>TYPE/NO. | BLOWS/<br>6-INCHES | STD. PEN<br>RESIST.<br>(N) | REC<br>(in) | FIELD<br>TEST<br>(ppm) | MOIST.<br>CONTENT<br>(%) | DRY<br>DENSITY<br>(PCF) | UNCO<br>COMP<br>(PSF |  |
| -<br>645      |              | 647.5<br>646.5 | Hard Gray SILTY CLAY with Numerous<br>Dry Silt Seams             | 69.0            | <br>_ 70          | S-14               | 5<br>9<br>15       | 24                         | 10          |                        |                          |                         | -                    |  |
| 640           |              |                | Wet Gray CLAYEY SILT                                             |                 | <br><br><u>75</u> | <u>S-15</u>        | 6<br>9<br>12       | 21                         | 10          |                        |                          |                         |                      |  |
| -<br>-<br>635 |              |                |                                                                  |                 | <br><br>          | S-16               | 5<br>5<br>6        | 11                         | 10          |                        |                          |                         |                      |  |
| -<br>630      |              | 631.5          |                                                                  | 84.0            | <br><br><u>85</u> | <u>S-17</u>        | 19<br>22<br>30     | 52                         | 12          |                        |                          |                         | *900                 |  |
| -<br>-<br>625 |              |                | Very Hard Gray SILTY CLAY with Trace                             |                 | 90                | <u>S-18</u>        | 15<br>23<br>26     | 49                         | 18          |                        |                          |                         | *900                 |  |
| -<br>-<br>620 |              |                | Sand and Gravel                                                  |                 | <br><br><u>95</u> | <u>S-19</u>        | 17<br>23<br>33     | 56                         | 15          |                        |                          |                         | *900                 |  |
| 615           |              | 616.5          |                                                                  | 99.0            |                   | S-20               | 12<br>13<br>18     | 31                         | 14          |                        |                          |                         |                      |  |
| -             | 000          | 612.5          | Wet Gray SILT with Trace Sand                                    | 103.0           |                   |                    |                    |                            |             |                        |                          |                         |                      |  |
| 610           |              |                | Very Compact Medium to Coarse SAND<br>and GRAVEL with Trace Silt |                 | 105               | S-21               | 15<br>21<br>33     | 54                         | 18          |                        |                          |                         | -                    |  |

Project Name: WDI Groundwater Wells

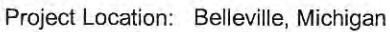

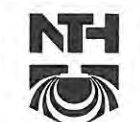

# NTH Consultants, Ltd.

NTH Proj. No.: 13-060921-20

Checked By: CRK

|               |              |       | SUBSURFACE PROFILE                                               |       |               |                    |                    | SOIL                       | SAM         | PLE D                  | ATA                      |                         |                            |
|---------------|--------------|-------|------------------------------------------------------------------|-------|---------------|--------------------|--------------------|----------------------------|-------------|------------------------|--------------------------|-------------------------|----------------------------|
| ELEV.<br>(FT) | PRO-<br>FILE | ELEV  | GROUND<br>SURFACE ELEVATION: 715.5                               | DEPTH | DEPTH<br>(FT) | SAMPLE<br>TYPE/NO. | BLOWS/<br>6-INCHES | STD. PEN<br>RESIST.<br>(N) | REC<br>(in) | FIELD<br>TEST<br>(ppm) | MOIST.<br>CONTENT<br>(%) | DRY<br>DENSITY<br>(PCF) | UNCONF<br>COMP S'<br>(PSF) |
| -             |              | 609.5 | Very Compact Medium to Coarse SAND<br>and GRAVEL with Trace Silt |       |               |                    |                    |                            |             |                        |                          |                         |                            |
| 605           | ° Õ Õ        | 605.5 | END OF BORING AT 110 0 FEET                                      | 110.0 | 110           | S-22               | 50                 |                            | 6           |                        |                          |                         | _                          |
|               |              |       |                                                                  |       | 1             |                    |                    |                            |             |                        |                          |                         |                            |
| -             |              |       |                                                                  |       |               |                    |                    |                            |             |                        |                          |                         |                            |
| 600           |              |       |                                                                  |       |               |                    |                    |                            |             |                        |                          |                         |                            |
|               |              |       |                                                                  |       |               |                    |                    |                            |             |                        |                          |                         |                            |
| -<br>595      |              |       |                                                                  |       |               |                    |                    |                            |             |                        |                          |                         |                            |
|               |              |       |                                                                  |       |               |                    |                    |                            |             |                        |                          |                         |                            |
| -             |              |       |                                                                  |       |               |                    |                    |                            |             |                        |                          |                         |                            |
| 590           |              |       |                                                                  |       |               |                    |                    |                            |             |                        |                          |                         |                            |
| -             |              |       |                                                                  |       |               |                    |                    |                            |             |                        |                          |                         |                            |
| -<br>585      |              |       |                                                                  |       |               |                    |                    |                            |             |                        |                          |                         |                            |
| -             |              |       |                                                                  |       |               |                    |                    |                            |             |                        |                          |                         |                            |
| 580           |              |       |                                                                  |       |               |                    |                    |                            |             |                        |                          |                         |                            |
| -             |              |       |                                                                  |       |               |                    |                    |                            |             |                        |                          |                         |                            |
| 575           |              |       |                                                                  |       |               |                    |                    |                            |             |                        |                          |                         |                            |
| -             |              |       |                                                                  |       |               |                    |                    |                            |             |                        |                          |                         |                            |
| 575<br>       | 4 of 4       |       |                                                                  |       |               |                    |                    |                            |             |                        |                          |                         |                            |

Project Name: WDI Groundwater Wells

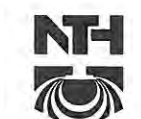

# NTH Consultants, Ltd.

Checked By: CRK

NTH Proj. No.: 13-060921-20

|                                                                                             |                                                                         |                                      | SUBSURFACE PROFILE                                                                                          |                            | _                                  | 100                   |                        | SOIL                       | SAN         | IPLE D                 | DATA                     |                         | _                         |
|---------------------------------------------------------------------------------------------|-------------------------------------------------------------------------|--------------------------------------|----------------------------------------------------------------------------------------------------|----------------------------|------------------------------------|-----------------------|------------------------|----------------------------|-------------|------------------------|--------------------------|-------------------------|---------------------------|
| ELEV.<br>(FT)                                                                               | PRO-<br>FILE                                                            | ELEV                                 | GROUND<br>SURFACE ELEVATION: 705.9                                                                          | DEPTH                      | DEPTH<br>(FT)                      | SAMPLE<br>TYPE/NO.    | BLOWS/<br>6-INCHES     | STD. PEN<br>RESIST.<br>(N) | REC<br>(in) | FIELD<br>TEST<br>(ppm) | MOIST,<br>CONTENT<br>(%) | DRY<br>DENSITY<br>(PCF) | UNCONI<br>COMP S<br>(PSF) |
| 705                                                                                         |                                                                         | 702.9                                | FILL: Hard Brown and Gray SILTY CL/<br>with Trace Sand and Gravel and Trac<br>Debris                        | AY<br>e<br>3.0             |                                    |                       |                        |                            |             |                        |                          |                         |                           |
| 700                                                                                         |                                                                         |                                      | FILL: Very Stiff Gray SILTY CLAY wit<br>Trace Sand and Gravel                                               | h                          |                                    | <u>S-1</u>            | 2<br>3<br>3            | 6                          | 14          |                        |                          |                         | *6500                     |
|                                                                                             |                                                                         | 698.9<br>696.9                       | DEBRIS: Dry Paper, Cloth, Wood,<br>Concrete, Brick and Plastic                                              | 7.0                        |                                    |                       | 2                      |                            |             |                        |                          |                         |                           |
| 695                                                                                         |                                                                         | 694.9                                | Stiff Gray SILTY CLAY with Trace Sar<br>and Gravel                                                          | 11.0                       | 10                                 | S-2                   | 2<br>3                 | 5                          | 8           |                        |                          |                         | *3000                     |
|                                                                                             |                                                                         |                                      |                                                                                                    |                            | <br>                               | S-3                   | 2<br>3<br>5            | 8                          | 9           |                        |                          |                         | *8000                     |
|                                                                                             |                                                                         |                                      | Very Stiff to Hard Gray SILTY CLAY w<br>Trace Sand and Gravel                                               | ith                        | 20                                 | <u>S-4</u>            | 3<br>3<br>5            | 8                          | 12          |                        |                          |                         | *6000                     |
| -<br>-<br>-<br>-<br>-<br>-<br>-<br>-<br>-<br>-<br>-<br>-<br>-<br>-<br>-<br>-<br>-<br>-<br>- |                                                                         |                                      |                                                                                                    |                            | 25                                 | S-5                   | 4<br>6<br>9            | 15                         | 15          |                        |                          |                         | *6500                     |
|                                                                                             |                                                                         | 675.9                                |                                                                                                    |                            | 30                                 | <u>S-6</u>            | 4<br>6<br>9            | 15                         | 12          |                        |                          |                         | *7000                     |
| Total I<br>Drillin<br>Drillin<br>Inspec<br>Contra<br>Driller<br>Drillin<br>CME-             | Depth:<br>g Star<br>g End<br>ctor:<br>actor:<br>;<br>g Meth<br>55 track | t Date:<br>Date:<br>nod:<br>k mounte | 85 FT<br>5/1/14<br>5/2/14<br>M. McNamara<br>Mateco<br>Gary Swift<br>ed ATV rig with 4-1/4" I.D. HSA to EOB. | Wate<br>Gro<br>Note<br>* = | r Level<br>undwate<br>s:<br>pocket | Observer<br>er encour | vation:<br>Intered at  | 54.5'.<br>value            |             |                        |                          |                         |                           |
| Plugg<br>2" PV                                                                              | ing Pro                                                                 | ocedur<br>Installati                 | re:<br>ion.                                                                                                 | App<br>N:                  | roximat<br>6915.9                  | e GPS<br>E: 495       | <b>Coord</b> ir<br>6.7 | nates:                     |             |                        | Fig                      | jure No                 | o. 4                      |

Project Name: WDI Groundwater Wells

Project Location: Belleville, Michigan

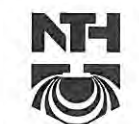

# NTH Consultants, Ltd.

NTH Proj. No.: 13-060921-20

Checked By: CRK

|                      |              |                       | SUBSURFACE PROFILE                                               |              |               |                    | -                  | SOIL                       | SAM         | IPLE D                 | ATA                      |                         |                           |
|----------------------|--------------|-----------------------|------------------------------------------------------------------|--------------|---------------|--------------------|--------------------|----------------------------|-------------|------------------------|--------------------------|-------------------------|---------------------------|
| ELEV.<br>(FT)        | PRO-<br>FILE | ELEV                  | GROUND<br>SURFACE ELEVATION: 705.9                               | DEPTH        | DEPTH<br>(FT) | SAMPLE<br>TYPE/NO. | BLOWS/<br>6-INCHES | STD. PEN<br>RESIST.<br>(N) | REC<br>(in) | FIELD<br>TEST<br>(ppm) | MOIST.<br>CONTENT<br>(%) | DRY<br>DENSITY<br>(PCF) | UNCONF<br>COMP S<br>(PSF) |
|                      |              |                       |                                                                  |              |               | <u>S-7</u>         | 3<br>7<br>11       | 18                         | 14          |                        |                          |                         | *7000                     |
| ,<br>,<br><u>665</u> |              |                       |                                                                  |              | <br><br>      | S-8                | 5<br>8<br>13       | 21                         |             |                        |                          |                         | *9000                     |
| <br><br>660          |              |                       | Very Stiff to Hard Gray SILTY CLAY with<br>Trace Sand and Gravel |              | <br><br>45    | S-9                | 5<br>8<br>12       | 20                         | 18          |                        |                          |                         | *9000                     |
| <br><br>             |              |                       |                                                                  |              | <br><br>- 50  | <u>S-10</u>        | 3<br>4<br>6        | 10                         | 15          |                        |                          |                         | *5000                     |
| <br><br>650          |              | <u>651.4</u><br>650.9 | Wet Very SILTY CLAY                                              | 54.5<br>55.0 |               | S-11               | 5<br>6<br>9        | 15                         | 14          |                        |                          |                         | *5500                     |
|                      |              | 647.9                 | Very Stiff Gray SILTY CLAY with Trace<br>Sand and Gravel         | 58.0         |               |                    | 2                  |                            |             |                        |                          |                         |                           |
| <br>                 |              | 643.9                 | Stiff, Wet, Very SILTY CLAY with Trace<br>Sand                   | 62.0         | 60            | S-12               | 2 4                | 6                          | 12          |                        |                          |                         | *2500                     |
| 640                  |              |                       | Loose to Medium Compact Fine CLAYEY<br>SAND with Trace Silt      | 2            | <br><br>65    | S-13               | 2<br>4<br>7        | 11                         | 12          |                        |                          |                         |                           |
| Sheet                |              |                       |                                                                  |              | -             |                    |                    |                            |             |                        |                          |                         |                           |

Project Name: WDI Groundwater Wells

NH

NTH Consultants, Ltd.

NTH Proj. No.: 13-060921-20 Checked By: CRK

| 1             |              |       | SUBSURFACE PROFILE                                              |      |                   |                    |                    | SOIL                       | SAM         |                        | ATA                      |                         |                            |
|---------------|--------------|-------|-----------------------------------------------------------------|------|-------------------|--------------------|--------------------|----------------------------|-------------|------------------------|--------------------------|-------------------------|----------------------------|
| ELEV.<br>(FT) | PRO-<br>FILE | ELEV  | GROUND<br>SURFACE ELEVATION: 705.9                              | ЕРТН | DEPTH<br>(FT)     | SAMPLE<br>TYPE/NO. | BLOWS/<br>6-INCHES | STD. PEN<br>RESIST.<br>(N) | REC<br>(in) | FIELD<br>TEST<br>(ppm) | MOIST.<br>CONTENT<br>(%) | DRY<br>DENSITY<br>(PCF) | UNCONF<br>COMP ST<br>(PSF) |
| <br><br>635   |              | 637.9 | Loose to Medium Compact Fine CLAYEY<br>SAND with Trace Silt     |      | 70                | S-14               | 4<br>4<br>5        | 9                          | 14          |                        |                          |                         | -                          |
| <br><br>630   |              | 632.9 | Medium Compact to Compact Wet Fine                              | 73.0 | -<br>-<br>75<br>- | <u>S-15</u>        | 5<br>7<br>13       | 20                         | 12          |                        |                          |                         |                            |
| 625           |              | 625.9 |                                                                 | 80.0 | -<br>-<br>80<br>- | <u>S-16</u>        | 7<br>15<br>21      | 36                         | 12          |                        |                          |                         |                            |
| 620           |              | 620.9 | Very Compact Wet Fine SILTY SAND<br>END OF BORING AT 85.0 FEET. | 85.0 | 85                | <u>S-17</u>        | 17<br>33<br>34     | 67                         | 12          |                        |                          |                         | 4                          |
|               |              |       |                                                                 |      |                   |                    |                    |                            |             |                        |                          |                         |                            |
| <u>615</u>    |              |       |                                                                 |      |                   |                    |                    |                            |             |                        |                          |                         |                            |
| <u>610</u>    |              |       |                                                                 |      |                   |                    |                    |                            |             |                        |                          |                         |                            |
| <u>605</u>    |              |       |                                                                 |      |                   |                    |                    |                            |             |                        |                          |                         |                            |
| Shoct         | 3 of 2       |       |                                                                 |      |                   |                    |                    |                            |             |                        |                          |                         |                            |

# NTH Consultants, Ltd.

A Neyer, Tiseo & Hindo Company

# GENERAL NOTES

# TERMINOLOGY

Unless otherwise noted, all terms utilized herein refer to the Standard Definitions presented in ASTM D 653.

# PARTICLE SIZES

# CLASSIFICATION

The major soil constituent is the principal noun, i.e., clay, silt, sand, gravel. The second major soil constituent and

| Boulders                           | <ul> <li>Greater than 12 inches (305mm)</li> </ul>                                                                                                    | other minor constituents are n                  | eponed as follows:                     |
|------------------------------------|----------------------------------------------------------------------------------------------------|-------------------------------------------------|----------------------------------------|
| Cobbles<br>Gravel - Coarse<br>Fine | <ul> <li>3 inches (76.2mm) to 12 inches (305mm)</li> <li>3/4 inches (19.05 mm) to 3 inches (76.2mm)</li> <li>No. 4 - 3(16 inches (4.75mm) to 3(4 inches (10.05 mm))</li> </ul> | Second Major Constituent<br>(percent by weight) | Minor Constituents (percent by weight) |
| Sand - Coarse<br>Medium            | <ul> <li>No. 10 (2.00mm) to No. 4 (4.75mm)</li> <li>No. 40 (0.425mm) to No. 10 (2.00mm)</li> </ul>                                                                             | Trace - 1 to 12%                                | Trace - 1 to 12%                       |
| Fine<br>Silt                       | <ul> <li>No. 200 (0.074mm) to No. 40 (0.425mm)</li> <li>0.005mm to 0.074mm</li> </ul>                                                                                          | Adjective - 12 to 35%<br>(clayey, silty, etc.)  | Little - 12 to 23%                     |
| Clay                               | - Less than 0.005mm                                                                                                    | And - Over 35%                                  | Some - 23 to 33%                       |

# COHESIVE SOILS

If clay content is sufficient so that clay dominates soil properties, clay becomes the principal noun with the other major soil constituent as modified; i.e., silty clay. Other minor soil constituents may be included in accordance with the classification breakdown for cohesionless soils; i.e., silty clay, trace of sand, little gravel.

| Consistency       | Unconfined Compressive<br>Strength (psf) | Approximate<br>Range of (N) |
|-------------------|------------------------------------------|-----------------------------|
| Very Soft         | Below 500                                | 0 - 2                       |
| Medium            | 1000 - 2000                              | 3 - 4<br>5 - 8              |
| Very Stiff        | 2000 - 4000<br>4000 - 8000               | 9 - 15<br>16 - 30           |
| Hard<br>Very Hard | 8000 - 16000<br>Over 16000               | 31 - 50<br>Over 50          |

Consistency of cohesive soils is based upon an evaluation of the observed resistance to deformation under load and not upon the Standard Penetration Resistance (N).

|                                                                  | COHESIONLESS SOILS                                   |                                                  |
|------------------------------------------------------------------|------------------------------------------------------|--------------------------------------------------|
| Density<br><u>Classification</u>                                 | Relative<br>Density %                                | Approximate<br>Range of (N)                      |
| Very Loose<br>Loose<br>Medium Compact<br>Compact<br>Very Compact | $\begin{array}{rrrrrrrrrrrrrrrrrrrrrrrrrrrrrrrrrrrr$ | 0 - 4<br>5 - 10<br>11 - 30<br>31 - 50<br>Over 50 |

Relative density of cohesionless soils is based upon the evaluation of the Standard Penetration Resistance (N), modified as required for depth effects sampling effects, etc.

# SAMPLE DESIGNATIONS

- AS Auger Sample directly from auger flight
- BS Miscellaneous Sample bottle or bag

- S Split Spoon Sample ASTM D 1586
   LS Split Spoon Sample S with Liner Insert 3 inches in length ST Shelby Tube Sample 3 inch diameter unless otherwise noted
- PS Piston Sample 3 inch diameter unless otherwise noted RC Rock Core NX core unless otherwise noted
- CS Continuous Sample from rock core barrel or continuous sampling device
   VS Vane Shear

STANDARD PENETRATION TEST (ASTM D 1586) - A 2.0" outside-diameter, 1-3/8" inside-diameter, split barrel sampler is driven into undisturbed soil by means of a 140-pound weight falling freely through a vertical distance of 30 inches. The sampler is normally driven three successive 6-inch increments. The total number of blows required for the final 12 inches of penetration is the Standard Penetration Resistance (N).

# MONITORING WELL: MW-OB-49

Project Name: WDI Groundwater Wells Project Location: Belleville, Michigan

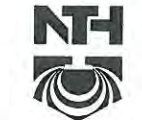

# NTH Consultants, Ltd.

NTH Proj. No.: 13-060921-20

Checked By: CRK

LOG OF MONITORING WELI GAS DATA SUBSURFACE PROFILE INSTALLATION SCHEMATIC DATE ELEV (FT) Gas Reading TOP OF WELL CASING ELEVATION: GROUND ELEV. PRO-FILE Well DEPTH ELEV DEPTH (FT) SURFACE ELEVATION: 705.5 (FT) Detail 708.0 ft 0.0 0.0 700 -10 690 20 680 -30 670 -40 660 PROFILE DRILLED 50 650 60 pH Neutral Bentonite Grout 640 -70 630 -80 620 -615.5 90.0 90 Hard Gray SILTY CLAY with 610 608.5 Trace Sand and Gravel 97.0 100 Very Compact Fine to Coarse 600 200 0.() 601.5 SAND and GRAVEL 104.0 597.5 108.0 Very Compact Fine to Medium SAND and GRAVEL 110 0 0° 592.5 Very Compact Fine to Medium 113.0 590 SAND and GRAVEL 587.5 118.0 Compact Fine to Coarse SAND 120 and GRAVEL 122.0 Bentonite Pellets 125.0 580 P A Very Stiff to Hard Gray SILTY 576.5 129.0 130 CLAY Hard Gray SILTY CLAY with Dry 572.5 Sand 133.0 133.0 570 Sand and Gravel SHALE END OF BORING AT 133.0 560 FEET. Total Depth: 133.0 FT **Casing Diameter:** 2" Installation Date: Casing Length: 130' 5/7/2014 Inspector: M. McNamara Casing Type: Stainless Steel Contractor: Tip Elevation: Mateco 572.5 Driller: Gary Swift CME-55 track mounted ATV rig with **GPS** Coordinates: Equipment: Screen Diameter: 4-1/4" I.D. HSA to EOB. 2" Notes: Screen Length: 5' Screen Mesh: 0.010" Screen Type: Stainless Steel Well Type: MONITORING WELL

Figure No. 6

# MONITORING WELL: MW-OB-50

Project Name: WDI Groundwater Wells Project Location: Belleville, Michigan

8/6/14

GDT

NTH CORPORATE

-20.GPJ

MW 13-060921

90

VEL I

MONITORING

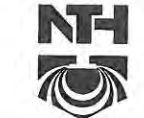

# NTH Consultants, Ltd.

NTH Proj. No.: 13-060921-20

Checked By: CRK

LOG OF MONITORING WEL GAS DATA SUBSURFACE PROFILE INSTALLATION SCHEMATIC DATE ELEV (FT) Gas Reading TOP OF WELL CASING ELEVATION: 715.4 ft ELEV. (FT) PRO-GROUND Well DEPTH ELEV DEPTH SURFACE ELEVATION: 712.0 (FT) Detail 0.0 0.0 710 Very Stiff to Hard Gray SILTY 10 CLAY with Trace Sand and 700 Gravel (Clay Recompact) 693.0 19.0 20 690 Loose Fine to Medium SILTY 689.0 23.0 SAND Very Stiff to Hard Gray SILTY 30 CLAY with Trace Sand and 680 Gravel 40 670 Very Stiff to Hard Gray SILTY 50 CLAY with Trace Sand and pH Neutral Bentonite Grout 660 Gravel 60 650 643.0 69.0 70 Very Stiff to Hard Gray SILTY 640 CLAY with Trace Sand and Gravel 632.5 Wet, Gray CLAYEY SILT with 79.5 80 630 631.0 81.0 Trace Sand Very Stiff Gray SANDY CLAY with Trace Silt and Gravel 90 Hard to Very Hard Gray SILTY 620 CLAY with Trace Sand and 617.0 95.0-Gravel Medium Compact Gray CLAYEY 612.0 100.0 100 100.0 610 Bentonite Pellets 102.0 h SILT with Trace Sand and Gravel/ . D. 0 0 0 0° Very Compact Coarse SAND and 108.0 110.0 110 O D 604.0 GRAVEL 602.0 Sand 110.0 600 Very Compact Medium to Coarse SAND and GRAVEL Very Compact Fine to Medium SAND with Little Gravel 590 END OF BORING AT 110.0 FEET. 580 Total Depth: 110.0 FT **Casing Diameter:** 2" Installation Date: Casing Length: 108.43' 4/29/2014 Inspector: Casing Type: M. McNamara PVC. Contractor: Tip Elevation: 602.43 Mateco Driller: **GPS** Coordinates: Gary Swift Equipment: CME-55 track mounted ATV rig with Screen Diameter: 2" 4-1/4" I.D. HSA to EOB. Notes: Screen Length: 5' Screen Mesh: 0.007" Screen Type: PVC Well Type: MONITORING WELL Figure No. 7

# MONITORING WELL: MW-OB-51

Project Name: WDI Groundwater Wells Project Location: Belleville, Michigan

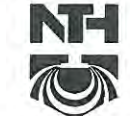

# NTH Consultants, Ltd.

NTH Proj. No.: 13-060921-20

Checked By: CRK

LOG OF MONITORING WEL GAS DATA SUBSURFACE PROFILE INSTALLATION SCHEMATIC DATE ELEV (FT) Gas Reading TOP OF WELL GROUND PRO-FILE DEPTH Well ELEV. ELEV CASING ELEVATION 719.2 ft DEPTH SURFACE ELEVATION: 715.5 (FT) (FT) Detail 0.0 0.0 Stiff Gray SILTY CLAY Cap 711.0 4.5 710 Material Dry Gray CLAYEY SILT with 10 Trace Sand and Gravel and 702.5 13.0 Trace Debris 700 20 Very Stiff Gray SILTY CLAY with Trace Sand and Gravel 690 30 680 Very Stiff Gray SILTY CLAY with Trace Sand and Gravel 675.5 40.0 40 Stiff Gray SILTY CLAY with 671.5 44.0 670 Occasional Wet Silt Lenses Very Stiff to Hard Gray SILTY 50 CLAY with Trace Sand and pH Neutral Bentonite Grout 661.0 Gravel 54.5 660 658.5 57.0 Dry SILT with Trace Clay 60 Hard Gray SILTY CLAY with 650 Numerous Dry Silt Seams 646.5 69.0-70 Hard Gray SILTY CLAY with Numerous Dry Silt Seams 640 Wet Gray CLAYEY SILT 80 631.5 84.0 630 90 Very Hard Gray SILTY CLAY with Trace Sand and Gravel 620 616.5 99.0 100 101.0 612.5 Wet Gray SILT with Trace Sand 103.0 Bentonite Pellets 103.0 by: 0.0 610 °0° Very Compact Medium to Coarse SAND and GRAVEL with Trace Sand 605.5 110.0 110 110.0 Silt 8/6/ Very Compact Medium to Coarse 600 SAND and GRAVEL with Trace GDT Silt CORPORATE 590 -END OF BORING AT 110.0 FEET. HLN 580 GPJ 1-20 Total Depth: **Casing Diameter:** 2" 110.0 FT Installation Date: 13-06092 Casing Length: 108.69' 4/24/2014 Inspector: PVC Casing Type: M. McNamara Contractor: Tip Elevation: 606.19 Mateco MM Driller: **GPS Coordinates:** Gary Swift Equipment: LOG CME-55 track mounted ATV rig with 2" Screen Diameter: 4-1/4" I.D. HSA to EOB. MONITORING WELL Screen Length: 5' Notes: Screen Mesh: 0.007" Screen Type: PVC Well Type: MONITORING WELL Figure No. 8

| rojec<br>rojec                                             | ct Nan<br>ct Loci                          | ne: WDI Gr<br>ation: Belle                                                                       | oundwater Wells<br>ville, Michigan                                                                                                    |                              |                                                                                                    |                                                                                         |                                                                               | N                | TH Proj.<br>hecked I | No.: 13-0 | 60921-20    |
|------------------------------------------------------------|--------------------------------------------|--------------------------------------------------------------------------------------------------|----------------------------------------------------------------------------------------------------|------------------------------|----------------------------------------------------------------------------------------------------|-----------------------------------------------------------------------------------------|-------------------------------------------------------------------------------|------------------|----------------------|-----------|-------------|
|                                                            |                                            | L                                                                                                | OG OF MONITORIN                                                                                                    | IG W                         | ELL                                                                                                    |                                                                                         |                                                                               |                  |                      | GAS       | DATA        |
| _                                                          | _                                          | 5                                                                                                | SUBSURFACE PROFILE                                                                                                    |                              |                                                                                                    | INSTA                                                                                   | LLATION SCHEM                                                                 | ATIC             | DATE                 | ELEV (FT) | Gas Reading |
| LEV.<br>(FT)                                               | PRO-<br>FILE                               | <sup>ELEV</sup> SU                                                                               | GROUND<br>RFACE ELEVATION: 705.9                                                                                                    | DEPTH                        | DEPTH<br>(FT)                                                                                           | Well<br>Detail                                                                          | TOP OF WEI<br>CASING ELEVA<br>709.2 ft                                        | L<br>FION:       |                      |           |             |
|                                                            | TIZ                                        |                                                                                                  |                                                                                                    | 0.0                          |                                                                                                    |                                                                                         |                                                                               | 0.0              |                      |           |             |
| <u>590</u><br><u>580</u><br><u>570</u>                     |                                            | 702.9<br>698.9<br>696.9<br>694.9<br>V<br>Stiff<br>Ve<br>C                                        | ILL: Hard Brown and Gray<br>TY CLAY with Trace Sand<br>d Gravel and Trace Debris<br>Very Stiff Gray SILTY CLAY<br>th Trace Sand and Gravel<br>EBRIS: Dry Paper, Cloth,<br>/ood, Concrete, Brick and<br>Plastic<br>Gray SILTY CLAY with Trace<br>Sand and Gravel<br>ry Stiff to Hard Gray SILTY<br>LAY with Trace Sand and<br>Gravel | 3.0                          | 10<br>20<br>30<br>40                                                                                    |                                                                                         | pH Neutral Bentoni                                                            | te Grout         |                      |           |             |
| <u>50</u><br>40<br>30                                      |                                            | 551.4<br>550.9<br>547.9<br>Very<br>543.9<br>Stiff,<br>Loos<br>CLA<br>Loos<br>532.9<br>CLA<br>Med | Wet Very SILTY CLAY<br>Stiff Gray SILTY CLAY with<br>Trace Sand and Gravel<br>Wet, Very SILTY CLAY with<br>Trace Sand<br>e to Medium Compact Fine<br>YEY SAND with Trace Silt<br>e to Medium Compact Fine<br>YEY SAND with Trace Silt<br>dium Compact to Compact<br>Wet Fine SILTY SAND                                             | 54.5<br>55.0<br>62.0<br>73.0 | -<br>60<br>-<br>70<br>-<br>-<br>-<br>-<br>-<br>-<br>-<br>-<br>-<br>-<br>-<br>-<br>-<br>-<br>-<br>-<br>- |                                                                                         | Bentonite Pelle                                                               | 74.0<br>215 77.0 |                      |           |             |
| -                                                          |                                            | Very                                                                                             | Compact Wet Fine SILTY                                                                                                    | 80.0                         | - 18                                                                                                    |                                                                                         | Sand                                                                          | H                |                      |           |             |
| 10<br>iotal l<br>nstall<br>nspection<br>riller<br>quiption | Depth<br>ation<br>ctor:<br>actor:<br>ment: | END<br>I:<br>Date:                                                                               | DF BORING AT 85.0 FEET.<br>85.0 FT<br>5/1/2014<br>M. McNamara<br>Mateco<br>Gary Swift<br>CME-55 track mounted ATV<br>4-1/4" I.D. HSA to EOB.                                                                                                    | / rig with                   | Ca<br>Ca<br>Ca<br>Ca<br>GF<br>'<br>Sc<br>Sc                                                             | sing Diam<br>sing Leng<br>sing Type<br>Elevatior<br>S Coordir<br>reen Diam<br>reen Leng | neter: 2"<br>th: 83.34'<br>: PVC<br>n: 620.9<br>nates:<br>neter: 2"<br>th: 5' | 85.0             |                      |           |             |
|                                                            |                                            |                                                                                                  |                                                                                                    |                              | Sci                                                                                                    | reen Type<br>II Type:                                                                   | : 0.007<br>: PVC<br>MONIT                                                     | ORING            | WELL                 |           |             |

MONITORING WELL LOG MW 13-060921-20.GPJ NTH CORPORATE.GDT 8/6/14

Date:

| n | sn | e | c | t) | n | r |  |
|---|----|---|---|----|---|---|--|

Place a check-mark for any of the items that are not acceptable and provide comments below

Table 8 offectivities to only of our terms are now and exceptions and provide Common Section Submit this form immediately to the site manager and the regulatory affairs manager or their designee \*\*OB-54, 55, 58,59 to be installed as phases of landfill construction occur.

\*\*0B-54, 55, 58,59 to be installed as phases of landful construction occur.
I. Monitoring Equipment
Groundwater
Inspect individual well security devices (caps, covers, locks) for malfunctions, deterioration, vandalism, or damage.
Inspect observable portion of well casing for deterioration or damage such as cracks, casing alignment (damage from vehicle contact), insect or

animal infestation.

Check grout at base of casing for proper seal to prevent surface water infiltration down on the side of the casing. Inspect/operate pump and pump control unit for damage deterioration and malfunction. Indicate Unacceptable Condition with X

Indicate Unacceptable Condition with X

| Well ID      | Lock | Seal | Pro.<br>Casing | Markings | Pump | Casing | Details of Problems Encountered | Actions Required to Remedy |
|--------------|------|------|----------------|----------|------|--------|---------------------------------|----------------------------|
| OB-1A        |      |      |                |          |      |        |                                 |                            |
| OB-2A        |      |      |                |          |      |        |                                 |                            |
| OB-3         |      |      |                |          |      |        |                                 |                            |
| OB-4         |      |      |                |          |      |        |                                 |                            |
| OB-5         |      |      |                |          |      |        |                                 |                            |
| OB-6/56      |      |      |                |          |      |        |                                 |                            |
| OB-7         |      |      |                |          |      |        |                                 |                            |
| OB-8/60      |      |      |                |          |      |        |                                 |                            |
| OB-9         |      |      |                |          |      |        |                                 |                            |
| OB-10        |      |      |                |          |      |        |                                 |                            |
| OB-11A       |      |      |                |          |      |        |                                 |                            |
| OB-12R       |      |      |                |          |      |        |                                 |                            |
| OB-<br>13/57 |      |      |                |          |      |        |                                 |                            |
| OB-14        |      |      |                |          |      |        |                                 |                            |
| OB-15        |      |      |                |          |      |        |                                 |                            |
| OB-16        |      |      |                |          |      |        |                                 |                            |
| OB-18        |      |      |                |          |      |        |                                 |                            |
| OB-19R       |      |      |                |          |      |        |                                 |                            |
| OB-20        |      |      |                |          |      |        |                                 |                            |
| OB-21        |      |      |                |          |      |        |                                 |                            |
| OB-22        |      |      |                |          |      |        |                                 |                            |
| OB-23A       |      |      |                |          |      |        |                                 |                            |
| OB-24        |      |      |                |          |      |        |                                 |                            |
| OB-25        |      |      |                |          |      |        |                                 |                            |
| OB-26A       |      |      |                |          |      |        |                                 |                            |
| OB-27A       |      |      |                |          |      |        |                                 |                            |
| OB-28        |      |      |                |          |      |        |                                 |                            |
| OB-29        |      |      |                |          |      |        |                                 |                            |
| OB-30        |      |      |                |          |      |        |                                 |                            |
| OB-31AR      |      |      |                |          |      |        |                                 |                            |
| OB-32        |      |      |                |          |      |        |                                 |                            |
| OB-36        |      |      |                |          |      |        |                                 |                            |
| OB-37        |      |      |                |          |      |        |                                 |                            |
| OB-38        |      |      |                |          |      |        |                                 |                            |
| OB-39        |      |      |                |          |      |        |                                 |                            |
| OB-40R       |      |      |                |          |      |        |                                 |                            |
| OB-41        |      |      |                |          |      |        |                                 |                            |
| OB-42        |      |      |                |          |      |        |                                 |                            |
| OB-43        |      |      |                |          |      |        |                                 |                            |
| OB-44        |      |      |                |          |      |        |                                 |                            |
| OB-45        |      |      |                |          |      |        |                                 |                            |
| OB-46        |      |      |                |          |      |        |                                 |                            |
| OB-47        |      |      |                |          |      |        |                                 |                            |
| OB-48        |      |      |                |          |      |        |                                 |                            |
| OB-49        |      |      |                |          |      |        |                                 |                            |
| OB-50        |      |      |                |          |      |        |                                 |                            |
| OB-51A       |      |      |                |          |      |        |                                 |                            |
| OB-52        |      |      |                | -        |      |        |                                 |                            |
| OB-53        |      |      |                |          |      |        |                                 |                            |

Attachment C

Chain of Custody & Monitoring Well Damage Report

| CHAIN-OF-CUSTODY Analytical Request Document Chain-of-Custody is a LEGAL DOCUMENT - Complete all relevent fields |                                      |                                  |                                                                                                    |                          |                                                   |                                  |            |              | LAB USE ONLY- Affix Workorder/Login Label Here or List Pace Workorder Number or<br>MTJL Log-in Number Here                                                                                                    |       |                                                             |                |            |                         |         |                             |         |         |                                                          |                                                                       |                                         |                      |                         |          |
|----------------------------------------------------------------------------------------------------|--------------------------------------|----------------------------------|----------------------------------------------------------------------------------------------------|--------------------------|---------------------------------------------------|----------------------------------|------------|--------------|----------------------------------------------------------------------------------------------------|-------|-------------------------------------------------------------|----------------|------------|-------------------------|---------|-----------------------------|---------|---------|----------------------------------------------------------|-----------------------------------------------------------------------|-----------------------------------------|----------------------|-------------------------|----------|
| Company:                                                                                                    |                                      |                                  | Billing Info                                                                                         | rmation:                 |                                                   |                                  |            |              | ALL SHADED AREAS are for LAB USE ONLY                                                                                                    |       |                                                             |                |            |                         |         |                             |         |         |                                                          |                                                                       |                                         |                      |                         |          |
| Address:                                                                                                    |                                      |                                  |                                                                                                    |                          |                                                   |                                  |            |              |                                                                                                    |       | Cont                                                        | tainer Pi      | reserv     | vative                  | Type '  | **                          |         |         | Lab Proje                                                | ib Project Manager:                                                   |                                         |                      |                         |          |
| Report To:                                                                                                    |                                      |                                  | Email To:                                                                                            |                          |                                                   |                                  |            |              | <ul> <li>** Preservative Types: (1) nitric acid, (2) sulfuric acid, (3) hydrochloric acid, (4) sodium hydroxide, (5) zinc acetate,</li> <li>(6) methanol, (7) sodium bisulfate, (8) sodium thiosulfate, (9) hexane, (A) ascorbic acid, (B) ammonium sulfate,</li> </ul> |       |                                                             |                |            |                         |         |                             |         |         |                                                          |                                                                       |                                         |                      |                         |          |
| Сору То:                                                                                                    |                                      |                                  | Site Collection Info/Address:                                                                        |                          |                                                   |                                  |            |              |                                                                                                    |       | (C) ammonium hydroxide, (D) TSP, (U) Unpreserved, (O) Other |                |            |                         |         |                             |         |         |                                                          |                                                                       |                                         |                      |                         |          |
| Customer Project Name/Number:                                                                                    |                                      |                                  | State:         County/City:         Time Zone Collected:           /         [] PT [] MT [] CT [] ET |                          |                                                   |                                  |            |              |                                                                                                    |       |                                                             |                | Analys     |                         |         |                             |         |         | Lab Sa                                                   | ample Rece                                                            | ipt Checkl                              | ist:                 |                         |          |
| Phone:<br>Email:                                                                                                 | Site/Facility ID                     | #:                               | I                                                                                                    |                          | Compliand                                         | e Monitori                       | ng?        |              |                                                                                                    |       |                                                             |                |            |                         |         |                             |         |         | Custo<br>Custo<br>Colled                                 | ly Seals P<br>ly Signatu<br>ctor Signa                                | resent/Inta<br>res Presen<br>ture Prese | act }<br>t }<br>nt } | Y N NA<br>N NA<br>N NA  |          |
| Collected By (print):                                                                                            | Purchase Orde                        | r #:                             |                                                                                                    |                          | DW PWS I                                          | D #:                             |            |              |                                                                                                    |       |                                                             |                |            |                         |         |                             |         |         | Bottle<br>Correc<br>Suffic                               | es Intact<br>et Bottles<br>cient Volu                                 | me                                      | 7<br>7<br>7          | Y N NA<br>N NA<br>N NA  |          |
| Collected By (signature):                                                                                        | Turnaround Da                        | ite Require                      | ed:                                                                                                  |                          | Immediate                                         | ely Packed                       | on Ice:    |              |                                                                                                    |       |                                                             |                |            |                         |         |                             |         |         | Sample<br>VOA -<br>USDA F                                | es Receive<br>Headspace<br>Regulated                                  | d on Ice<br>Acceptabl<br>Soils          | e j                  | YN NA<br>YN NA<br>YN NA |          |
| Sample Disposal:<br>[ ] Dispose as appropriate [ ] Return<br>[ ] Archive:<br>[ ] Hold:                           | Rush:<br>[]Sar<br>[]2Day [<br>(E)    | ne Day<br>] 3 Day<br>cpedite Cha | [ ] Next Da<br>[ ] 4 Day<br>rges Apply)                                                              | y<br>[ ]5 Day            | [ ] Yes<br>Field Filter<br>[ ] Yes<br>Analysis: _ | [ ] No<br>ed (if appli<br>[ ] No | cable):    |              |                                                                                                    |       |                                                             |                |            |                         |         |                             |         |         | Sample<br>Residu<br>Cl Str<br>Sample<br>pH Str<br>Sulfic | es in Hold<br>al Chlori<br>rips:<br>e pH Accep<br>rips:<br>de Present | ing Time<br>ne Present<br>table         | 7<br>7<br>7<br>7     | IN NA<br>IN NA<br>IN NA |          |
| * Matrix Codes (Insert in Matrix bo:<br>Product (P), Soil/Solid (SL), Oil (OL                                    | k below): Drinki<br>.), Wipe (WP), A | ng Water<br>.ir (AR), Tis        | (DW), Grou<br>ssue (TS), Bi                                                                          | nd Water (<br>oassay (B) | GW), Wast<br>, Vapor (V),                         | ewater (W<br>Other (OT)          | W),        |              |                                                                                                    |       |                                                             |                |            |                         |         |                             |         |         | Lead A                                                   | Acetate St<br>SE ONLY:                                                | rips:                                   |                      |                         |          |
| Customer Sample ID                                                                                               | Matrix *                             | Comp /<br>Grab                   | Collect<br>Compos                                                                                    | ed (or<br>ite Start)     | Compo                                             | site End                         | Res<br>Cl  | # of<br>Ctns |                                                                                                    |       |                                                             |                |            |                         |         |                             |         |         | Lab Sa                                                   | ample # /                                                             | Comments:                               |                      |                         |          |
|                                                                                                    |                                      |                                  | Date                                                                                                 | Time                     | Date                                              | Time                             |            | -            |                                                                                                    | _     | _                                                           |                | -          |                         | -       |                             |         | -       |                                                          |                                                                       |                                         |                      |                         |          |
|                                                                                                    |                                      |                                  |                                                                                                    |                          |                                                   |                                  |            | -            |                                                                                                    |       |                                                             |                |            |                         | -       |                             |         |         |                                                          |                                                                       |                                         |                      |                         |          |
|                                                                                                    |                                      |                                  |                                                                                                    |                          |                                                   |                                  |            |              |                                                                                                    |       |                                                             |                |            |                         |         |                             |         | -       |                                                          |                                                                       |                                         |                      |                         |          |
|                                                                                                    |                                      |                                  |                                                                                                    |                          |                                                   |                                  |            | 1            |                                                                                                    |       |                                                             |                |            |                         |         |                             |         | -1      |                                                          |                                                                       |                                         |                      |                         |          |
|                                                                                                    |                                      |                                  |                                                                                                    |                          |                                                   |                                  |            |              |                                                                                                    |       |                                                             |                |            |                         |         |                             |         |         |                                                          |                                                                       |                                         |                      |                         |          |
|                                                                                                    |                                      |                                  |                                                                                                    |                          |                                                   |                                  |            |              |                                                                                                    |       |                                                             |                |            |                         |         |                             |         |         |                                                          |                                                                       |                                         |                      |                         |          |
|                                                                                                    |                                      |                                  |                                                                                                    |                          |                                                   |                                  |            |              |                                                                                                    |       |                                                             |                |            |                         |         |                             |         | 1       |                                                          |                                                                       |                                         |                      |                         |          |
|                                                                                                    |                                      |                                  |                                                                                                    |                          |                                                   |                                  |            |              |                                                                                                    |       |                                                             |                |            |                         |         |                             |         |         |                                                          |                                                                       |                                         |                      |                         |          |
|                                                                                                    |                                      |                                  |                                                                                                    |                          |                                                   |                                  |            |              |                                                                                                    |       |                                                             |                |            |                         |         |                             |         |         |                                                          |                                                                       |                                         |                      |                         |          |
|                                                                                                    |                                      |                                  |                                                                                                    |                          | 1                                                 |                                  |            |              |                                                                                                    |       |                                                             |                |            |                         |         |                             |         |         |                                                          |                                                                       |                                         |                      |                         |          |
| Customer Remarks / Special Condit                                                                                | ions / Possible H                    | lazards:                         | Type of Ice                                                                                          | Used:                    | Wet E                                             | Blue Dr                          | y No       | one          |                                                                                                    | SHO   | RT HOL                                                      | DS PRES        | SENT       | (<72 h                  | nours): | : Y                         | N       | N/A     |                                                          | Lab Sample                                                            | e Temperatur                            | e Info               | :                       |          |
|                                                                                                    |                                      |                                  | Packing M                                                                                            | aterial Use              | d:                                                |                                  |            |              |                                                                                                    | Lab 1 | Frackin                                                     | g #:           |            |                         |         |                             |         |         |                                                          | Temp B<br>Therm I                                                     | ank Received                            |                      | / N N                   | NA<br>-  |
|                                                                                                    |                                      |                                  | Radchem s                                                                                            | sample(s) s              | creened (<                                        | 500 cpm):                        | Y N        | NA           |                                                                                                    | Samp  | oles rec<br>EDEX                                            | eived v<br>UPS | ia:<br>G C | lient                   | Со      | urier                       | Pa      | ice Cou | urier                                                    | Cooler 1<br>Cooler 1<br>Cooler 1                                      | Therm Corr.                             | Facto<br>emp:        | pr:<br>pr:              | oC<br>oC |
| Relinquished by/Company: (Signatu                                                                                | re)                                  | Date                             | e/Time:                                                                                              |                          | Received b                                        | y/Company                        | r: (Signat | ure)         |                                                                                                    | ľ     | Date/T                                                      | ime:           |            |                         | Table   | MTJ                         | L LAB U | JSE ON  | NLY                                                      | Comme                                                                 | nts:                                    |                      |                         |          |
| Relinquished by/Company: (Signatu                                                                                | re)                                  | Date                             | e/Time:                                                                                              |                          | Received b                                        | y/Company                        | v: (Signat | ure)         | Date/Time: Acctnum: Template:                                                                                                    |       |                                                             |                |            |                         |         | Trip Blank Received: Y N NA |         |         |                                                          |                                                                       |                                         |                      |                         |          |
| Relinquished by/Company: (Signature) Date                                                                        |                                      |                                  | e/Time:                                                                                              |                          | Received b                                        | y/Company                        | r: (Signat | ure)         | Date/Time:                                                                                                    |       |                                                             |                |            | Prelogin:<br>PM:<br>PB: |         |                             |         |         | Non Conf<br>YES                                          | ormance(s):<br>/ NO                                                   | Pa<br>of:                               | ge:                  |                         |          |

|                                 |              |              | Chai    | n of C      | Custo        | dy R    | ecor          | ď       |         |         |         |                 |         | A        | LS EN   | VIRO<br>3352 12 | NMENTAL<br>58th Avenue       |
|---------------------------------|--------------|--------------|---------|-------------|--------------|---------|---------------|---------|---------|---------|---------|-----------------|---------|----------|---------|-----------------|------------------------------|
| ALS                             |              |              |         | Page        | 1            | of      | 1             |         |         |         |         |                 |         |          |         | Holla<br>(6     | nd, MI 49424<br>16) 399-6070 |
|                                 |              |              |         | ALS P       | roject Ma    | nager:  |               | Le      | es Arno | ld      |         | ALS             | Work 0  | Order #: | :       |                 |                              |
| Customer Information            | Project In   | formatio     | n       |             |              |         | Par           | amete   | r/Met   | hod R   | eques   | st for <i>i</i> | Analys  | sis      |         |                 |                              |
| Purchase Order                  | Project Na   | me           |         |             |              | Α       |               |         |         |         |         |                 |         |          |         |                 |                              |
| Work Order                      | Project Nu   | mber         |         |             |              | В       |               |         |         |         |         |                 |         |          |         |                 |                              |
| Company Name                    | Bill To Cor  | npany        |         |             |              | C       |               |         |         |         |         |                 |         |          |         |                 |                              |
| Send Report To                  | Invoice Att  | n.           |         |             |              | D       |               |         |         |         |         |                 |         |          |         |                 |                              |
| Address                         | Address      |              |         |             |              | Ε       |               |         |         |         |         |                 |         |          |         |                 |                              |
|                                 |              |              |         |             |              | F       |               |         |         |         |         |                 |         |          |         |                 |                              |
| City/State/Zip                  | City/State/2 | Zip          |         |             |              | G       |               |         |         |         |         |                 |         |          |         |                 |                              |
| Phone                           | Phone        |              |         |             |              | Н       |               |         |         |         |         |                 |         |          |         |                 |                              |
| Cell                            | Fax          |              |         |             |              | 1       |               |         |         |         |         |                 |         |          |         |                 |                              |
| e-Mail Address                  |              |              |         | 1           | 1            | J       |               |         |         |         |         |                 |         |          |         | 1               |                              |
| No. Sample Description          | Date         | Time         | Matrix  | Pres.       | #<br>Bottles |         | A             | В       | С       | D       | E       | F               | G       | н        | 1       | J               | Comments                     |
| 1                               |              |              |         |             |              |         |               |         |         |         |         |                 |         |          |         |                 |                              |
| 2                               |              |              |         |             |              | -       |               |         |         |         |         |                 |         |          |         |                 |                              |
| 3                               |              |              |         |             |              | -       |               |         |         |         |         |                 |         |          |         |                 |                              |
| 4                               |              |              |         |             |              | -       |               |         |         |         |         |                 |         |          |         |                 |                              |
| 5                               |              |              |         |             |              | -       |               |         |         |         |         |                 |         |          |         |                 |                              |
| 6                               |              |              |         |             |              | -       |               |         |         |         |         |                 |         |          |         |                 |                              |
| 7                               |              |              |         |             |              |         |               |         |         |         |         |                 |         |          |         |                 |                              |
| 8                               |              |              |         |             |              | ]       |               |         |         |         |         |                 |         |          |         |                 |                              |
| 9                               |              |              |         |             |              |         |               |         |         |         |         |                 |         |          |         |                 |                              |
| 10                              |              |              |         |             |              |         |               |         |         |         |         |                 |         |          |         |                 |                              |
| Field Comments:                 |              |              |         |             |              |         |               |         |         |         |         |                 |         |          |         |                 |                              |
| Sampler(s): Please Print & Sign |              | Shipment     | Method: |             |              |         |               |         |         | Requi   | ired Tu | rnarou          | nd Tim  | e: (Che  | ck Box  | )               |                              |
|                                 |              |              |         |             |              |         | □ 10 \        | Vk Days | 🗆 5 V   | Vk Days | 3       | Wk Days         | 🗆 2 W   | /k Days  | 24      | Hour 🗆          | Other                        |
| Relinquished by:                |              | Date:        |         | Time:       |              | Receiv  | ed by:        |         |         |         |         |                 | Date:   |          |         | Time:           |                              |
| Relinquished by:                |              | Date:        |         | Time:       |              | Receiv  | ed by:        |         |         |         |         |                 | Date:   |          |         | Time:           |                              |
| Logged by (Laboratory):         |              | Date:        |         | Time:       |              | Checke  | ed by (La     | borator | y):     |         |         |                 |         | ALS Co   | oler ID |                 | Cooler Temp                  |
|                                 |              |              |         |             |              |         |               |         |         |         |         |                 |         |          |         |                 | <u> </u>                     |
|                                 | Level        | III: Raw Dat |         |             | Level IV: S  | W846 Me | ethods/CL     | P like  |         |         | Uther:  | 0 11            |         | 201      |         |                 | -                            |
| Preservati                      | ve key: 1-   | HCI 2-H      | NU3 3-1 | $1_2 S O_4$ | 4-NaOH       | N-C     | $a_2 S_2 O_3$ | 6-N     | aHS0    | 4 7-0   | Uther   | S-NO            | one (4) | (U)      |         |                 |                              |

Attachment D

Operating Procedures for the Water Level Indicator

á,

# INSTRUCTION MANUAL

ET-89

# ELECTRIC TAPE

nent D

6

# KECK INSTRUMENTS, INC.

# **KECK TAPE GUARD**

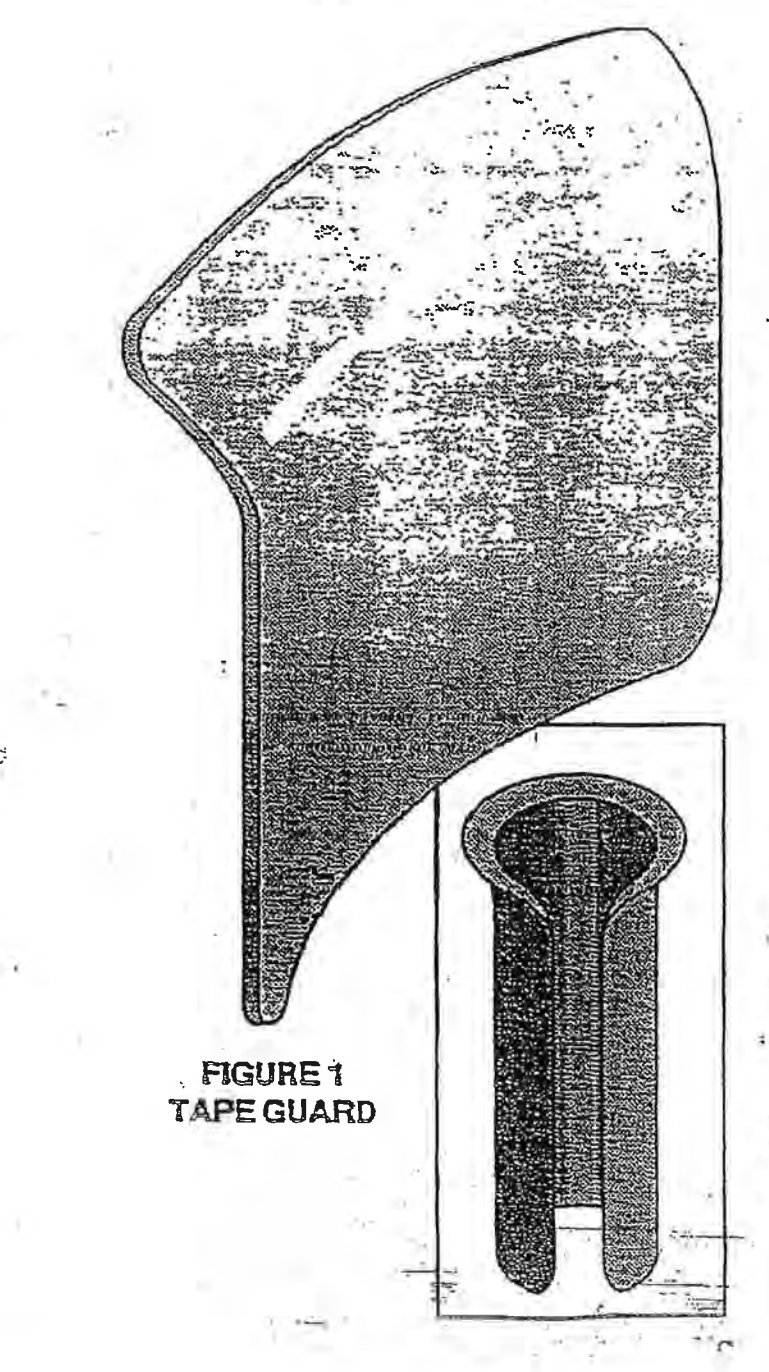

The Keck "Tape Guard" was developed to protect instrumentation, tapes and sample tubing from the wearing edges of well casing. Made of smooth flexible polystyrene, the "Tape Guard" easily adapts to any 2" or 4" well.

# Instructions

Simply compress the "Tape Guard" and insert

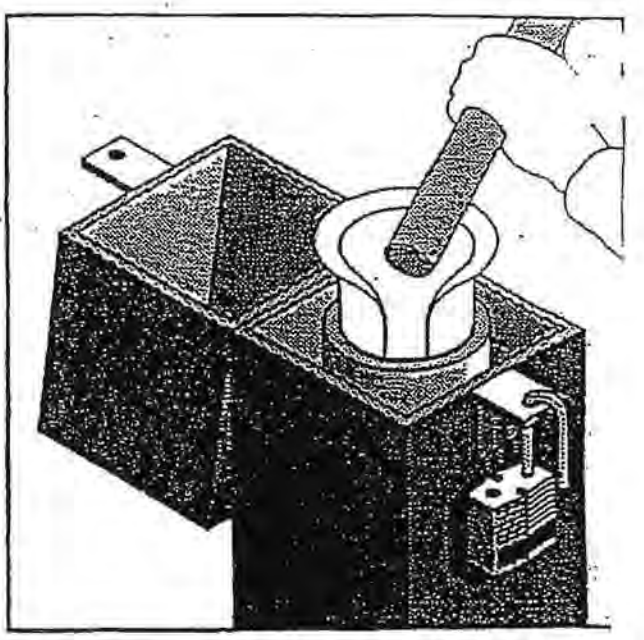

FIGURE 2 TAPE GUARD USAGE

into the opening of any 2" to 4" well pipe. Allow instrumentation, tubing or tape to ride on the smooth surface of the "Tape Guard" to prewear.

### ET-89

The Keck Instruments ET-89 is a portable reel mounted device used to accurately measure water levels in a borehole. Water levels are detected by a 5/8" O.D. stainless steel probe attached to a 100 FT. Tefzel coated engineer's tape. The tape is graduated in 100ths of a foot with metric divisions on the reverse side. The ET-89 relies on fluid conductivity to determine the presence of water and emits on audible signal with light. Controls include a sensitivity adjustment to eliminate false readings due to cascading water or casing effect and a battery test switch.

### Operational Procedure

- 1. Turn the instrument "On" and check the battery voltage by pressing the "Batt Test" button. A dim red light indicates a low battery and should be replaced.
- Lower the probe down the well to the water surface, the light and buzzer should be activated. At this point adjust the probe sensitivity counter-clockwise until the light and buzzer turn off.
- 3. With the probe still in contact with the water, adjust the probe sensitivity until the light and buzzer barely activate. In this setting the probe will detect water level and not be effected by condensation from the casing well.
- 4. Water level measurements can now be taken from the top of the casing.
- 5. After completion of water level measurements the device should be properly stored.

# Maintenance and Cleaning Procedures

- 1. Remove the three faceplate screws.
- 2. Release the faceplate using the sensitivity knob to pull the components out of the reel.
- 3. Make note of the battery location on the circuit board and the position in reel cavity.
- 4. Remove the 9 volt battery from the connector by grasping the battery and the black connector. Replace with new battery.
- 5. Position the battery in the notch of the circuit board and align the battery with the recessed slot in the reel.
- Place the faceplate in the reel and replace the three retaining screws. Do not over tighten these screws.

# Decontamination and Cleaning

The ET-89 can be cleaned with any detergent or lab soap such as Liquinox that does not effect polypropylene. The real should not be submerged at any time but can be wiped with a damp cloth.

Please call our technical staff if further assistance is required at 1-800-542-5681.

Attachment D

Attachment E

Summary of Monitoring Well Information

# GROUNDWATER MONITORING WELL INFORMATION

| WELL ID        | PROGRAM(S)                                                                                                    | STRATUM                                      |
|----------------|----------------------------------------------------------------------------------------------------|----------------------------------------------|
| OB-14          | SWMA                                                                                                    | Uppermost usable aquifer: lower bedrock      |
| OB-2A          | SWMA/MCIX                                                                                                    | Uppermost usable aquifer: upper glacial sand |
| OB-3           | SWMA                                                                                                    | Uppermost usable aquifer: upper glacial sand |
| OB-4           | SWMA                                                                                                    | Uppermost usable aquifer: upper glacial sand |
| OB-5           | SWMA                                                                                                    | Uppermost usable aquifer: upper glacial sand |
| OB-6/OB-56     | SWMA/HWMA*                                                                                                    | Uppermost usable aquifer: upper glacial sand |
| OB-7           | SWMA/MCIX                                                                                                    | Uppermost usable aquifer: upper glacial sand |
| OB-8/OB-60     | SWMA/HWMA*                                                                                                    | Uppermost usable aquifer; upper glacial sand |
| OB-9           | SWMA                                                                                                    | Uppermost usable aquifer; upper glacial sand |
| OB-10          | SWMA                                                                                                    | Uppermost usable aquifer; upper glacial sand |
| OB-11A         | SWMA/MCIX                                                                                                    | Uppermost usable aquifer; upper glacial sand |
| OB-12R         | SWMA                                                                                                    | Uppermost usable aquifer; upper glacial sand |
| OB-13/OB-57    | SWMA/HWMA*                                                                                                    | Uppermost usable aquifer; upper glacial sand |
| OB-14          | SWMA                                                                                                    | Uppermost usable aquifer; upper glacial sand |
| OB-15          | SWMA                                                                                                    | Uppermost usable aquifer; upper glacial sand |
| OB-16          | SWMA                                                                                                    | Uppermost usable aquifer; upper glacial sand |
| OB-18          | HWMA (WDI/MDWTP)                                                                                                    | Uppermost usable aquifer; lower bedrock      |
| OB-19R         | HWMA (WDI/MDWTP)                                                                                                    | Uppermost usable aquifer; upper glacial sand |
| OB-20          | HWMA/TSCA                                                                                                    | Uppermost usable aquifer; upper glacial sand |
| OB-21          | HWMA(WDI/MDWTP)/TSCA                                                                                                    | Uppermost usable aquifer; upper glacial sand |
| OB-22          | HWMA                                                                                                    | Uppermost usable aquifer; lower bedrock      |
| OB-23A         | HWMA(WDI/MDWTP)/TSCA                                                                                                    | Uppermost usable aquifer; upper glacial sand |
| OB-24          | HWMA(WDI/MDWTP)/TSCA                                                                                                    | Uppermost usable aquifer; upper glacial sand |
| OB-25          | HWMA/TSCA                                                                                                    | Uppermost usable aquifer; upper glacial sand |
| OB-26A         | HWMA/TSCA                                                                                                    | Uppermost usable aquifer; upper glacial sand |
| OB-27A         | HWMA                                                                                                    | Uppermost usable aquifer; upper glacial sand |
| OB-28          | HWMA                                                                                                    | Uppermost usable aquifer; upper glacial sand |
| OB-29          | HWMA                                                                                                    | Uppermost usable aquifer; upper glacial sand |
| OB-30          | HWMA                                                                                                    | Uppermost usable aquifer; upper glacial sand |
| OB-31AR        | HWMA/MCIX                                                                                                    | Uppermost usable aquifer; upper glacial sand |
| OB-32          | HWMA/MCIX                                                                                                    | Uppermost usable aquifer; lower bedrock      |
| OB-36          | HWMA (WDI/MDWTP)                                                                                                    | Uppermost usable aquifer; lower bedrock      |
| OB-37          | HWMA                                                                                                    | Uppermost usable aquifer; lower bedrock      |
| OB-38          | HWMA                                                                                                    | Uppermost usable aquifer; lower bedrock      |
| OB-39          | HWMA                                                                                                    | Uppermost usable aquifer; lower bedrock      |
| OB-40R         | HWMA/TSCA                                                                                                    | Uppermost usable aquifer; upper glacial sand |
| OB-41          | MCIX                                                                                                    | Uppermost usable aquifer; lower bedrock      |
| OB-42          | MCIX                                                                                                    | Uppermost usable aquifer; upper glacial sand |
| OB-43          | MCIX                                                                                                    | Uppermost usable aquifer; upper glacial sand |
| OB-44          | MCIX                                                                                                    | Uppermost usable aquifer; upper glacial sand |
| OB-45          | SWMA/MCIX                                                                                                    | Uppermost usable aquifer; upper glacial sand |
| OB-46          |                                                                                                    | Uppermost usable aquifer; upper glacial sand |
| OB-4/          | HWMA (WDI/MDW1P)                                                                                                    | Uppermost usable aquifer; upper glacial sand |
| OB 40          |                                                                                                    | Uppermost usable aguitan larger had          |
| OB-49          |                                                                                                    | Uppermost usable aquifer; lower bedrock      |
| OB-50          |                                                                                                    | Uppermost usable aquifer upper glacial sand  |
| OD-31A         |                                                                                                    | Uppermost usable aquifer; upper glacial sand |
| OB-32          |                                                                                                    | Uppermost usable aquifer upper glacial sand  |
| OB-55          | Future HWMA/TSCA                                                                                                    | Uppermost usable aquifer: upper glacial sand |
| 0B-34<br>0R-55 | Future HWMA/TSCA                                                                                                    | Uppermost usable aquifer: lower bedrock      |
| OR-58          | $\frac{1}{10000000000000000000000000000000000$                                                                                                    | Uppermost usable aquifer: upper glacial sand |
| OB-50          | $\frac{1}{1} \frac{1}{1} \frac{1}$ | Uppermost usable aquifer: lower bedrock      |
| P_1            | HWMA (MDWTP)                                                                                                    | Upper shallow perched groundwater            |
| P_2R           | HWMA (MDWTP)                                                                                                    | Upper shallow perched groundwater            |
| P_3R           |                                                                                                    | Upper shallow perched groundwater            |
| P_4R           | HWMA (MDWTP)                                                                                                    | Upper shallow perched groundwater            |
| P_5            | HWMA (MDWTP)                                                                                                    | Upper shallow perched groundwater            |
| 1 -J           | HWMA (MDWTD)                                                                                                    | Upper shallow perched groundwater            |

\* to become HWMA well when Cell G Phase 1 wells are abandined

Attachment F

# WELL WIZARD Dedicated Sampling Systems

# Installation, Operation and Maintenance User's Guide Part No 34999

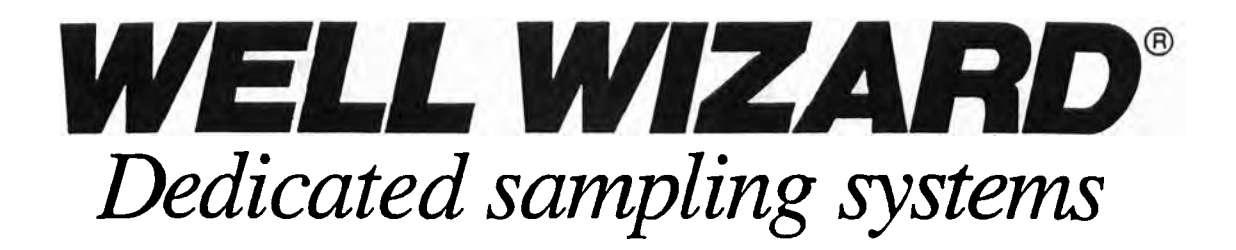

# Installation, Operation, and Maintenance User's Guide

Part No. 34999

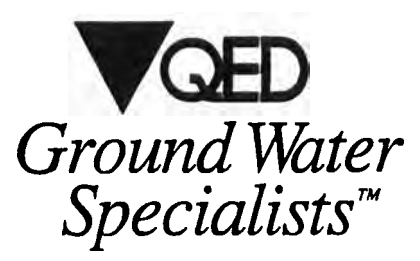

6095 Jackson Rd. P.O. Box 3726 Ann Arbor, MI 48106 800-624-2026 In Michigan 313-995-2547 In California 510-930-7610 or 800-366-7610 QuickStart

# 

iv

# CONTENTS

| 1. INTRODUCING WELL WIZARD                   |     |
|----------------------------------------------|-----|
| Dedicated Components                         |     |
| Sampling Pump                                |     |
| 1100 Series Pumps                            |     |
| 1200 Series Pumps                            | 1-3 |
| 1500 Series Pumps                            |     |
| How Bladder Pumps Work                       |     |
| Pump Tubing                                  |     |
| Inlet Screen                                 |     |
| Well Cap                                     |     |
| Pneumatic Static Water-Level Probe           |     |
| Packer & Purge Pump                          |     |
| Portable Components                          |     |
| Cycle Controller                             |     |
| Model 3013 Automatic Controller              |     |
| Model 3111 Automatic Controller/Compressor   |     |
| Model 350 Electronic Controller              |     |
| Water-Level Meter                            |     |
| Flow-Through Cell                            |     |
| QuickFilter                                  |     |
| 2. INSTALLING THE COMPONENTS                 |     |
| Before You Begin                             | 2-1 |
| Unpack the Components                        | 2-2 |
| Install the Inlet Screen                     | 2-4 |
| Screens for 1100 Series Pumps                | 2-4 |
| Screens for 1200, 1300, & 1500 Series Pumps  | 2-4 |
| Install an Optional Packer-Purge Mizer       | 2-5 |
| Attach the Purge Mizer Cable to the Well Can | 2-6 |
| Standard Can                                 | 2-6 |
| 2120A 2-Inch Cap                             | 2.7 |
| _ · · · ·                                    |     |

.

| Install the Discharge Tubing                  | 2-8  |
|-----------------------------------------------|------|
| Install the Inflation Tubing                  | 7-8  |
| Install the Air-Supply Tubing                 | 2-9  |
| Install the Basic Sampling Pump               | 2-10 |
| Install an Optional Purge Pump-Purge Master   | 2-11 |
| Attach the Tubing Bundle to the Pump          | 2-11 |
| Lower Purge Master into the Well              | 2-12 |
| Attach the Discharge Tubing to the Well Cap   | 2-12 |
| Attach the Air-Supply Tubing to the Well Cap  |      |
| Install the Well Cap                          |      |
| Install the Optional Water-Level Meter Probes |      |
| 3. PURGING THE WELL.                          | 3-1  |
| Measure the Water Level                       | 3_1  |
| With a Dedicated Water-Level Meter            | 3.1  |
| Charge the Tank                               | 3-2  |
| Operate the Meter to Measure Water Levels     | 3.4  |
| With a Portable Water-Level Meter             | 3.4  |
| Purge Using the Sampling Pump.                | 3-5  |
| General Procedure for Purging                 | 3-5  |
| Detailed Procedure for Purging                |      |
| Cat Duration Standard                         |      |

| Get Purging Started                   | 3-6 |
|---------------------------------------|-----|
| Maximize the Pumping Rate             |     |
| Purge Using Purge Mizer (packer)      |     |
| Purge Using Purge Master (purge pump) |     |
| Connect the Discharge Tubing Elbow.   |     |
| Connect Purge Master                  |     |
| Set the Cycles                        |     |
| Maximize the Pumping Rate             |     |
| Clear the Discharge Line              |     |
| 4. COLLECTING A SAMPLE                |     |
| Adjust the Rate of Flow               |     |
| Collect the Sample                    |     |
|                                       |     |

vi

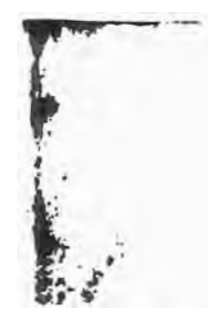

| - |  |
|---|--|
|   |  |
|   |  |
|   |  |
|   |  |
|   |  |
|   |  |
|   |  |
|   |  |
|   |  |
|   |  |
|   |  |
|   |  |
|   |  |
|   |  |
|   |  |
|   |  |
|   |  |
|   |  |
|   |  |
|   |  |
|   |  |
|   |  |
|   |  |
|   |  |
|   |  |
|   |  |
|   |  |
| - |  |
|   |  |
|   |  |
|   |  |
|   |  |
|   |  |
|   |  |
|   |  |
| - |  |
|   |  |
| - |  |
|   |  |
| - |  |
|   |  |
|   |  |
|   |  |
| - |  |
| - |  |
|   |  |
|   |  |
|   |  |
| - |  |
|   |  |
|   |  |

| 1.5 | 2.  |    |   |     |
|-----|-----|----|---|-----|
| - 1 | jų, | ni | e | 115 |

|    |                                                          | _   |
|----|----------------------------------------------------------|-----|
| 5. | INSTALLING A PUMP USING BULK TUBING                      | 5-1 |
|    | Get Ready                                                | 5-1 |
|    | Cut Tubing to Length                                     |     |
|    | Connect the Pump to the Tubing                           |     |
|    | Connect the Well Cap to the Tubing                       |     |
|    | Discharge Tubing                                         | 5-3 |
|    | Air-Supply Tubing                                        |     |
|    | Fittings                                                 | 5-4 |
|    | Install the Optional Components                          | 5-4 |
|    | Inlet Screen                                             | 5-4 |
|    | Purge Mizer                                              |     |
|    | Purge Master                                             | 5-5 |
|    | Install the Pump                                         | 5-5 |
| 6. | MAINTAINING YOUR WELL WIZARD SYSTEM                      |     |
|    | Maintain the Model 6010E Water-Level Meter               |     |
|    | Change the Batteries                                     | 6-2 |
|    | Calibrate the Water-Level Meter                          | 6-2 |
|    | Maintain Purge Master                                    | 6-3 |
|    | Maintain the Model 350 Electronic Controller             | 6-4 |
|    | General Care & Storage                                   | 6-4 |
|    | Cold-Weather Usage                                       | 6-4 |
|    | Batteries                                                | 6-4 |
|    | Battery Testing                                          | 6-5 |
|    | Battery Replacement                                      | 6-5 |
|    | Install or Replace Well-Cap Tubing Ferrules in a Typical |     |
|    | Well Cap                                                 | 6-6 |
|    | Unscrew Fitting Caps & Expose Ferrules                   | 6-6 |
|    | Discard Tubing & Ferrule, Save Cap for Re-Use            | 6-7 |
|    | Re-Attach the Fitting Caps                               | 6-8 |
|    | Re-Connect the Tubing                                    | 6-8 |
|    |                                                          |     |

Contents

1

ł

| Install or Replace Pump Connectors            |             |
|-----------------------------------------------|-------------|
| Stainless Steel Connectors                    |             |
| Purge Master Barb-and-Clamp Connectors        |             |
| Polypropylene Connectors                      |             |
|                                               |             |
| APPENDIX A. SPECIFICATIONS                    | A-1         |
| Standard Controller/Compressor                | A-I         |
| High-Pressure Controller/Compressor           | A-2         |
| Well Wizard Equipment Configurations          |             |
| Sampling System Type A                        | A-3         |
| Sampling System Type B                        |             |
| Sampling System Type C                        | A-S         |
| Sampling System Type D                        |             |
| Sampling System Type E                        | A-7         |
| Sampling System Type F                        | A-8         |
| Sampling System Type G                        | <b>A</b> -9 |
| Sampling System Type H                        | A-10        |
| Sampling System Type 1                        | <b>A-11</b> |
| Sampling System Type J                        | A-12        |
| Sampling System Type K                        | A-13        |
| Sampling System Type L                        | A-14        |
|                                               |             |
| APPENDIX B. MY WELL WIZARD IS BROKEN: WHAT TO | D DO B-1    |
| Perform These Three Checks                    | B-1         |
| Check Controller Cycling and Pressure         | B-2         |
| Check Cycle Length Adjustment                 | B-2         |
| Check for Sufficient Discharge Volume         | В-2         |
| Call QED, if Necessary                        | B-3         |
|                                               |             |
| APPENDIX C. DRAWINGS & PARTS LISTS            | C-1         |
| P1101H Assembly                               | C-2         |
| STIIOIP Assembly                              | C-4         |
| STIIOIPF Assembly                             | C-6         |
| TI 100 Assembly                               | C-8         |
| P1201 Assembly                                | C-10        |
| r                                             |             |

viii

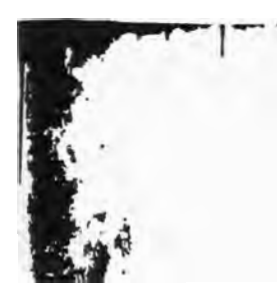

| - | -   |   |
|---|-----|---|
|   | -   |   |
| - | -   |   |
| - | -   |   |
| - | -   |   |
|   | -   |   |
|   | -   |   |
|   |     |   |
|   | -   |   |
|   |     |   |
|   | -   |   |
|   |     |   |
|   | -   | S |
|   |     |   |
|   |     |   |
|   | -   |   |
|   | -   |   |
|   |     |   |
|   | -   |   |
|   | -   |   |
|   | -   |   |
|   |     |   |
|   | 1.1 |   |
|   | -   |   |
|   | 1   |   |
|   | -   |   |
| - | 11  |   |
|   | -   |   |
| - | 1   |   |
| 1 | -   |   |
| - |     |   |
| 1 |     |   |
| - |     |   |
| - |     |   |
|   |     |   |
|   |     |   |
|   | 1.0 |   |
| - |     |   |
| - |     |   |
|   | -   |   |
|   |     |   |
| - |     |   |
| - |     |   |
| - |     |   |
| - |     |   |
| - |     |   |
| - |     |   |
| - | -   |   |
| - |     |   |
| - | -   |   |
| - |     |   |
|   | -   |   |
|   | -   |   |
| - | -   |   |
| - | -   | - |
| - | -   |   |
| - | -   |   |
| - | -   |   |
|   | -   |   |
| - | 1   |   |
| - | -   | - |
| - | -   |   |
|   | -   |   |
| - | -   |   |
|   | 1   | - |
| - | -   |   |
| - | -   | - |
|   | 1   |   |
|   | -   | - |
| - | 1   |   |
|   |     | - |
| - | 1   |   |
|   | -   | • |
| - | -   |   |
|   | -   |   |
| - | -   |   |
|   | -   |   |
| - | -   |   |
|   | -   | - |
| - | -   |   |
|   | -   | - |
|   |     |   |
|   | -   | - |
| - |     |   |
|   |     |   |
|   |     |   |

1

Contenia

| P1201H Assembly                | C-12 |
|--------------------------------|------|
| T1200 Assembly                 | C-14 |
| P1500 Assembly                 |      |
| T1500 Assembly                 | C-18 |
| 350 Controller                 | C-20 |
| 3013 Controller                | C-24 |
| 3013H Controller               | C-28 |
| 3013UH Controller              |      |
| 3020 Compressor                | C-36 |
| PENDIX D. WELL WIZARD WARRANTY | D-1  |

| APPENDIX D. WELL WIZARD WARRANTY | D-1        |
|----------------------------------|------------|
| Limits and Conditions            | D-1        |
| Remedy                           | D-2        |
| Exclusions                       | D-3        |
| Applicability                    | D-3        |
| Liability Limits                 | <b>D-4</b> |
| Defective Product                | D-4        |
| Responsibility of the Purchaser  | D-5        |

IX

Conteni.

x

# 

# INTRODUCING WELL WIZARD

To monitor the quality of ground water, you need an efficient way to collect unbiased samples. Well Wizard is a total system for meeting all your ground water monitoring needs-with the flexibility to meet your special requirements. This chapter describes the components of the Well Wizard system.

The Well Wizard system includes both *dedicated* and *portable* components. The water-contacting components are dedicated; you permanently install them in each well. The control elements are portable; you transport them from well to well.

# **Dedicated Components**

Dedicated Well Wizard components include:

- A sampling pump.
- Pump tubing.
- An optional inlet screen.
- A well cap.
- An optional pneumatic static water-level probe.
- An optional packer.
- An optional purge pump.

The following sections describe these components.

Chapter 1

# Sampling Pump

A Well Wizard sampling pump is an air-actuated bladder pump that you permanently position in the well.

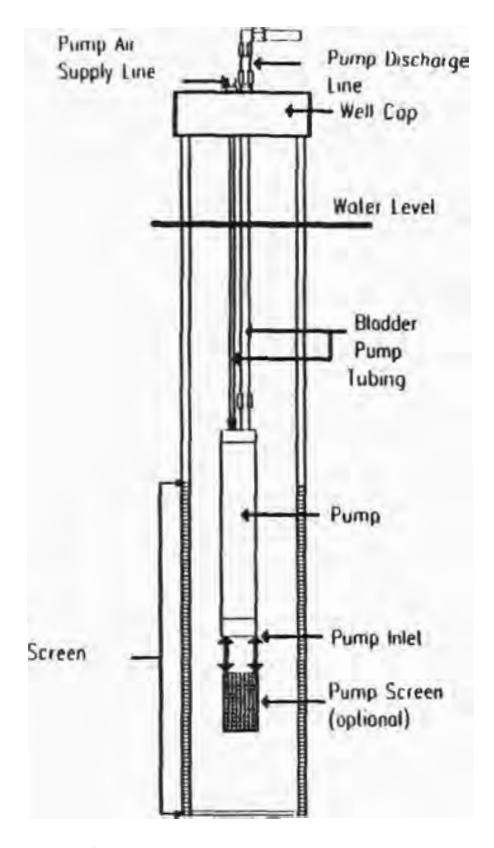

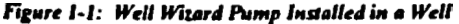

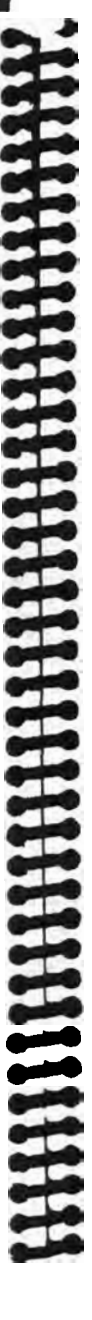

Introducing Well Wizard

As Figure 1-1 shows, you normally position the pump inlet midway in the screen section of the well, suspending it by two tubes that supply air to the pump and convey the water sample to the well cap. Whenever possible, pumps are shipped already preassembled to the tubing and the well cap assembly.

Several types of Well Wizard bladder pumps are available.

# **1100 Series Pumps**

The 1100 series pumps include four major components:

- Upper-end check valve assembly (polyvinyl chloride (PVC) or Teflon<sup>m</sup>).
- Lower-end check valve assembly (PVC or Teflon).
- · Bladder cartridge (Teflon).
- Pump body (PVC or Teflon).

You can totally disassemble this pump without tools by unscrewing each end cap and pushing the bladder cartridge out of the pump body (for more information, refer to the instructions included with the field-replaceable bladder kit). The weep hole on the water-discharge fitting aids cold-weather operation by allowing the water discharge line to drain after use.

# 1200 Series Pumps

The 1200 series pumps include two major components:

- Bladder cartridge assembly (either Teflon and stainless steel or PVC and stainless steel).
- Pump body (stainless steel).

You can partially disassemble this pump (for more information, refer to the instructions included with the field-replaceable bladder kit). The pump body covers the weep hole on the upper portion of the bladder cartridge to aid cold-weather operation, so you may sometimes see water dribble from the pump body.

1-3

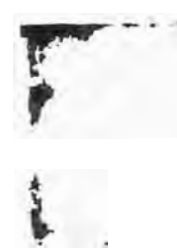

1-2

Chapter 1

### **1500 Series Pumps**

The 1500 series pumps are the same as the 1200 series Well Wizard pumps except that they are much longer. They're available in stainless steel with PVC or stainless steet with Teflon. Also known as *Power Pumps*, these pumps save you from needing both a purge pump and a sampling pump in deep wells with moderate purge volumes, by delivering higher flow rates.

### How Bladder Pumps Work

The bladder pump has two alternating cycles (refer to Figure 1-2):

 During the discharge cycle, air forced into the space between the pump body and the pump bladder squeezes the water inside the bladder into the exit/entrance holes of the fill rod. As air pressure increases, liquid-having no place else to go-is forced up the discharge line and to the surface. The bottom check ball is forced down by the air pressure in the pump; this seals the inlet so that no water can enter the bladder chamber. • During the refill cycle, with no air pressure holding it down, the water pressure pushes the bottom check ball up, allowing the water to reenter the bladder chamber. The bladder expands as it refills with water. The top check ball seals because of the force of the water pressure in the discharge tubing.

**Caution:** Although you can operate a Well Wizard pump dry without damaging it, the bladder can be punctured if you pump sand. So be sure to use an inlet screen in wells with high sand and sediment content, or when the inlet of the pump is placed within 2 feet of the bottom of the well. Remember, the Well Wizard 10-year warranty is void if you don't use an inlet screen.

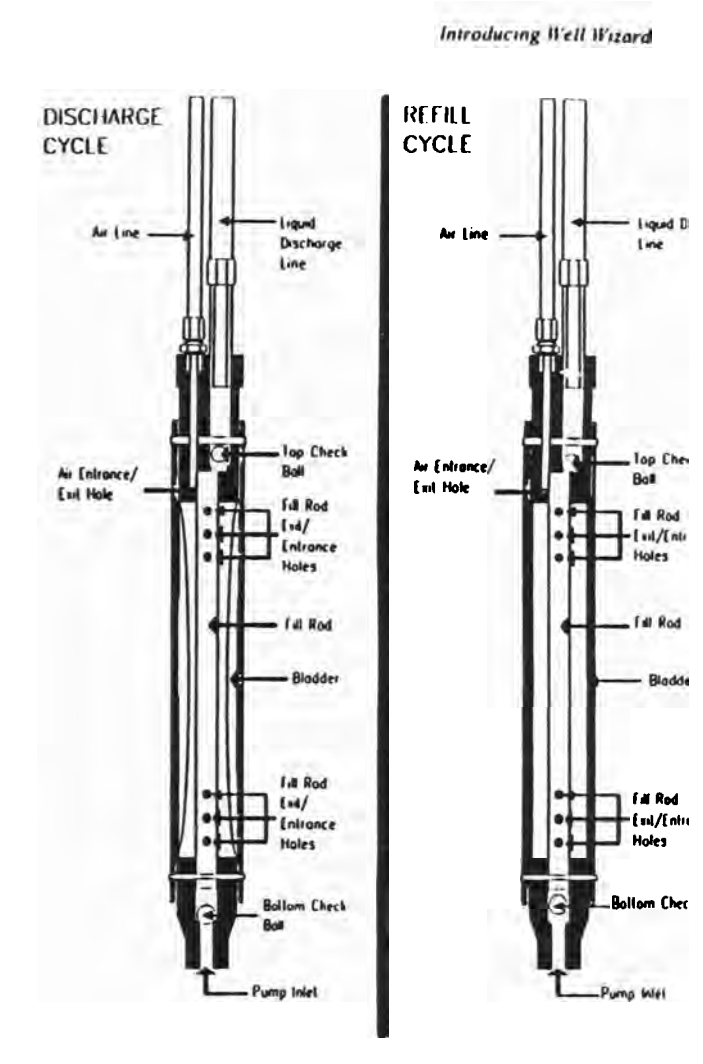

Figure 1-2: Bladder Pump Cycles

1-4

1-5

Chapter 1

# **Pump Tubing**

A ground water sample is only as good as the tubing it runs through. Your Well Wizard was shipped with one of the following types of superior-quality tubing:

- Polycthylene.
- Teflon-lined polyethylene.
- Teflon.

Most tubing is supplied as a bonded pair (air supply and discharge), to save time and avoid tube entanglement.

Unless your order specified that you wanted *bulk* tubing, the tubing for your Well Wizard bladder pump is pre-cut to the correct length for your well. If you also have a Purge Mizer, you'll need to fit and trim its tubing, if you have a Purge Master, that tubing is pre-cut but not connected to the pump or cap. Instructions for these procedures are in Chapter 2, "Installing the Components."

# **Inlet Screen**

An inlet screen can protect the bladder in your Well Wizard pump by preventing sand from contacting the bladder. If you install a screen on your dedicated Well Wizard bladder pump, QED warrantees the pump for a full 10 years.

# Well Cap

You fit a well cap to the top of the well casing to suspend the pump and tubing. There are two terminal fittings inside the basic well cap (see Figure 1-3):

A compression through fitting for the discharge line.

• A short brass quick-connect nipple for the pump air-supply line.

The protected well cap has a lid with a lock pin. You can record well identification and reference date information on the cap label. The unprotected well cap is meant for wells located within a usersupplied protected standpipe.

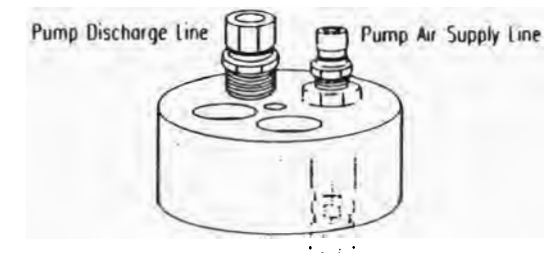

Figure 1-3: Well Cap

# **Pneumatic Static Water-Level Probe**

You can permanently mount an *optional* static water-level probe inside the well. Then you can use a portable instrument to pneumatically measure the submergence of the probe.

# Packer & Purge Pump

In conjunction with dedicated Well Wizard sampling pumps, you can install an *optional* packer (Purge Mizer) or purge pump (Purge Master) to shorten well purge times in any size well over 2 inches in diameter:

 A Purge Mizer packer inflates to scal off the sampling zone from the remainder of the water column. A *tandem* Purge Mizer combined with a standard Purge Mizer and a sampling pump lets you scal off both *above* and *below* the sampling zone.

1.7

 A Purge Master purge pump saves purge time in wells that contain a large volume of water to be purged before ground water sampling. This pump operates on a gas-displacement principal that results in high flow rates. However, because drive air contacts the well water, you don't also use this pump for sampling-you use the Well Wizard bladder pump instead.

# **Portable Components**

Portable Well Wizard components include a cycle controller, water-level meter, disposable sample filters, and a flow-through cell.

# **Cycle Controller**

A cycle controller controls operation of the Well Wizard pump by regulating the air flow from a compressed-gas source to the pump. Figure 1-4 shows the control panel from a typical Well Wizard cycle controller. Several controllers are available.

# Model 3013 Automatic Controller

When connected to an appropriate compressed-gas source, the Model 3013 Automatic Controller alternately pressurizes then vents the air-supply line to the pump, allowing the pump to discharge, then fill with water. Using two timers, you can separately adjust the duration of the discharge pumping and venting cycles to maximize the pumping rate. The timers have a range of a fraction of 1 second to 2 minutes. A separate control lets you reduce the flow rate for sample collection. Introducing Well Wizord

Because this controller is pncumatically operated, it requires no electrical power supply. QED recommends that the compressedgas sources be of high quality, such as breathing air or air from an oil-less compressor like the one offered in the Well Wizard product line.

WARMING! Do not apply pressure greater than 120 psi to the standard controller. Higher pressures may create hazardous conditions and will void your Well Wizard system warranties. However, higher air-flow-rate and higher pressure versions are available.

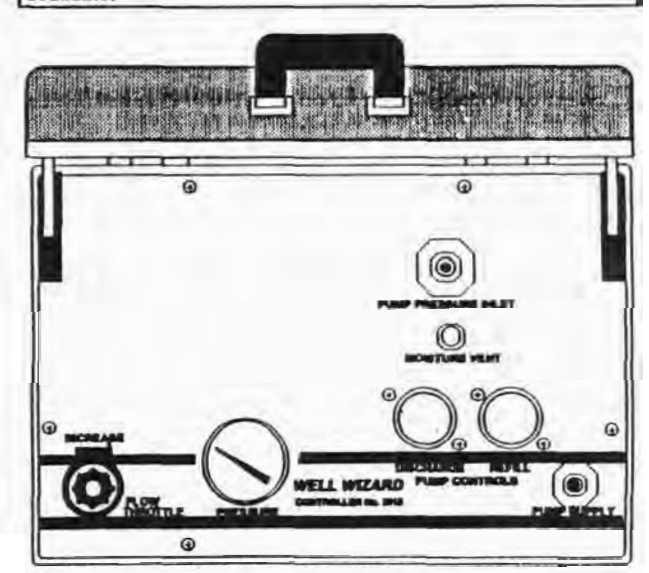

Figure 1-4: Typical Well Wizard Cycle Controller Control Punct

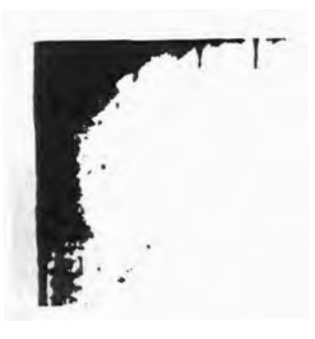
Introducing Well Wizard

Chapier 1

### Model 3111 Automatic Controller/Compressor

The Model 3111 Automatic Controller/Compressor is a selfcontained, cart-mounted unit that combines a compressor with a 3013 Automatic Controller. Its air-cooled gasoline engine drives a 100 psi oil-less compressor. This is a convenient, easily transportable compressed-air source.

WARNING! Do not apply pressure greater than 120 psl to the controller. Higher pressures may create hazardous conditions and will void your Well Wizard system warranties. However, higher air-flow-rate and higher pressure versions are available.

### **Model 350 Electronic Controller**

Because the Model 350 Electronic Controller is electronic, it's also lightweight. Beyond that, this controller works essentially the same as the 3013 Automatic Controller, except that its timers have a narrower range.

## Water-Level Meter

QED offers two approaches to portable static water-level measurement:

- The pneumatic water-level approach uses a portable battery-operated meter to measure the submergence of the dedicated probe. You calibrate the meter when you install it, and periodically after that. Batteries and a refillable compressed-gas charge from the pump controller output power the meter.
- The electronic water-level approach uses a portable conductivity probe attached to a calibrated tape. A light shines and a buzzer sounds when the probe touches the water surface. You lower this probe into each successive well.

1-10

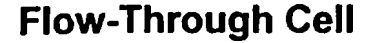

Purge Saver is QED's optional flow-through cell. It simultaneously uses four probes to measure the pH balance, conductivity, temperature, and dissolved oxygen content of purge water. Purge Saver lets you know when it's okay to sample-generally saving you from spending a lot of time and from removing large volumes of water. If you have Purge Saver, for information about how to operate and maintain it, refer to the separate Purge Saver documentation.

### QuickFilter

To ensure accurate samples of dissolved metals, you can use an *optional* QED QuickFilter. It removes solids larger than 0.45 micron. Because QuickFilters are disposable—you use one for each sampling event—there's no need to try to clean or decontaminate the filter from well to well.

Chapter J

1-12

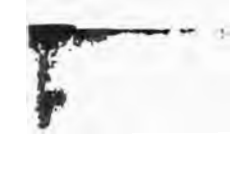

# 

## INSTALLING THE COMPONENTS

If you've received a set of preassembled dedicated components, you'll find that unpacking them and installing them is easy when you follow the instructions in this chapter. Because not everyone needs to read the whole chapter, the first section helps you decide which of the other sections you need to read.

If, instead of preassembled components, you've received unassembled components and bulk tubing, read Chapter 5, "Installing a Pump Using Bulk Tubing."

## Before You Begin...

How many of the installation procedures in this chapter you need to follow depends entirely on which components you have. But *everyone* needs to refer to these sections:

- "Unpack the Components."
- "Install the Basic Sampling Pump."

To find out which of the other sections to read, take stock of what you have by referring to the stapled sheets titled "Downwell Equipment Build/Specifications Sheet(s)." These sheets-and any other instructions-are inside a box labelled "Instructions Enclosed," which is inside Box 1.

Chapter "

When you know what you have, refer to Table 2-1 to find out which sections of this chapter you need to read to install your specific set of components—and in what order:

| Table 2.1  | Whatto          | Read & | 1  | What ()edae |
|------------|-----------------|--------|----|-------------|
| 1 avie 2-1 | <b>n</b> nai io | Reaa a | 17 | What Graer  |

| If you have                  | Read this                                           | In this sequence                                                                                                    |
|------------------------------|-----------------------------------------------------|----------------------------------------------------------------------------------------------------|
| A sampling<br>pump           | "Unpack the Compo-<br>nents"                        | First                                                                                                    |
| Inlet screen                 | "Install the Inlet<br>Screen"                       | After unpacking the<br>components                                                                                                 |
| Packer<br>(Purge Mizer)      | "Install an Optional<br>Packer-Purge Mizer"         | <i>Before</i> installing the basic pump                                                                                           |
| Purge pump<br>(Purge Master) | *Install an Optional<br>Packer-Purge Pump*          | Before or after installing<br>the basic sampling<br>pump-refer to the<br>"Downwell Equipment<br>Build/Specifications<br>Sheet(s)" |
| Water-level<br>meler         | "Install an Optional<br>Water-Level Meter<br>Probe" | After installing the basic<br>pump and any packer or<br>purge pump                                                                |

## **Unpack the Components**

Here's how to unpack the Well Wizard dedicated components.

 If you need to install a Well Wizard system in more than one well, decide which well you want to do first. Then find the box of components with the correct well-identification number written on the outside of the box,

1.1

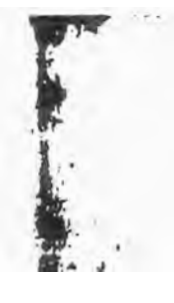

- 2. If you don't have a Purge Mizer, skip to Step 3; if you do have a Purge Mizer, get the following tools ready:
  - 2 8" adjustable crescent wrenches.
  - 2 12" adjustable crescent wrenches.
  - I Tubing cutter (supplied by QED).
- 3. Carry the box to the well site, then open the box, but don't touch anything yet.
- Open the box, then, before unpacking the rest of the box, put on a pair of the latex gloves you find inside the box.

Caution: Touching well components with your bare hands can contaminate the components and degrade the quality of the samples obtained using the Well Wizard system. Atways wear clean latex gloves when unpacking and installing a Well Wizard system, and at any other time when your hands might touch a water-contacting component.

 Taking care to not kink the tubing, gently remove the plasticwrapped pump and tubing from the box. A label on the package provides the well ID, cap, and tubing length. You may need this information later, so save the label.

Note: The plastic bag also contains the lab-clean certificate on which is recorded the pump batch serial number. Keep this tag for each pump you install. It's your proof that the pump is contaminant free-if you need to, you can call QED with the serial number to find out which lab certified the pump.

6. Open the plastic wrapping, then gently slide the pump out of the bag.

## Install the Inlet Screen

Well Wizard bladder pumps have a 10-year warranty that is valid only if you use the appropriate inlet screen.

There are two types of inlet screen: one that you *thread* onto the pump inlet for 1100 series pumps, and one that you secure with *set screws* for 1200, 1300, and 1500 series pumps. The correct screen for each pump is usually included with the other components for the well-the box label tells you where to find the screen. The following sections describe how to install the two types of inlet screen.

## Screens for 1100 Series Pumps

To install a screen on an 1100 series pump, follow these steps:

1. Still wearing the latex gloves, open the plastic wrapping, then remove the screen.

2. Thread the screen onto the male-threaded pump inlet, making sure the screen is firmly tight.

## Screens for 1200, 1300, & 1500 Series Pumps

To install a screen on a 1200, 1300, or 1500 series pump, follow these steps:

- 1. Still wearing the latex gloves, open the plastic wrapping, then remove from the bag both the screen and the small plastic bag that contains spare set screws and a small Allen wrench.
- Find the groove around the inlet end of the stainless steel pump body (the end opposite the air and water connectors), then slide the screen onto the bottom of the pump assembly, aligning the top rim of the screen with the top groove.

Note: If you have difficulty installing the screen, use the Allen wrench to loosen the set screws a little.

- 3. Using the Allen wrench, *lightly* tighten each of the set screws, then make sure the screws have engaged the groove.
- 4. Using the Allen wrench, firmly tighten each of the set screws
- 5. Check to make sure the screen is secure.

## Install an Optional Packer–Purge Mizer

If you have a Well Wizard sampling system with Purge Mizer, it was shipped with the Purge Mizer support cable and three tubing connections loose at the cap, to allow you to adjust the length of the various tubes to exactly fit your well. To finish installing these, complete the steps in the following sections before completing the steps in "Install the Basic Sampling Pump," later in this chapter. As a guideline, at the end of Purge Mizer installation, you want to have the Purge Mizer cable *tout* and the tubing just slightly slack-so the cable bears the weight of the pump. Note that there are always several inches of inflation tubing left that must later be trimmed, but still left slack, to avoid kinking.

Note: If you don't understand how to use the compression style fillings described in the following sections, refer to the instructions in "Install or Replace Pump Connectors" in Chapter 6, "Maintaining Your Well Wizard System."

2.5

## Attach the Purge Mizer Cable to the Well Cap

How you attach the Purge Mizer support cable to the well cap depends on whether you have a standard cap or a 2120A 2-inch cap. The following sections describe both procedures

### Standard Cap

If you have a Purge Mizer and a standard cap (with support bar), follow these steps to attach the support cable to the cap.

- I Push the threaded terminal through the cap far enough that the support bar can spin freely on it.
- 2 Spin the bar down to the bottom threads of the terminal.
- 3 Lower the bar onto the cap, between the cap fittings.

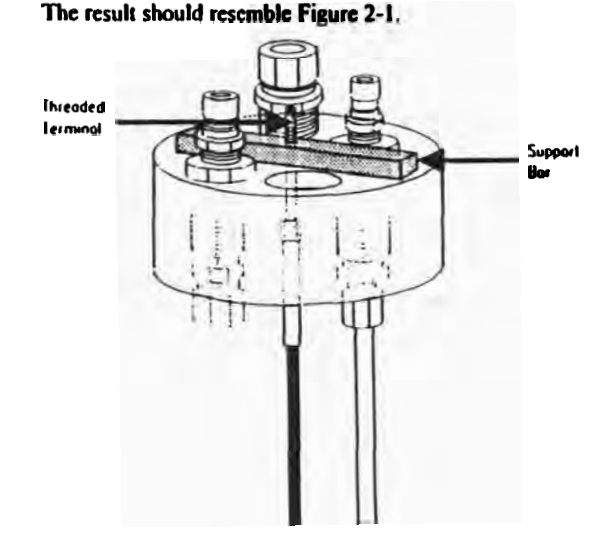

Figure 2-1: Installing Cable on a Standard Cap

Installing the Components

### 2120A 2-Inch Cap

If you have a Purge Mizer and a 2120A 2-inch cap, follow these steps to attach the Purge Mizer support cable to the cap

- I With the support bracket between the sides of the strap fork, slide the clevis pin through the holes
- 2 Slide the cotter pin through the clevis pin
- 3. Secure the cotter pin by bending the ends

The result should resemble Figure 2-2

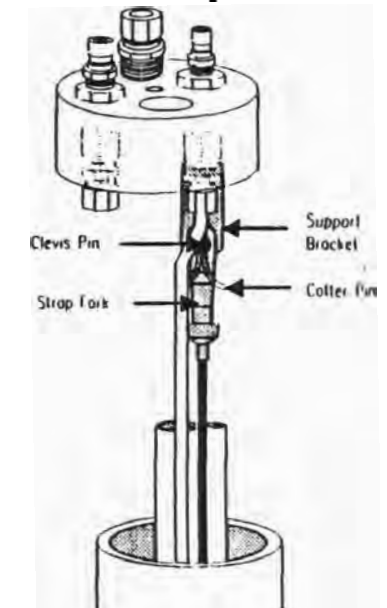

Figure 2-2: Installing Cable on a 2120A 2-Inch Cap

2-6

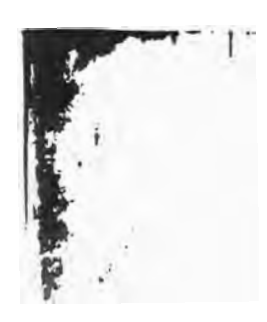

## Install the Discharge Tubing

To install the discharge tubing, follow these steps.

 Pull or push the 1/2-inch discharge tubing through its fitting, adjusting it until it's slightly less taut than the Purge Mizer support cable-leaving about 1-1/2 feet extending above the well cap.

Caution: For now, don't cut off the approximately 1-1/2 feel of excess tubing that extends above the well cap. Wait until Step 3 in "Install the Well Cap," later.

2. With a wrench, hold the base of the through fitting and, with another wrench, tighten the fitting nut until firm.

## Install the Inflation Tubing

To install the Purge Mizer inflation tubing, follow these steps.

 Determine the length of 1/8-inch Purge Mizer inflation tubing needed to extend completely into the compression style fitting on the underside of the cap or cap plate while leaving the tubing *less* taut than the Purge Mizer support cable.

Caution: Measure with care. It's better to leave a little extra tubing prior to cutting than to cut off too much.

- 2. Use the tubing cutter to cut off the excess tubing.
- 3. Push the tubing fully into the fitting until it contacts the shoulder inside the fitting.
- 4. On the top of the cap or cap plate, with a wrench, hold the brass anchor fitting in which the 1/8-inch Purge Mizer inflation tube fitting is installed.
- 5. Tighten the tubing fitting with the wrench until it's firm.

# 

Installing the Components

 Turn the tubing fitting about three-quarters of a turn past hand tight—but don't tighten it enough to crush the Purge Mizer tubing.

## Install the Air-Supply Tubing

To install the air-supply tubing, follow these steps.

 Determine the length of 1/4-inch air-supply tubing needed to extend completely into the brass 1/4-inch compression fitting on the underside of the cap or cap plate while leaving the tubing less taut than the Purge Mizer support cable.

Caution: Measure with care. It's better to leave a little extra tubing prior to cutting than to cut off too much.

- 2. Use the tubing cutter to cut off the excess tubing.
- 3. Push the tubing into the fitting until it contacts the shoulder inside the fitting.
- On the top of the cap or cap plate, with a wrench, hold the brass anchor fitting in which the 1/4-inch air-supply tubing is installed.
- 5. Tighten the tubing fitting with another wrench until it's hand tight.
- 6. Turn the tubing fitting one and one-quarter turns *prist* hand tight.

2.9

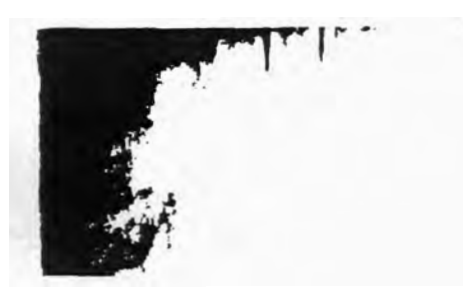

28

## Install the Basic Sampling Pump

Depending on the length of the tubing and whether your pump includes a Purge Mizer or a Purge Master, it may be easiest for two people to install the pump-but one person often can do it. To install the pump, follow these steps.

Caution: Make sure that you don' bring the tubing or other pump components in contact with the ground or any other surface. It's often helpful to spread out a polypropylene tarp next to the well during installation.

- 1. Still wearing the latex gloves, if you have a protected well cap, mark any necessary information-such as well ID and depth-on the label inside the well cap.
- Slowly lower the pump into the well while uncoiling the tubing bundle, until the entire length of tubing is in the well.
  Note: If you don't have a Purge Mizer, skip Step 3.

Note. Il you don't have a Fuige Mizer, skip Step 5.

- What you do in this step depends on which components you have:
  - If you have just the basic sampling pump, either anchor the well cap in position or leave it loosely attached.

- If you have a *Purge Mizer*, lower the cap on the well. Then, leaving 1 inch or a little more, cut off the remaining tubing (about 1-1/2 feet) and attach it to the sample elbow. You can store the elbow and tubing in one of the unused holes in the cap plate.
- If you have a Purge Master that you haven't yet installed, proceed with the instructions in "Install an Optional Purge Pump-Purge Master."

## Install an Optional Purge Pump–Purge Master

If you have a Well Wizard sampling system with Purge Master, although the tubing is cut to the correct length for your well, you need to install the tubing when you install the pump. Refer to the "Downwell Equipment Build/ Specifications Sheet(s)" to see whether to install your sampling pump or your purge pump first.

The following sections tell you how to install Purge Master

## Attach the Tubing Bundle to the Pump

Follow these steps to install the Purge Master tubing bundle.

- 1. Get the following tools ready:
  - 2 12"/300 mm adjustable crescent wrenches
  - 1 Tubing cutter (supplied by QED)
- 2. Make sure that both the 3/4-inch and the 1/2-inch fitting nuts on the top of the pump are loose.
- Holding one end of the tubing bundle, press a 1/2-inch and a 3/4-inch tubing insert into the corresponding tubing.
- Loosening the nuts as necessary, push the tubing into the 3/4-inch and 1/2-inch fittings on the top of the pump, as follows:
  - Push the larger tubing into the 3/4-inch fitting until it contacts the shoulder inside the fitting.
  - Push the smaller tubing into the 1/2-inch fitting until it contacts the shoulder inside the fitting.
- 5. With a wrench, tighten the 3/4-inch fitting nut hand tight.
- 6. With a wrench, hold the fitting base, then turn the 3/4-inch fitting nut one additional turn *past* hand tight.

2-11

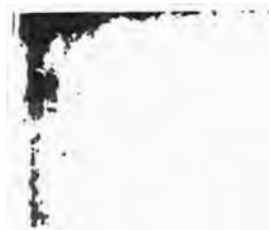

- 7. With a wrench, tighten the 1/2-inch fitting nut hand tight.
- With a wrench, hold the fitting base, then turn the 1/2-inch fitting nut one additional turn past hand tight.

## Lower Purge Master into the Well

To lower the Purge Master into the well, follow these steps.

- 1 Lift the cap plate or unprotected cap out of the well and let it hang off to one side.
- Lower the pump into the well slowly while uncoiling the tubing bundle-until there's about 3 feet of tubing left.

## Attach the Discharge Tubing to the Well Cap

To attach the discharge tubing to the well cap, follow these steps.

 With the large fitting nut on the top of the cap plate or unprotected cap loose, push the discharge tubing through its fitting-leaving about 1-1/2 feet extending above the cap.

Caution: For now, don't cut off the approximately 1-1/2 feet of excess tubing that extends above the fitting. Wait until Step 3 in "Install the Well Cap," later.

- If you have a cap that has a fitting nut on the underside, with a wrench, tighten the fitting nut on the underside hand tight
- 3. With a wrench, hold the fitting base.
- 4. Turn the fitting nut one additional turn past hand tight.

## Attach the Air-Supply Tubing to the Well Cap

To attach the air-supply tubing to the well cap, follow these steps.

- Loosen the 1/2-inch fitting nut on the top of the cap or cap plate.
- Referring to Figure 2-3, estimate where to cut the air-supply tubing so that it contacts the shoulder inside the 1/4-inch air fitting on the underside of the cap or plate—leaving a little bit of slack (the 3/4-inch tubing should provide the main support for the pump).

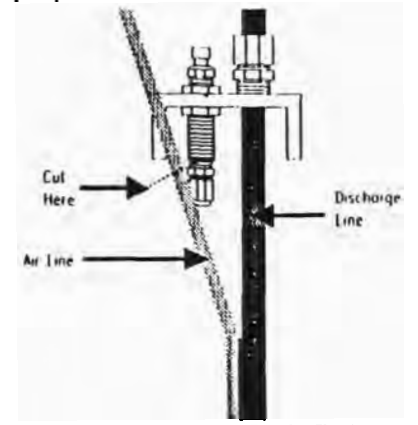

Figure 2-3: Where to Cut the Tubing

- 3. Cut the air-supply tubing according to your calculation in Step 2.
- Push the air-supply tubing into the fitting until it contacts the shoulder inside the fitting.
- 5. With a wrench, tighten the fitting nut hand tight.
- 6. With a wrench, hold the fitting base.
- 7. Turn the fitting nut one additional turn past hand tight

2-13

•• •

Installing the Components

Chapter 2

## Install the Well Cap

To install the well cap, follow these steps

- If you want to prevent debris (such as rust from the protective casing) from getting on the well cap and into the well, fit a plastic bag over the well cap.
- 2. Lower the cap or cap plate on the well.
- Making sure that you allow room to install the discharge elbow so that the elbow clears the top edge of any unprotected cap or protective casing, trim off the excess 1-1/2 feet of discharge tubing using the tubing cutter.

4. Store the sample elbow and tubing in the spare hole in the cap, if you want to.

## Install the Optional Water-Level Meter Probes

If your Well Wizard system includes the Model 6010E Electronic/Pneumatic Water-Level meter, the following steps describe how to install the probe. Refer to Figure 2-4 as you follow the steps.

Caution: Ensure that the static water level in the well has returned to its natural level after any recent purging or sampling or displacement due to equipment installation. In wells that recover very slowly, water displacement during new-equipment installation may temporarily after the true static water level of the well.

 Measure the current static water level in the well (C in Figure 2-4), then record it using your traditional method. 6010 Connection Benchmark C Depth of Water B Probe Length (recorded from initial installation) B Probe Submersion

Figure 2-4: Measurements for Probe Installation

2-14

- Review the historic static water-level fluctuations to determine whether the current reading reflects a good starting point for water-level probe location. Ideally, the probe should be submerged about 10 to 12 feet below the mean static level.
- 3. Decide where you want to locate the water-level probe.

Caution: Although 10 to 12 feet below the mean static level is an *ideal* submergence for the probe, you *must* submerge the probe at least 1 foot but not more than 25 feet, because the meter can't display depths outside this range.

- 4. Measure and cut the 1/4-inch probe tubing to the length you calculated.
- Attach the tubing to the probe assembly, then, to avoid an air leak and false readings, tighten it carefully using two wrenches.
- Lift up the cap or plate, then lower the probe and tubing into the well.
- Attach the probe tubing to the 1/4-inch compression fitting under the cap or plate, then tighten it using two wrenches.
- 8. Lower the cap or plate back into position on the well casing.
- Determine the probe submergence. To find out how to do that, refer to Chapter 3, "Purging the Well," and read the section about measuring the water level with a dedicated water-level meter.
- Add the static water level depth you measured in Step 1 to the submergence reading you determined in Step 9 (A in the drawing), to determine the probe location.
- 11 Record the probe length (A) and the measured calibration static water level determined in Step 1, for use in all future water-level depth calculations.
- 12. Apply the new probe submergence readings to the calibration to determine the new static water level.

## 3 PURGING THE WELL

Before sampling, you need to purge the well according to your approved sampling plan. This chapter tells you how to:

- Measure the water level using either a dedicated or a portable water-level meter.
- Purge the well using:
  - Just the sampling pump.
  - The sampling pump and Purge Mizer (packer).
  - Just Purge Master (purge pump).
- Maximize the pumping rate for both a sampling pump and Purge Master.

## Measure the Water Level

Before you purge the well, you normally check the static water level. You can do that with either a dedicated or a portable waterlevel meter, as described in the following sections.

## With a Dedicated Water-Level Meter

If you have a Model 6010E Electronic/Pneumatic Water-Level meter, to measure the water level, first you charge the air tank, then you use the water-level meter to measure the water level. The following sections tell you how.

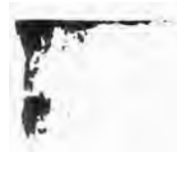

Note: Rapid temperature changes adversely affect water-level meter operation. The best approach is to store the meter at the temperature in which you will use it. If this isn't possible, move the unit to the appropriate temperature at least 45 minutes before you want to use it to allow the temperature to stabilize. Then you can expect the accuracy to be as follows;

40 to 120° F ambient air temperatures: +/-0.01 feet.
-20 to 40° F ambient air temperatures: +/-0.02 feet.

### Charge the Tank

- As shown in Figure 3-1, attach the black driver-controller hose to the controller.
- 2. As also shown in the figure, attach the red air-supply line from the PUMP SUPPLY connector on the controller to the TANK RECHARGE fitting, to charge the internal air tank to 100 psi.
- 3. Set the controller DISCHARGE timer for the maximum discharge time (F on the Model 3013 and 5 O'CLOCK on the Model 350).
- 4. Set the REFILL timer for the minimum refill time (A on the Model 3013 and about 9 O'CLOCK for the Model 350).
- 5. Start the compressed-air source.
- 6. Let the controller cycle until the 6010E pressure gage reads 80 to 100 psi.

Caution: Do not apply pressure greater than 120 psi to the controller. Higher pressures may create hazardous conditions and will void your Well Wizard system warranties. Purging the Well

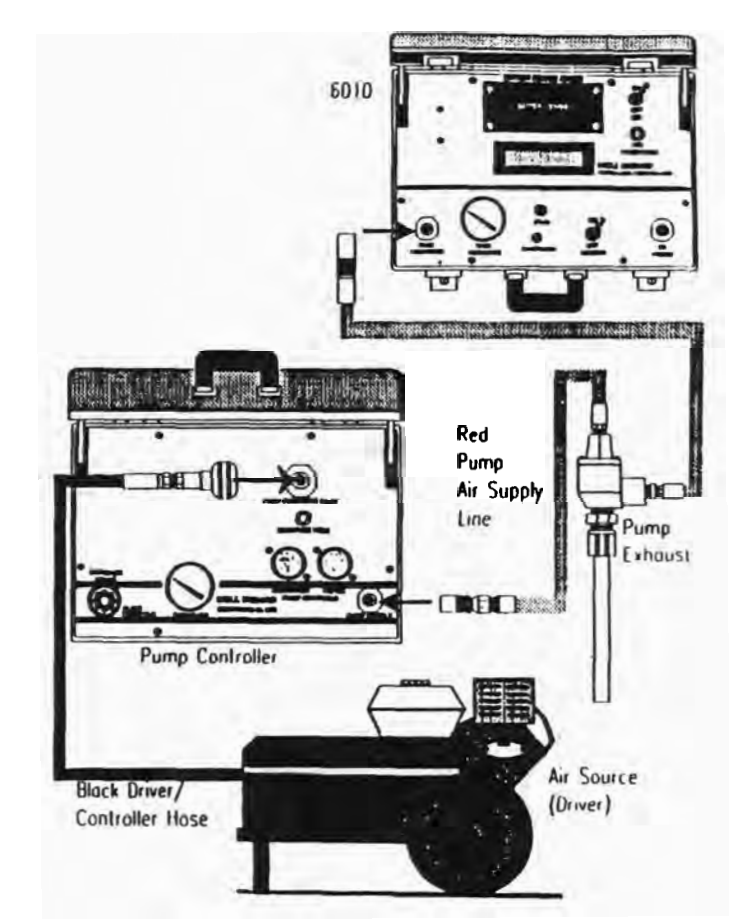

Figure 3-1: Attaching the Hoses

3-2

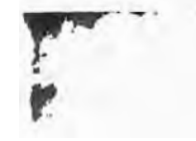

### Operate the Meter to Measure Water Levels

- 1. Set the SENSOR switch to ON.
- 2. When the message reads Attach to Well, attach the clear air tubing from the TO PROBE fitting to the mating well cap connection.
- 3. Set the AIR switch to QN.
- 4 Press START once.
- Press AIR PRE-CHARGE until the display shows the highest reading-you see the numbers increase, then stabilize at the highest reading.
- 6. Wait for the message to read Probe Submersion Depth (this is "B" in the diagram on the face of the meter), then record the reading when the depth stabilizes.
- 7. Move the AIR and the SENSOR switches to OFF.
- 8. Subtract the reading for Probe Submersion Depth ("B" in the diagram on the meter) from the known Probe Submergence ("A" in the diagram on the meter), established during probe installation (read about installing an optional water-level meter probe in Chapter 2, "Installing the Components"). The result is the depth of the static water-level probe.

## With a Portable Water-Level Meter

If you have a portable water-level meter, follow these steps to measure the water level.

1. Still wearing the latex gloves, remove the black 1/2-inch square-head hole plug from the well cap.

Note: If you don't see the black square-head screw, the sample tube may be stored in the opening. If so, remove it instead.

- 2. Insert the probe of the water-level meter through the opening, then unreel the probe tape into the well.
- HUMAN HUMAN

- 3. When the light shines and the buzzer sounds, the probe has contacted water. Write down or remember the depth to the static water level by reading the length shown on the tape, so you can refer to it when you're purging the well.
- 4. Remove the probe from the well, then replace the black square-head screw (or the sample tube and elbow).

## **Purge Using the Sampling Pump**

To purge the well using just a Well Wizard sampling pump, you can follow either the general procedure described in the next section, *or* the steps in the more-detailed sections that follow.

Note: If you have a Purge Mizer (packer) as well as a sampling pump, follow the steps in "Purge Using Purge Mizer (packer)," before proceeding with these steps. If you have a Purge Master (purge pump), follow the steps in "Purge Using Purge Master (purge pump);" you don't need the steps in this section.

## **General Procedure for Purging**

Here are the general steps to follow for purging

- 1. Start the compressor.
- 2. Hook up the hoses.
- Set both timers on C for the Model 3013 or about 9 O'CLOCK for the Model 350.
- Turn the yellow FLOW THROTTLE control knob completely clockwise, to make sure the pressure is as high as it will go.

If Steps 1 through 4 don't give you enough information, you may want to follow the steps in the following section *instead*, because they provide much more detail.

3-4

K

Chapter .

## **Detailed Procedure for Purging**

The following sections provide the detailed steps for purging.

### Get Purging Started

- Considering the depth and size (diameter) of the well, calculate the number of gallons to be purged to comply with your approved sampling plan.
- 2. Start the compressor engine.

But don't connect the red air-supply line to the Well Wizard controller yet. Instead, follow Steps 3 and 4 carefully.

- As shown in Figure 3-2, connect the short end of the red pump air-supply line to the pump connector on the well cap.
- Connect the long end of the red pump air-supply line to the PUMP SUPPLY connector on the Well Wizard controller,
- 5. Point the pump discharge line away from you.
- Set both timers on C on the Model 3013 or at about 9 O'CLOCK on the Model 350.
- Connect the black driver/controller hose to the PUMP PRESSURE INLET connector on the Well Wizard controller.

You'll notice loud hissing and honking sounds as air releases through the side of the Well Wizard controller housing and as air releases through the exhaust valve. This is normal.

Note: If the controller doesn't sound as though it is alternating between cycles (pressurizing then venting), shorten the cycle times by setting the REFILL and DISCHARGE timer knobs to A on the Model 3013 or at about 9 o'cLock on the Model 350.

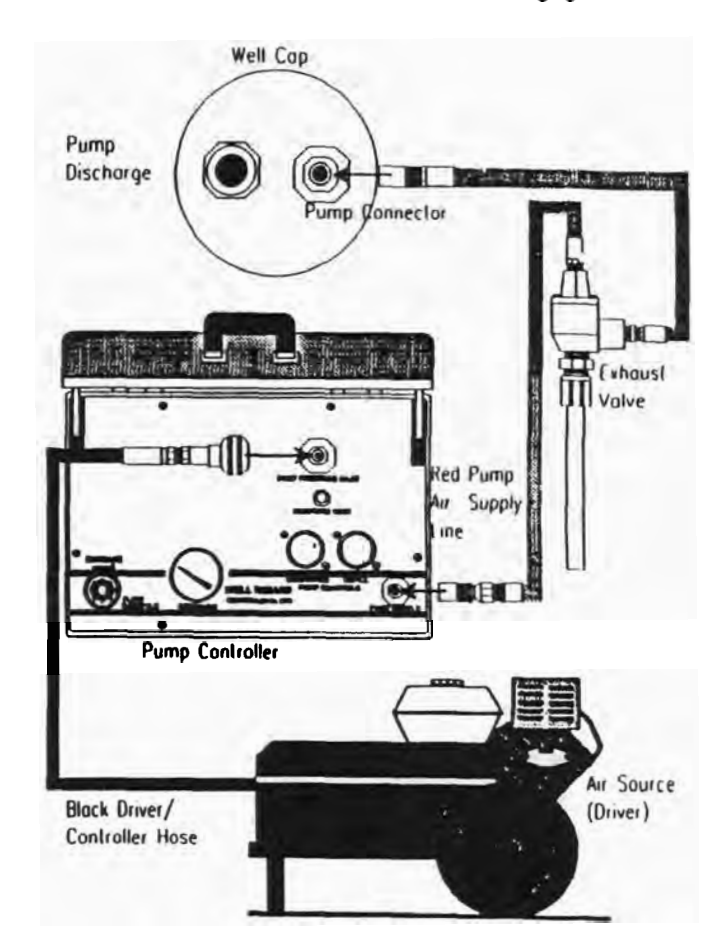

Figure 3-2: Connecting the Red Pump Air-Supply Line

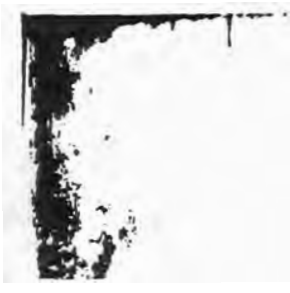

HURRARIAN INTERVIEW IN THE INTERVIEW IN THE INTERVIEW INTERVIEW INTERVIEW IN THE INTERVIEW IN THE INTERVIEW IN THE INTERVIEW INTERVIEW

• 1 1

.

3.7

Purging the Well

After the venting noises stop, water flows from the pump discharge line as you begin to purge the well. The time required to actually begin discharge of water depends on the depth to the water-it may take several *seconds* or several *minutes*.

8. Check the air pressure on the PRESSURE gage on the Well Wizard controller. The pressure-which controls the flow rate-should be between 60 and 120 psi. If necessary, adjust the pressure using the FLOW THROTTLE control knob. Pull up on the yellow outer ring to unlock the throttle, adjust the setting, then push down to lock the throttle.

Turning the FLOW THROTTLE knob clockwise increases pressure; turning it counterclockwise decreases pressure.

- To make well purging as efficient as possible, refer to the steps in "Maximize the Pumping Rate," next.
- 10. Every 15 minutes, press down (and hold down for 5 seconds) the silver MOISTURE VENT button on the Well Wizard controller. This expels accumulated moisture from the side of the controller. It's especially important to vent the moisture during humid conditions and very cold conditions.

### **Maximize the Pumping Rate**

Purging a well can be a time-consuming process. By adjusting the REFILL and DISCHARGE timers, you can make well purging as efficient as possible-so that as soon as the venting cycle ends, the pump is completely full and the discharge begins, and vice versa.

To do that, as detailed in the following steps, you first make both cycle times *long*, to ensure that the pump will completely fill then completely empty. Then you shorten one time until you see an effect on volume; then you shorten the second time the same way.

I Lift the yellow outer ring of the FLOW THROTTLE control, turn the knob fully clockwise, then push down to lock the control. 

- 2. Turn the DISCHARGE and the REFILL timer knobs to D on the Model 3013 or 12 O'CLOCK for the Model 350-a long cycle time.
- Using a 1,000 ml graduated cylinder for measuring (1,500 ml for Model 1500 pumps), measure the volume of water discharged in one cycle. This is the maximum pump volume-remember what it is.

Note: For 1100 Series pumps, discharge volume should be 250 - 350 ml; for 1200 Series pumps it should be 350 - 450 ml. If your discharge volume is less than this, try increasing the refill cycle time. If that doesn't work, try shortening the refilt cycle time, especially in deeper wells. (In deeper wells with very little water, if the cycle is too long, the water may actually have time to bleed through the weep hole before it can be discharged.)

- 4. To achieve as short a refill time as possible without losing ony refill volume, slightly decrease the REFILL timer setting (turn the knob counterclockwise about half a setting). Then measure the volume of water discharged in the next three cycles. Repeat this step until you notice a decrease in discharge water volume.
- Increase the REFILL timer setting (turn the knob clockwise) enough to regain full discharge volume. Refill is now set for maximum flow.
- 6. To achieve as short a discharge time as possible without losing any discharge volume, slightly decrease the DISCHARGE timer setting (turn the knob counterclockwise) Then measure the volume of water discharged in the next three cycles. Repeat this step until you notice a decrease in discharge water volume.
- Increase the DISCHARGE timer setting (turn the knob clockwise) enough to regain full discharge volume. Discharge is now set for maximum flow.

Now you're purging efficiently.

3.9

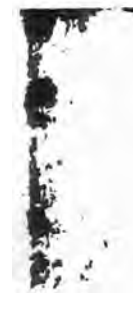

Chapi.

## **Purge Using Purge Mizer (packer)**

If you have a Purge Mizer, after you measure the water in the well, you inflate Purge Mizer, purge the well, then prepare for sampling.

Warning! Never inflate Purge Mizer outside of the well, Inflate Purge Mizer only when positioned at full depth in the well casing. Always deflate Purge Mizer after use.

To purge using Purge Mizer, follow these steps.

- 1. Couple the Purge Mizer control unit to the Purge Mizer air tubing fitting on the well cap (see Figure 3-3).
- 2. Couple the control unit to the short end of the red pump airsupply line connected to the Well Wizard controller.
- 3. Turn the PRESSURE REGULATOR knob fully counterclockwise.
- 4. Activate the compressed-gas source.

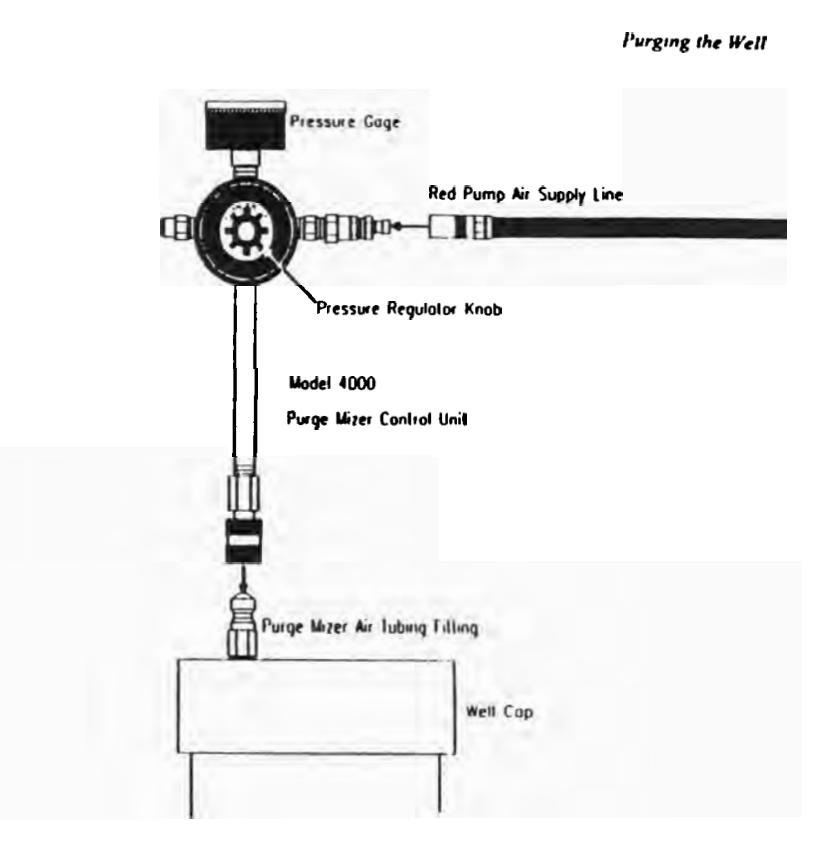

Figure 3-3: Coupling the Purge Mizer Control Unit

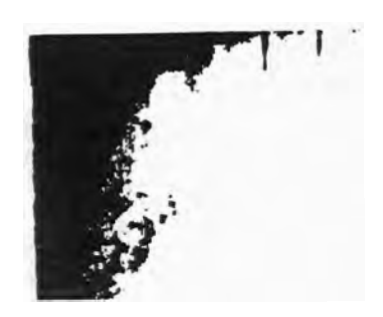

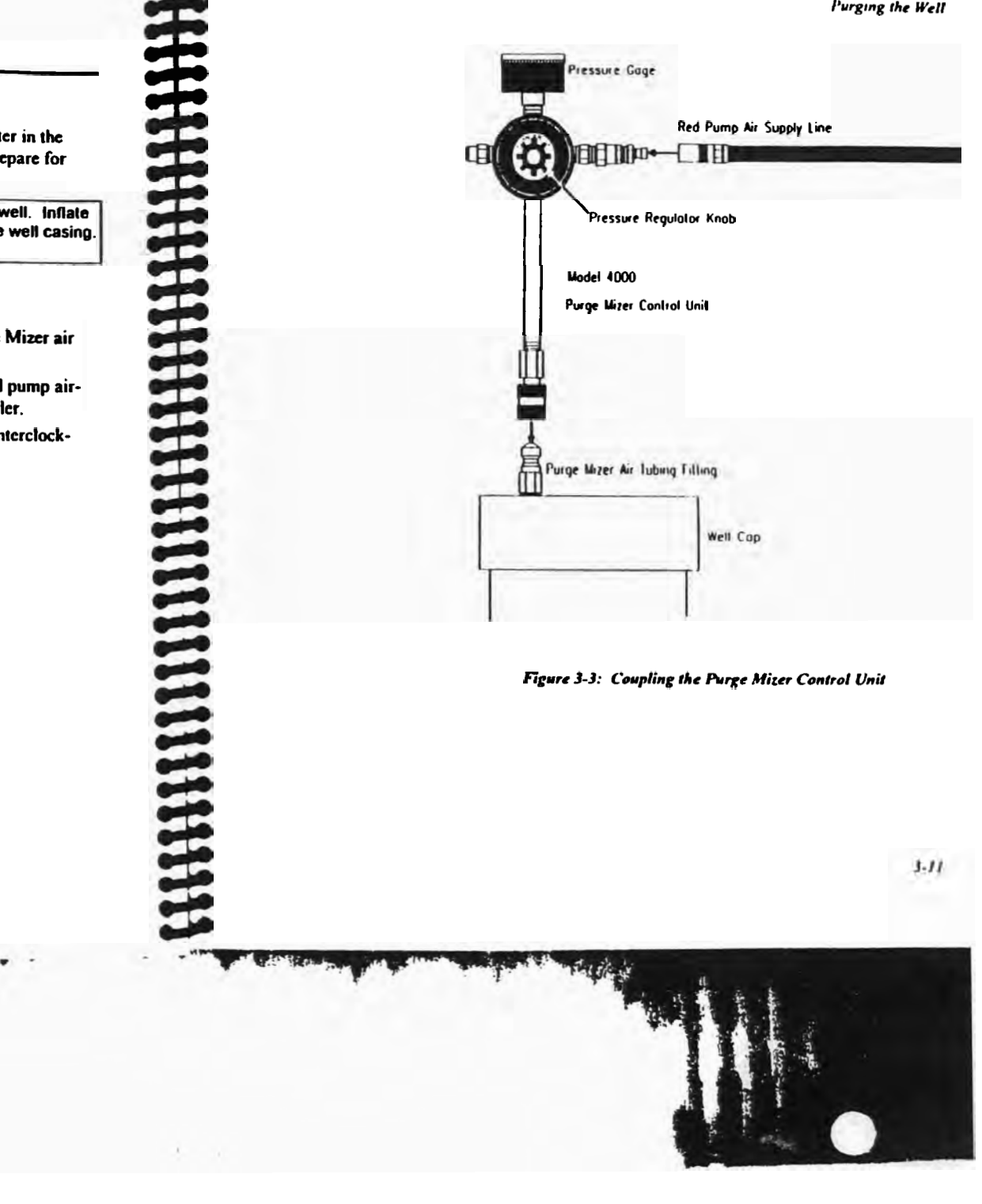

 To fully inflate the Purge Mizer, slowly turn the PRESSURE
REGULATOR knob on the Purge Mizer control unit clockwise to increase the pressure to the level recommended in Table 3-1.

| Purge Mizer<br>Submergence (feet) | Inflation pressure<br>(psi) |
|-----------------------------------|-----------------------------|
| 20                                | 50                          |
| 40                                | 60                          |
| 60                                | 70                          |
| 80                                | 80                          |
| 100                               | 90                          |

Note: The Purge Mizer Inflates during the controller discharge cycle. To speed inflation, you can lengthen that cycle.

- When you reach the correct pressure, disconnect the red airsupply hose. The Purge Mizer control unit check valve maintains the pressure.
- Purge the well with the sampling pump as described in "Purge Using the Sampling Pump." If the pressure reading on the Purge Mizer control unit pressure gage remains steady, you know that Purge Mizer is operating correctly.

Purging the Well

1-13

## Purge Using Purge Master (purge pump)

If you have a Purge Master (purge pump), follow the steps in the following sections for high-rate purging.

## **Connect the Discharge Tubing Elbow**

- 1. Connect the discharge tubing elbow to the 3/4-inch tubing protruding from the cap or cap plate.
- 2. Tighten the fitting nut with a wrench.
- 3. Direct the end of the tubing on the discharge elbow into the collection vessel,

## **Connect Purge Master**

- 1. If you have a locking well cap, make sure the cap pin is engaged.
- To achieve a short discharge cycle to start with, set the DISCHARGE timer knob at A on the Model 3013 or at about 9 O'CLOCK on the Model 350.
- Connect the short end of the red pump air-supply line to the quick-connect nipple on the cap or cap plate nearest to the white high-rate discharge fitting (see Figure 3-4).

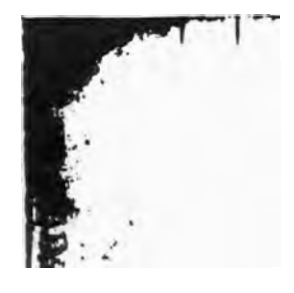

## Well Cap Pump Dischurge Link, the state of the state of Pump Connector 滞 Exhoust Red Pump Volve Air Supply Line Pump Controller Air Source Driver Black Driver/ Controller Hose

Figure 3-4: Connecting Purge Master

- 4. Connect the other end of the red pump air-supply line to the **PUMP SUPPLY** connector on the controller.
- Not exceeding 125 psi, connect the black driver/controller hose to the PUMP PRESSURE INLET connector on the controller.

As purging begins, you'll notice loud hissing and honking sounds as air releases through the side of the Well Wizard controller housing and as air releases through the exhaust valve. This is normal. After the venting noises stop-from several seconds to several minutes-water flows from the pump discharge line as you begin to purge the well.

Note: If the controller doesn't sound as though it's alternating between cycles (pressurizing then venting), turn the REFILL and DISCHARGE timer knobs to shorten the cycles.

## Set the Cycles

 Use Tables 3-2 and 3-3 as guides to setting the REFILL and DISCHARGE timers, depending on the depth and submergence of the Purge Master in the well.

| Table 3-2: Recommended Discharge Times |  |  |
|----------------------------------------|--|--|
| Discharge Time (sec.)                  |  |  |
| 2.5                                    |  |  |
| 3.5                                    |  |  |
| 4.5                                    |  |  |
|                                        |  |  |

| Table 3-3: 1     | Recommended Refill Times |                       |
|------------------|--------------------------|-----------------------|
| Pump Depth (It.) | Pump Submergence (ft)    | Refill Time<br>(sec.) |
| 50               | 25                       | 5.5                   |
| 75               | 25                       | 6.0                   |
| 100              | 25                       | 7 5                   |
| 50               | 50                       | 5.0                   |
| 75               | 50                       | 5.5                   |
| 100              | 50                       | 70                    |

2. Turn the FLOW THROTTLE knob on the controller fully clockwise.

3-15

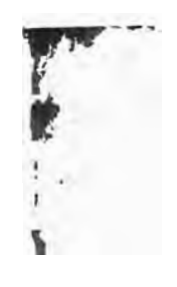

## **Maximize the Pumping Rate**

Even with Purge Master, purging a well can be a time-consuming process. By adjusting the discharge and refill cycles, you can make well purging as efficient as possible.

- 1. With the pump operating, set the refill time long (about 11 O'CLOCK for Model 350 or C for Model 3013 in most cases—a higher setting if the well is shallow).
- Referring to Table 3-4, set the discharge time short (1 second for wells shallower than 50 fect; 3 seconds for wells 50 to 100 fect, and 5 seconds for wells deeper than 100 feet).
  Water should begin to flow through the discharge line after 5 to 15 pumping cycles, depending on the depth of the well.

| Table 3-4: Approx | imate Settings | versus Times       |
|-------------------|----------------|--------------------|
| Model 350 Setting | Seconds        | Model 3013 Setting |

| widden 330 Setting | 0400104 | model av 19 Getting |
|--------------------|---------|---------------------|
| 7 oʻclock          | 3       | A                   |
|                    | 3       | 8                   |
| 8 oʻclock          | 3.5     | -                   |
| 9 o'clock          | 7       | ×                   |
|                    | 9       | C                   |
| 10 o'clock         | 13      |                     |
| 11 o'clock         | 16.5    |                     |
| 12 o'clock         | 19.5    |                     |
|                    | 20      | D                   |
| 1 o'clock          | 22.5    |                     |
| 2 o'clock          | 26.5    |                     |
|                    | 31      | E                   |
| 3 o'clock          | 32      |                     |
| 4 o'clock          | 35.5    |                     |
| 5 oʻclock          | 37      |                     |
|                    | 42      | F                   |

3-16

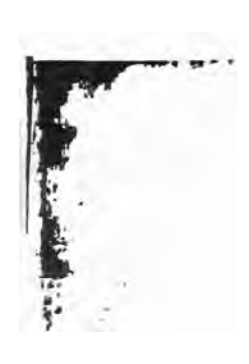

- 3. Measure the liquid discharged during one cycle. The volume of the liquid is less than the internal volume capacity of the pump.
- 4. Increase the discharge time *gradually* (turning the knob less than a full setting), letting the pump go through its cycle three to five times after each adjustment.
- 5. Repeat Step 4 until you see air bubbles coming through the discharge line.
- 6. Decrease the discharge time slightly to eliminate the air bubbles. The amount discharged per cycle is now close to the internal volume capacity of the pump—the *discharge* cycle is maximized.

Note: If air and water begin to shoot out hard, the discharge cycle time is too long. Set the discharge time short again, then repeat Step 4 using even smaller timer adjustments.

- 7. Decrease the refill time gradually, letting the pump cycle three to five times after each adjustment.
- 8. Repeat Step 6 until you see air bubbles coming through the discharge line.
- 9. Increase the refill time slightly to eliminate the bubbles. The amount of water discharged per cycle should still be close to the internal volume capacity of the pump—the *refill* cycle is maximized.

Note: If air and water begin to shoot out hard, the refill cycle time is too short. Set the discharge time long again, then repeat Step 4 using very small timer adjustments. Chapts

## **Clear the Discharge Line**

During the winter in northern climates, to prevent the discharge tubing of your Purge Master from *freezing*, you need to clear the discharge line of standing water above the static water level.

- Before disconnecting the air supply from Purge Master, set the discharge cycle time on the controller long enough to cause air to exit from the Purge Master discharge line.
- 2. Wait until all the water is blown out of the discharge tubing.

3-18

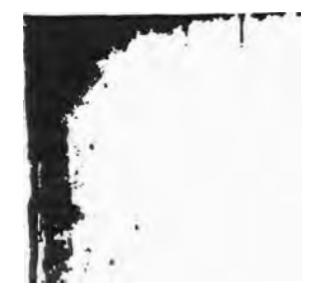

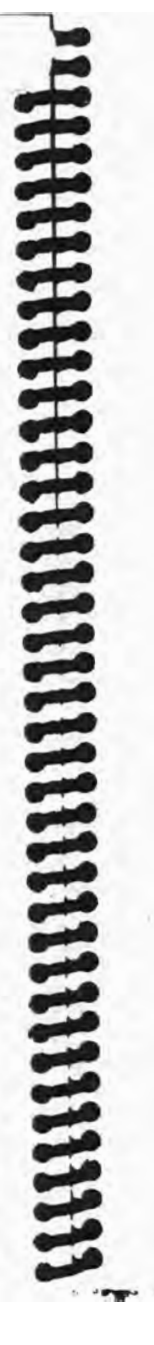

## 4 COLLECTING A SAMPLE

After you've purged the well, you're ready to sample. A slow flow rate is recommended in most sampling protocols. When you *slow* the flow from the pump, you also avoid spurts, sprays, and drips.

The following sections tell you how to adjust the rate of flow for sampling and how to collect the sample.

## Adjust the Rate of Flow

When you collect a sample, you want a smooth, non-acrated flow. To get that kind of flow, follow these steps.

- 1. Turn the FLOW THROTTLE knob on the controller *counter*clockwise to slow the flow.
- If you want to use a QuickFilter to filter your sample, disconnect the air supply on the controller to stop the pump, attach the QuickFilter to the tubing following the instructions on the box, then re-connect the air-supply on the controller to re-start the pump.

Caution: To avoid housing or membrane failure and sample contamination, make sure the pressure does not exceed 60 psi.

- If you purged the well using a Purge Master purge pump, reconnect the red pump air-supply line to the sampling pump, then make sure that you purge 1/2 to 1 gallon of water through the sampling pump. This ensures that you sample fresh well water.
- Turn the DISCHARGE timer knob to D for the Model 3013 or to 12 o'clock for the Model 350, to lengthen the cycle (because it will take longer to get the full volume of the pump at the slower flow).
- Continue adjusting the FLOW THROTTLE knob until the flow is completely smooth.

## Collect the Sample

To collect the sample, follow these steps.

- If you're using a QuickFilter, discard the initial volume of filtered sample (500 ml for Model FF8100; 1,000 ml for Model FF8200).
- Direct the flow into the sample vessel.
- Turn off the driver engine, then disconnect the hoses from the well cap.
- If you have a Purge Mizer, turn down the regulator to relieve the pressure, then remove the Purge Mizer control unit. The Purge Mizer deflates automatically.

## INSTALLING A PUMP USING BULK TUBING

This chapter is for you if you ordered your Well Wizard components and tubing unassembled. The following sections tell you how to assemble the components and tubing.

## Get Ready

It's important to not contaminate pump components. Doing so can degrade the quality of the samples obtained using your Well Wizard system. Always wear latex gloves when unpacking and installing Well Wizard components, and at any other time when your hands might touch a water-contacting component.

## **Cut Tubing to Length**

To cut the tubing to the correct lengths, follow these steps.

- 1. Attach the bulk tubing to the pump
- Lower the pump into the well until the pump touches the bottom of the well.
- 3. Raise the pump up, as follows:
- I foot, for low-recovery wells
- To the middle of the screen, for high-recovery wells

5-1

Installing a Pump Using Bulk Tubing

لعا With a wrench, hold the anchor nut on the top of the well cap, then tighten the nut one turn past finger tight.

## Fittings

Chapter 5

To make final adjustments and lighten the tubing in its fittings, follow these steps.

- Push the discharge and air-supply tubing though the well cap of the tubing. panel slightly-as necessary to provide final, even alignment
- light Tighten the discharge tubing nut one full turn past finger
- w Tighten the air-supply tubing nut one full turn past finger light.

# Install the Optional Components

The following sections provide information to help you as you install optional Well Wizard components.

## Inlet Screen

Well Wizard 10-year warranty is void without it), follow the If you want to install an inlet screen on your sampling pump (the instructions in Chapter 2, "Installing the Components."

## Purge Mizer

install the pump. You need to position it above the top of the well installation instructions included with Purge Mizer and, if screen, rather than in the screen section of the well. Refer to the pump, remember that you must install Purge Mizer before you If you're installing a Purge Mizer along with your sampling

"Installing the Components."

## Purge Master

"Installing the Components." and, if necessary, to the instructions in Chapter 2 of this book, Refer to the installation instructions included with Purge Master

## Install the Pump

To install the assembled pump, follow these steps

- If you have a protected well cap, attach the well cap base to
- the well casing; otherwise, skip to Step 2.
- Lower the sample pump down the well

-

- If you want to prevent debris (such as rust from the protective plastic bag over the well cap. casing) from getting on the well cap and into the well, fit a
- ٠ Close the well cap

- Estimate where to cut the tubing so that the air-supply (smaller) tubing terminates at the proper position below the cap.
- Cut both tubes at about 1 to 1-1/2 feet longer than the length you estimated in Step 4.
- Separate the tubing 1 to 2 feet, then cut the air-supply (smaller) tubing at the length you estimated in Step 4.

Caution: Don't pull the tubing apart sideways-it may tear. Instead, hold the larger tube stationary with one hand. Then, with the smaller tube in the other hand, either push or pull directly toward or away from you.

7. Attach the tubing to the well cap.

## **Connect the Pump to the Tubing**

To connect the pump to the tubing, follow these steps.

- Separate the discharge (larger) tubing from the air-supply (smaller) tube for 8 to 12 inches from one end.
- 2. Loosen the nut-and-ferrule assembly as much as possible without actually removing the nut.
- 3. Push the air-supply tube into the matching fitting on the top end of the pump.
- Tighten the nut.
- Cut off a short length from the end of the discharge tubing to compensate for the offset height of the discharge tube fitting.

Note: This is usually 3 to 4 inches. You determine the exact length by checking both fitting nuts for full tube insertion after loose assembly.

 Make sure that the tube-to-pump fit is correct before proceeding.

- 7. Tighten both fitting nuts finger tight
- For each fitting nut, hold the fitting base with one wrench and the fitting nut with another wrench, then tighten the fitting nut one additional turn.

## **Connect the Well Cap to the Tubing**

The following sections describe how to connect the discharge and air-supply tubing to the well cap.

## **Discharge Tubing**

To connect the well cap to the discharge (larger) tubing, follow these steps.

- At the free end of the tubing pair, push the discharge tubing up through all casing adapting fittings and well-cap components.
- Push the discharge tubing up through the bottom of the matching fitting in the well cap until the tubing extends above the fitting by the amount you want to leave for ease of sample collection.
- 3. Tighten the discharge tube fitting nut finger tight.

## **Air-Supply Tubing**

To connect the well cap to the air-supply (smaller) tubing, follow these steps.

- Trim the length of the air-supply tubing to allow connection to the matching tubing fitting beneath the well cap panel.
- Insert the air-supply tubing into the fitting, then check for full engagement.

## MAINTAINING YOUR WELL WIZARD SYSTEM

This chapter tells you how to:

- · Maintain the water-level meter.
- Maintain Purge Master.
- · Install or replace well-cap tubing ferrules
- Install or replace pump connectors.

If you'd prefer to not do these things yourself, or if you have questions, call QED. If you need to replace an 1100 or 1200 series pump bladder, refer to the instructions included with the field-replaceable bladder kit.

## Maintain the Model 6010E Water-Level Meter

The Model 6010E Electronic Pneumatic water-level meter needs little maintenance. However, you need to change the batteries from time to time. You may also want to check the calibration prior to each sampling event. The following sections tell you how,

5.6

TIMINI HIMMIN

6

## **Change the Batteries**

The water-level meter comes with eight size AA alkaline batteries. They're located under the black BATTERY SERVICE ACCESS panel. The batteries should provide about 40 hours of continuous operation. When you press the START button, if you see the message Warning! Low Batteries, you can press the START button again to make the batteries last a little longer, but you need to replace them soon.

If you see the message Battery Too Low! Turn System Off. you can't use the water-level meter until you replace the batteries.

## **Calibrate the Water-Level Meter**

To calibrate the water-level meter, follow these steps.

- 1. Set up the optional calibration test tube in its stand.
- 2. Add water to the calibration test tube, to a convenient level on the scale.
- 3. Attach the red pump air-supply line to the TANK RECHARGE fitting.
- To charge the internal air tank to 100 psi, set the cycle timers for maximum discharge time and minimum refill time, as follows:
  - . For the Model 3013, set the DISCHARGE timer at C and the REFILL timer at A.
  - For the Model 350, set the DISCHARGE timer at 9 O'CLOCK and the REFILL timer at 7 O'CLOCK.
- Disconnect the red pump air-supply line.
- 6. Move the SENSOR switch to ON.
- 7. Attach the meter air hose from the TO PROBE fitting to the mating well cap connection.
- 8. Move the AIR switch to ON, then press START once.

- 9. Watch the display until it shows the highest reading-you see the numbers increase, then stabilize at the highest reading.
- 10. When the message Probe Submersion Depth... appears, compare the meter reading to the actual level in the test tube inside the calibration tube.
- 11. Move the AIR switch to OFF.
- 12. If the meter reading and the actual level match, meter calibration is correct and you can skip the following steps; otherwise, remove the CALIBRATION panel screw, then use a small screwdriver or other tool to remove the epoxy seal from the internal adjustment screw.
- 13. Slowly adjust the internal screw until the meter reading matches the actual level.
- 14. Repeat Steps 6 through 12 to re-check calibration.
- 15. Apply a dab of paint or epoxy to the lock-calibration screw to lock it in position, then reinstall the CALIBRATION panel screw.

## **Maintain Purge Master**

During the winter in northern climates, to prevent the discharge tubing of your Purge Master from *freezing*, you need to clear the discharge line of standing water above the static water level. To do that, before disconnecting the air supply from Purge Master, set the discharge cycle time on the controller long enough to cause air to exit from the Purge Master discharge line-blowing all the water out of the discharge tubing.

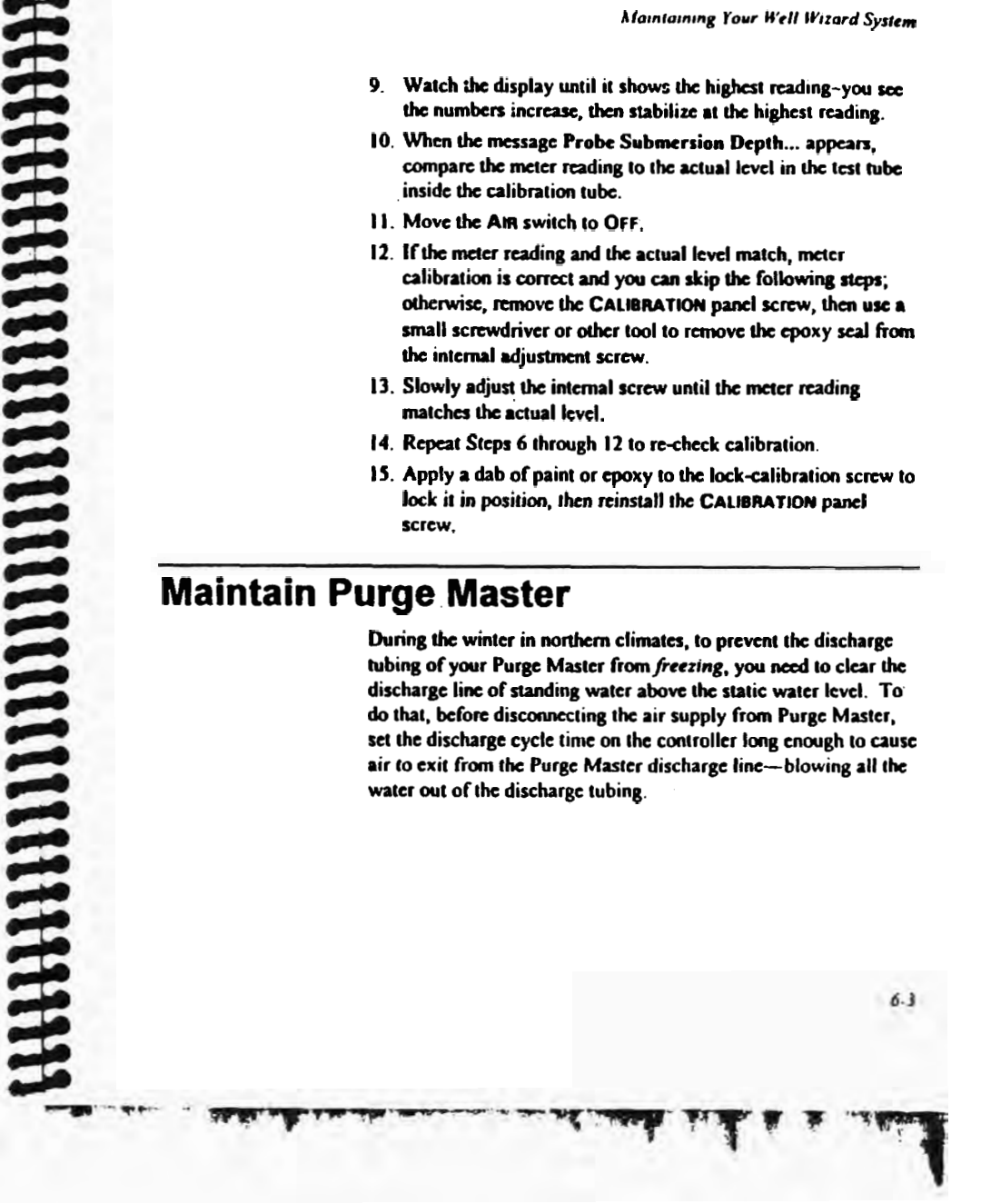

6.2

Chapter 6

## Maintain the Model 350 Electronic Controller

The following sections describe how to maintain your Model 350 Electronic Controller.

## General Care & Storage

storage area in the 40 to 100°F temperature range is best. If you recommends that you protect the unit from direct rain. A dry Although the controller is protected from moisture, QED plan to store the controller for an extended period, remove the battenes.

## Cold-Weather Usage

cycling, condensed water in the valve may freeze. If that cycling. Once you have it cycling, you can return it to the happens, warm the controller to above freezing to make it resume you let the controller sit in a sub-freezing environment without You can use the controller in sub-freezing temperatures but, if freezing conditions for use.

## Batteries

controller. Batteries last longer at room temperature than at batteries (QED recommends alkaline). Battery life depends battery life than continuous use. You can typically obtain largely on controller use and the temperature in which you use the The Model 350 Electronic controller is powered by eight size AA continuous 24-hour-per-day use 130,000 cycles from a set of batteries-that's about 14 days of lower temperatures; intermittent controller use provides longer

5-4

## **Battery Testing**

of the battenes. You can press the BATTERY TEST button to find out the condition

- A continuous green light indicates fresh batteries
- A split-second flash of green light-or no light-indicates that you will soon need to replace the batteries

It isn't unusual to obtain an additional 30,000 cycles (about 4 days of continuous operation) of battery life after the battery test light fails to remain continuous.

## NOI85

- If you press the BATTERY TEST button often, you'll need to
- connect the air source, press the BATTERY TEST builton to replace the batteries more often. If the controller doesn't start spontaneously when you start the controller.

## **Battery Replacement**

To replace the eight size AA batteries, follow these steps.

- Remove the four screws that hold the battery case panel on the controller front panel
- Remove the panel to expose the battery holder
- To remove the battery holder from the case, gently unclasp
- Remove the old batteries, saving them to recycle the transistor-battery-type connector panel.
- Insert the new batteries.
- 0 Insert the battery holder in the case, then reconnect the
- transistor-battery-type connector panel

- -

- Reinstall the battery case panel, replacing the four set screws

Marrie Landa and

The Party

## Install or Replace Well-Cap Tubing Ferrules in a Typical Well Cap

The following sections describe how to replace or install well-cap tubing ferrules. Most people never need to perform either of these procedures. You may need them, however, if you want to reposition the pump or replace kinked tubing.

## **Unscrew Fitting Caps & Expose Ferrules**

Refer to Figure 6-1 as you follow these steps.

1. Using a wrench, loosen the pump discharge fitting cap by turning it counterclockwise.

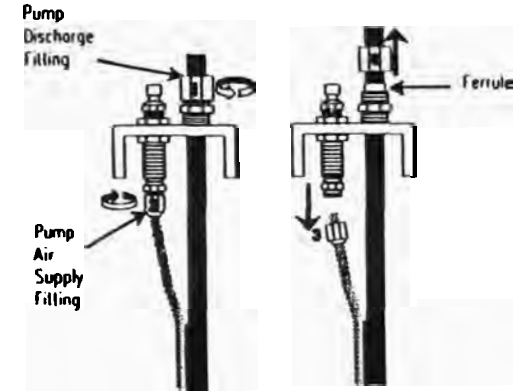

Figure 6-1: Unscrew Fitting Caps & Expose Ferrules

- 2. Using a wrench, loosen the pump air-supply fitting cap by turning it counterclockwise.
- 3. Pull the pump air-supply tubing down and out of the fitting.

Maintaining Your Well Wizard System

4. Slide the pump discharge fitting cap up the tube to expose the ferrule.

## Discard Tubing & Ferrule, Save Cap for Re-Use

Refer to Figure 6-2 as you follow these steps.

1. Pull the pump discharge tubing up through the cap to allow access to the ferrule.

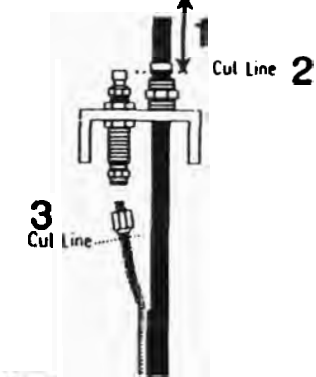

Figure 6-2: Discard Tubing & Ferrule

- 2. Cut the pump discharge tubing just behind the ferrule.
- 3. Cut the pump air-supply tubing just behind the fitting cap.
- 4. Discard the portions you just cut off, saving the fitting caps for re-use.

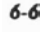

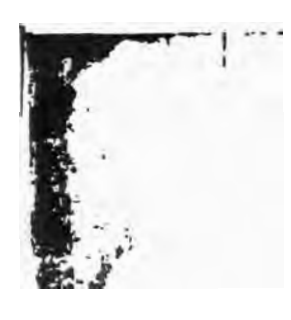

Chapter -

## **Re-Attach the Fitting Caps**

Refer to Figure 6-3 as you follow these steps

- 1. Re-attach the pump discharge fitting cap with the new ferrule (smaller end down)—leaving it slightly loose to allow the tube to pass through.
- 2. Attach a new nut to the pump air-supply tubing—leaving it slightly loose to allow tubing to pass through.

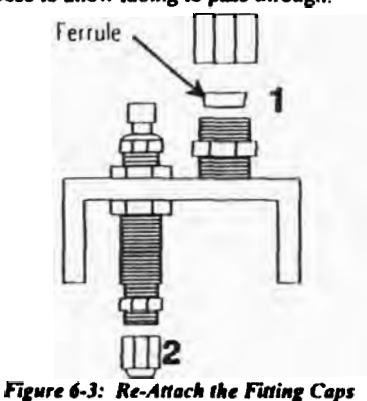

## **Re-Connect the Tubing**

Refer to Figure 6-4 as you follow these steps.

1. Separate the tubing for about 6 to 12 inches.

Caution: Don't pull tubing apart sideways—it may tear. Instead, hold the larger tube stationary with one hand. Then, with the smaller tube in the other hand, either push or pull directly toward or away from you.

6-8

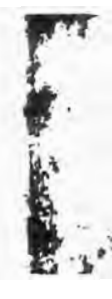

Maintaining Yo . ell Wizard System

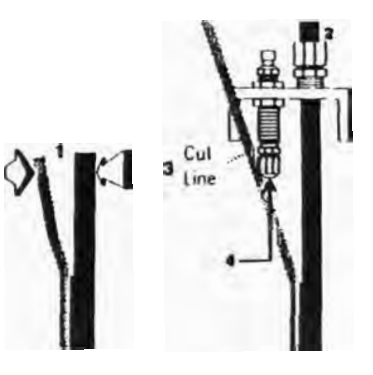

Figure 6-4: Re-Connect the Tubing

2. Push the pump discharge tubing through the pump discharge fitting to the desired length, then tighten the nut.

Note: The length you want depends on the clearance required for any protective casing. You typically need about 1-1/2 feet.

- 3. Cut the air-supply tubing to size, to allow it to reach all the way into the fitting.
- 4. Push the air-supply tubing all the way into the fitting until it contacts the shoulder inside the fitting, then tighten the nut.

## Install or Replace Pump Connectors

The following sections described how to install or replace the three types of connectors that may be included in your Well Wizard system.

## **Stainless Steel Connectors**

Swagelok<sup>TM</sup> tube fittings, which include four pieces (see Figure 6-5), come to you completely assembled, finger tight.

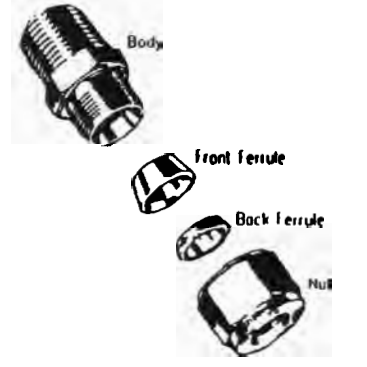

Figure 6-5: Parts of the Swagelok Tube Fitting

Caution: If you disassemble a connector before you use it, dirt or foreign material can get into the fitting and later cause a leak.

To install a stainless steel connector, follow these steps

1. If you're working with a 1/2- or a 3/4-inch connector, wrap the male threads under the nut with Teflon tape.

6-10

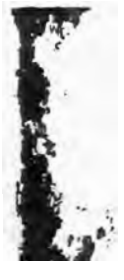

Alambaining Your Well Balard System

- 2. Insert the tubing into the Swagelok tube fitting as follows:
  - For 1/4-inch tubing, insert it approximately 5/8 inch
  - For 3/4-inch tubing, insert it up to 7/8 inch.

Make sure that the tubing firmly contacts the shoulder of the fitting and that the nut is finger tight.

Note: If the tubing is 3/8 inch or larger, you must use a tubing insert. Just push the stainless steel insert into the tubing before inserting the tubing into the tube fitting.

3. Referring to Figure 6-6, scribe or mark the nut at the 6 o'clock position.

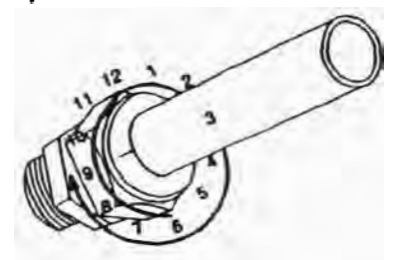

Figure 6-6: Clock Positions

- While holding the fitting body steady with a backup wrench or vise, tighten the nut as follows, depending on the size of the tube fitting:
  - For fittings larger than 3/16 inch, turn the fitting one and one-quarter turns (watch the scribe mark make one complete turn, then continue to 3-o'clock).
  - For fitting sizes 1/6, 1/8, and 3/16 inch, turn the fitting three-quarters of a turn (watch the scribe mark turn to 9 o'clock).

Note: These are guidelines, you may need to further lighten the nut.

## **Purge Master Barb-and-Clamp Connectors**

To install Purge Master barb-and-clamp connectors, follow these steps, referring to Figure 6-7. Have handy the 2-inch purge pump clamp tool (Part Number 35188) that's available from QED.

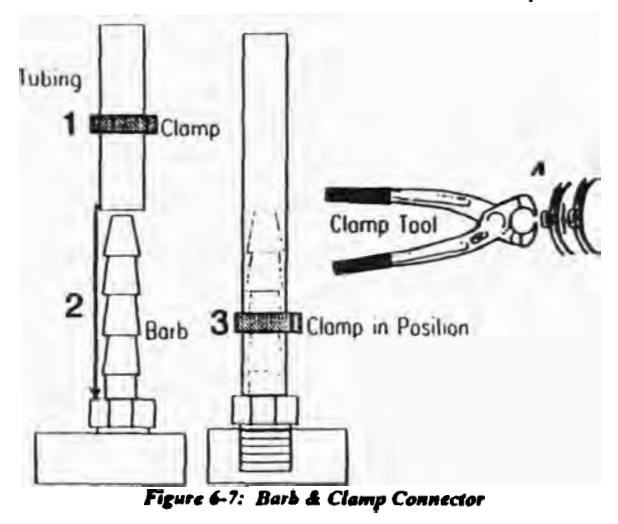

- If you're replacing an old connection, remove the old clamp by cutting through its ear with the clamp tool; otherwise, skip to Step 2.
- 2. Cut the tubing cleanly and squarely to length.
- 3. Slide the clamp onto the tubing, then push the tubing onto the barb fitting until the tube contacts the body hex.
- Position the clamp on the tubing outside of where the barb is positioned in the tube, making sure the hooks on the clamp band are engaged.
- 5. Squeeze the ear closed with the clamp tool.

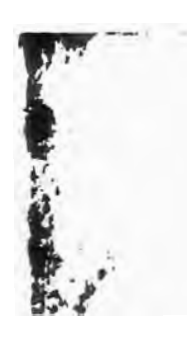

## Polypropylene Connectors

To install a polypropylene connector, follow these steps.

- 1. Cut the tubing cleanly and squarely to length.
- 2. If the tubing is larger than 1/2 inch, push an insert into the tube.
- 3. Push the tubing into the completely assembled connector until it contacts the shoulder inside the fitting (see the illustration on the left in Figure 6-8).
- Tighten the nut with a wrench, but be careful to not over tighten it; the nut should not come in contact with the shoulder of the body (see the illustration on the right in Figure 6-8).

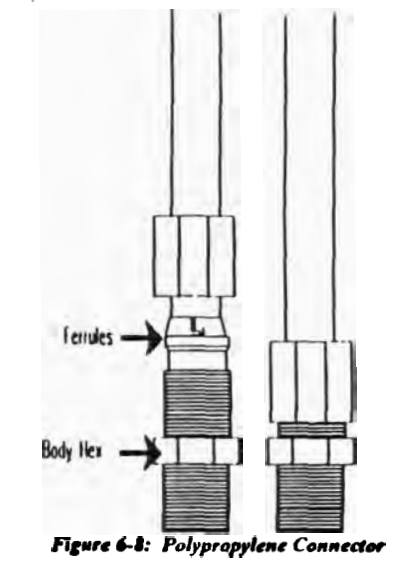

## APPENDIX A SPECIFICATIONS

The following sections provide specifications for Well Wizard controllers and the various Well Wizard sampling system types.

## **Standard Controller/Compressor**

Table A-1 shows compressor performance for the standard controller/compressor cart, Model 3111HR/LR.

| Table A-1: Model 3111HR/LR Performance |                 |   |
|----------------------------------------|-----------------|---|
| Air Flow (scfm)                        | Pressure (psig) | _ |
| 6.0                                    | 0               |   |
| 5.5                                    | 25              |   |
| 4.7                                    | 50              |   |
| 4.3                                    | 100             |   |

Other specifications are as follows:

- 200 feet maximum lift with compressor air source.
- 250 feet maximum lift with compressed-gas cylinder air source (regulator set at 125 psi).
- 2.5 hours of operation on a full tank of gasoline.

6-14

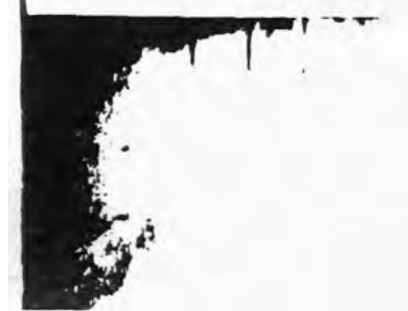

Appendix A

## **High-Pressure Controller/Compressor**

Table A-2 shows compressor performance for the high-pressure controller/compressor cart, Model 3111119/L11.

| Table A-2: Model 3111HP/LH Performance |                 |  |
|----------------------------------------|-----------------|--|
| Compression (scfm)                     | Pressure (psig) |  |
| 2.4                                    | 0               |  |
| 2.27                                   | 70              |  |
| 2.2                                    | 125             |  |
| 2.1                                    | 165             |  |

Other specifications are as follows:

- 320 feet maximum lift with the supplied compressor air source.
- 600 feet maximum lift with compressed-gas cylinder air source (regulator set at 300 psi).
- 2.5 hours of operation on a full tank of gasoline.

## **Well Wizard Equipment Configurations**

Well Wizard sampling systems are available in Types A through L, as shown in the following figures. Type A is the basic sampling pump; the other types include options using Purge Mizer and Purge Master in various positions relative to the sampling pump. The diagram letters appear on the "Downwell Equipment Build/Specification Sheet(s)" supplied with your Well Wizard system. Specifications

### Sampling System Type A

Figure A-I shows the Type A sampling system, the basic bladder pump.

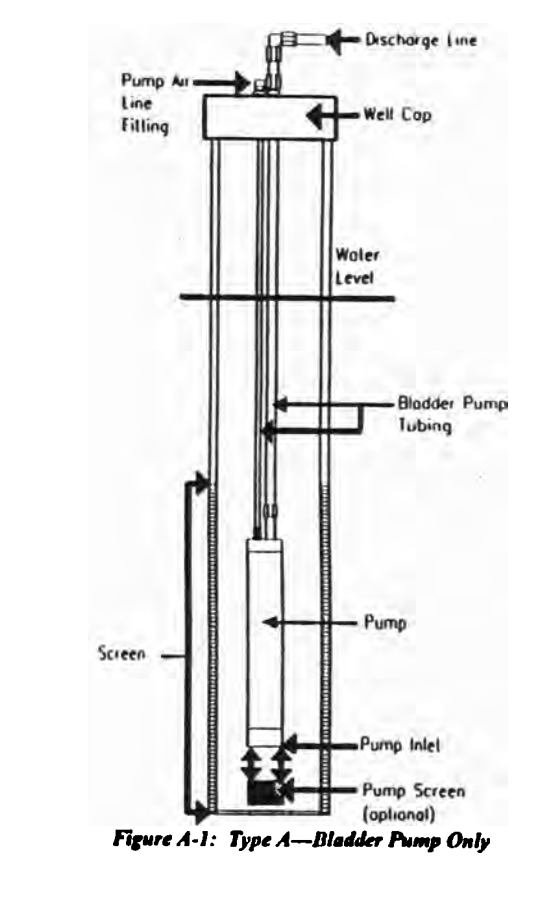

A-2

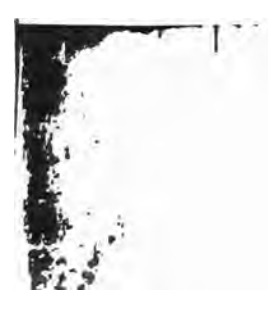

Аррет

## Sampling System Type B

Figure A-2 shows the Type B sampling system, the bladder pump below a Purge Master.

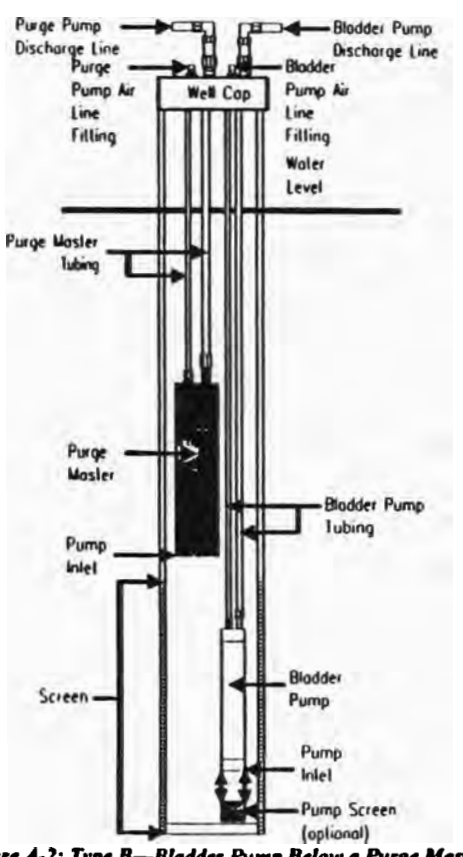

Figure A-2: Type B-Bladder Pump Below a Purge Master

## Sampling System Type C

Figure A-3 shows the Type C sampling system, a bladder pump above a Purge Master.

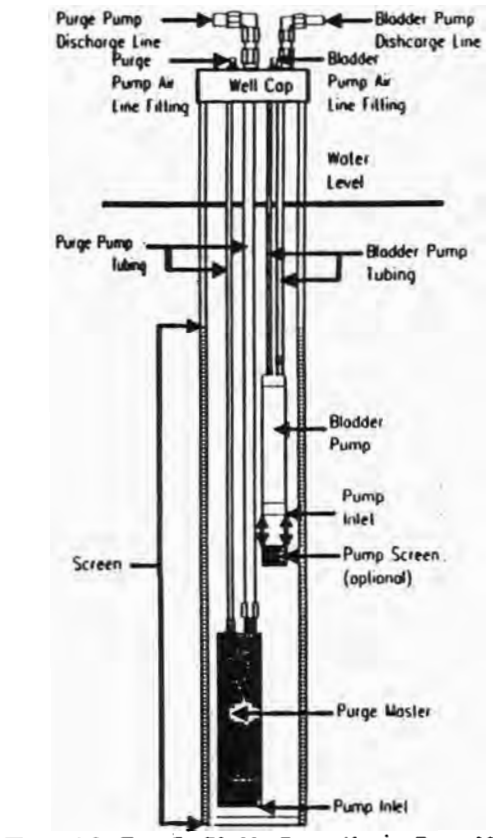

Figure A-3: Type C-Bladder Pump Above a Purge Master

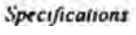

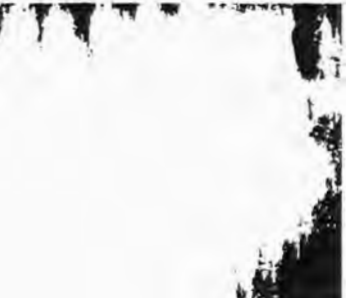

Appendia A

## Sampling System Type D

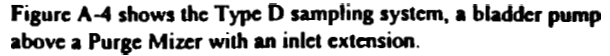

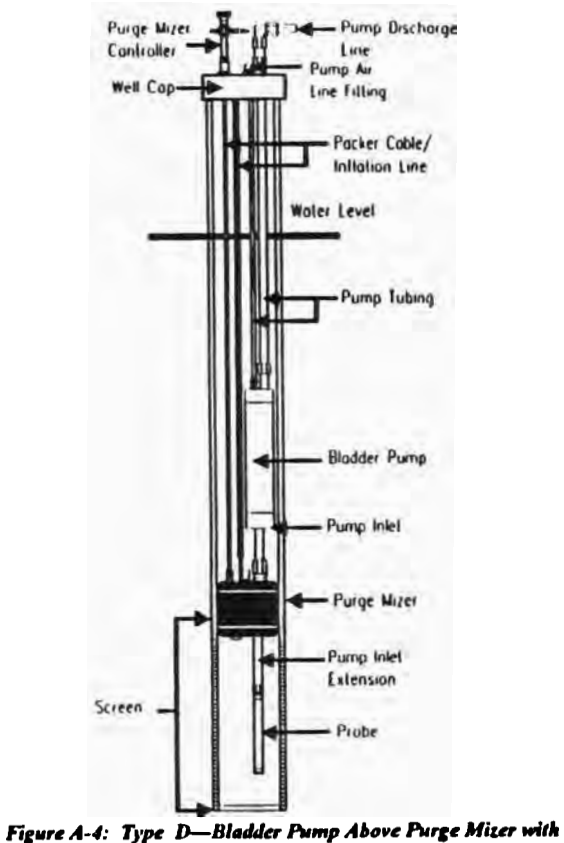

Extension

## Sampling System Type E

Figure A-5 shows the Type E sampling system, a bladder pump below a Purge Mizer.

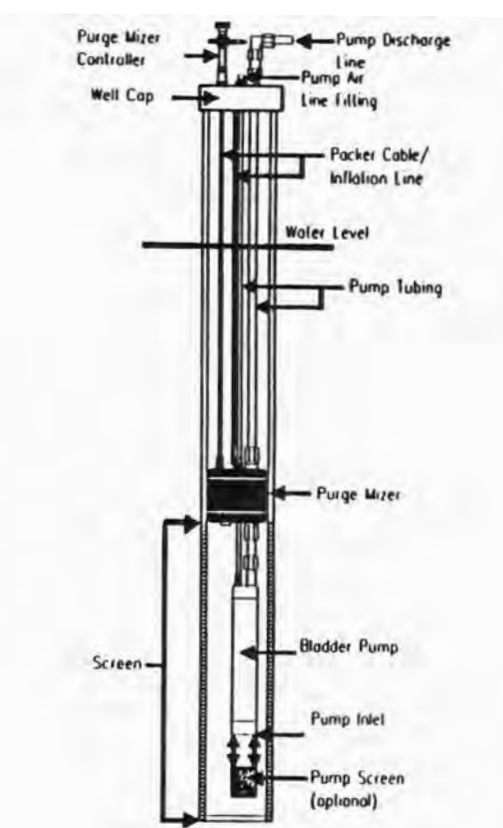

Figure A-5: Type E-Bladder Pump Below a Purge Mitter

4.7

Specifications

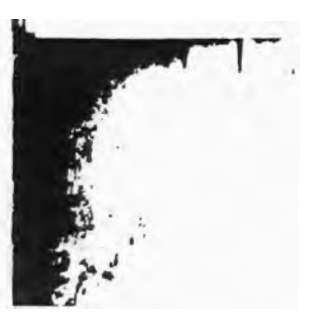

Appen .

## Sampling System Type F

Figure A-6 shows the Type F sampling system, a bladder pump with electric submersible *above*.

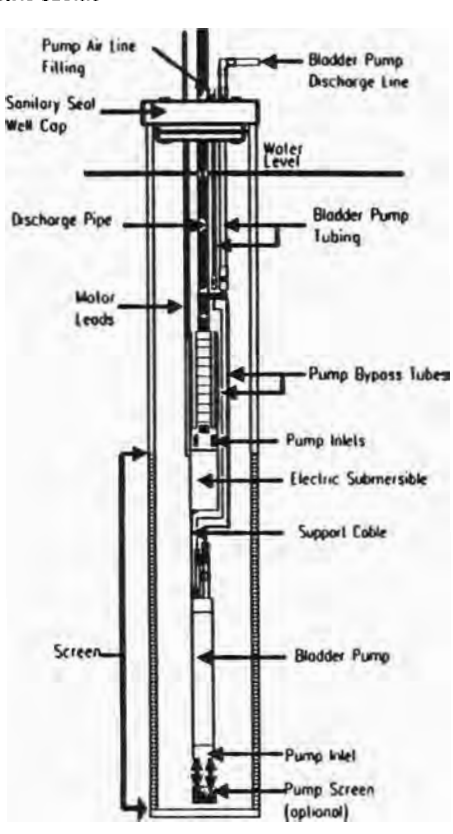

**HILLING CONTRACTOR OF THE OWNER OF THE OWNER OF THE OWNER OF THE OWNER OF THE OWNER OF THE OWNER OF THE OWNER OF THE OWNER OF THE OWNER OF THE OWNER OF THE OWNER OF THE OWNER OF THE OWNER OF THE OWNER OWNER** 

Figure A-6: Type F—Bladder Pump with Electric Submersible Above

## Sampling System Type G

Figure A-7 shows the Type G sampling system, a bladder pump with electric submersible *below*.

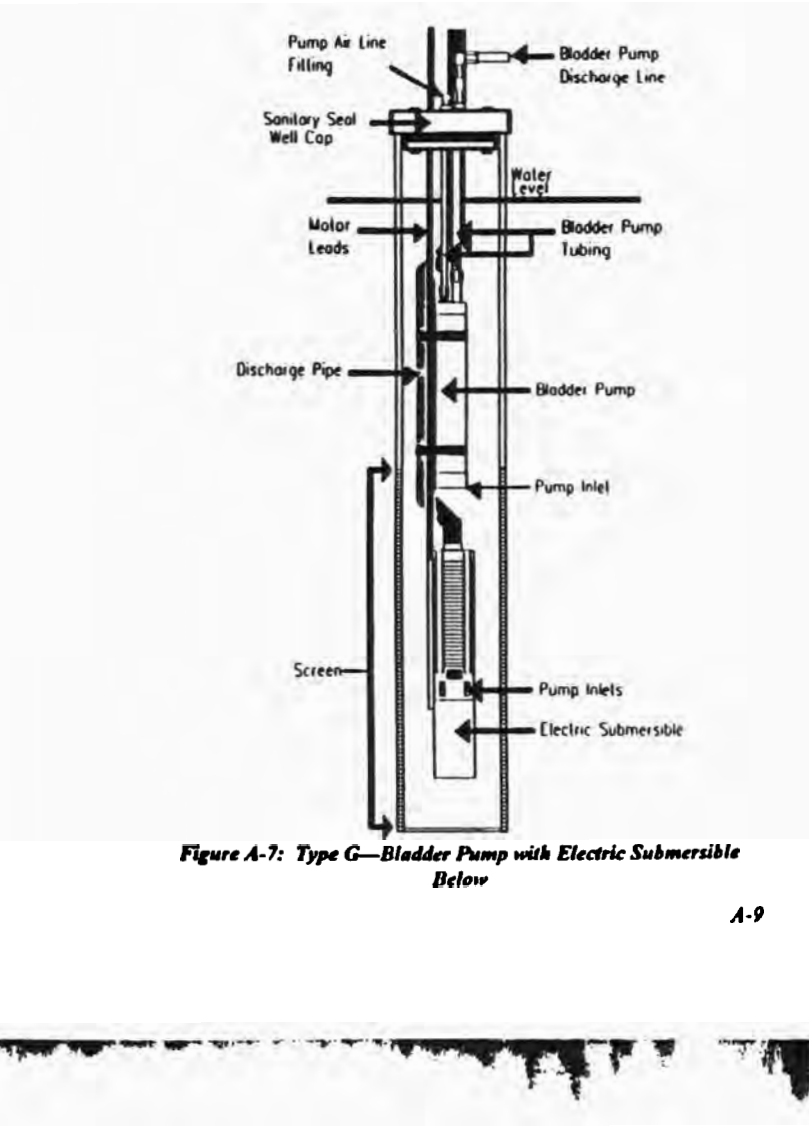

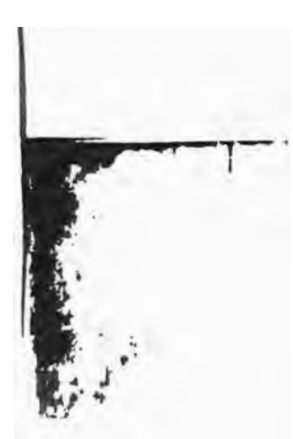

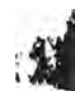

Appendix A

## Sampling System Type H

Figure A-8 shows the Type H sampling system, a bladder pump with Purge Master and Purge Mizer.

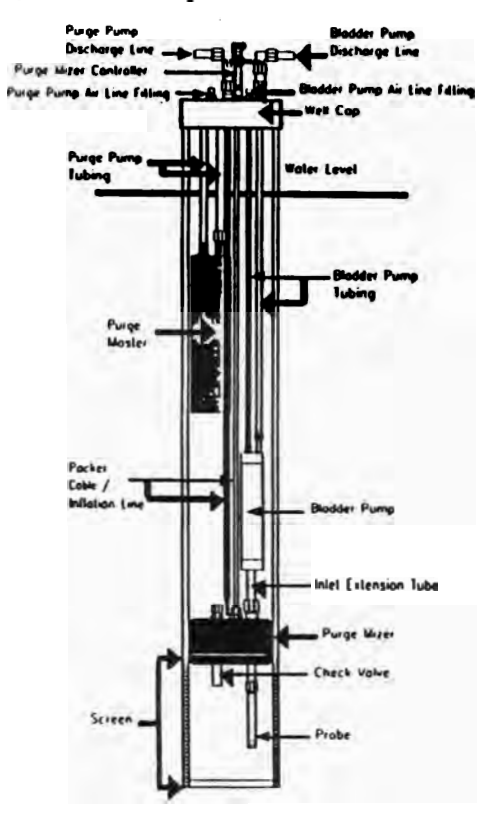

Figure A-8: Type H—Bladder Pump with Purge Master and Purge Mizer

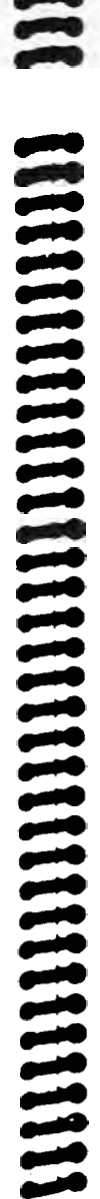

## Sampling System Type I

Figure A-9 shows the Type I sampling system, a bladder pump with tandem Purge Mizers.

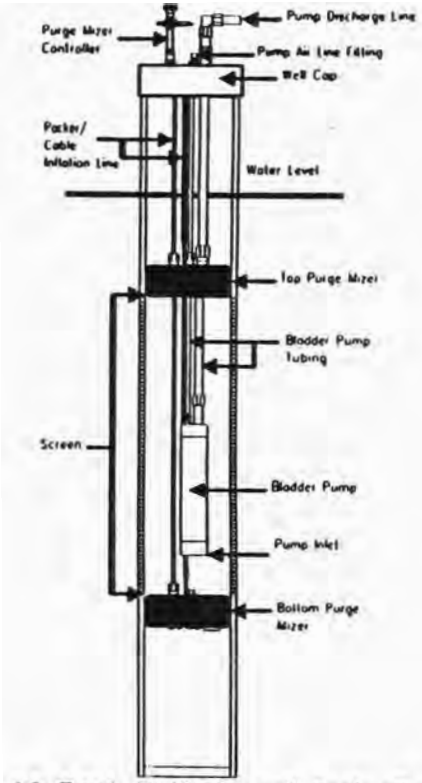

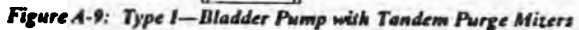

A-11

Specifications

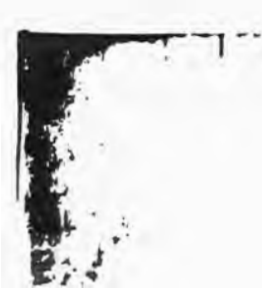

# Sampling System Type J

Figure A-10 shows the Type J sampling system, a bladder pump with Purge Master and Purge Mizer.

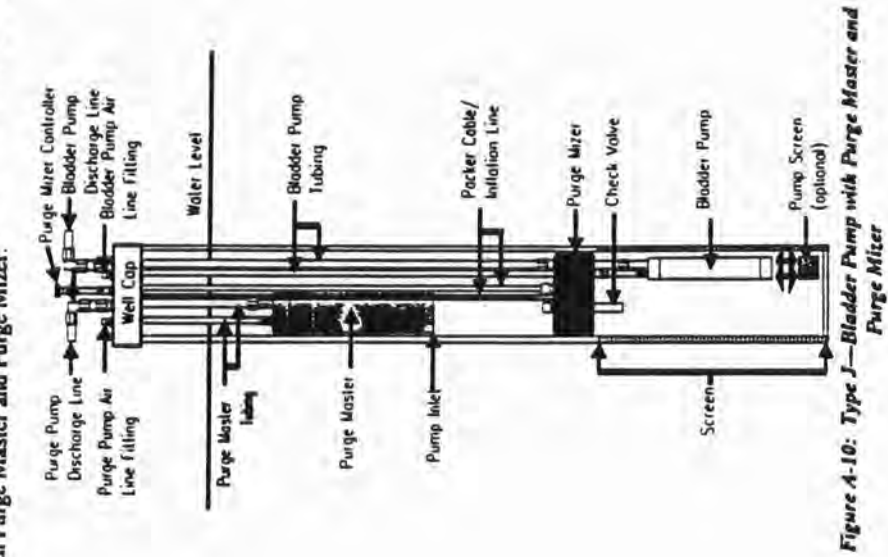

### ntt H P. n Ð н

# Sampling System Type K

Specifications

Figure A-11 shows the Type K sampling system, a bladder pump below a Purge Mizer with a vent line.

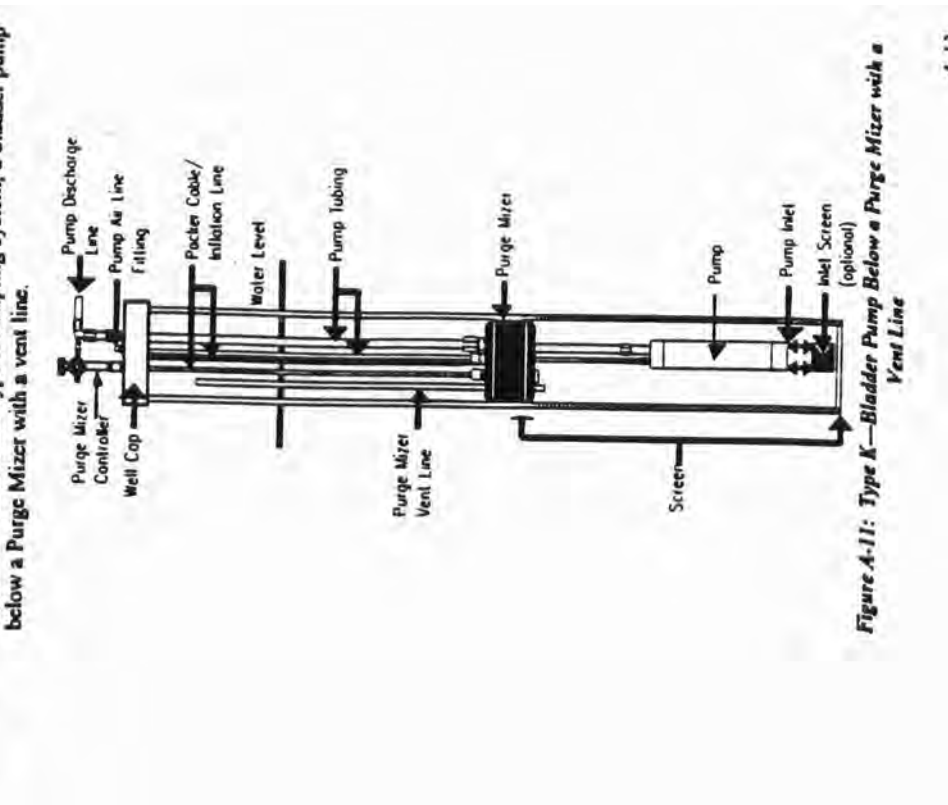

A-12

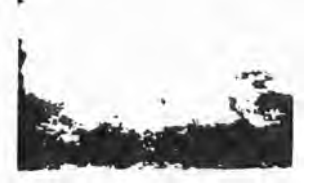
Appendix A

.

### Sampling System Type L

Figure A-12 shows the Type L sampling system, a bladder pump with an injet extension.

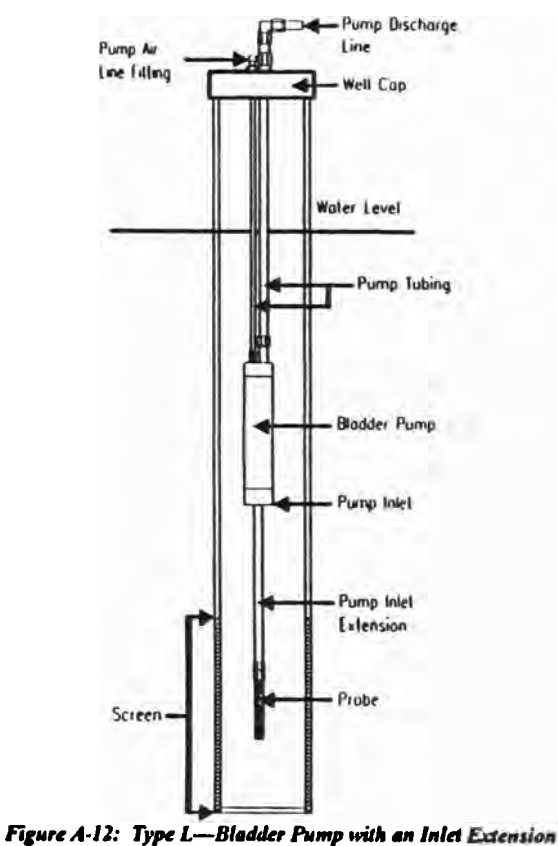

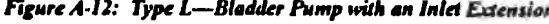

### APPENDIX B MY WELL WIZARD IS BROKEN: WHAT TO DO

QED sometimes gets calls from customers who say, "My Well Wizard is broken. What should I do?" We want to help-and we will help-but first we need to know the symptoms. As described in this book, your Well Wizard is a system that includes many components. Together we can discover the problem, solve it, and have your system up and running again before long. The following sections provide the trouble-shooting information you need to get a solution started.

Warning! Don't disassemble any component of your Well Wizard system. Doing that could void your warranty coverage.

### **Perform These Three Checks**

If you have a problem, the following three checks will help to either locate the problem or assist in our diagnosis and repair. In case you later have to call QED, write down your findings as you perform these checks-so you can tell us what happened when you performed them.

Note: The components of your Well Wizard system and the correct ways to use them are described earlier in this book. If you're new to Well Wizard, before you decide that you have a problem, please take a few minutes to become familiar with the system and how to operate it.

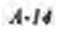

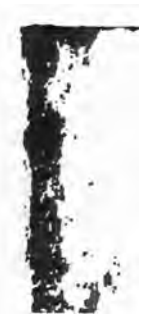

B-3

Appendus B

### **Check Controller Cycling and Pressure**

Make sure the controller is cycling and attaining a pressure of at least 80 psi in 60 seconds. You may have to turn the FLOW THROTTLE control knob fully clockwise and set the DISCHARGE timer knob on F for the Model 3013 or 5 O'CLOCK for the Model 350 to achieve this pressure.

### **Check Cycle Length Adjustment**

Make sure that you can change the cycle length by adjusting the REFILL and DISCHARGE timer knob positions.

### **Check for Sufficient Discharge Volume**

Make sure that the discharge volume is as high as it should be. To do that, follow these steps.

- 1. Set the REFILL and DISCHARGE timer knobs to F for the Model 3013 or 5 O'CLOCK for the Model 350.
- 2. Measure the volume of one discharge cycle. The volume should be as follows:
  - For 1100 series pumps, the volume should be greater than 300 ml.
  - For 1200 series pumps, the volume should be greater than 400 ml.
- 3. If the volume is low, check for the following:
  - Insufficient submergence of the pump.
  - A well-water recovery rate that's too slow.
  - A leaky discharge fitting or leaky tubing.

### **Call QED, if Necessary**

If the three checks didn't reveal a minor problem that you can easily fix-such as a loose fitting-please call our Customer Service department at one of the following numbers for assistance.

- Monday through Friday, 8:00 a.m. to 5:00 p.m. EST: (313) 995-2547.
- After hours and weekends: 1-800-272-9559 (or 1-313-746-8045 if you're outside the U.S.).

The person you talk to may ask you to look at a schematic drawing or to refer to a parts list. The schematic drawings and parts lists are in Appendix C.

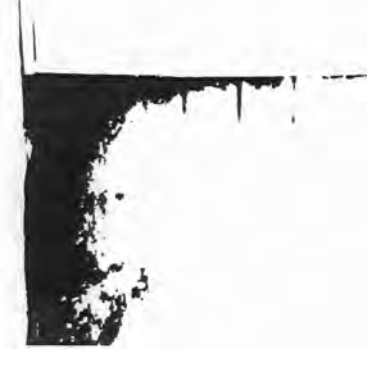

Appendix B

### B-4

### APPENDIX C DRAWINGS & PARTS LISTS

The following schematic drawings and parts lists for the various Well Wizard components and configurations are here for your reference. For example, they may be helpful to you if you talk to someone in the QED Customer Service department.

à

Urrange & Parts Lists

|   | >                     |
|---|-----------------------|
|   | -                     |
|   | 2                     |
|   | -                     |
|   | =                     |
|   | 0                     |
|   | 10                    |
|   | 10                    |
|   |                       |
| 1 | •                     |
|   | _                     |
|   | T                     |
|   | and the second second |
|   | ò                     |
|   | -                     |
|   | -                     |
| 1 | -                     |
|   | ٥.                    |

Appendix

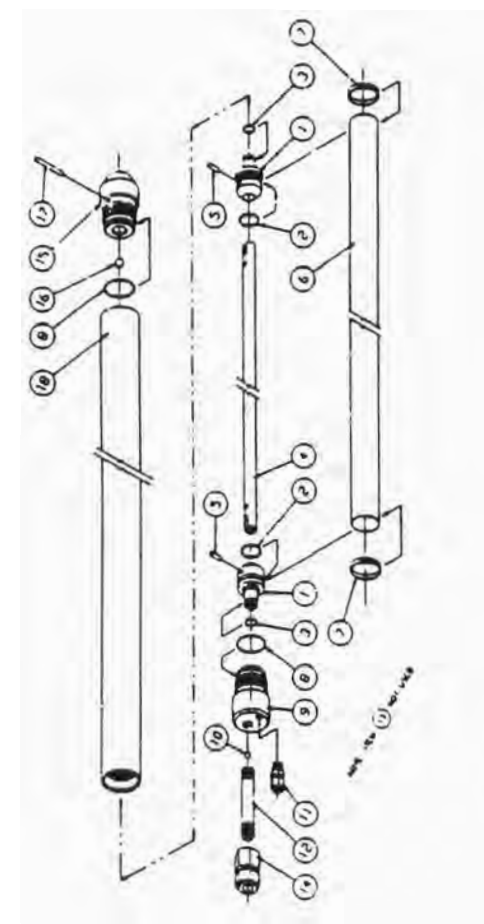

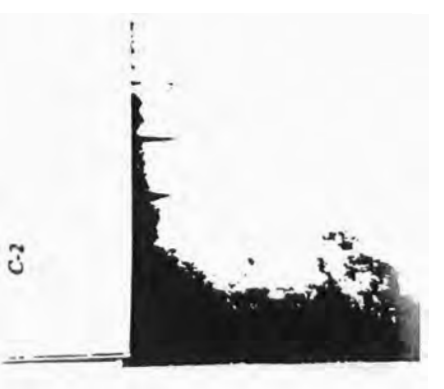

### 

| 1                      |          | -                  | -                 | -                | -                        | -                            | -                      | -                | -                      | ~                  | ~                      | -                   | ~                | -              | -                | -                | -         | 01Y         | -                                                                                                    |
|------------------------|----------|--------------------|-------------------|------------------|--------------------------|------------------------------|------------------------|------------------|------------------------|--------------------|------------------------|---------------------|------------------|----------------|------------------|------------------|-----------|-------------|----------------------------------------------------------------------------------------------------|
|                        |          |                    |                   |                  |                          |                              |                        |                  |                        |                    |                        |                     |                  |                |                  |                  |           |             | PARTS LIST<br>PINOIH ASS                                                                                                    |
| CO-2020 Stv [14 1/2mm] | jua (ung | Per REIANER TESLON | BALL 7/16" 10110H | HOUSING INE! PUC | COMMECTOR 1/21 & 1/4 FP1 | OMSIDE LAN \$/1 DEVNOSE THEM | CONECTOR 1/4 # 1/8 WEL | BALL 3/16 " 1104 | HOUSING DISCHARICE PVC | O-RING HOUSING PVC | CLAMP 5227 34-5036 304 | BL ADOCR. 1100 11 C | Per 3/16" 10110H | ROD CENTER PVC | 0-RevC SPOOL PVC | 0-886 2-211 MION | \$000 PVC | DESCRIPTION | And 1 more that the second second sec |
| TON PROD               | 0( );(   | 1505.              | 2907              | 13010            | 0+9+1                    | 4360 34                      | 12021                  | 34+6+            | 01011                  | 14471              | 150%                   | 15/40               | 16050            | 1+020          | 34470            | 15049            | 12031     | P/N         |                                                                                                    |
| 174                    | 0.       |                    |                   | -                | -                        | -                            | =                      | 0                |                        |                    |                        |                     | \$               |                | 1                | ~                | -         | ITEM        | 0 E C                                                                                                    |

ì

5

Drawings & Paris Lists

|    |            | -        | ~        | -       | -      | -        | -           | -            | -          | -      | -            | -       | -           | -       |         | -          | -        | 2      | 1       | -        | -       | -      | ~      |        | -      | 017       | ISI    | ASS Y     | 1 . 1 |
|----|------------|----------|----------|---------|--------|----------|-------------|--------------|------------|--------|--------------|---------|-------------|---------|---------|------------|----------|--------|---------|----------|---------|--------|--------|--------|--------|-----------|--------|-----------|-------|
| ;  | H          |          |          |         |        |          | 9           |              |            |        |              |         | -           |         |         |            |          |        |         |          |         |        |        |        |        |           | PARIS  | STITOI    |       |
| ī  |            | 41-11115 | 93-1331S | ILLION  |        | -(+ +(+  | SS SOCKE' H | 12-13115 553 |            |        |              | Ial     | The POLISHE |         | 140     | S POLISHED |          |        | •0      |          | 1       | ,      |        |        |        | CRIP TION |        |           |       |
| 5  | -          | TANKE 55 | ANNESS   | 11 Des  | ILLION | SS SIEE  | 3/18        | + Slane      | LION       | 8      | S SHEL       | P/1 # 1 | Ct 1/1-     | NO      | 8/1 .   | 304 5      | 15 Pow   | -      | N 10-2- | 16       | x       | 43     | MICH   | MICH   |        | DES       | X      | 1         | 1     |
| 2. | N IN       | C 316 5  | ABLE S   | -       | 44 De4 | STANALE  | 11-32       | 1100 30      | I UDAT     | 19. 11 | S I AMOUNT S | 104 1/2 | DISCHAR     | 18. 161 | 108 1/4 | 1 P-4      | C DISCHA | 8004   | SC27 36 | 8.1100 T | 1. 1CTL | CENTER | 2000   | 112-2  | ILLION |           | faul 1 |           |       |
|    | 100 M      | SubCKL   | CLAWP.C  | TUBC. S | R00. 0 | SCREEN   | SCRE        | CASAG        | 1 Jan Head |        |              | COMMEC  | Ildam       | 041 5   | COMME   | BRACKE     | HON-SHOH | D-PING | CLAMP   | IR ADOC  | Pw 3/1  | 800 SS | D-PING | D-RING | 2000   |           | 14     | 3         |       |
| I  | 00 64 6400 | 3161316  | 318766P  | 3+878   | 3+694  | 331926.0 | 35190       | 122376       | 16051      | 34465  | \$5254       | 3+6+0   | 1360361     | 34464   | 12022   | 3+700(P    | 95256    | 12015  | 15051   | 352+0    | 16050   | 101011 | 16045  | 15049  | 10012  | P/N       |        | 01 101 -0 |       |
| T. | - BEL      | 12       | 13       | 22      | 12     | 20       | 6           |              | -          |        | -            | :       | 2           | 21      | -       | •          |          |        | 1       |          |         |        |        | 2      | -      | ITEM      | 010    | 1 6400    |       |

CS

ŝ

3

### 

ď

(0,)

10

(a) (a) (a) (a) -1

000

(16) (5)

( · ) ( · ) (

CIA

5.0

Appendix C

ST1101P Assembly

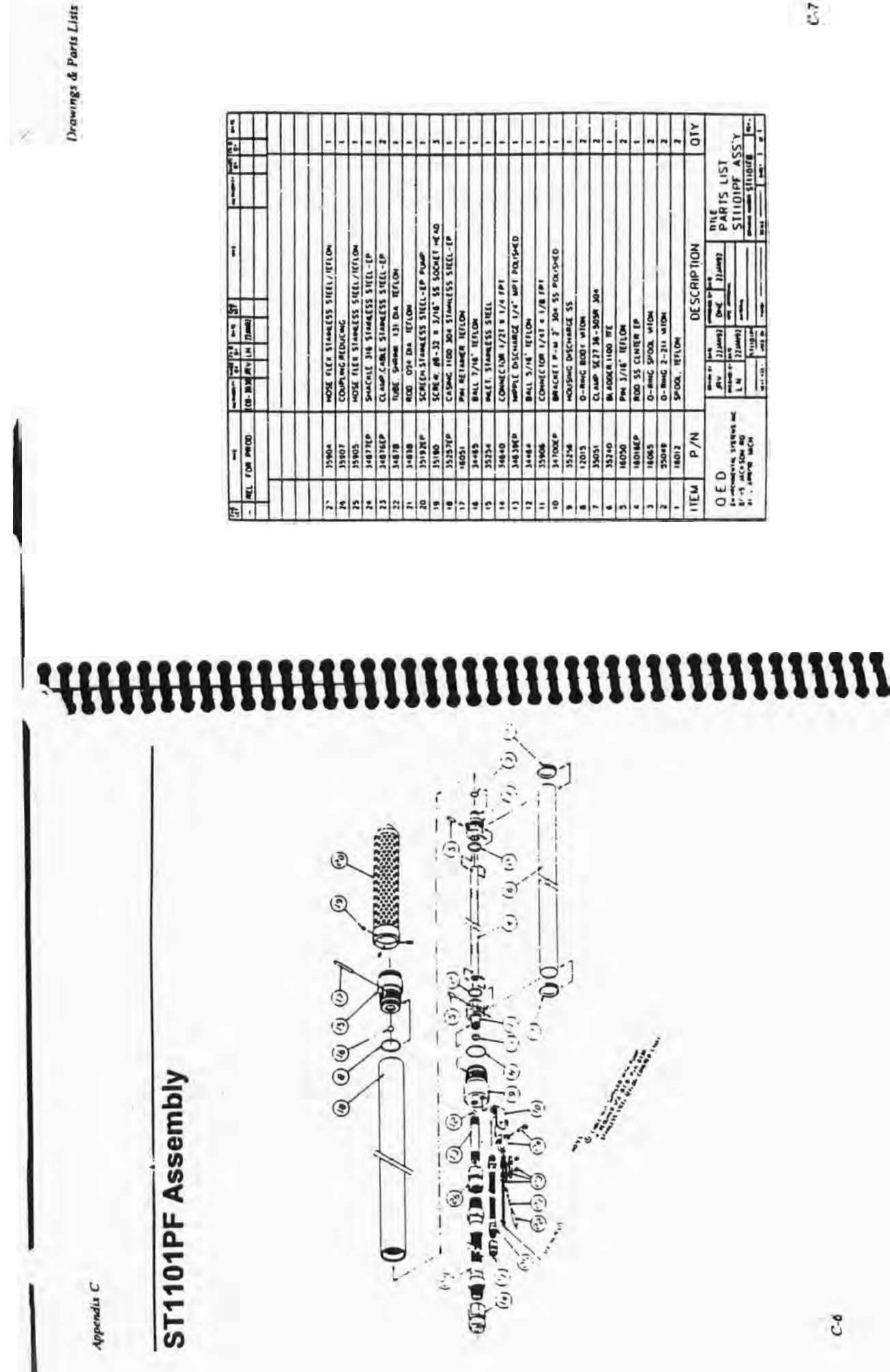

C-0

15

Drawings & Parts Lists

|      |              | -                   | -                |                     | -                               |   | -                          | -                               | -               | 1                         |                     | 1                      | -                | 1              | -                 | 2                  | 2                | 1              | 110         | **                                            |
|------|--------------|---------------------|------------------|---------------------|---------------------------------|---|----------------------------|---------------------------------|-----------------|---------------------------|---------------------|------------------------|------------------|----------------|-------------------|--------------------|------------------|----------------|-------------|-----------------------------------------------|
|      |              |                     |                  |                     |                                 |   |                            |                                 |                 |                           |                     |                        |                  |                |                   |                    |                  |                |             | PARTS LIST<br>11100 ASS'Y                     |
|      | Cashic Hrich | Peri RELANCE TELLOH | BALL 7/16" WILDH | HOUSING MELT TITLON | COMMECTOR 1/21 # 1/4 MP1 151104 |   | MAPPLE 1/4 MPT E 5' IETLOH | COMMECTOR 1/41 # 1/8 MP1 151.0M | NO112 .91/5 THO | HOUSING DISCHARICE ISTICH | O-REAC HOUSERS MICH | CLAMP 9227 34-3058 304 | BLADOCH 1100 IFE | M 3/18. ILLION | NOD CENTER TELEON | 0-Ree5 \$P000 w10H | 0-Red 2-211 MION | SPOOL CARINDOL | DESCRIPTION | Server 1 100111 1 1 1 1 1 1 1 1 1 1 1 1 1 1 1 |
| 1 10 | 1000         | 16031               | 34485            | 16035               | 34531                           |   | 34463                      | 34450                           | 34464           | 16030                     | 16070               | 15051                  | 35240            | 05031          | 51091             | 16065              | 35049            | 11091          | P/N         | 11 11 11 11 11 11 11 11 11 11 11 11 11        |
| 130  |              |                     |                  | 5                   |                                 | - | 13                         |                                 | 0               |                           |                     |                        |                  |                |                   |                    | 2                | -              | ITEM        | 30                                            |

### Millimmunumunumunumu

T1100 Assembly

Appendix C

(5)

O

(9)

00

6 6

6-DIL-9-

0

0

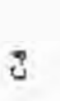

C.9

and the second

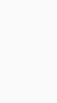

Drawings & Parts Lisi

| 1           | + | -                                | -                             | -                             | -                | -           | -                      | -                     | -                | ~                      | -                 | -                     |                  | -             | -                     |                  |                  | 10          |                                       | -                       |
|-------------|---|----------------------------------|-------------------------------|-------------------------------|------------------|-------------|------------------------|-----------------------|------------------|------------------------|-------------------|-----------------------|------------------|---------------|-----------------------|------------------|------------------|-------------|---------------------------------------|-------------------------|
|             |   | MINAD                            |                               | DP I LINE                     |                  |             |                        |                       |                  |                        |                   |                       |                  |               |                       |                  |                  |             | PARTS LIST<br>P1201 ASS               | 192 712                 |
| 24 20 10 24 |   | COMMECTOR 1/21 # 3/8 FP1 POL 194 | MANUE DECHARAGE 316 55 PULLER | COMECTOR 1/41 = 1/8 MP1 POLTM | BALL 7/16" RFLOM | CASHG (P-35 | PH BLO CENTER POLISHED | HOUSING DISCHARCE PVC | O-Resc BODY VION | CLAMP \$10305-3056 \$5 | BL #0008 # 100 WE | PHI (P MLI CLATCH ROD | CONTRA ACD [P-55 | SALET ALL PVC | BALL B/16' DIA WILLOW | 0-84C 3-215 MICH | HOUSENC MEET PAC | DESCRIPTION | 1 1 1 1 1 1 1 1 1 1 1 1 1 1 1 1 1 1 1 | 411 111 111 111 111 111 |
| 1           | 8 | 34446                            | 4302021                       | 34432                         | 34465            | 3518261     | 120126                 | 33299                 | 12015            | 35207                  | 33,117            | 3320300               | 33284CP          | 35,502        | 54256                 | 33264            | 15301            | P/N         | Y tentra wire                         |                         |
| ŧ           |   | =                                | -                             | -                             | -                | -           | =                      | •                     |                  |                        | -                 |                       |                  |               | -                     | ~                | -                | 1 EM        | 0 E D                                 |                         |

### 

0

P1201 Assembly

Appendia L

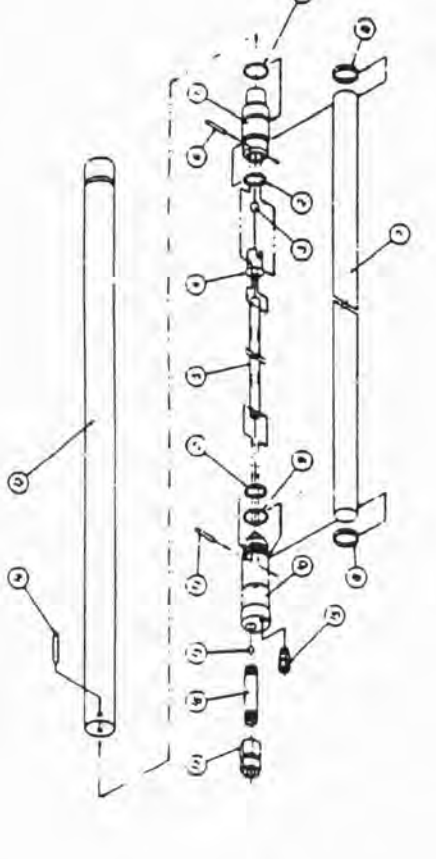

C-10

....

-

Denwings & Parts Lists

P1201H Assembly

Appendia C

| й<br>54<br>14 |                             | ŀ                              | ŀ                          | -               | -           | -                  | -                    | -              | ŀ                  |       | Ţ                    | I              | ŀ            | -                   | -                | -                 | 10            | 1.SS                         |
|---------------|-----------------------------|--------------------------------|----------------------------|-----------------|-------------|--------------------|----------------------|----------------|--------------------|-------|----------------------|----------------|--------------|---------------------|------------------|-------------------|---------------|------------------------------|
|               | Dee(Citor 1/21 = 3/8 PP1 55 | PPLE DISCHARCE 316 55 POLISHED | Queccion 1/41 # 1/8 wet 55 | W BODY POLISHED | AGENC TR-TS | W BOD CINTE POLICE | OUSING DISCHARCE PAC | -AMC BODT MICH | AMP 5(0301-5058 35 |       | N CP MEET CENTER ACO | CHER ROD [P-55 | Stat and the | NT 8/18, DIV 101/0H | -thes 2-215 wide | NUSHC HELL PHC    | DE SCRIP TION | AV Buners of Buners PARTS US |
| 8             | 0000                        | 1202001                        | 12021                      | 120120          | 157030      | 4321021            | 15303                | 12015 0        | 35297 0            | 15217 | 4 4369265            | 33394CP C      | 13 202       | 13795 0             | 0 0000           | Nor of the second | h/N           | Y SECON                      |
| 1             | -                           | -                              | -                          |                 | =           | =                  | 0                    |                |                    |       |                      | T              | t            | 1                   | t                |                   | 3             | DED                          |

### 

0

9

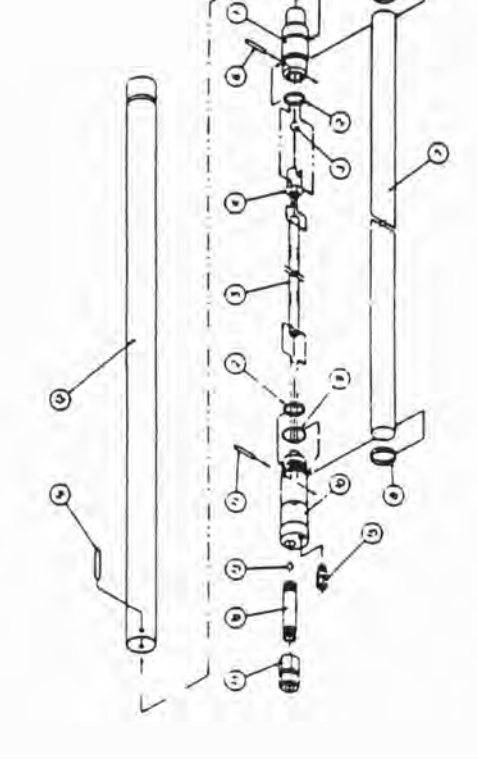

Drawings & Parts Lists

I

| 5<br>24                                  | -                          | -                               | -                          | -                 | -                 | -            | -                       | -                        | -               | -                     | -                | -                   | -                | -          | -                     | -                | -            | 017         | 6                         |
|------------------------------------------|----------------------------|---------------------------------|----------------------------|-------------------|-------------------|--------------|-------------------------|--------------------------|-----------------|-----------------------|------------------|---------------------|------------------|------------|-----------------------|------------------|--------------|-------------|---------------------------|
|                                          |                            |                                 |                            |                   |                   |              |                         |                          |                 |                       |                  |                     |                  |            |                       |                  |              |             | PARTS LIST<br>11200 ASS'Y |
| 10 10 10 10 10 10 10 10 10 10 10 10 10 1 | COM4C106 1/31 # 3/8 191 55 | MAPTE DISCHARCE 316 55 POLISHED | COMICION 1, 11 1 1/8 -1 55 | PHI BUC + FOL SHO | BALL 7,16 101,004 | CASAUC (P-55 | PHI ROD CLUTTE POLISHED | HOUSING DISCHARCE TEFLOH | 0-RHC 800+ #10H | CLAMP \$20305-5054 55 | R ADDER 1200 11E | PH (P NLT CINTA BOD | CENTER ROD EP-55 | WICH INTON | BALL B/16" DIA ILTLON | 0-Res 2-213 wION | PALET REALON | DESCRIPTION | 1 1 1/200                 |
| 00 M K                                   | 3410                       | 120206                          | 12021                      | 120130            | 30465             | 332926       | 4321021                 | 35290                    | 51021           | 33287                 | 11265            | 3326 XP             | 3329460          | 33,745     | 19751                 | 15284            | 19761        | P/N         | Co Son Inder A            |
| 1                                        | :                          |                                 | •                          | 14                | -                 |              | -                       | 9                        |                 |                       | ~                |                     | -                |            | -                     | -                | -            | TEM         | 30                        |

### 

T1200 Assembly

Appendix C

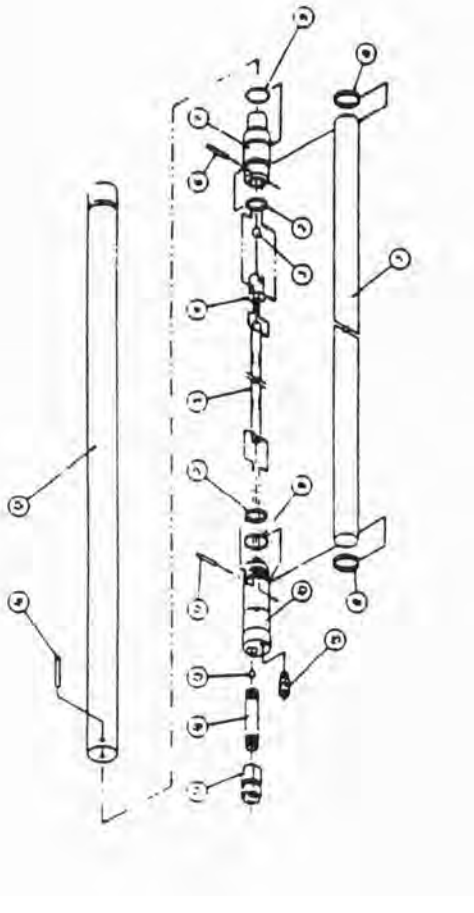

C-14

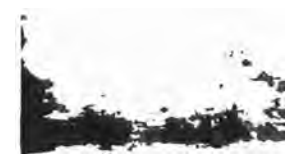

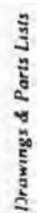

h

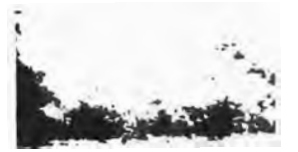

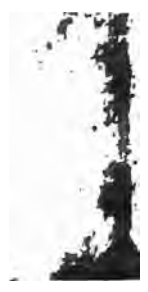

81-J

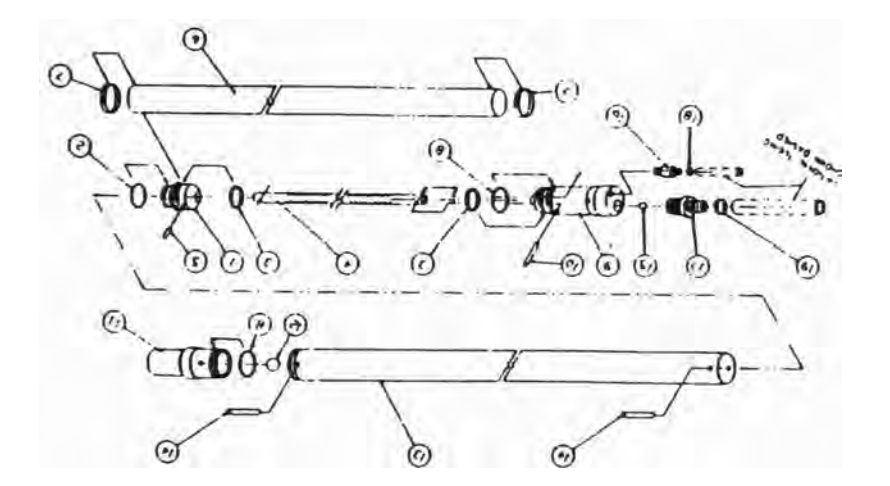

### vidmeseA 0021T

) npusddy

# 

2

| 4 1 104 - M | A                 | + 15+ ++ m | 12-11-1        | 100   |
|-------------|-------------------|------------|----------------|-------|
| 800511      | 00511             |            | BOR NOS 40     |       |
| A.SSV 0051  |                   |            | In Salate mint |       |
| 1517 S1 84  | Zimeti Del Zimeti | 1.15       |                | 050   |
| 10          | DESCRIPTION       |            | N/d            | MBI   |
| 1           | NO1/2 11          | N '10045   | 12901          | 1     |
| 1           | NOIN WEO-E        | 3HU0.      | 11055          | 1     |
| 1           | HOIP (12-2        | DH##0.     | 12284          | 1     |
| 1           | 43 55 00          | CINEN B    | 3200266        |       |
| 1           | 55                | 11/5 HM    | 152055         | 5     |
| 1           | 34                | B. ADDER.  | 32808          | 1     |
| 1           | 55 1605-5050      | CTVIN 21   | 16255          | 1     |
| 1           | HO1# 100%         | 3HEH0.     | 51021          | 0     |
| 1           | NO1/JI "          | DISCHARGE  | 32601          | 6     |
| 1           | . 03-5104 #31H3   |            | 1501566        | 01    |
| 1           | NOT               | 131 13700  | 20955          |       |
| 1           |                   | 3/4        | 3+89.1         | 11    |
| .1.         | 16                | CV2MC 22   | 1200456        | 1 11  |
| 1           | 0)+5/104          | 1008 He    | 1301761        |       |
| 11          | HOTAN .           | BALL 7/10  | 34465          | 51    |
| 1           | .1                | SVE Bave   | \$1352         |       |
| 1           | 100 . 1/5 . 01.1  | 0 mm 2 1   | 12511          | 0     |
| 1           | .2/1 58-          | Ci 100 [10 | 392046         | 81    |
| -           | .>/t \$5-         | (Trime (1) | 4311256        | 61    |
| _           |                   |            |                | -     |
|             |                   | -          |                | -     |
|             |                   |            |                |       |
|             |                   | _          |                |       |
|             |                   |            |                |       |
| THE         | (1000) (1000)     |            | 0084 80.       | 1.120 |
|             | - 45 - 4          | 14         | 1.             |       |

61-J

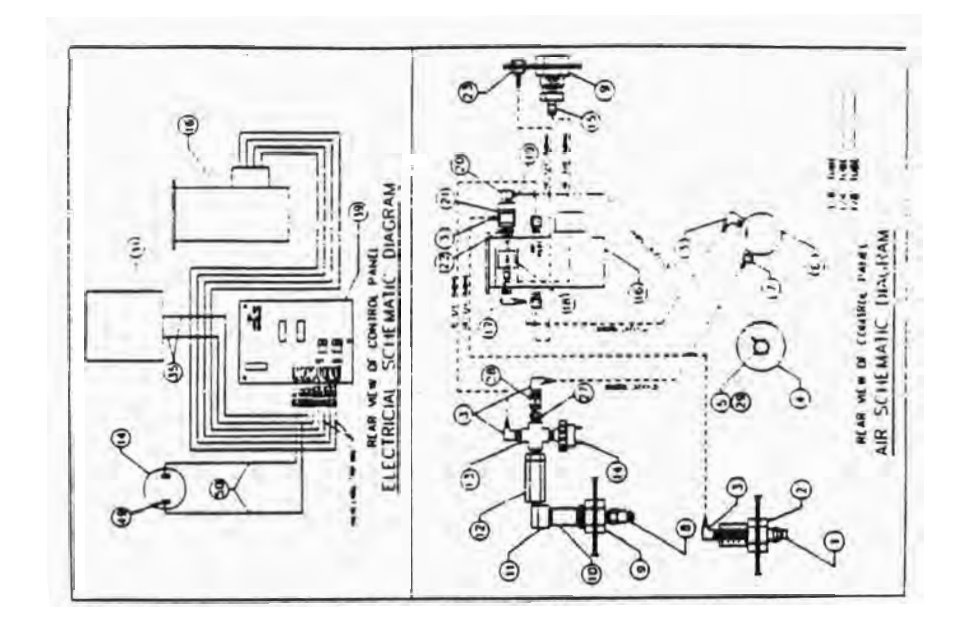

### 

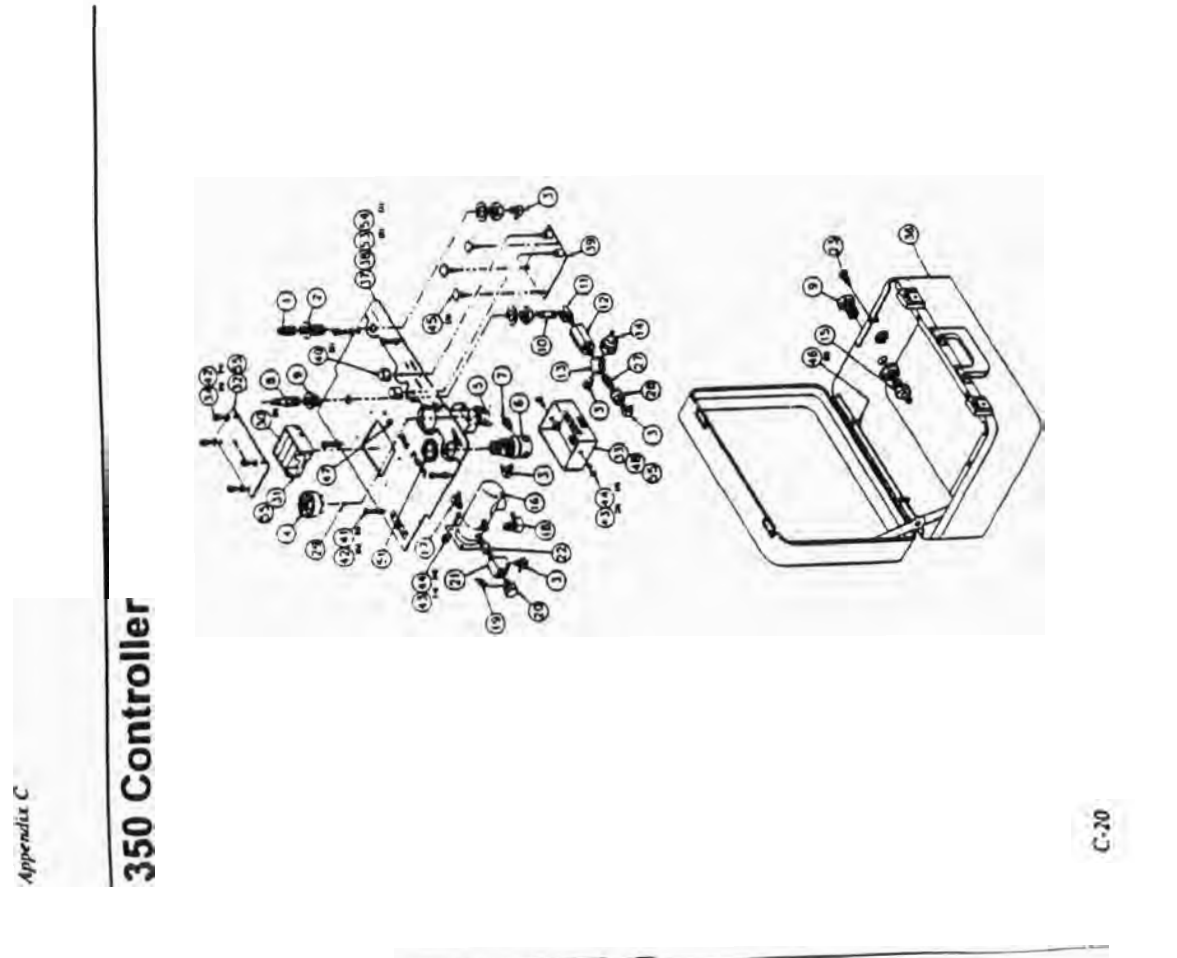

Laura

Appendix C

### 350 Controller (continued)

| ĭ<br>71 | +     | -    | -     | -     | -     | 51    | in       |       | -     | -     | -     | -     | -          | -      | -      | -     | -       | -     | -     | -     | -     | -     | -     | -       | -          | -     | -     | -     | -    | -     | -     | 017       | LIST            | OLLER     |         | 1 |
|---------|-------|------|-------|-------|-------|-------|----------|-------|-------|-------|-------|-------|------------|--------|--------|-------|---------|-------|-------|-------|-------|-------|-------|---------|------------|-------|-------|-------|------|-------|-------|-----------|-----------------|-----------|---------|---|
| 1       |       |      |       |       |       |       |          |       |       |       |       |       | LINC BRASS |        |        |       |         |       |       |       |       |       |       |         | BMB        |       |       |       |      |       |       |           | <b>THEPARTS</b> | 350 CONTR | 1-051   |   |
| 1       |       |      |       |       |       | W 00  | Divine a | 4 00  |       | 35700 | SVM   | MC0   | 1 x /10-33 | line . | Bund - |       | 3/E BMB |       |       |       | 1     | Len 1 |       | OK STWE | -P/1 # 100 |       | ALLO  | 2     | Im   |       | 1 314 | CRIP TION | auna I          |           |         |   |
| 5       |       | X    | 11    | E     | ş     | 2     | 2        | -     |       | 1     | 1     | DNM   | 1/16       | 1 3/1  | × 1/4  |       | 5       |       |       | ¥     |       | 1/1 3 |       | 1.0     | 1/1        |       | Pri-  | 0-160 | 1    |       | 0.Du  | ESC       | 11              | Į         | ľ       | 1 |
| 1       | E     | AKA  | 8     | 1/1   | 5     | 9     |          | 3     | 8     |       | 1     | 100   | 1          | 5      | ş      | ŝ     |         | Sum   | 5     |       | 1     | ī     | E     | -       | 1          | 2 2   |       | B     | ÿ    | Ē     | En 1  | -         |                 | H         | 1       |   |
| -       | 15    | X    | 1¥    | NC.   |       | 1     | 1/16     |       | 3     | 1     | 5     |       | 8          | 115    | 1      | -     | 5       | SIM   | 5     |       | TREE  | 1     | 1     | 50      |            |       |       | MCS5  | 2    | 1/1   | DO:   | 1         | 1               | T         |         | 1 |
| 16      | 15    | E    | 3     | 2     | 1     | ¥     | ý        | ý     | ş     | 2     | SIA   | E.    | E)         |        |        | 3     | 5       | ž     | s     |       |       | -     | ş     | -       | U,         | UAIO  | C)    |       | 2    | ş     | ÷     |           | i.              | ١.        |         | Í |
| !       | ğ     | 5    | 2     | NIA   | ì     | 1     | 1        | 10    |       | Sne   | RE.   | 50    | 9          |        | B      | VIALV | COM     | Smil  | 0     | 141   |       | ł     | No.   | ŝ       | 000        | RK CI | COM   | 3     | E BR | -     | ŝ     |           | -               | 1         |         | i |
| 1       | 34577 | HARE | 34336 | 34606 | 35012 | 34082 | 15002    | 34061 | 34131 | 34103 | 34111 | 34212 | 15005      | 34346  | 3+545  | 33+91 | 35444   | 34576 | 34612 | 35048 | 34816 | 33484 | 34100 | 34110   | 34548      | 34183 | 34206 | 16216 | MARM | 34128 | 34132 | P/N       |                 |           | NON NON |   |
| 5       |       | 8    | 2     | 26    | 27    | ×     | 23       | *     | 23    | 22    | 12    | 20    |            |        | 13     |       | 5       | 1     | 11    | 12    | =     | 9     |       |         | 1          |       | -     |       | ~    | 2     | -     | 11EM      | OF              | 1         | 51      |   |

### 

| Ame ST Ame   CELEDORS L. MARKER   DECEDORS L. MARKER   STITUE CLOOKS Ame   MATHING CLOOKS Ame   DE 1 // C. MPI   T/VE FRAME   MARKER   MARKER <t< th=""><th></th><th>Jania DECA MSIA</th><th>32706 DECK. SERVE</th><th>JOBER LABEL BATTE</th><th>1 0 0 Sto 0 0 1 0</th><th>MIZEE WOLO, MA D</th><th>Jeast Host ASSY 2</th><th>33441 HO'S ASST.</th><th>33203 1AF 3/6 -</th><th>MJ21 16 CURL F</th><th>34741 HOLDE HOLDE</th><th>MIZI COUPLE SE</th><th>33487 HUT. REC PAN</th><th>34365 MAG. 022 AM</th><th>JASAS DISCOMMELL</th><th>34955 BUSHERG, STRA</th><th>34883 BOOI, MUBBER</th><th>33206 RMTL BLMD</th><th>34340 SLEPORI, CAL</th><th>Jello LOCHMIT. CLAS</th><th>34385 SCHER, PAN H</th><th>34357 more mile</th><th>MAI SCHE, PELP</th><th>34425 RMOB. PRANER</th><th>13483 CRCuil BOARD</th><th>33482 OVERLAN, 350</th><th>35471 SUBPLAIF. 150</th><th>J3490 CAST. 350</th><th>34574 LEAD. BATIERY</th><th>34737 SCHEW. (0-32</th><th>S4573 BOX, BATTERY</th><th>34735 COMR. BATTER</th><th>P/N</th><th>The start</th><th></th></t<> |              | Jania DECA MSIA | 32706 DECK. SERVE | JOBER LABEL BATTE | 1 0 0 Sto 0 0 1 0 | MIZEE WOLO, MA D | Jeast Host ASSY 2 | 33441 HO'S ASST. | 33203 1AF 3/6 - | MJ21 16 CURL F | 34741 HOLDE HOLDE                                                                                                    | MIZI COUPLE SE | 33487 HUT. REC PAN | 34365 MAG. 022 AM | JASAS DISCOMMELL | 34955 BUSHERG, STRA | 34883 BOOI, MUBBER | 33206 RMTL BLMD | 34340 SLEPORI, CAL | Jello LOCHMIT. CLAS | 34385 SCHER, PAN H | 34357 more mile | MAI SCHE, PELP   | 34425 RMOB. PRANER | 13483 CRCuil BOARD | 33482 OVERLAN, 350 | 35471 SUBPLAIF. 150 | J3490 CAST. 350 | 34574 LEAD. BATIERY | 34737 SCHEW. (0-32 | S4573 BOX, BATTERY | 34735 COMR. BATTER | P/N         | The start         |     |
|----------------------------------------------------------------------------------------------------|--------------|-----------------|-------------------|-------------------|-------------------|------------------|-------------------|------------------|-----------------|----------------|----------------------------------------------------------------------------------------------------|----------------|--------------------|-------------------|------------------|---------------------|--------------------|-----------------|--------------------|---------------------|--------------------|-----------------|------------------|--------------------|--------------------|--------------------|---------------------|-----------------|---------------------|--------------------|--------------------|--------------------|-------------|-------------------|-----|
|                                                                                                    | 1<br>55<br>1 | uctions.        | NUMBER OF         | AY COMER          | MSTRUCTIONS       |                  | 10. 9 1/4. mol    | MIN (2NAUS)      | 1/1C COM        | and a loss     | and the second second s | MS 10 175 101  | Ci wic             | G. BED. STRANDED  | DUCK             | NH BELKE            | Smich              | 10-32           | Civil BOMED        | C 10-32             | CAD 010-32 + 1/2 1 | M. WILCH        | 5 010-32 x 3/6 1 |                    |                    |                    |                     |                 | 0.0                 | BRASS FUNCTIN      |                    | 804                | DESCRIPTION | I Det Courty Mill | 350 |

I'rawings & Parts List.

C.12

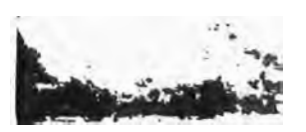

Drawings & Paris List.

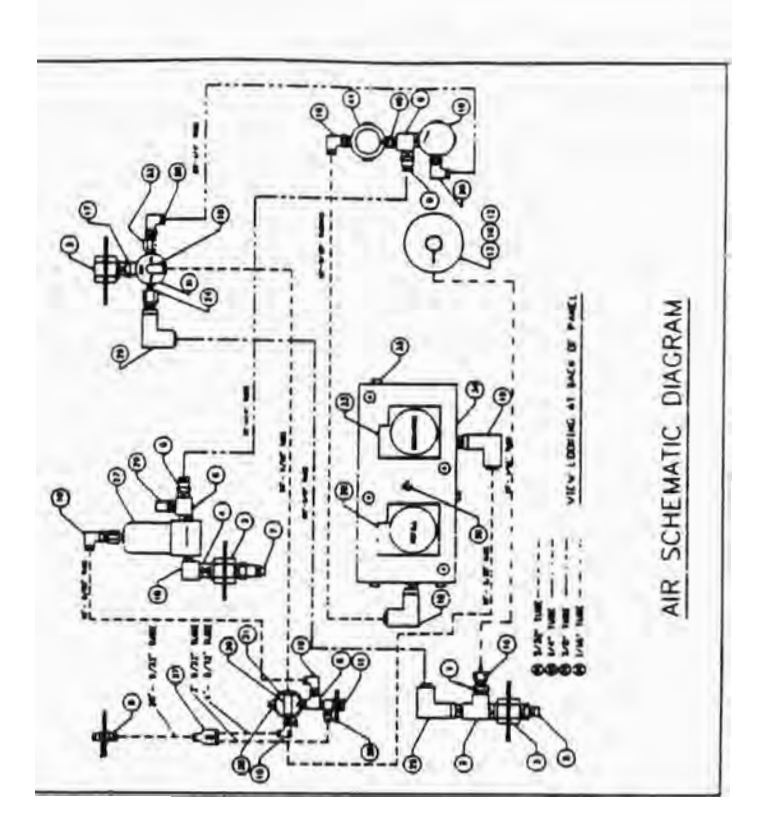

### "Maannannannannannanna"

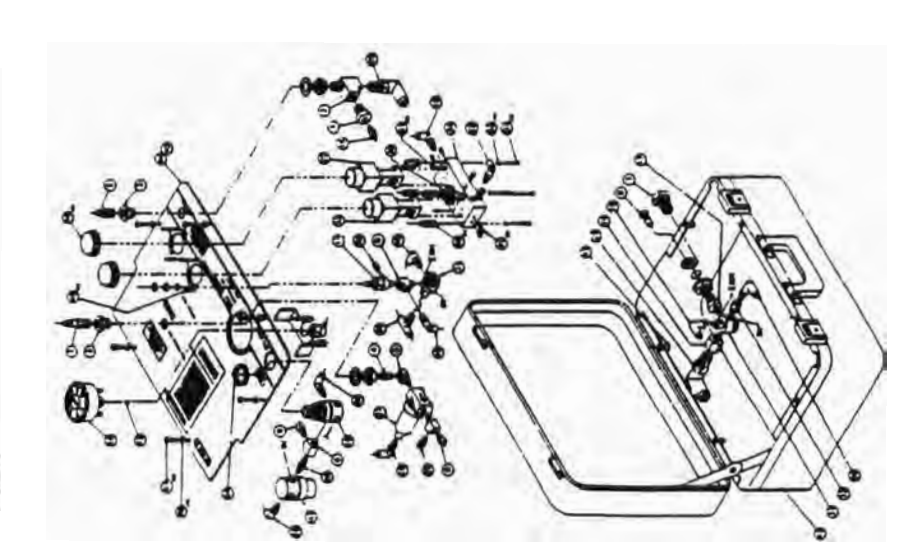

**3013 Controller** 

Appendix C

C-24

Appendix C 1

-

### 3013 Controller (continued)

| 5  | ,             | 1 11 11 11                       | 12<br> 2<br> | Ĩ    |
|----|---------------|----------------------------------|--------------|------|
| H  |               |                                  |              |      |
| 5  | 15096         | VALVE 3-WAT HE BOOSTER           |              | 2    |
| 8  | 23465         | COMMECTOR. 5/32" 1 2 (10-32      |              | -    |
| 2  | 24043         | VANG. RELET 1/8" MP1. 150 PSI CI |              | _    |
| 30 | 35002         | TUBBHG, 1/16" 1.D. POLYURE THAME |              |      |
| 27 | 33350         | FLICK, S MC POLYCAR              |              | -    |
| 2  | 34142         | ELEON, 1/4" T 2 1/8" MPT (LEONS) |              | 2    |
| R  | 34931         | ELBOR, 3/8" T 2 1/4" MPT         |              |      |
| 2  | 34124         | ADAPTOR. 1/8" 1 % 1/4" FPT       |              | -    |
| 23 | 24945         | RUBHG 3/8" OD. PARATER           |              |      |
| 23 | 34944         | TUBERG. 1/4" 00 PARAFLEX         |              | 25   |
| 2  | 34943         | TUBHC. 5/32" OD PARATER          |              |      |
| 2  | 34835         | THER' HEL-VID (NEVER)            |              | -    |
|    | 34830         | EIBOR. 5/32, 1 X 1/8, MM1        |              | 2    |
|    | 34818         | ELBON, STREET 1/4" X 1/8"        |              | -    |
| 13 | 34532         | X3H LOT . 1/1 X LOT . 1/1 THOM   |              | -    |
|    | 3+230         | GAUGE, PAESSURE CONTROL          |              | -    |
| -  |               |                                  |              |      |
| -  | 35006         | COMECTOR. BADS 1/16" T X 1/8" 1  | PT DAASS     |      |
| -  | 14708         | COMECTOR. FEMALE DIMANCO         |              | -    |
| 12 | MIN           | PLUG, GAGE IMADTILE              |              | -    |
| =  | 34185         | WAVE, J-BAY PUSH                 |              | _    |
| 2  | 34183         | RCALATOR. 125 PS                 |              | _    |
| •  | 34143         | CONSECTOR. 1 14-1 × 1/6"MPT (LEO | (54          | -    |
| -  | 24092         | BUCKEAD. 5/32" 1 # 1             |              | -    |
| ~  | 24118         | MANE, COUNTRY, STRES 30, 1/4"    | 14           | _    |
| •  | 2401          | RE. SPEET 1/8" MASS              |              | -    |
| •  | 34110         | HAPPLE, COUPLER-HOLDMATE 1/4" A  |              |      |
| •  | 34108         | HAPPLE, 1/4" MPT, BRASS          |              | -    |
| -  | 34108         | MACHON. 1/4" FP1                 |              | -    |
| ~  | 34104         | TEL. STIMET 1/4" MASS            |              | _    |
| -  | 34103         | BUSING 1/4" X 1/8" BRASS         |              |      |
| H  | N/d m         | DESCRIPTION                      |              | ΠY   |
| 0  | E.D.          | The second second second         | THEPARTS     | LIST |
| 53 | AND POLICY IN | LAN XMAN                         | JUIS CONIKO  | LLEK |
| *  |               |                                  |              | 1    |
|    |               |                                  |              |      |

### "Internation and a second second seco

| 8                 | - |                   | 58             | 3                     | 57                   |                     | 33                  | -                     | 53                                   | 52                 | 15                                | 2                              |                                     |                       |                                   |                  | 43             |                 | 43                    | 42           | 10                      | 40                   |                         | 28                 | 37                   | -                        | 34             | 57                          | 32              | ITEM        | 30           | 1       |                                          |
|-------------------|---|-------------------|----------------|-----------------------|----------------------|---------------------|---------------------|-----------------------|--------------------------------------|--------------------|-----------------------------------|--------------------------------|-------------------------------------|-----------------------|-----------------------------------|------------------|----------------|-----------------|-----------------------|--------------|-------------------------|----------------------|-------------------------|--------------------|----------------------|--------------------------|----------------|-----------------------------|-----------------|-------------|--------------|---------|------------------------------------------|
| 1                 |   | 23813             | 19692          | 35701                 | 35142                | 33814               | 32206               | 33487                 | 33534                                | 34841              | 34846                             | 34846                          | 34834                               | 34352                 | 19791                             | 35776            | 35265          | 35264           | 35294                 | 35275        | 24094                   | 35012                | 34829                   | 15557              | 10095                | 35024                    | 33405          | 35543                       | 15145           | P/N         | D.           | HOW HON |                                          |
| anam mit an 25 an |   | DECAL, THEER THES | DECAL. MOREASE | DECAL, BHLET PRESSURE | LADCL. NO PROTICIANT | DECAL, MISTRUCTIONS | DECAL. SCRIM HUMBER | INUT. REG PANEL MOUNT | EXPANSION PM 1/8" x 1/4" STANKESS SI | WASHER, LOCH AR-32 | SCREW, SOCHEI HEAD #8-32 & 1 1/2" | MUT. THREADCO SPACEA PO-32 HER | SCALM, TRUSS STANALESS STILL PS- 12 | BASHER, NATURAL NYLON | SCAE W. PHALEPS TRS #10-32 x 3/4" | CAP, WATER INCHT | DVERLAY, 3013C | SUB-PLATE, SOLK | RINE 1. BLIND \$10-32 | CASE. H/P 65 | REGULATOR. 90 PS PRESET | NOPPLE. 1/8" MOT NEN | NEC. 5/32" 1 8 1/8" MPT | PLUC. 1/8" MPT HER | COMMECTOR. 5/32 1- Y | PLUG (10-32. 468-7 BHASS | NAMPTOLD. BASI | TANER. PRI C-10 (DISCHARGE) | ONFICE PS CAUCE | DESCRIPTION |              |         |                                          |
|                   |   | -                 | -              | -                     |                      |                     | -                   | 1                     | REL 2                                | -                  |                                   |                                | •                                   |                       |                                   | 7                | -              | -               |                       |              | -                       | -                    |                         | 1                  |                      |                          | -              |                             | -               | 011         | IF ARTS LIST |         | A DA DA DA DA DA DA DA DA DA DA DA DA DA |

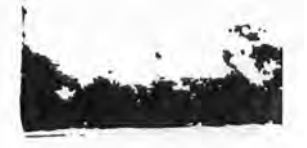

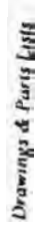

Appendix C

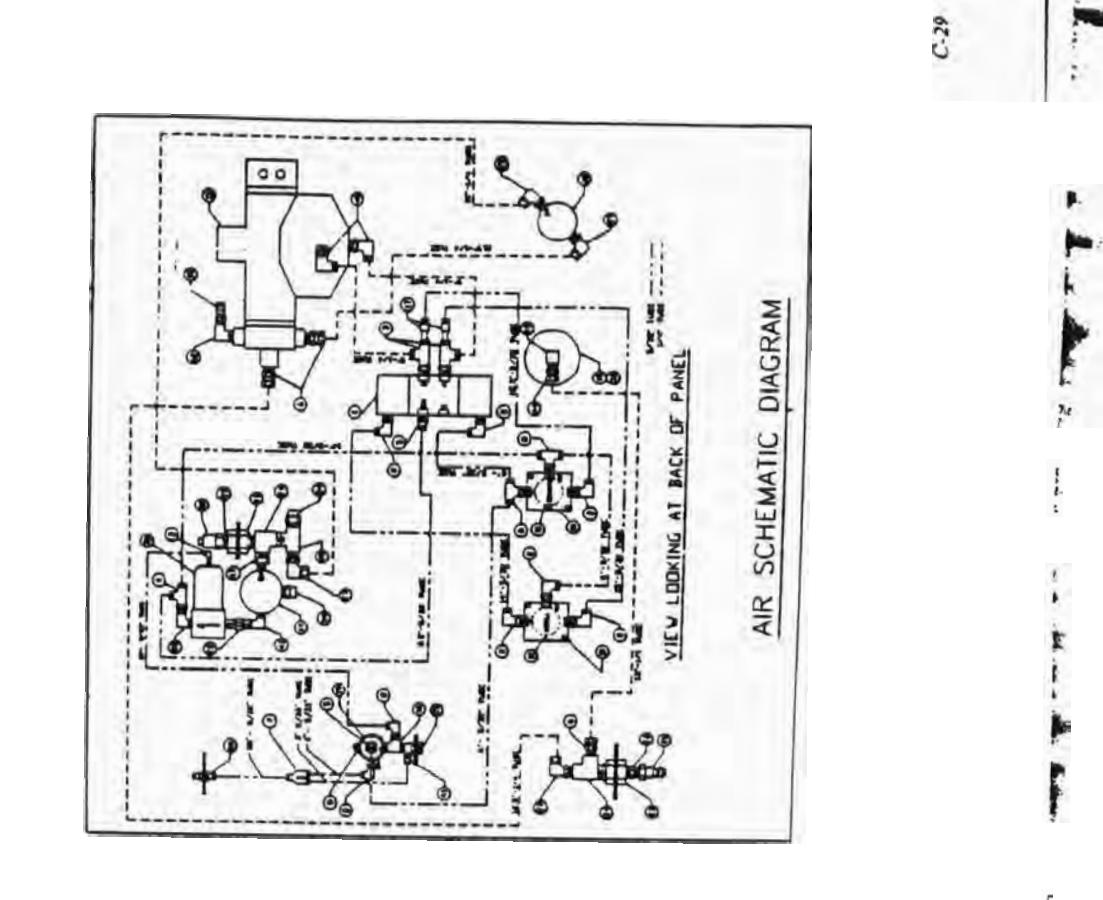

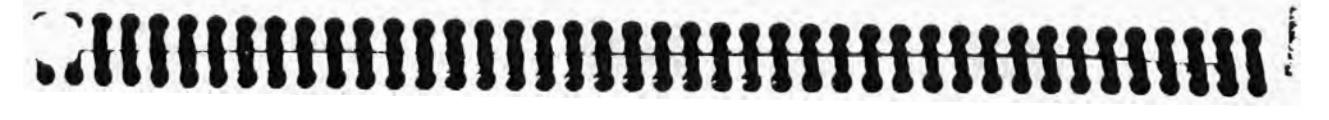

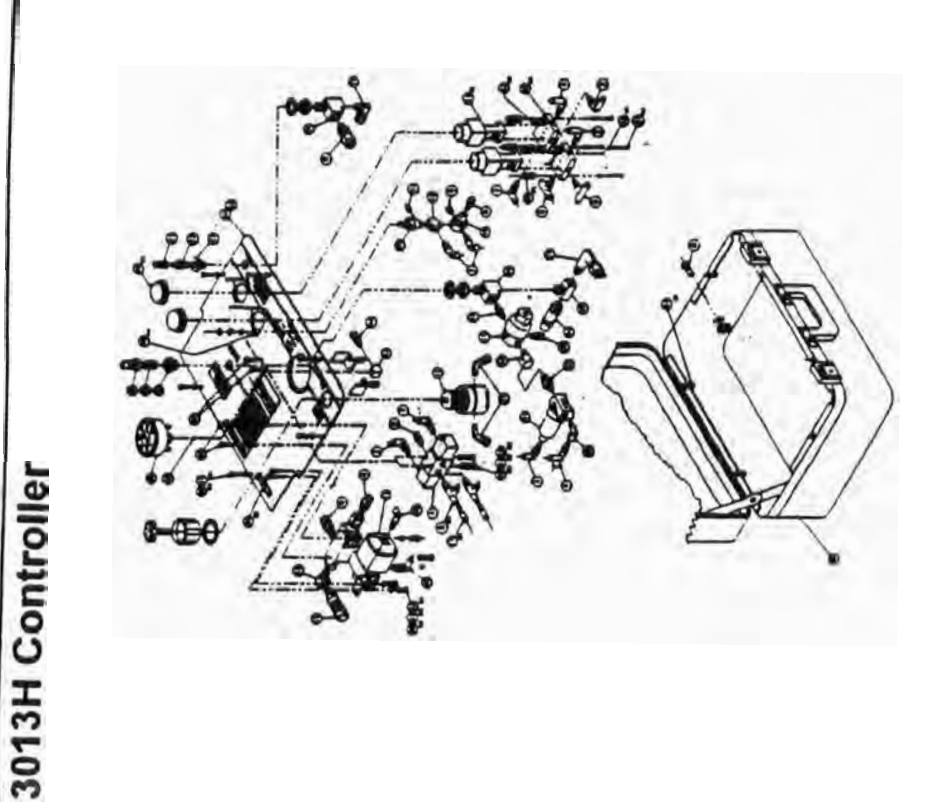

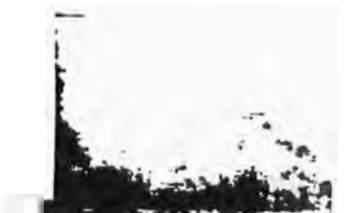

Appendix L

3013H Controller (continued)

|   |          |               |              | 1             | -           | -                      | -              | -                  |                         | -                 | -        | -      | ~      | -       | -                      |   | -             | -        |                       | -             | -         | -       | -                | -         | ~      | -      |          | -                      | -                      | -                  | -                | ~                    |                  | -       | A1D         | ROLLER     |
|---|----------|---------------|--------------|---------------|-------------|------------------------|----------------|--------------------|-------------------------|-------------------|----------|--------|--------|---------|------------------------|---|---------------|----------|-----------------------|---------------|-----------|---------|------------------|-----------|--------|--------|----------|------------------------|------------------------|--------------------|------------------|----------------------|------------------|---------|-------------|------------|
| 1 |          | 1             |              |               |             | 154 0                  |                |                    | ×                       |                   |          |        |        |         |                        |   |               |          |                       |               |           |         |                  |           |        |        |          |                        | SS SVALLER             |                    | N.               | -                    |                  |         |             | 3013H CONI |
| 1 |          | MUNIT NON PSI | ATOR PARTIES | 132'08 PARLES | MIC POLYCAL | MISSURE CONTROL HEP 20 | /4" WPT, BRASS | /a' I'M DH MATURAL | 14.1 X 1/41 Her! ENAGEL | 1 8 1 2/87. 1 8 1 | INT PUSH | 55YM   | 141.11 | 1 /4 HE | CONT DIA 1/4' NOT 2303 |   | BAY NO BOOSEA | THEOLET  | 3/ X.1 × 1/4.1 MOH-FD | ET I/A" BAASS | TR.CACCA  |         | CTUATUR ASSEMBLY | LINNILL   | -410   |        | 141/2    | "."" "T'-FEMALE \$125" | R. 1/4'1 H 1/4' HP1 MA | R 3/321 3 1/8' HPI | NUMBER PRIMITIES | N LIVE WET PUSH-LACK | 35, 1 × 1/8, met | 7       | DESCRIPTION |            |
| 1 | C NON CI | JA WA         | TUBING 1     | TUBING 3      | FR R.A. S   | CALCE 1                | 1 JUNH         | TUBME. 1           | CL BOV. 1               | BLA.NIN AD        | VALUE 2- | RE 31M | MCHOR. | I THE   | HINL I                 |   | ANN .         | PUG. GAG | RC BICCR              | NC. STW       | L SHAALIG | MCALATO | AN W/W           | A CAR AND | C. MAR | ALC: N | RC. 5/32 | CDeeCCID               | CONCIN                 | COMICIO            | 1013/32          | 106.0/07             | ELBOW, 3/        | VALVE N |             | 1-1-1      |
|   | 9000     | 34154         | 24944        | 14943         | 35350       | 11211                  | MICH           | Diek               | SHORE                   | MUN               | 24185    | MIN    | 34100  | 16212   | 34446                  |   | MOST          | MIN      | 14768                 | MIN           | 19497     | 74049   | 1170             | 2001      | Ner.   | 1928   | 1281     | Men                    | CIENT                  | 34947              | 24923            | 12645                | 2497             | 11691   | P/N         |            |
| H | 2        | X             | 11           | 32            | ×           | 8                      | R              | -                  | 27                      | z                 | 2        | *      | 52     | 2       | -                      | 2 |               |          | -                     |               |           |         | 2                |           |        |        |          |                        |                        |                    |                  | -                    | -                | -       | ITEM        | 0.5        |

### 

| File     Number of State     Number of State     Number of State       State     Number of State     Number of State     Number of State       Cutilities     Number of State     Number of State     Number of State       Cutilities     Number of State     Number of State     Number of State     Number of State       Cutilities     Number of State     Number of State     Numer of State     Numer of State     Numbe |
|----------------------------------------------------------------------------------------------------|
|                                                                                                    |

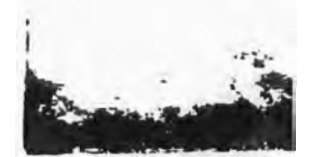

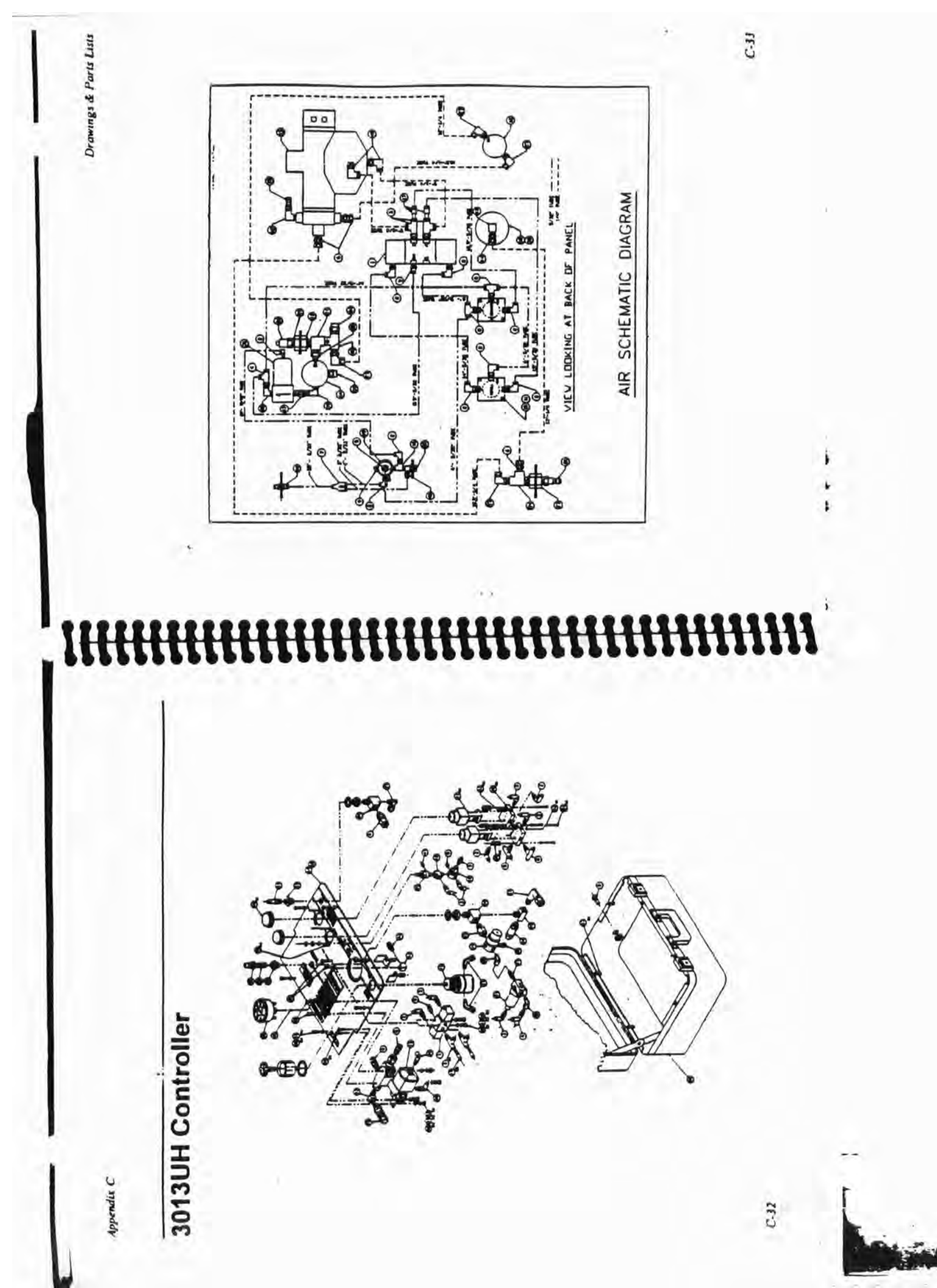

Appendix C

## **3013UH Controller (continued)**

|          | T | -         |            | 15.      |          | -        | -       | -        |          |             | -     | -       |            | 2       |           | -           |   | -         | -     | ~            | -         | -         |           | -       | -     |       | 2      | -       | 1       | 4            |             |         | -            | ~            |          | -       | <b>DIY</b> | LIST            | ROLLER     |   |
|----------|---|-----------|------------|----------|----------|----------|---------|----------|----------|-------------|-------|---------|------------|---------|-----------|-------------|---|-----------|-------|--------------|-----------|-----------|-----------|---------|-------|-------|--------|---------|---------|--------------|-------------|---------|--------------|--------------|----------|---------|------------|-----------------|------------|---|
|          | + |           |            |          |          |          |         |          |          |             |       |         |            |         |           |             |   |           |       |              |           |           |           |         |       |       |        |         |         |              | Smichlock   |         |              |              |          |         |            | <b>NULPARTS</b> | DIJUH CONI | 2 |
| 1        |   | 5         | 14. 101    |          | 11       |          |         |          | Rent     | PT SMGDIOCK |       |         |            |         | X MAL HEX | ON STATE IN |   | 100       |       | TI PUBH-LOCK |           |           | MON PURCH | 11      | 2     |       |        |         | 5       | 1 3/34       | 10 mil 1000 | 10 3/1  | PUSH-LOOK NU | PUSH-LOCK RU | 1        |         | CRIPTION   | -               |            |   |
|          | - | 1         | 14 0       | PARTLE   | Puer     | A TOAR   | 3       | T. BRAKE | LOW MAN  | 1/4 8       | 1.1.1 | N       | STANK .    |         | /1 1 1    | 1/1         |   | 5000      | TUDA  | 1/1          | SAME 1    |           |           | ASSIM   | THE   |       |        | ş       | 1/1     | Internal Ar- | 1 8 10      | 371 8   | The work     | 5            | NI X     |         | DE         | X               |            | 1 |
| 1        | - | ie        | 8          | 100      | 3700     | 8        | 1 100   | 1        | 10 100   | 11.         | 11/2  | N N     | 2/1 1      | 1/1     | 1         | OUPLES      |   | -         | E.    | 5/17         | 11 15     | 54.(=0)   | A. D-3    | Turkoft | 8     | 1-410 | Ĩ      | 5       | 114     | 1. 18        | 1 .         | 15 .00  | 1 1 1        | × 1/1        | 111      |         |            | I               | 1          | ļ |
| The work |   | [[606.519 | VILIA, MEL | 1 Juneur | TUBME 5/ | FATTR. S | CAUCE D | I There  | PUREC. 1 | (LBOW, 1)   | DUNKU | WEVE 3- | TLL. STINC | ANCHOR. | I THAT    | HAPPLE. C   |   | VALVE. 3- | NU ON | MEDUCER      | IEC. STRE | [] HHMUST | MCULARD   | WLW/WC  | ROUND | MUX N | SM-BIS | AUG. 1A | NE. 3/3 | COMMENT      | COMMENT     | COMMECT | 100.3/37     | 10.1/6       | ELBOW. 5 | WALK. M |            | i=              | 1:         |   |
| 1        |   | 34148     | 11200      | 34944    | 24943    | 15150    | 34307   | 24106    | 71.00    | NAOS        | 24042 | 24165   | HIM        | NIG     | 34532     | 34506       |   | NON       | 11200 | 34825        | 34111     | 34647     | 24742     | 11625   | 35276 | 11010 | MON    | 10000   | 34828   | 19091        | \$0008      | 34847   | 34833        | 11815        | 34830    | 34837   | P/N        |                 | State and  | F |
| 4        |   | 8         | x          | 11       | 2        |          | 8       | 2        |          | 27          |       | 52      |            | 11      | 23        | 12          | 2 | =         | •     | 13           |           | 5         | :         | 11      | 11    | =     | 0      |         |         | -            |             |         |              | -            | -        | -       | ITEM       | OE              | lii        |   |

### 

| 32206              | 31016                                    | 0 35020       | 1 20142              | 33462          | 51452 1                 | 3 33814            | 2 34403                        | 1 35245                          | 0 352++                        | 13743                                  | 19041                                    | 7 332M            | 2222 9        | 33265         | 4 35274            | 1 19954                                  | 1 MMI              | 34948                           | 0 34948                        | 8 240 M                         | BIR              | 8 25716       | 821M 8     | 4 34644                                     | 3 3444               | 3 34126                 | 1 33465                   | 0 Mi42                            | 1111                             | 94425                          | 7 34352                    | 19761                                   | TEN P/N      | OED.                           |
|--------------------|------------------------------------------|---------------|----------------------|----------------|-------------------------|--------------------|--------------------------------|----------------------------------|--------------------------------|----------------------------------------|------------------------------------------|-------------------|---------------|---------------|--------------------|------------------------------------------|--------------------|---------------------------------|--------------------------------|---------------------------------|------------------|---------------|------------|---------------------------------------------|----------------------|-------------------------|---------------------------|-----------------------------------|----------------------------------|--------------------------------|----------------------------|-----------------------------------------|--------------|--------------------------------|
| DECK. SURV. HANGER | LABOL BARNANG - COMPANY SKOD CAS- 500 PS | LARCE, CAURCH | LARGE, NO PROSECTANE | DICAL DICALASE | pica, tag's tag's tag's | DECAL INSTRUCTIONS | MU, NEA \$10-32 SIAMALES SIELL | WASHER . PID LOCK STARKESS STEEL | INCIDE PIO FLAI SIAMEESS SIELI | SCHUR, INUSS (10-33 1 7 STARA155 SILLI | SCHEW, 18USS \$10-32 E 67" STANUESS SIEL | BACT. BLAD (10-32 | CASE, M/P # 5 | DAGREAR DOLIK | Sum-PLATE SOLDIANC | LIPANSION PN. 1/6" # 1/4" STANKESS STELL | WISHER, LOCK #8-32 | SCMM, SOCHT HEAD (8-52 & 1 1/2" | MUI. THERADED SPACER 68-32 HER | SCORE IRUSS STATESS STELL 08-32 | MANE I'VE MAI HE | cue, will low | NE 1/4 Mai | COMPECTOR. 1/4 1 = 1/8 white BRASS SWACTOCH | (1804, LANDH 1/1 FPI | LIBOR STREET 1/4" BAASS | COMMECTOR. 5/17 1 # 10-32 | CLACH. 1/4" I & 1/8" MPT (LECRIS) | HALVE, MELET 1/4" WHI 50-130 PSI | MENTE COUPLER-SEMIS 40 1/6 FPT | BASHER, MATURIA MITCH \$10 | SCHEW PRELIP'S IRUSS HEAD \$10-32 = 3/4 | DE SCRIPTION | A month per musers inter PARTS |
| -                  | -                                        | -             | -                    | -              | -                       | -                  |                                |                                  |                                | ~                                      |                                          |                   | -             | -             | -                  |                                          |                    |                                 |                                | -                               | -                | -             | -          | -                                           | -                    |                         | -                         | -                                 | -                                | -                              |                            | •                                       | A10          | LIST                           |

Drawings & Parts Lists

C-35

Drawings & Paris Lists

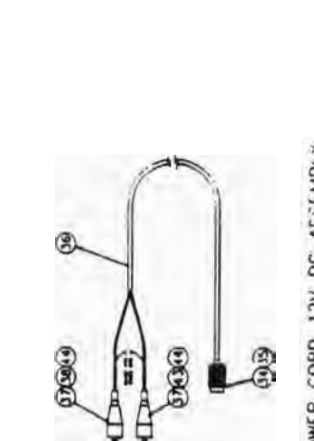

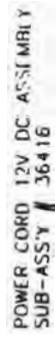

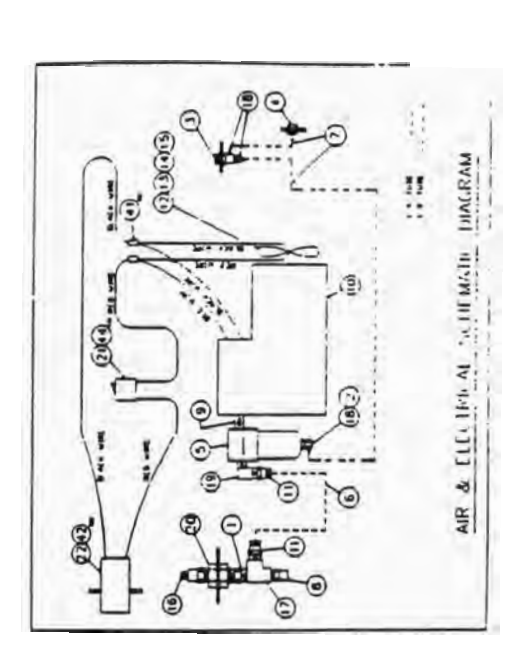

(f-3)

.

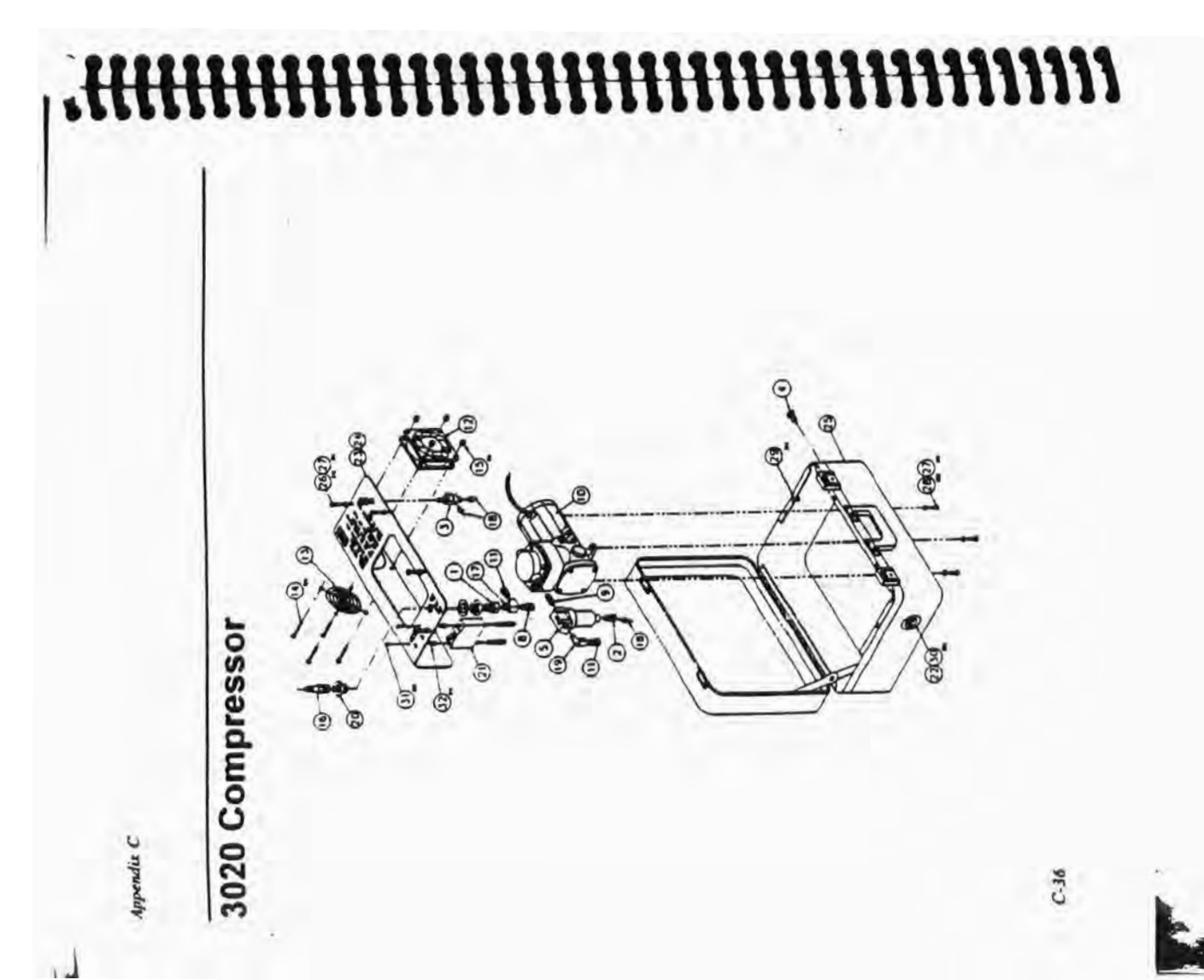

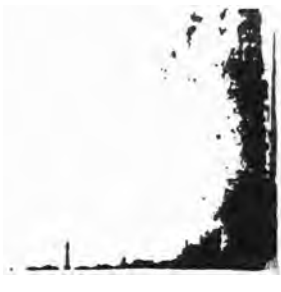

| HOSS3 | 2050 COWER | ZALITAL     |        | 284   |      |      | 11     | HON' HON<br>CREAN HO<br>CREAN HO<br>CREAN HOLEN H | 1 3 0 |
|-------|------------|-------------|--------|-------|------|------|--------|---------------------------------------------------|-------|
| 1511  | 21949300   |             | 10 20  | -     |      | -    | -      |                                                   | 1     |
| ~10   |            | NUILOID     | 1530   | -     | 2.   | -    |        | N/a                                               | MJU   |
|       |            | 141 ,30/    |        |       | /    | 000  | HSA    | 24103                                             |       |
|       |            |             |        | 1963  | 0    | 101  | COMM   | TITK.                                             | 1 1   |
|       |            |             | H      | SIN I |      | -    | IA MA  | 34102                                             | 1     |
|       |            |             |        |       | MIG  | 10   | WCH    | IEIPE                                             |       |
|       |            |             |        | HOW   | 201  | 5 3  | TI.II  | 12320                                             | 5     |
| 70    |            | MO          | TTA R  | 2010  |      |      |        | 24844                                             | ,     |
| .61   |            | 34          | HLIAN  | POL   | .8/  |      |        | 12003                                             | 4     |
| -     |            |             | _      | -     | 101  | 1    | 3ATA   | 34188                                             |       |
|       |            |             |        | 194   | 3/   | 1    | LANN . | 34132                                             |       |
|       |            |             | 200    | OHI   | 805  | \$76 | enco   | 20019                                             | 01    |
| - 6   |            | Law         | 1/1    | 112   | /1   | 133  | COMP   | 34143                                             | - 11  |
| -     |            |             | _      | 20/   | 21   | Port | .HWJ   | 12955                                             | 13    |
|       |            |             |        | -     | -    | 1 .0 | cime   | 32434                                             | 11    |
|       |            |             | 1/1    |       | C-1  |      | 34.75  | 32935                                             |       |
|       |            | _           | _      | 25-8  |      | 201  | .TUM   | 1121                                              | 61    |
| 1     | 14         | M . 1/1 OC  | 1201   |       | ano  | 0 1  | 14491  | 34118                                             |       |
| 1     |            |             | SSVIE  | 3/1   | 1    | MIS  | .10    | 11114                                             | 11    |
| 6     |            |             | N 25   | -01   | ×    | 133  | COMM   | 10055                                             |       |
| - 1   |            | 551         | 1      | /1 1  | 1341 | s 'a | 000    | 34148                                             |       |
|       |            |             |        | ш     | 1/و  | #0   | WCH    | 90195                                             | 50    |
| 1     |            |             | 20 111 | uno   | 80   | 130  | N'SHE  | 24303                                             | 31    |
| 1     |            |             | 1380   | 78 2  | .)%  | 123  | COMM   | 24125                                             | 33    |
|       |            |             | _      | 020   | X    | JIN  | Jens   | 32158                                             | 32    |
| - 1   |            | _           |        | 0     | 205  | 'ANI | 0466   | 32120                                             | 34    |
| 1     |            |             |        | -     | 10   | 320  | 1243   | 08+55                                             | 56    |
|       | 1,         | 0-23 x 21-0 | 1 54   | 1.54  | TIN  | d în | SCHE   | 19676                                             | 38    |
|       |            |             | NOW    | 100   | TAM  |      | HSVM   | 755 12                                            | 53    |
| 5     | 12345 5    | IT ZIMMES   | 15 8   | 8-35  | 10   | a 'n | Juos   | 24543                                             | 38    |
|       |            |             | 25     | -010  | 01   | 10   | LINK   | 33248                                             | 52    |
| 1     | 17.        | NONIP       | nh 1.  | 2/8   |      | 1/1  | UNK    | 24245                                             | ox    |
| 1     |            | 1,2/1       | 1 1    | 11 5  | SAN  | 1    | SCRE   | 32443                                             | 1 10  |
| 10 14 |            |             |        |       | -    | -    | _      | 1                                                 | -     |

### 3020 Compressor (continued)

) npusday

## 

| 1020 COMPRESSO | Ded 11844.455 | 2617811 NT      | DON' NON<br>CREDH ND<br>DHINF EHERMI NC<br>) | 130  |
|----------------|---------------|-----------------|----------------------------------------------|------|
| 410            | DESCRIPTION   |                 | N/d                                          | 1311 |
|                | S             |                 | 3+324                                        | 25   |
| 1              | 141 3/1 05    | CONFLER, SERIES | 22115                                        | 11   |
| 1              | 90            | 14 2-WOIDINHOD  | 24135                                        | 11   |
| - 1            |               | CONEN, SEM INE  | 34176                                        | 50   |
| .51            |               | 15 2-HI 31843   | 24213                                        | *    |
| 2              |               | ANILINE 'MILIER | 24213                                        | 1 45 |
| 1              | NOV18         | TUNNA WOLVINSH  | 34212                                        | 86   |
| a              | IEVAC' BIVCH  | 'OJOHNUIS 'JUM  | 34210                                        | 20   |
| \$1            | 038 'Savar    | MARE STRANDED.  | 24213                                        | 09   |
| 1              |               | PLICE BUTT (14  | 24218                                        | 1.   |
| 2              |               | Seat . Manual   | 34318                                        | 20   |
| 1              | 030           | JYNNY , MOTAJAN | 11595                                        | 43   |
|                |               | TERNAMM, TORK   | 32438                                        |      |
| 1              | 839           | DECH' ZEHM HIN  | 32300                                        | 50   |
|                |               |                 |                                              |      |
|                |               |                 |                                              |      |

Drawings & Paris Lisis

6E-39

Indes

Refill cycle, 1-4 Refill times, 3-15 Replacing pump connectors, 6-10 Replacing well-cap tubing ferrules, 6-6

### S

Sample, collecting, 4-1 Sampling, 4-1 adjusting the flow rate, 4-1 collecting, 4-2 Sampling pump, 1-2, 1-7 installing, 2-10 caution, 2-10 maximizing the pumping rate, 3-8 using to purge, 3-5 Sampling zone, 1-7 scaling off. 1-7 Sand caution, 1-4 Saving time Purge Master (purge pump), 1-7 Purge Mizer (packer), 1-7 Purge Saver (flow-through cell), 1-11 Schematics, Appendix C Screen, well, 1-2 Screens & filters inlet. 1-6 installing, 2-4 types, 2-4 pump screen, 1-2 OuickFilter, 1-11, 4-1 well screen, 1-2 Stainless steel connectors, 6-10

Index-6

Static water-level measurement, see Water-level measurement Static water-level probe, 1-7 System drawings, Appendix C maintenance, 6-1 parts lists, Appendix C specifications, Appendix A System components, see Components

### Т

Tandem Purge Mizer, 1-7 Timers, 1-8, 1-10 Troubleshooting, Appendix B Tubing, see also Lines, and Hoses air-supply, 2-9 bladder pump, 1-2 bulk, 1-6, 2-1 installing, 5-1 caution, 6-8 discharge, 2-8 ferrules, installing or replacing, 6-6 inflation, 2-5, 2-8 inserts, 6-11 pump, 1-6 Tubing insert, 6-11 U

Unpacking components, 2-2

### W

Warranty contents, Appendix D

how to not void, 1-4, 1-9, 1-10, 2-4, 3-7 Water-level measurement, 1-10, 3-1, 3-4 electronic water-level approach, 1-10 pneumatic water-level approach, 1-10 Water-level meter, 1-10 calibrating it. 6-2 changing the batteries, 6-2 dedicated, 3-1 installing probes, 2-14 maintaining it, 6-1 nortable, 3-4 using to measure water levels, 3-4 Water-level probe, 1-7, 1-10, 2-14 Weep hole, 1-3 Well ID. 2-3 lowering Purge Master (purge pump) into, 2-12 purging, 3-1 Well cap, 1-2, 1-6, 1-7 2120A 2-inch. 2-6. 2-7 attaching Purge Master air-supply tubing, 2-13 attaching Purge Master discharge tubing, 2-12 fittings, 1-6 illustration, 1-7 installing, 2-14 installing or replacing ferrules, 6-6 standard, 2-6 Well Wizard components, see Components

equipment configurations, Appendix A introduction, 1-1 specifications, Appendix A warranty, Appendix D Wells large volume, 1-8 sampling zone, 1-7 scaling off, 1-7

Index

Index-7

Index

Control unit, Purge Mizer, 3-11 Controller/compressor, 1-10 specifications, Appendix A Controllers, 1-8 automatic, 1-8 automatic controller/compressor. 1-10 control panel, 1-8 electronic, 1-10 maintenance, 6-4 Model 3013, 1-8 Model 3111, 1-10 Model 350, 1-10 timers, 1-8, 1-10 warning, 1-9, 1-10 Customer service, Appendix B Cycle controller, see Controllers Cycles, 1-4, 3-15 adjusting, 1-8 discharge, 1-4 refill, 1-4

### D

Discharge cycle, 1-4 line, 1-2 clearing, 3-18 times, recommended, 3-15 tubing installing, 2-8 volume, 3-9 Downwell Equipment Build/Specifications Sheet(s), 2-1 Drawings, Appendix C

Index-2

E

Equipment configurations, Appendix A

### P

Field-replaceable bladder kit, 1-3 Filters & screens inlet, 1-6 installing, 2-4 types, 2-4 pump screen, 1-2 OuickFilter, 1-11, 4-1 well screen, 1-2 Fittings, 1-6, 5-4 compression, 2-5 polypropylene connectors, 6-13 Purge Master barb-and-clamp connectors, 6-12 quick-connect nipple, 1-7 stainless steel connectors, 6-10 Swagclok, 6-10 through, 1-6 tubing ferrules, 6-6 tubing insert, 6-11 Flow rate, 4-1 Flow-through ccli (Purge Saver), 1-11

### 11

High-rate purging, 3-13 Hoses, see also Lines, and Tubing attaching, 3-3 connecting, 3-7

Illustrations attaching the hoses, 3-3 barb-and-clamp connector, 6-12 bladder pump cycles, 1-5 clock positions, 6-11 connecting Purge Master (purge pump), 3-14 connecting the red pump air-supply line, 3-7 controller control panel, 1-9 coupling the Purge Mizer control unit. 3-11 discarding tubing and ferrule, 6-7 installing cable on a 2120A 2-inch cap. 2-7 installing cable on a standard well cap, 2-6 measurements for water-level meter probe installation, 2-15 parts of the Swagclok tube fitting 6-10 polypropylene connector, 6-13 re-attaching the fitting caps, 6-8 re-connecting the tubing, 6-9 sampling pump installed in well, 1-2 unscrewing fitting caps to expose ferrules, 6-6 well cap, 1-7 Well Wizard configurations, Appendix A where to cut Purge Master airsupply tubing, 2-13 Inflation tubing, 2-5 installing, 2-8

Inlet screen, 1-6, 5-4 caution. 1-4 installing, 2-4 types, 2-4 Inict. pump. 1-2 Insert, tubing, 6-11 Installation, 2-1 basic sampling pump, 2-10 caution, 2-3 inlet screen, 2-4 pump connectors, 6-10 pump, using bulk tubing, 5-1 Purge Master (purge pump), 2-11 Purge Mizer (packer), 2-5 Water-level meter probes, 2-14 well-cap tubing ferrules, 6-6 Introduction to Well Wizard, 1-1

### L

Lab-clean certificate, 2-3 Latex gloves, 2-3, 2-4, 2-10, 3-4, 5-1 Lines, see also Hoses, and Tubing air-supply, 1-2 attaching, 3-3 connecting, 3-7 discharge, 1-2 discharge, clearing, 3-18

### M

Maintenance Model 350 electronic controller, 6-4 Purge Master (purge pump), 6-3 system, 6-1 Well Wizard components, 6-1

Inder-J

Index

Maximizing the pumping rate, 3-8, 3-16 Measuring the water level, 3-1, 3-4

### ł

Packer, see Purge Mizer (packer) Parts lists, Appendix C pump, 1-2 Pneumatic static water-level probe, 1-7 Polypropylene connectors, 6-13 Power pumps, see Bladder pump type 1500 series Probes, 1-10 submersion depth, 3-4, 6-3 water level. 1-10 Problems, what to do about, Appendix B Procedures adjusting the flow rate, 4-1 attaching Purge Mizer cable to well cap. 2-6 calibrating the water-level meter. 6-2 changing water-level meter batteries, 6-2 charging the tank for purging, 3-2 clearing the discharge line, 3-18 collecting a sample, 4-1, 4-2 connecting Purge Master (purge pump), 3-13 installation, 2-1 installing a pump using bulk tubing, 5-1 installing or replacing pump connectors, 6-10

Index-4

installing or replacing well-cap tubing ferrules, 6-6 installing Purge Master (purge pump), 2-11 installing Purge Mizer (packer), 2-5 installing the basic sampling pump. 2-10 installing the inlet screen. 2-4 installing the well cap, 2-14 installing water-level meter probes, 2-14 maintaining Purge Master (purge pump), 6-3 maintaining the Model 350 electronic controller, 6-4 maintaining the Model 6010E water-level meter, 6-1 maximizing the pumping rate, 3-8, 3-16 measuring the water level, 3-1 purging a well, 3-1 purging using Purge Master (purge pump), 3-13 purging using Purge Mizer (packer), 3-10 purging using the sampling pump, 3-5 sampling, 4-1 setting Purge Master cycles, 3-15 troubleshooting, Appendix B unpacking components, 2-2 Pump, see also bladder pumps air-supply line, 1-2 batch serial number, 2-3 components, 1-2

connectors installing or replacing, 6-10 discharge line, 1-2 discharge volume, 3-9 inlet screen. 1-6 installation, 2-10, 2-11 caution, 2-10 parts, 1-2 screen, 1-2 tubing, 1-6 types, 1-3 bladder, 1-2 purge, 1-7 sampling, 1-2 Pumping rate, maximizing, 3-8, 3-16 Purge Master (purge pump), 1-6, 1-8, 5-5 attaching air-supply tubing to well cap. 2-13 attaching discharge tubing to well cap, 2-12 attaching the tubing bundle, 2-11 barb-and-clamp connectors, 6-12 clearing the discharge line, 3-18, 6-3 connecting, 3-13, 3-14 controller settings versus times. 3-16 installing, 2-11 installing the well cap. 2-14 lowering in well, 2-12 maintaining, 6-3 maximizing the pumping rate, 3-16 recommended discharge times, 3-15 recommended refill times, 3-15 setting the cycles, 3-15

using to ourge. 3-13 Purge Mizer (packer), 1-6, 5-4 coupling the control unit, 3-11 installing, 2-5 installing air-supply tubing, 2-9 installing discharge tubing, 2-8 installing inflation tubing, 2-8 recommended pressure levels, 3-12 support cable, 2-5 support cable, attaching, 2-6 types standard 1-7 tandem. 1-7 using to purge, 3-10 warning, 3-10 Purge Mizer control unit, 3-11 Purge pump, see Purge Master (purge pump) Purge Saver (flow-through cell), 1-11 Purge using the sampling pump, 3-5 Purging a well, 3-1 maximizing the pumping rate, 3-8, 3-16 using Purge Master (purge pump), 3-13 using Purge Mizer (packer), 3-10

### Q

QuickFilter, 1-11, 4-1 caution, 4-1

### R

Rate of flow, see Flow rate

Index-5

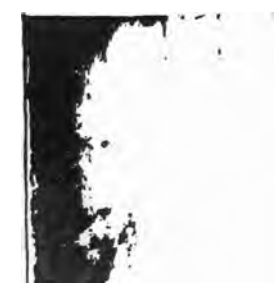

Appendix C

### APPENDIX D WELL WIZARD WARRANTY

Q.E.D. Environmental systems, Inc. (QED) warrants to the original purchaser of its products that, subject to the limitations and conditions provided below, the products, materials, and/or workmanship shall reasonably conform to descriptions of the products and shall be free of defects in materials and workmanship. Any failure of the products to conform to this warranty will be remedied by QED in the manner provided herein.

### **Limits and Conditions**

A COMPANY AND A DESCRIPTION OF A DESCRIPTION OF A DESCRIP

This warranty shall be limited to the duration and the conditions set forth below. All warranty durations are calculated from the original date of purchase.

- Dedicated-Use Systems Products-10-year warranty on dedicated bladder pumps equipped with QED inlet screens, and purge pumps used in periodic, non-continuous ground water sampling (up to 52 sampling events per year). All other components, equipment, and accessories are warranted for 1 year.
- 2. Portable-Use Systems-Controllers and Water-Level Meters are warranted for 1 year. Hose reels, Pumps, and Caps are warranted for 90 days. Tubing and Purge Mizers are covered by a 90-day material and workmanship warranty. There will be no warranty for application on Tubing and Purge Mizers when used as part of a Portable System.

C-40

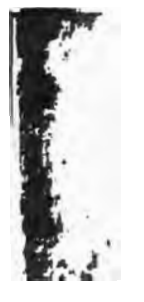

D-1

Well Wizard Warranty

3. Separately Sold Parts and Spare Parts Kits-Separately sold parts and spare parts kits are warranted for 90 days. Repairs performed by QED are warranted for 90 days from date of repair or for the full term of the original warranty, whichever is longer.

### Remedy

Buyers' exclusive remedy for breach of said warranty shall be as follows: if, and only if, QED is notified in writing within the applicable warranty period of the existence of any such defect in the said products, and OED upon examination of any such defects, shall find the same to be within the term of and covered by the warranty running from QED to Buyer, QED will, at its option, as soon as reasonably possible, replace or repair any such product, without charge to Buyer. If QED for any reason, cannot repair a product covered hereby within 4 weeks after receipt of the original Purchaser's/Buyer's notification of a warranty claim. then QED's sole responsibility shall be, at its option, either to replace the defective product with a comparable new unit at no charge to the Buyer, or to refund the full purchase price. In no event shall such allegedly defective products be returned to QED without its consent, and OED's obligations of repair, replacement, or refund are conditioned upon the Buyer's return of the defective product to QED.

IN NO EVENT SHALL QED ENVIRONMENTAL SYSTEMS, INC. BE LIABLE FOR CONSEQUENTIAL OR INCIDENTAL DAMAGES FOR BREACH OF SAID WARRANTY.

### Exclusions

The foregoing warranty does not apply to major sub-assemblies and other equipment, accessories, and parts manufactured by others, and such other parts, accessories, and equipment are subject only to the warranties, if any, supplied by the respective manufacturers. QED makes no warranty concerning products or accessories not manufactured by QED. In the event of failure of any such product accessory, QED will give reasonable assistance to Buyer in obtaining from the respective manufacturer's own warranty.

### Applicability

THE FOREGOING WARRANTY IS IN LIEU OF ALL OTHER WARRANTIES, EXPRESSED, IMPLIED, OR STATUTORY (INCLUDING BUT NOT LIMITED TO THE WARRANTIES OF MERCHANTABILITY AND FTINESS FOR A PARTICULAR PURPOSE), WHICH OTHER WARRANTIES ARE EXPRESSLY EXCLUDED HEREBY, and of any other obligations or liabilities on the part of QED, and QED neither assumes nor authorizes any person to assume for it any other obligation or liability in connection with the said products, materials, and/or workmanship.

D-2

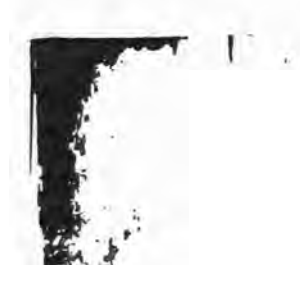

Appendia D

### **Liability Limits**

It is understood and agreed that QED shall in no event be liable for incidental or consequential damages resulting from its breach of any of the terms of this agreement, nor for special damages, nor for improper selection of any product described or referred to for a particular application.

This warranty will be void in the event of unauthorized disassembly of component assemblies. Defects in any equipment that result from abuse, operation in any manner outside the recommended procedures, use and applications other than for intended use, or exposure to chemical or physical environment beyond the designated limits of materials and construction will also void this warranty. QED shall be released from all obligations under all warranties if any product covered hereby is repaired or modified by persons other than QED's service personnel unless such repair by others is made with the written consent of QED. 

### **Defective Product**

D-4

If any product covered hereby is actually defective within the terms of this warranty, Purchaser must contact QED for determination of warranty coverage. If the return of a component is determined to be necessary, QED will authorize the return of the component, at owner's expense. If the product proves not to be defective within the terms of this warranty, then all costs and expenses in connection with the processing of the Purchaser's claim and all costs for repair, parts, and labor as authorized by owner hereunder shall be borne by the purchaser.

### **Responsibility of the Purchaser**

The original Purchaser's sole responsibility in the instance of a warranty claim shall be to notify QED of the defect, malfunction, or other manner in which the terms of this warranty are believed to be violated. You may secure performance of obligations hereunder by contacting the Customer Service Department of QED and:

- Identifying the product involved (by model or serial number or other sufficient description that will allow QED to determine which product is defective.)
- Specifying where, when, and from whom the product was purchased.
- Describing the nature of the defect or malfunction covered by this warranty.
- 4. Sending the malfunctioning component, after authorization by OED, to:

Q.E.D. Environmental Systems, Inc. 6155 Jackson Rond Ann Arbor, Michigan 48103 Attention: Return Authorization Code \_\_\_\_\_ (800) 624-2026 (313)995-2547

D-S

| A Components, 1-1<br>ply line, 1-2<br>ply line, 1-2<br>B dedicated, 1-1, 2<br>inlet screen, 1-7<br>backer, 1-7<br>backer, 1-7<br>backer, 1-7<br>probe, 1-7<br>purge bump, 1-<br>its, 1-4<br>purge bump, 1-<br>its, 1-4<br>purge pump, 1-<br>its, 1-4<br>purge pump, 1-<br>purge pump, 1-<br>purge pump, 1 |
|----------------------------------------------------------------------------------------------------|
| ng the rate of flow, 4-1<br>ply line, 1-2<br>by line, 1-2<br>B<br>declamp connectors, 6-12<br>a, 6-2, 6-4<br>pump tubing, 1-7<br>pump tubing, 1-7<br>pump tubing, 1-1, 1-8<br>controllers, re-<br>cycle controller, 1-1, 1-8<br>controllers, re-<br>purge Saver, 1-<br>purge Saver, 1                                     |
| ply line, 1-2<br>B<br>B<br>Aclamp connectors, 6-12<br>a, 6-2, 6-4<br>pumps, 1-2, 1-3<br>pump tubing, 1-7<br>pump tubing, 1-7<br>pump tubing, 1-7<br>pump tubing, 1-7<br>pump tubing, 1-7<br>pump tubing, 1-1<br>purge Master,<br>Purge Master,<br>Purge Master,<br>Purge Master,<br>Purge pump, 1-<br>tupacking, 2-2<br>controllers, 1-3<br>controllers, 1-3<br>controllers, 1-3<br>controllers, 2-2<br>point to do, Appen-<br>pung the water-level meter, 6-2<br>compression fittings, 2-1<br>compression fittings, 2-1<br>comp                                                                                                    |
| B packer, 1-7   d-clamp connectors, 6-12 browc, 1-7   s, 6-2, 6-4 probe, 1-7   pump tubing, 1-3 probe, 1-7   pump, 1-2, 1-3 pump tubing, 1   pump, 1-2, 1-3 pump tubing, 1   pump, 1-2, 1-3 pump tubing, 1   pump, 1-2, 1-3 pump tubing, 1   pump, 1-2, 1-3 pump tubing, 1   pump, 1-2, 1-3 pump tubing, 1   pump, 1-2, 1-3 pump tubing, 1   pump, 1-2, 1-4 purge pump, 1   purge pump, 1-2 purge pump, 1   purge pump, 1-2 purge pump, 1-1, 1-8   controller, 1-1, 1-3 portable, 1-1, 1-1, 1-8   controller, 1-3 portable, 1-1, 1-1, 1-8   controller, 1-3 portable, 1-1, 1-1, 1-8   controller, 1-3 portable, 1-1, 1-1, 1-8   controller, 1-3 portable, 1-1, 1-1, 1-8   controller, 1-3 portable, 1-1, 1-1, 1-8   lions, 1-6, 2-1 portable, 1-1, 1-1, 1-1, 1-8   ing, 1-6, 2-1 portable, 1-1, 1-1, 1-8   portable, 1-1 portable, 1-1, 1-1, 1-1, 1-8   controller, 1-9 portable, 1-1, 1-1, 1-9   lions, 1-6, 2-1 portable, 1-1, 1-1, 1-9   poing, 1-6, 2-1 portable, 1-1, 1-1, 1-9   poing, 1-6, 2-1 portable, 1-1, 1-1, 1-9                                                                                                    |
| Bit Description   d-clamp connectors, 6-12 probe, 1-7   s, 6-2, 6-4 probe, 1-7   pumps, 1-2, 1-3 pump tubing, 1   pumps, 1-2, 1-3 purge Mizer, 1   pump, 1-2, 1-3 purge Mizer, 1   des, 1-4 purge pump, 1   ids, 1-4 purge pump, 1   w they work, 1-4 purge pump, 1   withey work, 1-4 purge pump, 1   ids, 1-2 purge pump, 1   ids, 1-2 purge pump, 1   ids, 1-2 purge pump, 1   ids, 1-2 purge pump, 1   ids, 1-2 purge pump, 1   ids, 1-2 purge pump, 1   ids, 1-2 purge pump, 1   ids, 1-2 purge pump, 1   ids, 1-2 purge pump, 1   ids, 1-2 purge pump, 1   ids, 1-2 purge pump, 1   ids, 1-2 purge pump, 1   ids, 1-3 portable, 1-1, 1-8   prover, 1-9 purge pump, 1   ids, 1-6, 2-1 purge source   ids, 1-6, 2-1 purge source   ids, 1-6, 2-1 purge source   ids, 1-6, 2-1 purge source   ids the water-level meter, 6-2 compression fittings, 2-1   ids the water-level meter, 6-2 compression fittings, 2-1<                                                                                                    |
| d-clamp connectors, 6-12<br>s, 6-2, 6-4<br>pumps, 1-2, 1-3<br>pumps, 1-2, 1-3<br>cles, 1-4<br>w they work, 1-4<br>w they work, 1-4<br>w they work, 1-4<br>w they work, 1-4<br>w they work, 1-4<br>w they work, 1-4<br>with pump tup tup<br>sing, 1-2<br>to 0 Series, 1-3<br>to 0 Series, 1-3<br>controllers, see<br>cycle controllers, see<br>cycle controllers, see<br>cycle controllers, see<br>cycle controllers, see<br>cycle controllers, see<br>cycle controllers, see<br>cycle controllers, see<br>type failer, 1-<br>water-level meter, 6-2<br>compression fittings, 2-1<br>water-level meter, 6-2<br>compression fittings, 2-1                                                                                                    |
| s, 6-2, 6-4<br>purge Master,<br>lics, 1-4<br>burge Mizer, 1<br>lics, 1-4<br>burge Mizer, 1<br>purge Mizer, 1<br>purge Mizer, 1<br>purge Master,<br>purge Master,<br>purge Master,<br>purge Master,<br>purge Mizer, 1<br>purge Master,<br>22<br>portable, 1-1, 1-8<br>controller, 2-1<br>burge Saver, 1-<br>Quick Filter, 1-<br>water-level met<br>unassembled, 2-1<br>unassembled, 2-1                                            |
| pumps, 1-2, 1-3<br>lits, 1-4<br>w they work, 1-4<br>ing the water-level meter, 6-2<br>with and to do, Appen-<br>bios Series, 1-3<br>controller, 1-1, 1-8<br>controller, 1-1, 1-8<br>controller, 1-1, 1-1, 1-8<br>controller, 1-1, 1-8<br>controller, 2-1<br>unassembled, 2-1<br>unassembled, 2-1<br>unassembled, 2-1                                                                                                    |
| w they work, 1-4 purge pump, 1-<br>w they work, 1-4 purge pump, 1-<br>ing, 1-2 portable, 1-1, 1-8<br>controllers, zee<br>1000 Series, 1-3 portable, 1-1, 1-8<br>controllers, zee<br>1200 Series, 1-4 portable, 1-1, 1-8<br>controllers, zee<br>portable, 1-1, 1-8<br>controllers, zee<br>purge Saver, 1-<br>quickFilter, 1-<br>water-level met<br>unassembled, 2-1<br>unpacking, 2-1<br>compressed-gas source<br>fings, 2-1<br>unpacking, 2-1<br>unpacking, 2-1                                                                                                    |
| ing. 1-2 unpacking. 2-2 to trable, 1-1, 1-8 to trable, 1-1, 1-8 to trable, 1-1, 1-8 to trable, 1-1, 1-8 to trable, 1-1, 1-8 to trable, 1-1, 1-8 to trable, 1-1, 1-8 to transfer to transfer to transfe                                                                                                    |
| ca<br>1100 Series, 1-3<br>1200 Series, 1-3<br>1200 Series, 1-3<br>1500 Series, 1-3<br>1500 Series, 1-3<br>1500 Series, 1-4<br>1500 Series, 1-3<br>1500 Series, 1-3<br>1500 Series, 1-3<br>1500 Series, 1-3<br>1500 Series, 1-4<br>1600 - Appen-<br>2000 Controllers, 2-1<br>1000 - Appen-<br>2000 Series, 1-3<br>1000 - Appen-<br>2000 Series, 1-3<br>2000 Series, 1-3<br>2000 Series, 1-4<br>2000 Series, 1-4<br>2000 Series,                                                                                                    |
| 1100 Series, 1-3<br>1200 Series, 1-3<br>1500 Series, 1-3<br>1500 Series, 1-4<br>1500 Series, 1-4<br>1500 Series, 1-4<br>1600-through ca<br>econtroller, 1-<br>points filter, 1-<br>points filter, 1-<br>points filter, 1-<br>points filter, 1-<br>points filter, 1-<br>points filter, 1-<br>points filter, 1-<br>points filter, 1-<br>points filter, 1-<br>points filter, 1-<br>points filter, 1-<br>unassembled, 2-1<br>unassembled, 2-1<br>una                                                                                                    |
| 1200 Series, 1-3<br>1500 Series, 1-4<br>1500 Series, 1-4<br>aduipment, what to do, Appen-<br>ping, 1-6, 2-1<br>ing, 1-6, 2-1<br>ing, 1-6, 2-1<br>ing the water-level meter, 6-2<br>ing the water-level meter, 6-2<br>ing the water-level meter, 6-2                                                                                                    |
| 1500 Series, 1-4<br>equipment, what to do, Appen-<br>ping, 1-6, 2-1<br>alling, 5-1<br>Compressed-gas source<br>ing the water-level meter, 6-2<br>Compression fittings, 2<br>Compression fittings, 2                                                                                                    |
| equipment, what to do, Appen-<br>purge Saver, I-<br>oing, 1-6, 2-1<br>alling, 5-1<br>C Compressed-gas source<br>ing the water-level meter, 6-2<br>Compression fittings, 2                                                                                                    |
| alling, 1-6, 2-1<br>alling, 5-1<br>C<br>Compressed-gas source<br>ing the water-level meter, 6-2<br>Compressed-gas source<br>Compressed-fast source<br>Compressed-fast source<br>Compressed-fast source                                                                                                    |
| alling, 5-1 water-level met<br>unassembled, 2-1<br>C Compressed-gas source<br>ing the water-level meter, 6-2                                                                                                    |
| C Compression fittings, 2<br>ing the water-level meter, 6-2                                                                                                    |
| C Compression fittings, 2<br>Compression fittings, 2<br>Compression fittings, 2                                                                                                    |
| ing the water-level meter, 6-2 Compression fittings, 2                                                                                                    |
|                                                                                                    |
| II, see Well cap                                                                                                    |
| a the tank for purping 3-2                                                                                                    |
| tion, 3-2 polypropylene, 6-                                                                                                    |
| the discharge line, 3-18 Purge Master bart                                                                                                    |
| ather operation, 1-3, 6-3, 6-4 Control canet control                                                                                                    |
| bg a sample, 4-1, 4-2 illustration, 1-9                                                                                                    |
|                                                                                                    |
|                                                                                                    |

H H H K 44111 H Н H H H H H ł 1111 4 H Н H H H -

ľ

Ŷ,

\* \* \*

ł

Attachment G

**Sample Container and Preservation Procedures** 

| Parameter             | Perservation | Holding<br>Time | Bottle Type | Minimum<br>Volume |
|-----------------------|--------------|-----------------|-------------|-------------------|
| Total Phenolics       | 1,2          | 28 Days         | Amber Glass | 0.5 L             |
| Sulfate               | 2            | 28 Days         | Plastic     | 50 ml*            |
| Total Alkalinity      | 2            | 14 Days         | Plastic     | 100 ml*           |
| Fluoride              | 2            | 28 Days         | Plastic     | 300 ml*           |
| Chloride              | 2            | 28 Days         | Plastic     | 50 ml*            |
| Nitrate/Nitrite       | 1,2          | 48 Hrs          | Plastic     | 0.5 L             |
| Arsenic               | 3,5          | 6 Mos           | Plastic     | 200 ml**          |
| Cadmium               | 3,5          | 6 Mos           | Plastic     | 200 ml**          |
| Calcium               | 3,5          | 6 Mos           | Plastic     | 200 ml**          |
| Chromium              | 3,5          | 6 Mos           | Plastic     | 200 ml**          |
| Iron                  | 3,5          | 6 Mos           | Plastic     | 200 ml**          |
| Potassium             | 3,5          | 6 Mos           | Plastic     | 200 ml**          |
| Lead                  | 3,5          | 6 Mos           | Plastic     | 200 ml**          |
| Magnesium             | 2,3,5        | 6 Mos           | Plastic     | 200 ml**          |
| Manganese             | 2,3,5        | 6 Mos           | Plastic     | 200 ml**          |
| Molybdenum            | 2,3,5        | 6 Mos           | Plastic     | 200 ml**          |
| Nickel                | 2,3,5        | 6 Mos           | Plastic     | 200 ml**          |
| Sodium                | 3,5          | 6 Mos           | Plastic     | 200 ml**          |
| Zinc                  | 3,5          | 6 Mos           | Plastic     | 200 ml**          |
| Cyanide               | 2,4          | 14 Days         | Plastic     | 500 ml            |
| Copper                | 3,5          | 6 Mos           | Plastic     | 200 ml**          |
| рН                    |              | Immediate       | Plastic     | 25 ml             |
| Bicarbonate           | 2            | 14 Days         | Plastic     | 100 ml*           |
| Carbonate             | 2            | 14 Days         | Plastic     | 100 ml*           |
| TOC                   | 2,7          | 28 Days         | Glass       | 100 ml            |
| Specific Conductivity | 2            | 28 Days         | Plastic     | 100 ml            |
| Volatile Organics     | 2,6          | 14 Days         | Glass       | 2x40 ml           |
|                       |              | 7 Days Ext.     |             |                   |
| PCBs                  | 2            | 40 after Ext.   | Amber Glass | 1000 ml           |

1) pH<2 with concentrated Sulfuric Acid

2) Store at 4 degrees Centigrade

3) pH<2 with nitric acid

4) pH>12 with sodium hydroxide

5) Filtered in the field using 0.45 micron membrane filters on the time of collection

6) 4 drops HCL, no headspace

7) pH<2 with hydrochloric acid

\* Note: One liter for all of these parameters stored similarily

\*\* Note: One liter for all of these parameters stored similarily

Attachment H

**Ground Water Monitoring Parameter List** 

### **Ground Water Monitoring Parameter List**

### **A. Primary Parameters**

| Benzene               | 1,2 Dichlorobenzene | Xylene             |
|-----------------------|---------------------|--------------------|
| 1,2 Dichloroethane    | 1,2 Dichloroethene  | Ethylbenzene       |
| Methylene Chloride    | Toluene             | Trichloroethene    |
| 1,1,1 Trichloroethane | Vinyl Chloride      | 1,1 Dichloroethane |

| PCB-1016 <sup>1</sup>        | PCB-1221 <sup>1</sup> | PCB-1231 <sup>1</sup> |
|------------------------------|-----------------------|-----------------------|
| <b>PCB-1242</b> <sup>1</sup> | PCB-1248 <sup>1</sup> | PCB-1254 <sup>1</sup> |
| PCB-1260 <sup>1</sup>        |                       |                       |

### **B.** Secondary Parameters

| Potassium       | Sodium               | Nickel               |
|-----------------|----------------------|----------------------|
| Chromium(t)     | Lead                 | Molybdenum           |
| Sulfate         | Chloride             | Bicarbonate          |
| Carbonate       | Arsenic              | Cyanide <sup>4</sup> |
| Nitrate         | Nitrite              | Fluoride             |
| Total Phenolics | Total Organic Carbon | Iron                 |

### **C. Tertiary Parameters**

| Calcium <sup>2</sup>   | Magnesium <sup>2</sup> | Copper <sup>2</sup>  |
|------------------------|------------------------|----------------------|
| Manganese <sup>2</sup> | Zinc <sup>2</sup>      | Cadmium <sup>2</sup> |
| Silver                 | Mercury                | Selenium             |
| Barium                 | 2,4-D                  | Endrin               |
| Silvex                 | Methoxychlor           | Toxaphene            |

### **D.** Field Monitoring Parameters<sup>3</sup>

Specific Conductance Temperature

pН

### Notes:

| 1  | PCB's to be analyzed in samples from wells OB-21, OB-23, OB-24, OB-34R and |  |  |
|----|----------------------------------------------------------------------------|--|--|
|    | OBN-40R only.                                                              |  |  |
| 2  | Tertiary parameter that will be measured during detection monitoring.      |  |  |
| 3. | Parameter to be measured in field for all samples collected                |  |  |
| 4. | Amenable cyanide to be analyzed if cyanide is detected                     |  |  |

Attachment I

**Analytical Methods and Target Detection Limits** 

### Attachment I - Analytical Methods and Target Detection Limits

| VOC Parameter                                                                | Detection Limit (mg/l)                                                                                        | Preparation Method                                                                                                    | Analytical Method                                                                                                    |
|------------------------------------------------------------------------------|----------------------------------------------------------------------------------------------------|----------------------------------------------------------------------------------------------------|----------------------------------------------------------------------------------------------------|
| 1,1-Dichloroethane                                                           | 0.001                                                                                                    |                                                                                                    | EPA 8260B                                                                                                    |
| 1,2-Dichloroethane                                                           | 0.001                                                                                                    |                                                                                                    | EPA 8260B                                                                                                    |
| 1,2-Dichloroethene                                                           | 0.001                                                                                                    |                                                                                                    | EPA 8260B                                                                                                    |
| 1,1,1-Trichloroethane                                                        | 0.001                                                                                                    |                                                                                                    | EPA 8260B                                                                                                    |
| Trichloroethene                                                              | 0.001                                                                                                    |                                                                                                    | EPA 8260B                                                                                                    |
| Vinyl Chloride                                                               | 0.001                                                                                                    |                                                                                                    | EPA 8260B                                                                                                    |
| Methylene Chloride                                                           | 0.005                                                                                                    |                                                                                                    | EPA 8260B                                                                                                    |
| 1,2-Dichlorobenzene                                                          | 0.001                                                                                                    |                                                                                                    | EPA 8260B                                                                                                    |
| Benzene                                                                      | 0.001                                                                                                    |                                                                                                    | EPA 8260B                                                                                                    |
| Toluene                                                                      | 0.001                                                                                                    |                                                                                                    | EPA 8260B                                                                                                    |
| Ethylbenzene                                                                 | 0.001                                                                                                    |                                                                                                    | EPA 8260B                                                                                                    |
| Xylenes (Total)                                                              | 0.003                                                                                                    |                                                                                                    | EPA 8260B                                                                                                    |
| Indicator Parameter                                                          | Detection Limit (mg/l)                                                                                        | Preparation Method                                                                                                    | Analytical Method                                                                                                    |
| Alkalinity (Total)                                                           | 10                                                                                                    |                                                                                                    | 2320B                                                                                                    |
| Bicarbonate Alkalinity                                                       | 10                                                                                                    |                                                                                                    | 2320B                                                                                                    |
| Carbonate Alkalinity                                                         | 10                                                                                                    |                                                                                                    | 2320B                                                                                                    |
| Chloride                                                                     | 1                                                                                                    |                                                                                                    | SM 4500-CI E-11                                                                                                    |
| Cyanide (Total)                                                              | 0.005                                                                                                    | EPA 9014                                                                                                    | EPA 9014                                                                                                    |
| Fluoride                                                                     | 0.1                                                                                                    |                                                                                                    | SM 4500-F C-11                                                                                                    |
| Nitrate/Nitrite                                                              | 0.01                                                                                                    |                                                                                                    | SM 4500-NO3 F-11                                                                                                    |
| pН                                                                           | N/A                                                                                                    |                                                                                                    | SM 4500-H B-11                                                                                                    |
| Phenolics (Total)                                                            | 0.01                                                                                                    | EPA 420.4                                                                                                    | EPA 420.4                                                                                                    |
| Specific Conductivity                                                        | 5(mmhos/cm)                                                                                                   |                                                                                                    | SM 2510B-11                                                                                                    |
| Sulfate                                                                      | 2                                                                                                    |                                                                                                    | SM 4500-SO4 E-11                                                                                                    |
| ТОС                                                                          | 0.5                                                                                                    |                                                                                                    | SM 5310C-11                                                                                                    |
| Metals                                                                       | Detection Limit (mg/l)                                                                                        | Preparation Method                                                                                                    | Analytical Method                                                                                                    |
| Arsenic                                                                      | 0.001                                                                                                    | EPA 3020A                                                                                                    | EPA 6020A                                                                                                    |
| Cadmium                                                                      | 0.0002                                                                                                    | EPA 3020A                                                                                                    | EPA 6020A                                                                                                    |
| Calcium                                                                      | 1                                                                                                    | EPA 3010A                                                                                                    | EPA 6010C                                                                                                    |
| Chromium                                                                     | 0.02                                                                                                    | EPA 3020A                                                                                                    | EPA 6020A                                                                                                    |
| Copper                                                                       | 0.01                                                                                                    | EPA 3020A                                                                                                    | EPA 6020A                                                                                                    |
| Iron                                                                         | 0.02                                                                                                    | EPA 3010A                                                                                                    | EPA 6010C                                                                                                    |
| Lead                                                                         | 0.001                                                                                                    | EPA 3010A                                                                                                    | EPA 6010C                                                                                                    |
| Magnesium                                                                    | 1                                                                                                    | EPA 3020A                                                                                                    | EPA 6020A                                                                                                    |
| Manganese                                                                    | 0.005                                                                                                    | EPA 3020A                                                                                                    | EPA 6020A                                                                                                    |
| Molybdenum                                                                   | 0.025                                                                                                    | EPA 3020A                                                                                                    | EPA 6020A                                                                                                    |
| Nickel                                                                       | 0.025                                                                                                    | EPA 3010A                                                                                                    | EPA 6010C                                                                                                    |
| Potassium                                                                    |                                                                                                    |                                                                                                    |                                                                                                    |
| Sodium                                                                       | 0.1                                                                                                    | EPA 3010A                                                                                                    | EPA 6010C                                                                                                    |
| Soulum                                                                       | 0.1                                                                                                    | EPA 3010A<br>EPA 3010A                                                                                                    | EPA 6010C<br>EPA 6010C                                                                                                  |
| Zinc                                                                         | 0.1<br>1<br>0.01                                                                                              | EPA 3010A<br>EPA 3010A<br>EPA 3020A                                                                                                    | EPA 6010C<br>EPA 6010C<br>EPA 6020A                                                                                     |
| Zinc<br>PCB                                                                  | 0.1<br>1<br>0.01<br>Detection Limit (mg/l)                                                                    | EPA 3010A<br>EPA 3010A<br>EPA 3020A<br>Preparation Method                                                                                                    | EPA 6010C<br>EPA 6010C<br>EPA 6020A<br>Analytical Method                                                                |
| Zinc<br>PCB-1016                                                             | 0.1<br>1<br>0.01<br>Detection Limit (mg/l)<br>0.0001                                                          | EPA 3010A<br>EPA 3010A<br>EPA 3020A<br>Preparation Method<br>EPA 3510C                                                                                                    | EPA 6010C<br>EPA 6010C<br>EPA 6020A<br>Analytical Method<br>8082A                                                       |
| Zinc<br>PCB-1016<br>PCB-1221                                                 | 0.1<br>1<br>0.01<br>Detection Limit (mg/l)<br>0.0001<br>0.0001                                                | EPA 3010A<br>EPA 3010A<br>EPA 3020A<br>Preparation Method<br>EPA 3510C<br>EPA 3510C                                                                                                    | EPA 6010C<br>EPA 6010C<br>EPA 6020A<br>Analytical Method<br>8082A<br>8082A                                              |
| Zinc<br>PCB-1016<br>PCB-1221<br>PCB-1232                                     | 0.1<br>1<br>0.01<br>Detection Limit (mg/l)<br>0.0001<br>0.0001<br>0.0001                                      | EPA 3010A<br>EPA 3010A<br>EPA 3020A<br>Preparation Method<br>EPA 3510C<br>EPA 3510C<br>EPA 3510C                                                                                                    | EPA 6010C<br>EPA 6010C<br>EPA 6020A<br>Analytical Method<br>8082A<br>8082A<br>8082A                                     |
| Zinc<br>PCB-1016<br>PCB-1221<br>PCB-1232<br>PCB-1242                         | 0.1<br>1<br>0.01<br><b>Detection Limit (mg/l)</b><br>0.0001<br>0.0001<br>0.0001<br>0.0001                     | EPA 3010A<br>EPA 3010A<br>EPA 3020A<br><b>Preparation Method</b><br>EPA 3510C<br>EPA 3510C<br>EPA 3510C<br>EPA 3510C                                                                                                    | EPA 6010C<br>EPA 6010C<br>EPA 6020A<br>Analytical Method<br>8082A<br>8082A<br>8082A<br>8082A                            |
| Zinc<br>PCB-1016<br>PCB-1221<br>PCB-1232<br>PCB-1242<br>PCB-1248             | 0.1<br>1<br>0.01<br><b>Detection Limit (mg/l)</b><br>0.0001<br>0.0001<br>0.0001<br>0.0001<br>0.0001           | EPA 3010A<br>EPA 3010A<br>EPA 3020A<br><b>Preparation Method</b><br>EPA 3510C<br>EPA 3510C<br>EPA 3510C<br>EPA 3510C<br>EPA 3510C                                                                                                    | EPA 6010C<br>EPA 6010C<br>EPA 6020A<br>Analytical Method<br>8082A<br>8082A<br>8082A<br>8082A<br>8082A<br>8082A          |
| Zinc<br>PCB-1016<br>PCB-1221<br>PCB-1232<br>PCB-1242<br>PCB-1248<br>PCB-1254 | 0.1<br>1<br>0.01<br><b>Detection Limit (mg/l)</b><br>0.0001<br>0.0001<br>0.0001<br>0.0001<br>0.0001<br>0.0001 | EPA 3010A       EPA 3010A       EPA 3020A       Preparation Method       EPA 3510C       EPA 3510C       EPA 3510C       EPA 3510C       EPA 3510C       EPA 3510C       EPA 3510C       EPA 3510C       EPA 3510C       EPA 3510C       EPA 3510C | EPA 6010C<br>EPA 6010C<br>EPA 6020A<br>Analytical Method<br>8082A<br>8082A<br>8082A<br>8082A<br>8082A<br>8082A<br>8082A |

Attachment J

Field Measurement Equipment and Procedures Yellow Springs Instrument Co (YSI) Equipments Instructions (pH, specific conductivity & temperature)
# **Pro**1030

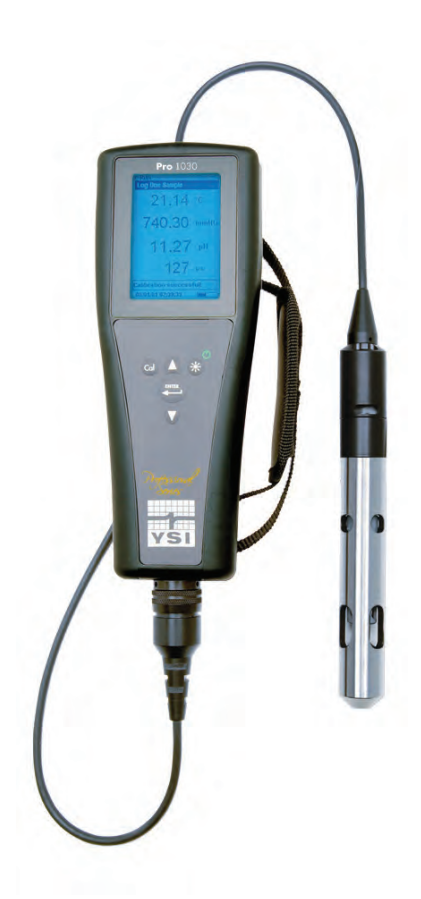

## USER MANUAL

English

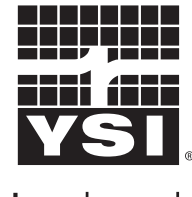

a **xylem** brand

## CONTENTS

| Warrantyi                                                        |
|------------------------------------------------------------------|
| Introduction1                                                    |
| Getting Started1                                                 |
| Initial Inspection1                                              |
| Battery Installation1                                            |
| Key Pad2                                                         |
| Connecting the Sensor and Cable3                                 |
| Run Screen5                                                      |
| Backlight6                                                       |
| Powering Off6                                                    |
| Navigation6                                                      |
| First Power On7                                                  |
| System Setup Menu7                                               |
| Audio8                                                           |
| Contrast8                                                        |
| Temperature Units8                                               |
| ISE Sensor Type9                                                 |
| ISE Units9                                                       |
| Auto Stable9                                                     |
| pH Buffer Set10                                                  |
| Conductivity Units (Cond. Units)10                               |
| Specific Conductance Reference Temperature (SPC Ref.<br>Temp.)12 |
| Specific Conductance Temperature Coefficient (SPC<br>%/°C)12     |
| TDS Constant12                                                   |
| Language13                                                       |
| Auto Shutoff13                                                   |
| Cell Constant14                                                  |
| Resetting the System Setup Menu and Cell Constant to             |

Item #605182 Rev A, January 2013 For the latest version of this manual, visit ysi.com

©2013 YSI Incorporated.

The YSI logo is a registered trademarks of YSI Incorporated.

| Factory Default14                |  |  |
|----------------------------------|--|--|
| Calibration15                    |  |  |
| Temperature15                    |  |  |
| pH Calibration15                 |  |  |
| ORP Calibration17                |  |  |
| Conductivity Calibration18       |  |  |
| Taking Measurements20            |  |  |
| Conductivity21                   |  |  |
| PH/ORP21                         |  |  |
| Saving and Viewing Data21        |  |  |
| Saving Data21                    |  |  |
| Viewing and Erasing Saved Data22 |  |  |
| Care, Maintenance and Storage24  |  |  |
| General Maintenance24            |  |  |
| Sensor Maintenance25             |  |  |
| Sensor Storage27                 |  |  |
| Troubleshooting27                |  |  |
| Specifications                   |  |  |
| Accessories / Part Numbers31     |  |  |
| Declaration of Conformity32      |  |  |
| Recycling                        |  |  |
| Battery Disposal33               |  |  |
| Contact Information              |  |  |
| Ordering and Technical Support   |  |  |
| Service Information              |  |  |

### WARRANTY

The YSI Professional 1030 instrument (Pro1030) is warranted for three (3) years from date of purchase by the end user against defects in materials and workmanship, exclusive of batteries and any damage caused by defective batteries. Pro1030 cable assemblies are warranted for two (2) years from date of purchase by the end user against defects in material and workmanship. Pro1030 pH and ORP sensors are warranted for one (1) year from date of purchase by the end user against defects in material and workmanship. Pro1030 instruments, cables & sensors are warranted for one (1) year from date of purchase by the end user against defects in material and workmanship. Pro1030 instruments, cables & sensors are warranted for one (1) year from date of purchase by the end user against defects in material and workmanship when purchase by the end user against defects in material and workmanship when purchase by the end user against defects by the end user against defects in material and workmanship when purchase by the end user against defects in material and workmanship when purchase by the end user against defects by the end user against defects in material and workmanship when purchase by the end user against defects in material and workmanship when purchased by rental agencies for rental purposes. Within the warranty period, YSI will repair or replace, at its sole discretion, free of charge, any product that YSI determines to be covered by this warranty.

To exercise this warranty, call your local YSI representative, or contact YSI Customer Service in Yellow Springs, Ohio at +1 937 767-7241, 800-897-4151 or visit www.YSI.com for a Product Return Form. Send the product and proof of purchase, transportation prepaid, to the Authorized Service Center selected by YSI. Repair or replacement will be made and the product returned, transportation prepaid. Repaired or replaced products are warranted for the balance of the original warranty period, or at least 90 days from date of repair or replacement.

#### LIMITATION OF WARRANTY

This Warranty does not apply to any YSI product damage or failure caused by:

- 1. Failure to install, operate or use the product in accordance with YSI's written instructions;
- 2. Abuse or misuse of the product;
- 3. Failure to maintain the product in accordance with YSI's written instructions or standard industry procedure;
- 4. Any improper repairs to the product;
- 5. Use by you of defective or improper components or parts in servicing or repairing the product;
- 6. Modification of the product in any way not expressly authorized by YSI.

THIS WARRANTY IS IN LIEU OF ALL OTHER WARRANTIES, EXPRESSED OR IMPLIED, INCLUDING ANY WARRANTY OF MERCHANTABILITY OR FITNESS FOR A PARTICULAR PURPOSE. YSI'S LIABILITY UNDER THIS WARRANTY IS LIMITED TO REPAIR OR REPLACEMENT OF THE PRODUCT, AND THIS SHALL BE YOUR SOLE AND EXCLUSIVE REMEDY FOR ANY DEFECTIVE PRODUCT COVERED BY THIS WARRANTY. IN NO EVENT SHALL YSI BE LIABLE FOR ANY SPECIAL, INDIRECT, INCIDENTAL OR CONSEQUENTIAL DAMAGES RESULTING FROM ANY DEFECTIVE PRODUCT COVERED BY THIS WARRANTY.

#### THIS PAGE LEFT INTENTIONALLY BLANK

### INTRODUCTION

Thank you for purchasing the YSI Pro1030, an instrument from the YSI *Professional Series* product family. The Pro1030 measures conductivity, temperature and either pH or ORP in water. The Pro1030 features an impact resistant and waterproof (IP-67) case, a rugged MS-8 (military-spec) cable connector, backlit display, user-selectable sensor options, 50 data set memory and a rubber over-mold case.

The Pro1030 provides valuable instructions and prompts near the bottom of the display that will guide you through operation and use; however, reading the entire manual is recommended for a better understanding of the instrument's features.

The Pro1030 cannot communicate to a PC via a ProComm communications saddle.

### GETTING STARTED

#### **INITIAL INSPECTION**

 $(\mathbf{i})$ 

Carefully unpack the instrument and accessories and inspect for damage. Compare received parts with items on the packing list. If any parts or materials are damaged or missing, contact YSI Customer Service at 800-897-4151 (+1 937 767-7241) or the authorized YSI distributor from whom the instrument was purchased.

#### **BATTERY INSTALLATION**

The instrument requires 2 alkaline C-cell batteries. Under normal conditions, the average battery life is 425 hours at room temperature without using the back light. A battery symbol final will blink in the lower, left corner of the display to indicate low batteries when approximately 1 hour of battery life remains.

To install or replace the batteries:

- 1. Turn the instrument off and flip over to view the battery cover on the back.
- 2. Unscrew the four captive battery cover screws.
- 3. Remove the battery cover and remove the old batteries if necessary.

- 4. Install the new batteries, ensuring correct polarity alignment (figure 1).
- 5. Place the battery cover on the back of the instrument and tighten the four screws. Do not over-tighten.

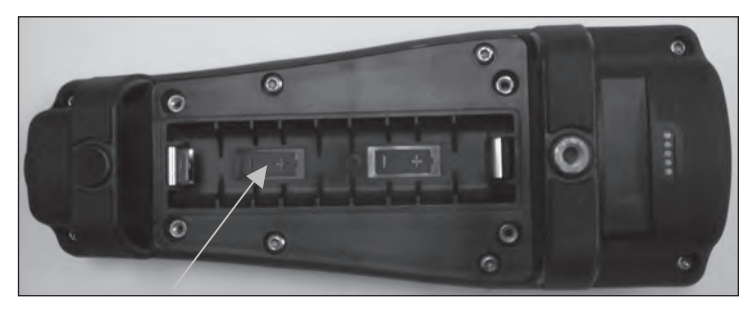

Figure 1. Pro1030 with battery cover removed. Notice battery symbols indicating polarities.

The waterproof instrument case is sealed at the factory and is not to be opened, except by factory-authorized service technicians. Do not attempt to separate the two halves of the instrument case as this may damage the instrument, break the waterproof seal, and will void the warranty.

#### **KEY PAD**

**(i)** 

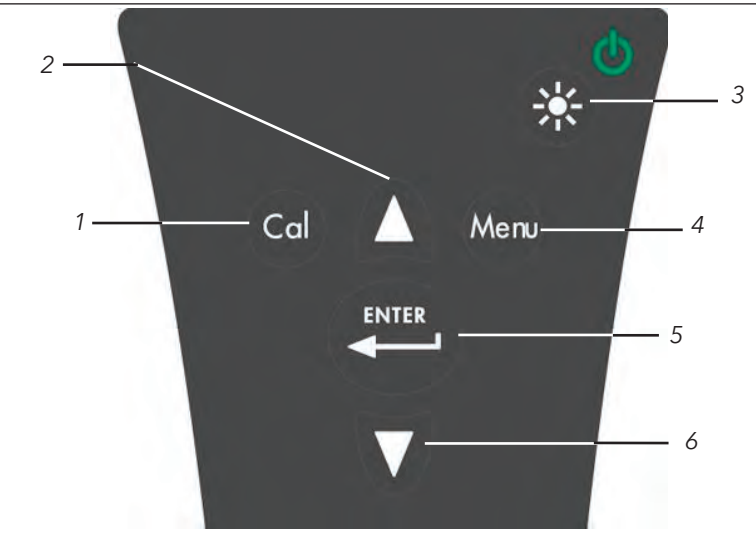

Figure 2, Keypad

| Number | Key   | Description                                                                                                    |
|--------|-------|----------------------------------------------------------------------------------------------------|
| 1      | Cal   | <b>Calibrate</b><br>Press and hold for 3 seconds to calibrate.<br>Opens Calibrate menu<br>from the Run screen.                                                                                                    |
| 2      | Δ     | <b>Up Arrow</b><br>Use to navigate through menus, to<br>navigate through box options along<br>the bottom of the Run screen and<br>to increase numerical inputs.                                                   |
| 3      |       | <b>Power and Backlight</b><br>Press once to turn instrument on. Press a<br>second time to turn backlight on. Press a<br>third time to turn backlight off. Press and<br>hold for 3 seconds to turn instrument off. |
| 4      | Menu  | <b>Menu</b><br>Press to enter the System Setup<br>menu from the Run screen.                                                                                                    |
| 5      | ENTER | <b>Enter</b><br>Press to confirm entries and selections.                                                                                                    |
| 6      | V     | <b>Down Arrow</b><br>Use to navigate through menus, to<br>navigate through box options at<br>the bottom of the Run screen and<br>to decrease numerical inputs.                                                    |

#### **CONNECTING THE SENSOR AND CABLE**

"Bulkhead" refers to the single-pin connector at the end of the probe/ cable assembly where an ISE sensor, either pH or ORP, is installed (figure 3). The conductivity and temperature sensors are located above and next to the bulkhead and are not replaceable. When an ISE sensor is not installed in the cable, the bulkhead connector is <u>not</u> water-proof. Do not submerge the cable without a sensor installed. Submerging the cable without a sensor installed may cause permanent damage to the cable that is not covered under warranty.

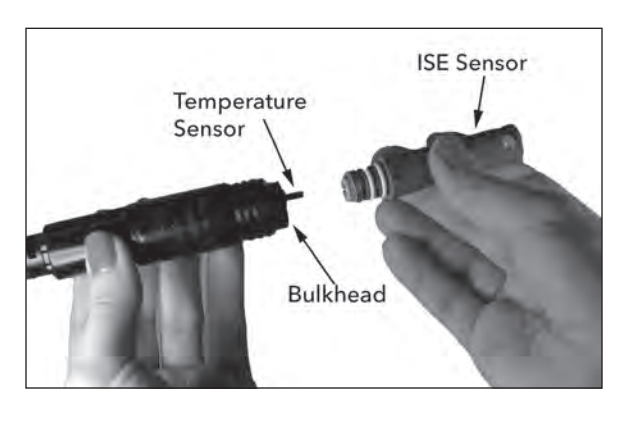

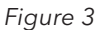

#### INSTALLING THE ISE SENSOR

**(i)** 

The Pro1030 has three compatible ISE sensors: pH (model #1001), pH-amplified (model #1001A) and ORP (model #1002).

- 1. Remove the plastic plug from the cable's bulkhead port by pulling it straight out of the port. This can be discarded.
- 2. Remove the red plastic plug from the sensor's connector by pulling it straight off the sensor. This can be discarded.
- 3. Ensure both the sensor connector and bulkhead connector are clean and dry.
- 4. Grasp the sensor with one hand and the cable bulkhead in the other.
- 5. Push the sensor into the connector on the cable until it is firmly seated with only 1 o-ring visible. Failure to properly seat the sensor may result in damage.
- 6. Twist the sensor clockwise to engage the threads and finger tighten. Do NOT use a tool. This connection is water-tight.

The ISE sensor is shipped with the tip in a storage bottle. To remove, twist the bottle off the lid and remove the bottle from the sensor. Next, remove the o-ring and slide the lid off the sensor.

## CONNECTING THE PROBE/CABLE ASSEMBLY TO THE INSTRUMENT

To connect the cable, align the keys on the cable connector to the slots on the instrument connector. Push together firmly and then twist the outer ring until it locks into place (figure 4). This connection is waterproof.

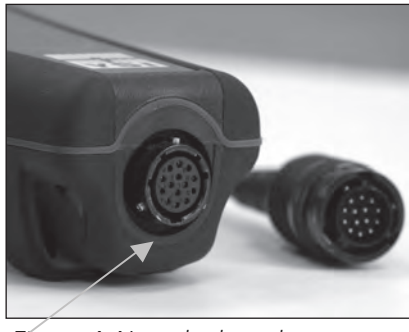

Figure 4, Note the keyed connector.

#### **RUN SCREEN**

Press the power/backlight key to turn the instrument on. The instrument will run through a self test and briefly display a splash screen with system information before displaying the main Run screen (figure 5). A language selection menu will display the first time the Pro1030 is powered on. See the First Power On section of this manual for more information.

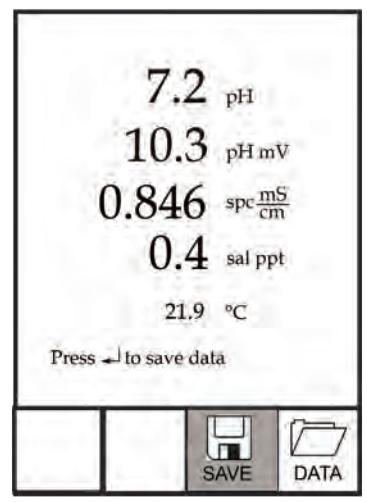

Figure 5, Run screen.

#### BACKLIGHT

Once the instrument is powered on, pressing the power/backlight key

🚳 will turn on the display backlight. The backlight will remain on until the key is pressed again or after two minutes of not pressing any key on the keypad.

#### **POWERING OFF**

To turn the instrument off, press and hold the power/backlight key 🥨 for three seconds.

#### NAVIGATION

The up  $\Delta$  and down  $\nabla$  arrow keys allow you to navigate through the functions of the Pro1030.

#### NAVIGATING THE RUN SCREEN

When in the Run screen, the up  $\Delta$  and down  $\nabla$  arrow keys will move the highlighted box along the bottom options. Once a box is highlighted, press enter to access the highlighted option.

Description of Run screen box functions from left to right:

| Option | Description                                                 |
|--------|-------------------------------------------------------------|
|        | Highlight and press enter to save displayed data to memory. |
| SAVE   |                                                             |
|        | Highlight and press enter to view and/or erase saved data.  |
| DATA   |                                                             |

#### NAVIGATING THE SYSTEM SETUP MENU

When in the System Setup menu, the up and down arrow keys will move the highlighted bar up and down the system setup options. See the System Setup menu section of this manual for more information about these options.

#### **FIRST POWER ON**

The instrument will step through an initial configuration when powered on for the first time. This will set the language. Use the up or down arrow keys to highlight the appropriate language, then press enter to confirm (figure 6).

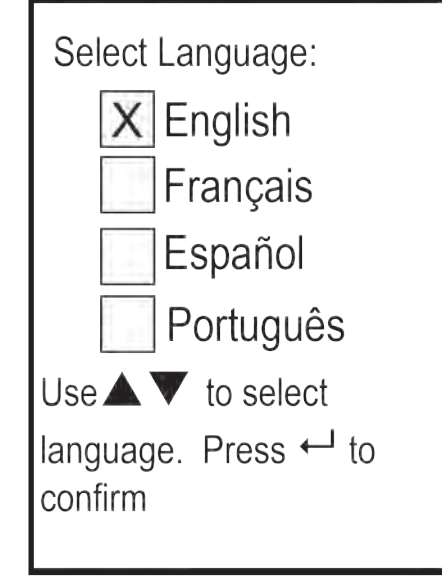

Figure 6, Select language

After selecting a language, the Run screen will be displayed. The next time the instrument is powered up, the Run screen will display immediately after the splash screen.

### SYSTEM SETUP MENU

Press the menu 🖤 key to access the System Setup menu. The System Setup menu contains two screens notated as 'pages'. The current page is indicated near the bottom of the display (figure 7).

Use the up and down arrow keys to scroll through menu options and menu pages.

#### EXITING THE SYSTEM SETUP MENU

To exit the System Setup menu, press the down arrow key until the ESC - Exit box is highlighted, then press enter to return to the Run screen.

| XA          | udio              |             |  |
|-------------|-------------------|-------------|--|
| Temp        | rast<br>peratui   | e Units     |  |
| ISE S       | Senso             | Туре        |  |
| ISE A       | uto Si<br>uffer S | able<br>let |  |
|             | Daue              | l of 2      |  |
|             | age               |             |  |
| ESC<br>Exit | U<br>Reset        | 100         |  |

Figure 7, page 1 of System Setup menu.

#### AUDIO

Audio can be enabled by highlighting Audio and pressing enter. When enabled, there will be an 'X' in the box next to Audio.

When Audio is enabled, the Pro1030 will beep twice to indicate stability when Auto Stable is enabled. The instrument will also beep when a key is pressed. When Audio is disabled, the Pro1030 will not beep.

#### CONTRAST

To adjust the display Contrast, use the up or down arrow keys to highlight Contrast, then press enter. Next, use the up or down arrow keys to adjust the contrast. The up arrow key will darken the contrast and the down arrow key will lighten the contrast. After adjusting the contrast, press enter to save and exit the Contrast adjustment function.

#### ALTERNATE CONTRAST ADJUSTMENT OPTION

If necessary, there is an alternate method of adjusting the contrast. To adjust the contrast, press and hold the menu key, then press the up arrow key to darken the contrast or press the down arrow key to lighten the contrast.

#### **TEMPERATURE UNITS**

Highlight Temperature Units and press enter to open a submenu that allows you to change the temperature units displayed on the Run

screen. Highlight the desired unit (Celsius or Fahrenheit) and press enter to enable. The enabled temperature unit will have an 'X' in the box next to it. Only one unit may be enabled at a time. Highlight the ESC-Exit box and press enter to save any changes and to close the Temperature Units submenu.

#### **ISE SENSOR TYPE**

ISE Sensor Type sets the type of ISE sensor being used; either pH (model #1001) or ORP (model #1002).

Use the up or down arrow keys to highlight ISE Sensor Type, then press enter to open a submenu. Highlight the sensor type corresponding to the sensor installed on the cable and press enter to confirm. The enabled sensor type will have an 'X' in the box next to it. Next, use the down arrow key to highlight the ESC – Exit, then press enter to save changes and to close the sensor submenu.

#### **ISE UNITS**

Highlight ISE Units and press enter to open a submenu that allows you to select the ISE units to be displayed on the Run screen. Highlight a unit and press enter to enable or disable it. An enabled ISE unit will have an 'X' in the box next to it. Highlight the ESC-Exit box along the bottom of the display and press enter to save any changes and to close the ISE Units submenu.

When pH is enabled in the ISE Sensor Type menu, there are two selectable measurement units: pH and pH mV. pH mV is the sensor's electrical measurement signal before being converting into pH units. pH mVs can help you determine if you are performing a good calibration and the condition of the pH electrode.

When ORP is enabled in the ISE Sensor Type menu, only ORP mVs can be enabled as the ISE unit.

#### **AUTO STABLE**

Auto Stable utilizes preset values to indicate when a reading is stable. The preset values are adjustable in the System Setup menu. The user can input a % change in measurement reading over 'x' amount of time in seconds. There are two separate Auto Stable controls, one for ISE readings (ISE Auto Stable) and one for conductivity readings (Cond. Auto Stable). ISE Auto Stable is located on the first page of the System Setup menu. Cond. Auto Stable is located on the second page of the System Setup menu. When Auto Stable is enabled, an (AS) symbol will display next to the reading on the Run screen and blink during stabilization. When the ISE and/or conductivity reading stabilizes based on the Auto Stable settings, the (AS) symbol will display steadily and the instrument will beep twice if Audio is turned on.

ISE Auto Stable can be set to a % change of 0.0 to 9.9% over 3 to 19 seconds. The auto stable criteria is be applied to the pH measurement or the ORP mV reading depending on which sensor is enabled in the ISE Sensor menu.

Conductivity Auto Stable can be set to a % change of 0.0 to 1.9% over 3 to 19 seconds. The conductivity auto stable criteria is applied to the conductivity reading, but the AS symbol will display next to all enabled conductivity units.

To enable Auto Stable, highlight either ISE Auto Stable or Cond. Auto Stable, then press enter to open the submenu. Next, use the up or down arrow keys to highlight the % change or seconds (secs) input field, then press enter to make the highlighted field adjustable. Use the up or down arrow keys to adjust the selected value, then press enter to confirm changes. Once you have confirmed any changes, highlight the ESC-Exit box along the bottom of the display and press enter to close the Auto Stable submenu. To disable Auto Stable, set the % Change input to 0.0.

#### **pH BUFFER SET**

Highlight pH Buffer Set and press enter to open a submenu that allows you to select the Buffer Set used for auto buffer recognition during a pH calibration. There are two buffer set options: USA (4, 7 and 10) and NIST (4.01, 6.86 and 9.18). Highlight the buffer set and press enter to enable. The enabled buffer set will have an 'X' in the box next to it. Highlight the ESC-Exit box and press enter to save any changes and to close the submenu.

#### **CONDUCTIVITY UNITS (COND. UNITS)**

Highlight Cond. Units (Conductivity Units) and press enter to open a submenu that allows you to select the conductivity units to be displayed on the Run screen. Highlight a unit and press enter to enable or disable it. An enabled conductivity unit will have an 'X' in the box next to it. Highlight the ESC-Exit box along the bottom of the display and press enter to save any changes and to close the conductivity units submenu.

There are seven options for displaying conductivity. Only two units can be enabled at the same time:

- COND-mS/cm displays conductivity in milliSiemens per centimeter.
- COND-uS/cm displays conductivity in microSiemens per centimeter.
- SPC-mS/cm displays Specific Conductance in milliSiemens per centimeter. Specific Conductance is temperature compensated conductivity.
- SPC-uS/cm displays Specific Conductance in microSiemens per centimeter. Specific Conductance is temperature compensated conductivity.
- Sal ppt displays salinity in parts per thousand. The salinity reading is calculated from the instrument's conductivity and temperature values using algorithms found in *Standard Methods for the Examination of Water and Wastewater*.
- TDS g/L displays <u>Total Dissolved Solids</u> in grams per liter. TDS is calculated from conductivity compensated to 25°C using a user-selectable TDS constant.
- TDS mg/L displays <u>Total Dissolved Solids</u> in milligrams per liter. TDS is calculated from conductivity compensated to 25°C using a user-selectable TDS constant.

Note: 1 S = 1 mho.

1 milliSiemen = 1,000 microSiemens.

#### SPECIFIC CONDUCTANCE

The conductivity of a sample is highly dependent on temperature, varying as much as 3% for each change of one degree Celsius (temperature coefficient =  $3\%/^{\circ}$ C). In addition, the temperature coefficient itself varies with the nature of the ionic species present in the sample. Therefore, it is useful to compensate for this temperature dependence in order to quickly compare conductivity readings taken at different temperatures.

The Pro1030 can display non-temperature compensated conductivity as well as temperature compensated Specific Conductance. If Specific Conductance is enabled, the Pro1030 uses the temperature and conductivity values associated with each measurement to calculate a specific conductance value that is temperature compensated based on a user-selected temperature coefficient (0 to 4%) and reference temperature (15 to 25°C). Using the Pro1030's default reference temperature and temperature coefficient (25 °C and 1.91%), the calculation is carried out as follows:

Specific Conductance (25°C) =  $\underline{Conductivity of sample}$ 1 + 0.0191 \* (T - 25)

T = Temperature of the sample in °C

#### SPECIFIC CONDUCTANCE REFERENCE TEMPERATURE (SPC REF. TEMP.)

SPC Ref. Temp. (Specific Conductance Reference Temperature) is the reference temperature used to calculate Specific Conductance. The reference temperature range is 15 and 25°C. The default value is 25°C.

To change the reference temperature, highlight SPC Ref. Temp. and press enter to open the submenu. With the reference temperature highlighted, press enter to make the field adjustable. Next, use the up or down arrow key to increase or decrease the value. Press enter to save the new reference temperature. Next, highlight the ESC-Exit box and press enter to close the submenu.

#### SPECIFIC CONDUCTANCE TEMPERATURE COEFFICIENT (SPC %/°C)

SPC %/°C (Specific Conductance Temperature Coefficient) is the temperature coefficient used to calculate Specific Conductance. The coefficient range is 0.00 to 4.00. The default value is 1.91% which is based on KCl standards.

To change the temperature coefficient, highlight SPC %/°C and press enter to open the submenu. With the temperature coefficient highlighted, press enter to make the field adjustable. Next, use the up or down arrow key to increase or decrease the value. Press enter to save the new coefficient. Next, highlight the ESC-Exit box and press enter to close the submenu.

#### **TDS CONSTANT**

TDS Constant is a multiplier used to calculate an estimated TDS (Total Dissolved Solids) value from conductivity. The multiplier is used to convert Specific Conductance in mS/cm to TDS in g/L. The Pro1030's default value is 0.65. This multiplier is highly dependent on the nature of the ionic species present in the water sample. To be assured of moderate accuracy for the conversion, you must determine a multiplier

for the water at your sampling site. Use the following procedure to determine the multiplier for a specific sample:

- 1. Determine the specific conductance of a water sample from the site;
- 2. Filter a sample of water from the site;
- 3. Completely evaporate the water from a carefully measured volume of the filtered sample to yield a dry solid;
- 4. Accurately weigh the remaining solid;
- 5. Divide the weight of the solid (in grams) by the volume of water used (in liters) to yield the TDS value in g/L for this site;
- 6. Divide the TDS value in g/L by the specific conductance of the water in mS/cm to yield the conversion multiplier. Be certain to use the correct units.

If the nature of the ionic species at the site changes between sampling studies, the TDS values will be in error. TDS cannot be calculated accurately from specific conductance unless the make-up of the chemical species in the water remains constant.

To change the TDS Constant in the Pro1030, highlight TDS Constant and press enter to open the submenu. With the TDS Constant highlighted, press enter to make the field adjustable. Next, use the up or down arrow key to increase or decrease the value. The input range is 0.30 to 1.00. Press enter to save the new TDS Constant. Next, highlight the ESC-Exit box and press enter to close the submenu.

#### LANGUAGE

Highlight Language and press enter to open a submenu that allows you to change the language. Highlight the desired language (English, Spanish, Portuguese, or French) and press enter to enable. The enabled language will have an 'X' in the box next to it. Highlight ESC-Exit box and press enter to save any changes and to close the Language submenu.

The text in the boxes along the bottom of the Run screen will always be displayed in English regardless of the language enabled in the System Setup menu.

#### **AUTO SHUTOFF**

Auto Shutoff allows you to set the instrument to turn off automatically after a period of time. In the setup menu, use the up or down arrow keys to highlight Auto Shutoff, then press enter to open the submenu. Press enter while the minute field is highlighted to make it adjustable. Next, use the up or down arrow keys to adjust the shut off time from 0 to 60 minutes. Press enter to save the new shutoff time. Next, highlight the ESC-Exit box and press enter to close the submenu.

To disable Auto Shutoff, set the Time in Minutes to 0 (zero).

#### **CELL CONSTANT**

The Cell Constant displays the cell constant of the conductivity cell. The cell constant is calculated and updated each time a conductivity calibration is performed. The cell constant range is 4.0 to 6.0. Resetting the System Menu resets the cell constant to 5.0.

## RESETTING THE SYSTEM SETUP MENU AND CELL CONSTANT TO FACTORY DEFAULT

To reset the Pro1030 settings and conductivity cell constant back to factory default, press the down arrow key while in the System Setup menu until the Reset -  $\circlearrowleft$  box is highlighted, then press enter. The instrument will prompt you to confirm the reset. Highlight Yes and press enter to continue with the reset or highlight No and press enter to cancel the reset. A Factory Reset will not affect data saved in the instrument's memory.

The following will be set in the Pro1030 after performing a reset:

| Parameter          | Reset Defaults                       |
|--------------------|--------------------------------------|
| Audio              | On                                   |
| Contrast           | Set to mid range                     |
| Temperature Units  | °C                                   |
| ISE Sensor Type    | рН                                   |
| ISE Units          | рН                                   |
| ISE Auto Stable    | Off (0.0 % Change<br>and 10 seconds) |
| pH Buffer Set      | USA                                  |
| Conductivity Units | cond mS/cm and spc mS/cm             |

| Parameter                   | Reset Defaults                       |
|-----------------------------|--------------------------------------|
| Conductivity Auto Stable    | Off (0.0 % Change<br>and 10 seconds) |
| SPC Reference Temperature   | 25°C                                 |
| SPC Temperature Coefficient | 1.91%/°C                             |
| TDS Constant                | 0.65                                 |
| Language                    | English                              |
| Auto Shutoff                | 30 minutes                           |
| Conductivity Cell Constant  | 5.0                                  |
| pH Calibration              | Factory default                      |

## CALIBRATION

#### TEMPERATURE

All Pro1030 cables have built-in temperature sensors. Temperature calibration is not required nor is it available.

#### pH CALIBRATION

The Pro1030 pH sensor can be calibrated by performing a 1, 2 or 3-point calibration. At least one of the calibration points must be done with pH buffer 7 or 6.86. For auto buffer recognition to work properly with an older or dirty sensor, calibrate in buffer 7 or 6.86 first. For highest accuracy, use fresh, traceable pH buffers and ensure the sensor and calibration vessel are clean.

#### 1-POINT CALIBRATION

- 1. Place the sensor in pH buffer 7 or 6.86 and allow the temperature and pH readings to stabilize.
- 2. Press and hold Cal 🕝 for three seconds.
- 3. Highlight pH and press enter. If pH is not listed as an option, check the System Setup menu to ensure pH is enabled in the ISE Sensor Type menu.
- 4. Highlight 1 point and press enter.
- 5. If necessary, use the up and down arrow keys to adjust the pH buffer value. Note the pH mV reading which ideally should be between -50 and +50 in buffer 7.
- 6. Press enter to complete the calibration or press Cal 🕝 to cancel.

- 7. 'Calibration Successful' will display for a few seconds to indicate a successful calibration and then the instrument will return to the Run screen.
- 8. If the calibration is unsuccessful, an error message will display on the screen. Press the Cal key to exit the calibration error message and return to the Run screen. See the Troubleshooting guide for possible solutions.

#### 2-POINT CALIBRATION

- 1. Place the sensor in pH buffer 7 or 6.86 and allow the temperature and pH readings to stabilize.
- 2. Press and hold Cal 🕝 for three seconds.
- 3. Highlight pH and press enter. If pH is not listed as an option, check the System Setup menu to ensure pH is enabled in the ISE Sensor Type menu.
- 4. Highlight 2 point and press enter.
- 5. If necessary, use the up and down arrow keys to adjust the pH buffer value. Note the pH mV reading which ideally should be between -50 and +50 in buffer 7.
- 6. Press enter to continue to second point.
- 7. Rinse the sensor and place it in the second pH buffer (4/4.01 or 10/9.18).
- 8. If necessary, use the up and down arrow keys to adjust the pH buffer value.
- 9. Wait approximately 30 to 60 seconds for the pH sensor to stabilize and for the temperature reading to stabilize. Note the pH mV reading. pH mVs in buffer 4 should be +159 to 180 mV from the previous buffer 7 pH mV value. pH mVs in buffer 10 should be -159 to 180 mV from the previous buffer 7 pH mV value.
- 10. Press enter to complete the calibration or press Cal 🕝 to cancel.
- 11. 'Calibration Successful' will display for a few seconds to indicate a successful calibration and then the instrument will return to the Run screen.
- 12. If the calibration is unsuccessful, an error message will display on the screen. Press the Cal key to exit the calibration error message and return to the Run screen. See the Troubleshooting section of this manual for possible solutions.

#### 3-POINT CALIBRATION

- 1. Place the sensor in pH buffer 7 or 6.86 and allow the temperature and pH readings to stabilize.
- 2. Press and hold Cal 🕝 for three seconds.

- 4. Highlight 3 point and press enter.
- 5. If necessary, use the up and down arrow keys to adjust the pH buffer value. Note the pH mV reading which should be between -50 and +50 in buffer 7.
- 6. Press enter to continue to second point.
- Rinse the sensor and place it in the second pH buffer (4/4.01 or 10/9.18). If necessary, use the up and down arrow keys to adjust the pH buffer value.
- 8. Wait approximately 30 to 60 seconds for the pH sensor to stabilize and for the temperature reading to stabilize. Note the pH mV reading. pH mVs in buffer 4 should be +159 to 180 mV from the previous buffer 7 pH mV value. pH mVs in buffer 10 should be -159 to 180 mV from the previous buffer 7 pH mV value.
- Rinse the sensor and place it in the third pH buffer (4/4.01 or 10/9.18). If necessary, use the up and down arrow keys to adjust the pH buffer value.
- 10. Wait approximately 30 to 60 seconds for the pH sensor to stabilize and for the temperature reading to stabilize. Note the pH mV reading. pH mVs in buffer 4 should be +159 to 180 mV from the previous buffer 7 pH mV value. pH mVs in buffer 10 should be -159 to 180 mV from the previous buffer 7 pH mV value.
- 11. Press enter to complete the calibration or press Cal 😡 to cancel.
- 12. 'Calibration Successful' will display for a few seconds to indicate a successful calibration and then the instrument will return to the Run screen.
- 13. If the calibration is unsuccessful, an error message will display on the screen. Press the Cal key to exit the calibration error message and return to the Run screen. See the Troubleshooting section of this manual for possible solutions.

#### **ORP CALIBRATION**

- 1. Place the clean sensor in ORP calibration solution. Wait for the ORP and temperature readings to stabilize.
- 2. Press and hold Cal 🕝 for three seconds.
- 3. Highlight ORP and press enter. If ORP is not listed as an option, check the System Setup menu to ensure ORP is enabled in the ISE Sensor Type menu.
- 4. Use the up and down arrow keys to adjust the ORP calibration solution value.

- 5. Wait for the temperature reading to stabilize, then press enter to complete the calibration or press Cal 😡 to cancel.
- 6. 'Calibration Successful' will display for a few seconds to indicate a successful calibration and then the instrument will return to the Run screen.
- 7. If the calibration is unsuccessful, an error message will display on the screen. Press the Cal key to exit the calibration error message and return to the Run screen. See the Troubleshooting section of this manual for possible solutions.

#### **CONDUCTIVITY CALIBRATION**

Ensure the conductivity sensor is clean and dry before performing a conductivity, specific conductance or salinity calibration.

It is not necessary to calibrate conductivity, specific conductance <u>and</u> salinity. Calibrating one of these parameters will simultaneously calibrate the others. YSI recommends calibrating specific conductance for greatest ease.

Always calibrate with fresh, traceable calibration solution with a value of 1000 uS or more.

Note: 1 mS = 1000 uS

## CALIBRATING SPECIFIC CONDUCTANCE (SPC) OR CONDUCTIVITY

Note: When calibrating Specific Conductance, the Pro1030 uses the factory default values for the Specific Conductance Reference Temperature and the Specific Conductance Temperature Coefficient regardless of what is configured in the System Setup Menu. The default value for the Reference Temperature is 25°C and the default value for the Temperature Coefficient is 1.91%/°C. It is important to note that the Temperature Coefficient of a calibration solution is dependent on the contents of the solution. Therefore, for highest accuracy, YSI recommends using a traceable calibration solution made of KCI (potassium chloride) when calibrating Specific Conductance since these solutions typically have a Temperature Coefficient of 1.91%/°C. Additionally, be sure to enter the value of the solution as it is listed for 25°C when calibrating Specific Conductance.

1. Place the sensor into the solution. The solution must cover the holes of the conductivity sensor that are closest to the cable

(figure 8). Ensure the entire conductivity sensor is submerged in the solution or the instrument will read approximately half the expected value. Gently move the probe up and down to remove any air bubbles from the conductivity sensor.

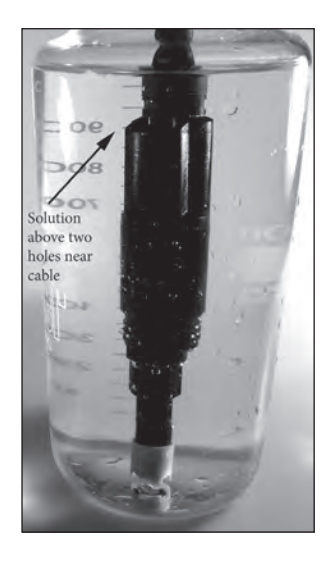

Figure 8, solution above two holes near cable.

- 2. Turn the instrument on and allow the conductivity and temperature readings to stabilize. Press and hold the Cal key for 3 seconds. Highlight Conductivity and press enter. Next, highlight the desired calibration method, Sp. Conductance or Conductivity, and press enter.
- 3. Highlight the units you wish to calibrate, either uS/cm or mS/cm, and press enter. 1 mS = 1,000 uS.
- 4. Use the up or down arrow key to adjust the value on the display to match the value of the conductivity calibration solution. Most conductivity solutions are labeled with a value at 25°C. If calibrating specific conductance, enter the value listed for 25°C. If calibrating conductivity, look up the value of the solution at the solution's current temperature and enter that value into the Pro1030. Press and holding either the up or down arrow key for 5 seconds will move the changing digit one place to the left. The Pro1030 will remember the entered calibration value and display it the next time a conductivity calibration is performed.
- 5. Press enter to complete the calibration or press Cal to cancel.
- 6. 'Calibration Successful' will display for a few seconds to indicate a successful calibration and then the instrument will return to the Run screen.

7. If the calibration is unsuccessful, an error message will display on the screen. Press the Cal key to exit the calibration error message and return to the Run screen. See the Troubleshooting section of this manual for possible solutions.

#### CALIBRATING IN SALINITY

- 1. Place the sensor into the solution. The solution must cover the holes of the conductivity sensor that are closest to the cable (figure 8). Ensure the entire conductivity sensor is submerged in the solution or the instrument will read approximately half the expected value. Gently move the probe up and down to remove any air bubbles from the conductivity sensor.
- 2. Turn the instrument on and allow the conductivity and temperature readings to stabilize. Press and hold the Cal key for 3 seconds. Highlight Conductivity and press enter. Next, highlight Salinity and press enter.
- 3. Use the up or down arrow key to adjust the value on the display to match the value of the salinity solution. Press and holding either the up or down arrow key for 5 seconds will move the changing digit one place to the left. The Pro1030 will remember the entered calibration value and display it the next time a salinity calibration is performed.
- 4. Press enter to complete the calibration. Or, press Cal to cancel the calibration and return to the Run screen.
- 5. 'Calibration Successful' will display for a few seconds to indicate a successful calibration and then the instrument will return to the Run screen.
- 6. If the calibration is unsuccessful, an error message will display on the screen. Press the Cal key to exit the calibration error message and return to the Run screen. See the Troubleshooting section of this manual for possible solutions.

## TAKING MEASUREMENTS

Before taking measurements, be sure the instrument has been calibrated to ensure the most accurate readings. Install the sensor guard to protect the pH or ORP sensor. Place the probe in the sample to be measured and give the probe a quick shake to release any air bubbles.

#### CONDUCTIVITY

The conductivity sensor will provide quick readings as long as the entire sensor is submerged and no air bubbles are trapped in the sensor area. Immerse the probe into the sample so the sensors are completely submerged and then shake the probe to release any air bubbles. Occasional cleaning of the sensor may be necessary to maintain accuracy and increase the responsiveness. To clean the sensor, use the soft bristle cleaning brush provided with the instrument and a mild detergent.

#### **PH/ORP**

pH and ORP readings are typically quick and accurate. However, it may take the sensors a little longer to stabilize if they become coated or fouled. To improve the response time of a sensor, follow the cleaning steps in the Maintenance section of this manual.

## SAVING AND VIEWING DATA

The Pro1030 can store 50 data sets in non-volatile memory for later viewing. A data set includes the values currently on the display, i.e. temperature, dissolved oxygen and two conductivity parameters. Each data point is referenced with a data set number, 01 through 50.

#### SAVING DATA

From the Run screen, use the up or down arrow keys to highlight the Save box and press enter to save the current readings. The instrument will indicate the data set is saved and display the saved data set's number (figure 9).

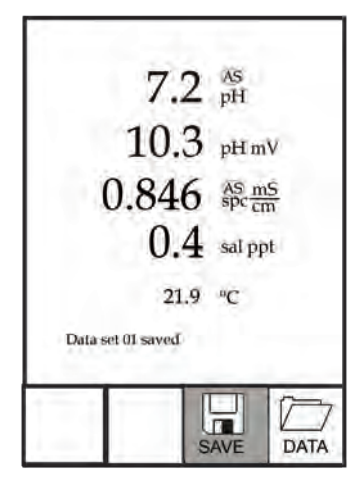

Figure 9, data set saved.

The instrument will display 'Memory Full' if all 50 data sets have been saved and you attempt to save another data set.

#### VIEWING AND ERASING SAVED DATA

Data mode allows you to view and erase saved data. From the Run screen, use the up or down arrow keys to highlight Data and press enter to access Data mode. Note that the function boxes at the bottom of the display are different in Data mode (figure 10).

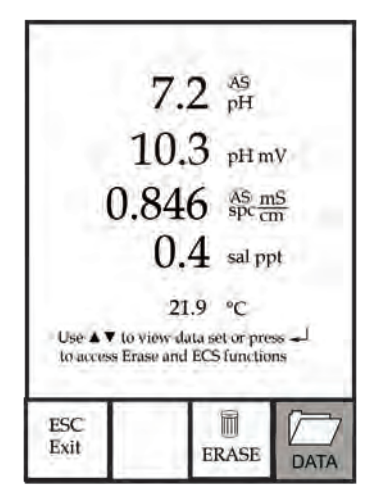

Figure 10, Data mode.

#### VIEWING DATA

Once in Data mode, use the up and down arrow keys to view saved data sets in sequential order or press enter to access the bottom functions. After accessing the bottom functions, highlight the Data box and press enter to regain access to viewing data. The data set displayed is indicated by the data set number, 01 through 50.

#### ERASING DATA

While viewing saved data, press the enter key to access the function boxes at the bottom of the display. Next, use the up or down arrow keys to highlight Erase, then press enter. The instrument will give you the option to erase one data set or all data sets (figure 11).

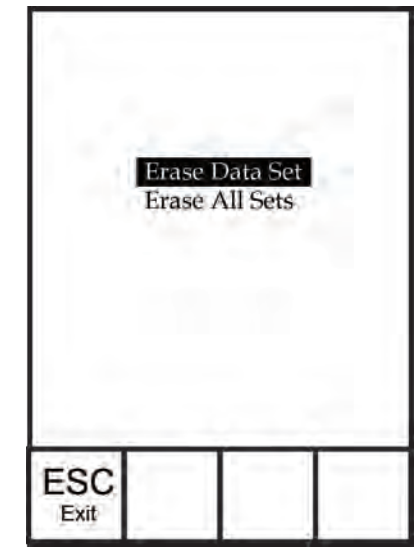

Figure 11, Erase data mode.

Use the up or down arrow key to select Erase Data Set, Erase All Sets or the ESC-Exit function box, then press enter to confirm.

Select ESC-Exit and press enter to exit Erase mode without erasing any data.

Select Erase Data Set and press enter to erase the data set that was displayed before entering Erase mode. For example, if data set 12 was displayed before entering erase mode, and Erase Data Set is selected, Data Set 12 will be erased from memory and the data sets AFTER that number will move up to keep them sequential. For example, if there are 15 records and number 12 is erased then 13 becomes 12, 14 becomes

13, and 15 becomes 14. The instrument will return to Data mode after erasing one data set.

Select Erase All Data Sets and press enter to clear the Pro1030 memory and return to Data mode.

#### EXITING DATA MODE

While in Data mode, press enter to access the bottom functions. Next, highlight the ESC-Exit box and press enter to return to the Run screen.

# CARE, MAINTENANCE AND STORAGE

This section describes the proper procedures for care, maintenance and storage of the sensors. The goal is to maximize their lifetime and minimize down-time associated with improper sensor usage.

#### **GENERAL MAINTENANCE**

#### GENERAL MAINTENANCE - GASKET AND O-RINGS

The instrument utilizes a gasket and o-rings as seals to prevent water from entering the battery compartment and the sensor port. Following the recommended procedures will help keep the instrument functioning properly.

If the gasket, o-rings and sealing surfaces are not maintained properly, it is possible that water can enter the battery compartment and/or sensor port of the instrument. If water enters these areas, it can damage the battery terminals or sensor port causing loss of battery power, false readings and corrosion to the sensors or battery terminals. Therefore, when the battery compartment lid is removed, the gasket that provides the seal should be carefully inspected for contamination (i.e. debris, grit, etc.) and cleaned with water and mild detergent if necessary.

The same inspection should be made of the o-rings associated with the ISE sensor connector when replacing the ISE sensor. The o-rings should be free of dirt or debris before installing the sensor onto the cable.

#### GENERAL MAINTENANCE - ISE SENSOR PORT

It is important that the entire sensor connector end be dry when installing, removing or replacing the sensor. This will prevent water

from entering the port. Once the ISE sensor is removed, examine the connector inside the port. If any moisture is present, use compressed air to completely dry the connector or let it air dry. If the connector is corroded, contact YSI Technical Support or the YSI authorized dealer where you purchased the instrument.

#### SENSOR MAINTENANCE

Typical working life for pH and ORP sensors is approximately 12-24 months depending on usage, storage and maintenance. Proper storage and maintenance generally extends the sensor's working life.

#### SENSOR MAINTENANCE - TEMPERATURE

You must keep the temperature sensor free of build up. No additional maintenance is required. A toothbrush can be used to scrub the temperature sensor if needed.

#### SENSOR MAINTENANCE - CONDUCTIVITY

The openings that allow sample access to the conductivity electrodes should be cleaned regularly. The small cleaning brush included in the Maintenance Kit is intended for this purpose. Dip the brush in clean water and insert it into each hole 10 to 12 times. In the event that deposits have formed on the electrodes, it may be necessary to use a mild detergent (laboratory grade soap or bathroom foaming tile cleaner) with the brush. Rinse thoroughly with clean water, then check the response and accuracy of the conductivity cell with a calibration solution.

#### SENSOR MAINTENANCE - pH AND ORP

Cleaning is required whenever deposits or contaminants appear on the glass and/or platinum sensor surfaces or when the sensor's response slows. The cleaning can be chemical and/or mechanical.

Removing the sensor from the cable may make cleaning easier. Initially, use clean water and a soft clean cloth, lens cleaning tissue, or cotton swab to remove all foreign material from the glass bulb and/ or platinum button. Then use a moistened cotton swab to carefully remove any material that may be blocking the reference electrode junction of the sensor.

If good pH and/or ORP response is not restored, perform the following additional procedure:

- 1. Soak the sensor for 10-15 minutes in clean water containing a few drops of commercial dish washing liquid.
- 2. GENTLY clean the glass bulb and platinum button by rubbing with a cotton swab soaked in the cleaning solution.
- 3. Rinse the sensor in clean water, wipe with a cotton swab saturated with clean water, and then rerinse with clean water.

If good pH and/or ORP response is still not restored, perform the following additional procedure:

- Soak the sensor for 30-60 minutes in one molar (1 M) hydrochloric acid (HCl). This reagent can be purchased from most lab supply distributors. Be sure to follow the safety instructions included with the acid.
- 2. Rinse the sensor in clean water, wipe with a cotton swab saturated with clean water (not DI water), and then rerinse with clean water. To be certain that all traces of the acid are removed from the sensor crevices, soak the sensor in clean water for about an hour with occasional stirring.

If biological contamination of the reference junction is suspected or if good response is not restored by the above procedures, perform the following additional cleaning step:

- 1. Soak the sensor for approximately 1 hour in a 1:1 dilution of commercially-available chlorine bleach.
- 2. Rinse the sensor with clean water and then soak for at least 1 hour in clean water with occasional stirring to remove residual bleach from the junction. (If possible, soak the sensor for a period of time longer than 1 hour in order to be certain that all traces of chlorine bleach are removed.) Then rerinse the sensor with clean water and retest.

**CAUTION**: When using a cotton swab, be careful NOT to wedge the swab between the guard and the glass sensor. If necessary, remove cotton from the swab tip, so that the cotton can reach all parts of the sensor tip without stress. You can also use a pipe cleaner for this operation if more convenient.

 $(\mathbf{\hat{I}})$ 

 $(\mathbf{\hat{I}})$ 

Dry the port and sensor connector with compressed air and apply a very thin coat of o-ring lubricant to all o-rings before reinstallation. If this procedure is unsuccessful, as indicated by improper sensor performance, contact YSI Technical Support or the YSI authorized dealer where you purchased the instrument.

#### SENSOR STORAGE

#### SHORT TERM STORAGE

The instrument is supplied with a grey storage sleeve that slides over the probe guard. The sleeve is used for short-term storage (less than 2 weeks). Be sure to keep a small amount of moisture (clean tap water) on the sponge in the sleeve during storage. The moistened sponge in the sleeve provides a 100% water saturated air environment which is ideal for short-term sensor storage.

#### LONG TERM STORAGE

The conductivity sensor should be stored long term in a dry state while the ISE sensor should be stored in solution. When storing for more then 30 days, place the ISE sensor in the storage bottle that was originally included with the sensor. This can be filled with buffer 4 solution. If you no longer have the storage bottle, simply place the sensor in a buffer 4 solution. Ensure the conductivity sensor is clean and dry.

Long Term Storage Temperature: -5 to 70°C (23 to 158°F) without pH 0 to 30°C (32 to 86°F) with pH\*

\*Operating temperature range for pH sensor is -5 to 60°C (23 to 140°C).

## TROUBLESHOOTING

| Symptom                                                                                                    | Possible Solution                                                                                                    |
|----------------------------------------------------------------------------------------------------|----------------------------------------------------------------------------------------------------|
| Instrument will not turn<br>on, a battery symbol<br>appears, or "Critical<br>Shutdown" displays<br>on the screen. | <ol> <li>Low battery voltage, replace batteries.</li> <li>Batteries installed incorrectly,<br/>check battery polarity.</li> <li>Return system for service.</li> </ol>                                         |
| Temperature values<br>display Over or Undr<br>on Run screen.                                                      | <ol> <li>Sample temperature is less than -5° C or<br/>more than +55°C. Increase or decrease<br/>the sample temperature to bring within<br/>the allowable range.</li> <li>Contact YSI Tech Support.</li> </ol> |

| Symptom                                                                                                    | Possible Solution                                                                                                    |  |
|----------------------------------------------------------------------------------------------------|----------------------------------------------------------------------------------------------------|--|
| Instrument will not<br>calibrate pH or ORP;<br>instrument displays<br>"Calibration Over",<br>"Calibration Under",<br>or "Unstable Reading"<br>during calibration. | <ol> <li>Verify correct sensor type selection<br/>in the System Setup menu.</li> <li>Verify the calibration<br/>solution is accurate.</li> <li>If calibrating pH, make sure you<br/>are calibrating buffer 7 first.</li> <li>Clean the pH or ORP sensor.</li> <li>Contact YSI Tech Support.</li> </ol>                                                       |  |
| pH or ORP readings are<br>inaccurate.                                                                                                    | <ol> <li>Verify correct sensor type selection<br/>in the System Setup menu.</li> <li>Verify temperature readings<br/>are accurate.</li> <li>Recalibrate the pH or ORP sensor.</li> <li>Clean the pH or ORP sensor.</li> <li>Contact YSI Tech Support.</li> </ol>                                                                                             |  |
| pH values display Over<br>or Undr on Run screen.                                                                                                    | <ol> <li>Verify correct sensor type selection<br/>in the System Setup menu.</li> <li>Sample pH value is outside the<br/>measurement range of 0 to 14.</li> <li>Verify temperature readings<br/>are accurate.</li> <li>Recalibrate the pH sensor.</li> <li>Clean the pH sensor and recalibrate.</li> <li>Contact YSI Tech Support.</li> </ol>                 |  |
| ORP values display Over<br>or Undr on Run screen.                                                                                                    | <ol> <li>Verify correct sensor type selection<br/>in the System Setup menu.</li> <li>Sample ORP value is outside<br/>the measurement range of<br/>-1500 to 1500 mV.</li> <li>Verify temperature readings<br/>are accurate.</li> <li>Recalibrate the ORP sensor.</li> <li>Clean the ORP sensor and recalibrate.</li> <li>Contact YSI Tech Support.</li> </ol> |  |

| Symptom                                                                                                    | Possible Solution                                                                                                    |
|----------------------------------------------------------------------------------------------------|----------------------------------------------------------------------------------------------------|
| Instrument will<br>not calibrate the<br>Conductivity sensor;<br>instrument displays<br>"Calibration Over",<br>"Calibration Under",<br>or "Unstable Reading"<br>during calibration. | <ol> <li>Ensure the conductivity sensor is<br/>clean. Follow the cleaning procedures<br/>in the Care, Maintenance and<br/>Storage section of this manual.</li> <li>Verify the calibration solution<br/>is above the two holes near<br/>the cable, see figure 8.</li> <li>Verify the calibration solution is<br/>not expired or contaminated. Try<br/>a new bottle of solution.</li> <li>Ensure you are entering in the correct<br/>value for the solution according to the<br/>measurement units. 1 mS = 1,000 uS.</li> <li>Allow sufficient stabilization time<br/>for conductivity and temperature<br/>AND wait at least 3 seconds<br/>before confirming a calibration.</li> <li>Contact YSI Tech Support.</li> </ol> |
| Conductivity readings<br>are inaccurate.                                                                                                    | <ol> <li>Ensure the conductivity sensor is<br/>clean. Follow the cleaning procedures<br/>in the Care, Maintenance and<br/>Storage section of this manual.</li> <li>Verify the sample is above the two<br/>holes near the cable, see figure 8.</li> <li>Verify calibration.</li> <li>Verify temperature readings<br/>are accurate.</li> <li>Verify the correct units are setup in the<br/>System Setup menu, i.e. uS vs mS and<br/>Conductivity vs. Specific Conductance.</li> <li>Contact YSI Tech Support.</li> </ol>                                                                                                    |
| Conductivity values<br>display Over or Undr<br>on Run screen.                                                                                                    | <ol> <li>Ensure the conductivity sensor is<br/>clean. Follow the cleaning procedures<br/>in the Care, Maintenance and<br/>Storage section of this manual.</li> <li>Verify the sample is above the two<br/>holes near the cable, see figure 8</li> <li>Verify calibration.</li> <li>Verify temperature readings<br/>are accurate.</li> <li>Sample conductivity is outside<br/>the measurement range of the<br/>instrument, i.e. 0-200 mS.</li> <li>Contact YSI Tech Support.</li> </ol>                                                                                                    |

## SPECIFICATIONS

These specifications represent typical performance and are subject to change without notice. For the latest product specification information, please visit YSI's website at ysi.com or contact YSI Tech Support.

| Parameter                          | Range                                                                    | Resolution                                                         | Accuracy                                                                                                    |
|------------------------------------|--------------------------------------------------------------------------|--------------------------------------------------------------------|----------------------------------------------------------------------------------------------------|
| Temperature                        | -5 to 55°C                                                               | 0.1°C                                                              | ± 0.2°C                                                                                                    |
| рН                                 | 0 to 14<br>pH units                                                      | 0.01                                                               | Instrument with cable and sensor: +/- 0.2                                                                                                    |
| ORP                                | -1500 to<br>1500 mV                                                      | 1 mV                                                               | Instrument with cable<br>and sensor: +/-20 mV                                                                                                    |
| Conductivity                       | 0-500 uS/cm<br>0-5 mS/cm<br>0-200 mS/<br>cm (auto<br>ranging)            | 0.0001 to<br>0.1 mS/cm;<br>0.1 to 0 uS/<br>cm (range<br>dependent) | Instrument only: ± 0.5%<br>of the reading or 1 uS/<br>cm, whichever is greater.<br>Instrument with 1 or<br>4 meter cables:<br>± 1.0% of the reading<br>or 1 uS/cm, whichever<br>is greater.<br>Instrument with 10, 20,<br>or 30 meter cables:<br>± 2.0% of the reading<br>or 1 uS/cm, whichever<br>is greater. |
| Salinity                           | 0 to 70 ppt                                                              | 0.1 ppt                                                            | ± 1.0% of the reading<br>or ± 0.1 ppt, whichever<br>is greater.                                                                                                    |
| Total<br>Dissolved<br>Solids (TDS) | 0 to 100 g/L.<br>TDS Constant<br>range: 0.3<br>to 1.00 (0.65<br>default) | 0.0001 to 0.1<br>g/L (range<br>dependent)                          | Dependent on accuracy of<br>temperature, conductivity<br>and TDS Constant.                                                                                                    |

## ACCESSORIES / PART NUMBERS

| Part Number                        | Description                                                                        |
|------------------------------------|------------------------------------------------------------------------------------|
| 6051030                            | Pro1030 Instrument                                                                 |
| 6261030-1, -4,<br>-10, -20, or -30 | 1, 4, 10, 20, 30-meter cable assembly*<br>(3.2, 13, 32.8, 65.6, 98.4-feet)         |
| 605101                             | pH Sensor                                                                          |
| 605102                             | ORP Sensor                                                                         |
| 603077                             | Flow cell                                                                          |
| 603056                             | Flow cell mounting spike                                                           |
| 603075                             | Carrying case, soft-sided                                                          |
| 603074                             | Carrying case, hard-sided                                                          |
| 603069                             | Belt clip for clipping instrument onto belt                                        |
| 063517                             | Ultra clamp for instrument for clamping instrument to lab counter or other surface |
| 063507                             | Tripod for instrument                                                              |
| 603062                             | Cable management kit, included with all cables longer than 1 meter                 |
| 605978                             | Cable weight, 4.9 oz, stackable                                                    |
| 603070                             | Shoulder strap                                                                     |
| 038213                             | Soft bristle brush for cleaning conductivity cell                                  |
| 003821                             | pH 4 Buffer, box of 6 pints                                                        |
| 003822                             | pH 7 Buffer, box of 6 pints                                                        |
| 003823                             | pH 10 Buffer, box of 6 pints                                                       |
| 603824                             | pH Buffer, assorted case, 2 pints each of buffer 4, 7 and 10                       |
| 060907                             | Conductivity Calibration Solution, 1,000 µS/cm.<br>1 box of 8 pints.               |
| 060911                             | Conductivity Calibration Solution, 10,000 µS/cm.<br>1 box of 8 pints.              |
| 060660                             | Conductivity Calibration Solution, 50,000 µS/cm.<br>1 box of 8 pints.              |
| 065274                             | Conductivity Calibration Solution, 100,000 $\mu$ S/ cm. 1 box of 8 pints.          |

\*All cables include a temperature and conductivity sensor. The pH or ORP sensor is sold separately.

## DECLARATION OF CONFORMITY

The undersigned hereby declares on behalf of the named manufacturer under our sole responsibility that the listed product conforms to the requirements for the listed European Council Directive(s) and carries the CE mark accordingly.

| Manufacturer:                   | YSI Incorporated<br>1725 Brannum Lane<br>Yellow Springs, OH 45387<br>USA                                                                                                    |  |
|---------------------------------|----------------------------------------------------------------------------------------------------|--|
| Product Name:                   | Pro1030 Water Quality Instrument                                                                                                    |  |
| Model Numbers                   |                                                                                                    |  |
| Instrument/<br>Accessory:       | Pro1030 (6051030)                                                                                                    |  |
| Probe/Cable<br>Assemblies:      | 6051030-1, -4, -10, -20, and -30                                                                                                    |  |
| Conforms to the following:      |                                                                                                    |  |
| Directives:                     | EMC 2004/108/EC<br>RoHS 2011/65/EU<br>WEEE 2002/96/EC                                                                                                    |  |
| Harmonized<br>Standards:        | <ul> <li>EN61326-1:2006 (IEC 61326-1:2005)</li> <li>IEC 61000-3-2:2005</li> <li>IEC 61000-3-3:2005</li> </ul>                                                                                                    |  |
| Supplementary<br>Information:   | All performance met the operation<br>criteria as follows:<br>1. ESD, IEC 61000-4-2:2001<br>2. Radiated Immunity, IEC 61000-4-3:2006<br>3. Electrical Fast Transient (EFT), IEC 61000-<br>4-4:2004, +Corr. 1:2006 + Corr. 2:2007<br>4. Radio Frequency, Continuous Conducted<br>Immunity, IEC61000-4-6:2006<br>5. IEC 6100-4-8:2001 |  |
| Authorized EU<br>Representative | Xylem Analytics UK Ltd<br>Unit 2 Focal Point, Lacerta Court, Works Road<br>Letchworth, Hertfordshire, SG6 1FJ UK                                                                                                    |  |

hin Mal.

Signed: Lisa M. Abel Title: Director of Quality Date: 31 Jan 2013

## RECYCLING

YSI is committed to reducing the environmental footprint in the course of doing business. Even though materials reduction is the ultimate goal, we know there must be a concerted effort to responsibly deal with materials after they've served a long, productive life-cycle. YSI's recycling program ensures that old equipment is processed in an environmentally friendly way, reducing the amount of materials going to landfills.

- Printed Circuit Boards are sent to facilities that process and reclaim as much material for recycling as possible.
- Plastics enter a material recycling process and are not incinerated or sent to landfills.
- Batteries are removed and sent to battery recyclers for dedicated metals.

When the time comes for you to recycle, follow the easy steps outlined at www.ysi.com.

#### **BATTERY DISPOSAL**

The Pro1030 is powered by alkaline batteries which the user must remove and dispose of when the batteries no longer power the instrument. Disposal requirements vary by country and region, and users are expected to understand and follow the battery disposal requirements for their specific locale.

## CONTACT INFORMATION

#### **ORDERING AND TECHNICAL SUPPORT**

| Telephone: | 800 897 4151 (USA)                   |               |  |
|------------|--------------------------------------|---------------|--|
|            | +1 937 767 7241 (Globally)           |               |  |
|            | Monday through Friday, 8:00 AM to 5: | AM to 5:00 ET |  |
| Fax:       | +1 937 767 9353 (orders)             |               |  |
|            | +1 937 767 1058 (technical support)  |               |  |
| Email:     | environmental@ysi.com                |               |  |
| Mail:      | YSI Incorporated                     |               |  |
|            | 1725 Brannum Lane                    |               |  |
|            | Yellow Springs, OH 45387             | USA           |  |
| Internet:  | ysi.com                              |               |  |

When placing an order please have the following available:

- 1.) YSI account number (if available)
- 2.) Name and phone number
- 3.) Purchase Order or Credit Card number
- 4.) Model Number or brief description
- 5.) Billing and shipping addresses
- 6.) Quantity

#### SERVICE INFORMATION

YSI has authorized service centers throughout the United States and Internationally. For the nearest service center information, please visit ysi.com and click 'Support' or contact YSI Technical Support directly at 800-897-4151 (+1 937-767-7241).

When returning a product for service, include the Product Return form with cleaning certification. The form must be completely filled out for a YSI Service Center to accept the instrument for service. The form may be downloaded from ysi.com by clicking on the 'Support".

> Item # 605182 Rev A January 2013

©2013 YSI Incorporated.